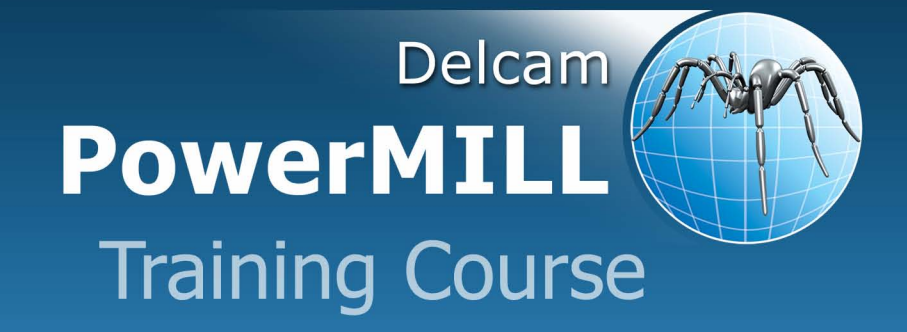

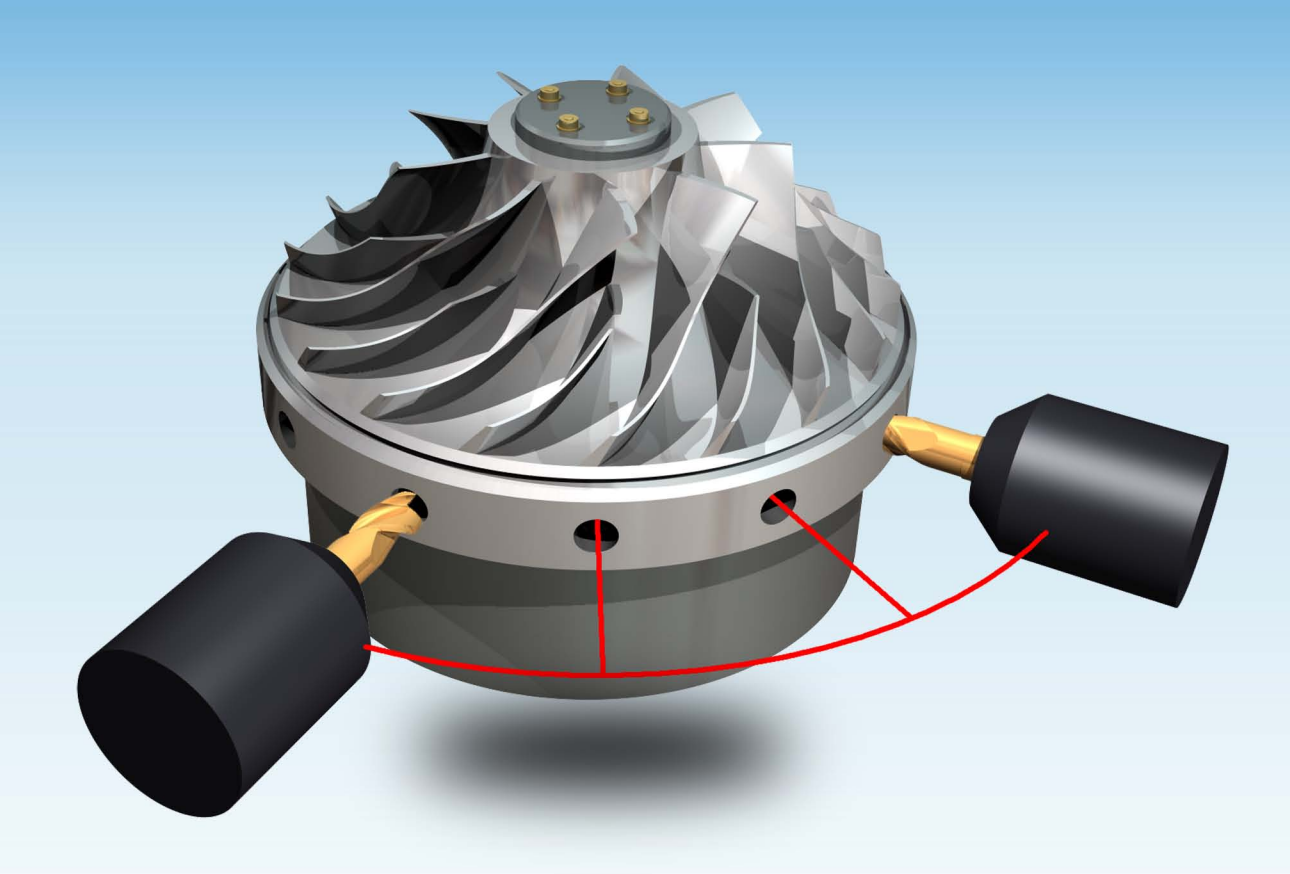

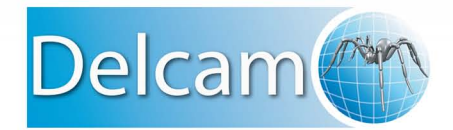

Talbot Way, Small Heath Business Park, Birmingham, B10 0HJ. www.delcam.com

# **1. Getting Started**

## Introduction.

This course covers the 3-Axis functionality available in **PowerMILL**. The additional features available with **PowerMILL**—**Pro** and **Five Axis** licenses are covered in separate modules. **PowerMILL** will quickly create gouge free cutter paths on imported component data. It supports **Wireframe**, **Triangle**, **Surface**, and **Solid** models created by other Delcam products or from neutral formats such as IGES. If the relevant **PS-Exchange** translators are purchased **PowerMILL** will also directly import data created by other of proprietary CAD packages.

## Start PowerMILL

• Double click the relevant **PowerMILL** shortcut icon on the desktop:

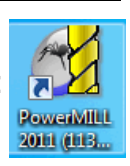

Note:- On the training pc the icon will be displayed as PowerMILL.

The following screen is then displayed:

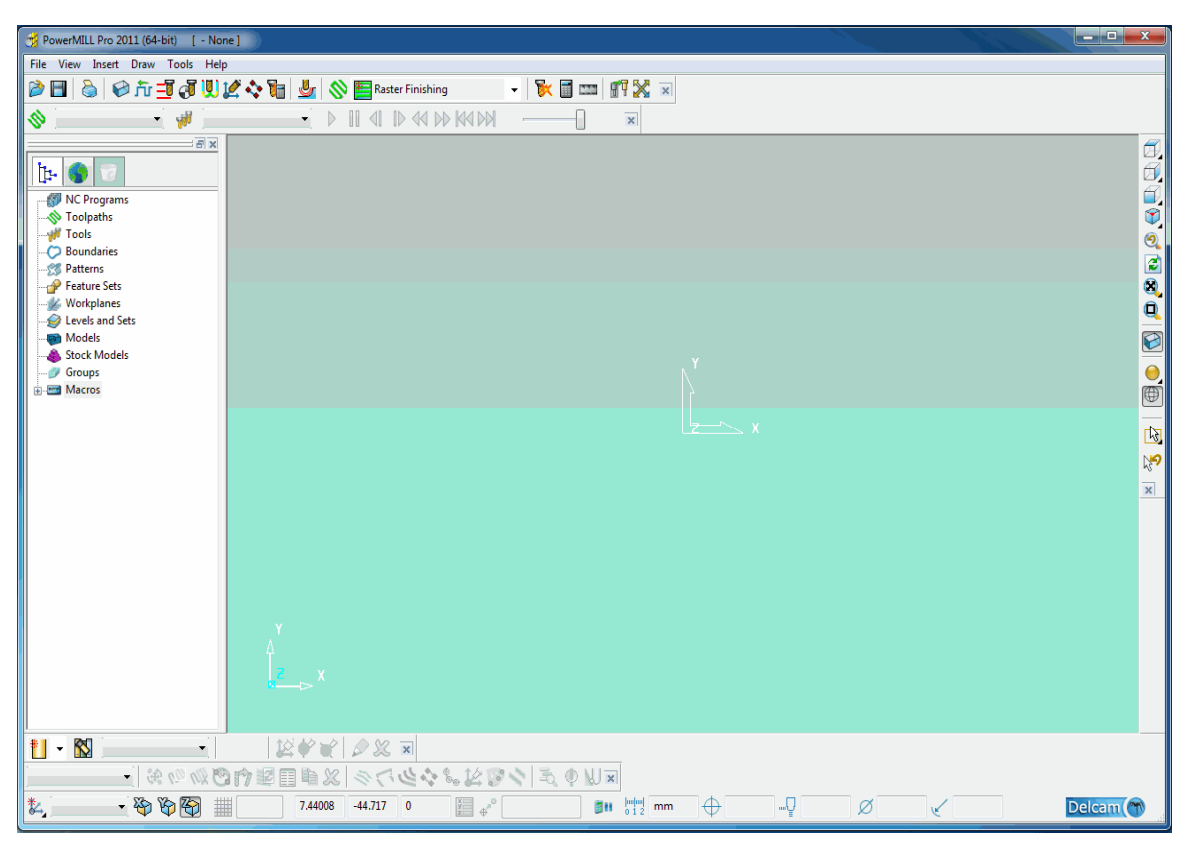

1- 6 0

()

The screen is divided into the following main areas:

1) Menu Bar – File View Insert Draw Tools Help

Clicking one of the menu names on this bar (for example, **File**) opens a pull-down list of associated commands and sub-menus. A sub-menu is indicated by a small arrow to the right of the text (for example **File - Recent Projects >**). Highlighting this arrow generates a list of commands/names specific to that sub-menu (for example, **File - Recent Projects** displays a list of recently opened projects that will open directly when clicked).

### 2) Main Toolbar - De Traine Contraction Contraction Co

This provides quick access to the most commonly used commands in PowerMILL.

3) Explorer –

The **Explorer** provides control options and storage of **PowerMILL** entities created during the session.

4) Graphics Window – This is the large, visual display area to the right of the Explorer (Look at the illustration on previous page).

5) View Toolbar – 🗇 🗇 🖓 🖉 🖉 🍳 🚱 🕒 🚱 🦃 🔯 💅 🗴

Provides quick access to standard view and shading options in PowerMILL

#### 6) Information Toolbar -

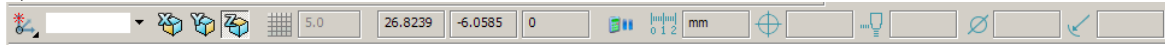

This area provides a reminder of some of the active setup options.

Tool Toolbar - facilitates the rapid creation of tools in PowerMILL.

The other toolbars are not factory defaults, and are therefore not shown at initial startup. To display any of these, select using the relevant option under **View - Toolbar**, for example **View - Toolbar - Toolpath** to display the **Toolpath Toolbar**:

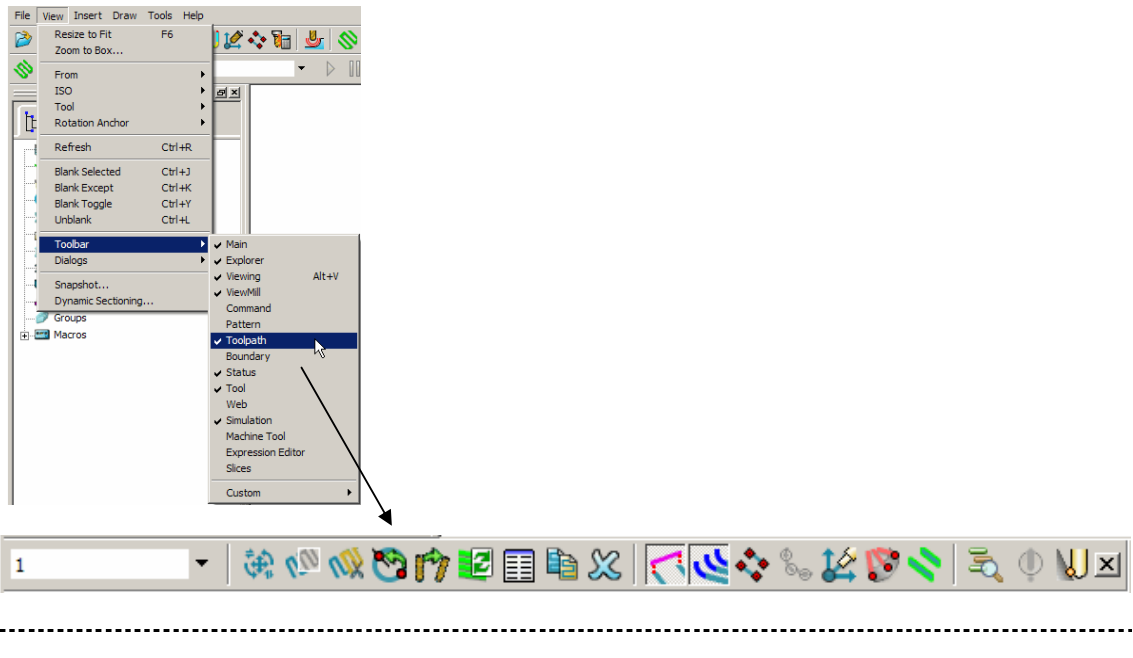

To change the background colour of the graphics area, select **Tools - Customise Colours** and select **View Background**. The **Top** and/or **Bottom** colours can be changed independently and **Reset** using **Restore Defaults** to restore to the original settings:

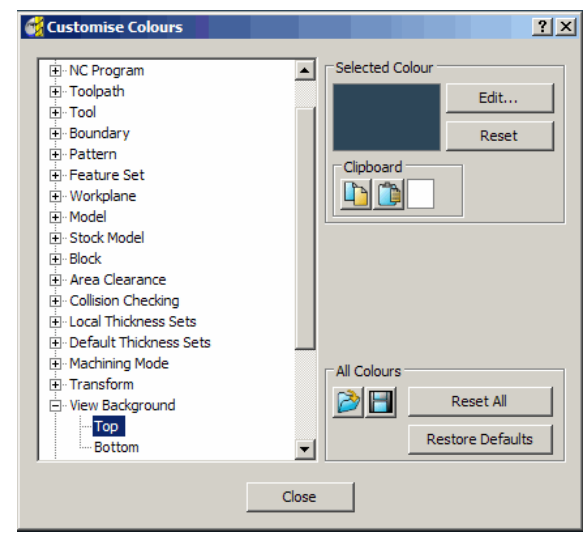

**PowerMILL** remembers **Toolbar** and **colour** selections from one session to the next, for example, if the **Toolpath Toolbar** is open when the session is closed, it will appear the next time that **PowerMILL** is opened.

#### Mouse buttons

Each of the three mouse buttons perform a different dynamic operation in **PowerMILL**.

#### Mouse button 1: Picking and selecting

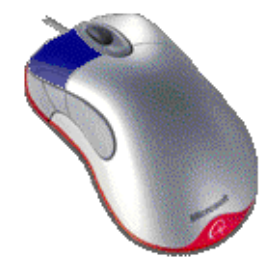

This button is used for selecting items off the pull down menus, options within forms, and entities in the graphics area. The method of selection is controlled by 2 options accessed from the Viewing toolbar the default being 'Select using a Box'

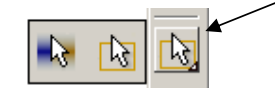

N. Select using a box

| ,  | <u> </u> |
|----|----------|
|    | 1.0 1    |
| ۰, |          |
|    |          |

If the *cursor* is positioned on an entity, such as part of a **surface** model and the *left mouse key* is pressed, then the item will turn *yellow* signifying that it has been selected.

If the same process is applied to another **surface**, all currently selected items will be deselected.

If the **Shift** key is held down during the process then the new selection will be added to the original selection.

If the **Ctrl** key is held down while clicking on a **surface** it will be removed from the total selection.

## Select by dragging the cursor

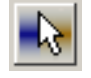

If this option is selected then multiple, selection of entities will occur by simply *dragging* the cursor across the required items. This is ideal for quick selection areas of the model consisting of multiple surfaces. To *deselect* the **Ctrl** key is depressed while dragging across an entity.

### Mouse button 2: Dynamics

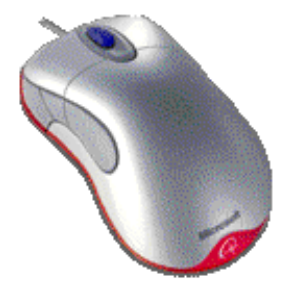

Zooming in and out: - Hold down the CTRL key and mouse button 2. Move the mouse up and down to zoom in and out.
Pan around the model: -Hold down the SHIFT key with mouse button 2. Move the mouse in the required direction.
Zoom Box – hold down the Ctrl and shift key, drag a box around the area to zoom into using the middle mouse button.
Rotate mode: Hold down mouse button 2 and move the mouse, and the rotation is centered about the trackerball.

**View Spinning-** Dynamically rotate the view and quickly release the mouse. The faster the mouse movement, the faster it will spin. This feature is switched off by default.

Select Tools -> Options - View - 3D Graphics and *tick* the option Spin View.

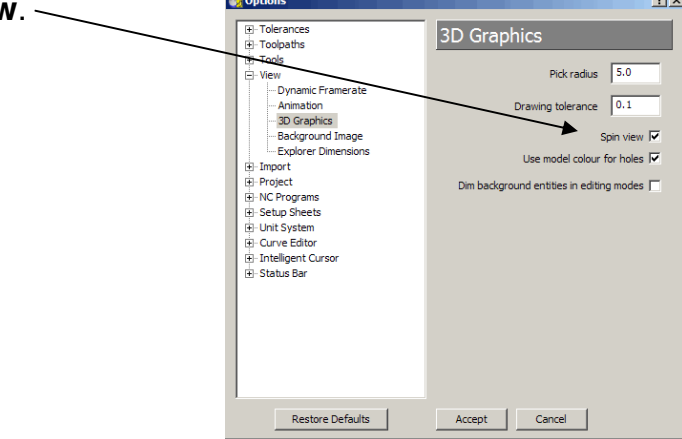

## Mouse button 3: Special Menus & PowerMILL Explorer Options

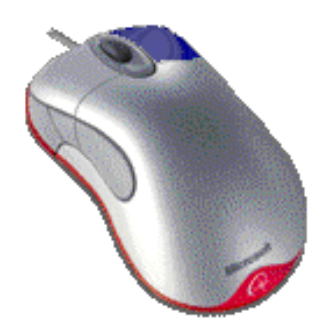

When this button is pressed it brings up a local menu relating to whatever the mouse is over, such as a named item in the **PowerMILL Explorer** or a physical entity in the graphics area. If nothing specific is selected the **View** menu appears.

# **HELP!**

**PowerMill** provides the user with help in a number of ways:

- 1. **Tooltips**. Place the mouse cursor over a menu button. A box will appear containing a description of what that button does.
- 2. **Online Help**. Select **Help>Contents...** from the **Main Toolbar**, to access the online help documents. There is a full index and search facility provided.
- 3. **Context Sensitive Help**. Pressing the F1 key will display the help page for the currently active form. Clicking on the ? button in the top right hand corner of the form, followed by a left click in any of the input fields will focus on the help topic for that part of the form.
- 4. **PowerMill User Forum.** On any PowerMill PC with an Internet connection, selecting **Help** from the main toolbar, followed by **Visit the User Forum**, will enable you to participate in web based user discussions on **PowerMILL** issues. The forum can also be accessed from any other internet connection by going to <a href="http://forum.delcam.com/">http://forum.delcam.com/</a>
- Telephone and Email Support. UK customers with up-to-date software maintenance can call 01216831010 or mail <u>support@delcam.com</u> to get help or advice on specific application problems.

**PowerMILL** contains **On-Line Help** the main access being via the **Help** tab on the main **pulldown** menus.

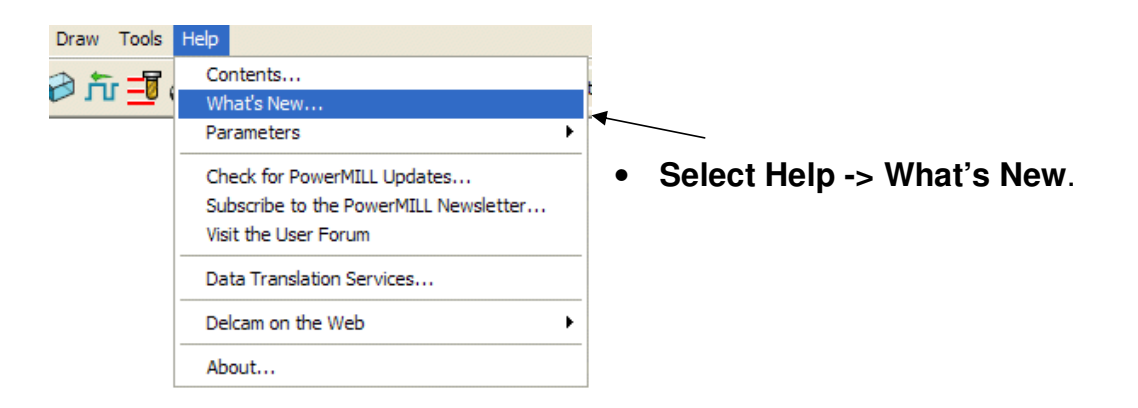

A summary of all the new functionality available in the current version of **PowerMILL** is loaded into the html pane.

#### Simplified PowerMILL Example

This example provides a quick overview of the machining process. It shows how to create and output a couple of simple toolpaths on a model of a valve chamber (using default settings wherever possible).

\_\_\_\_\_

The basic procedure is:

- 1. Start PowerMILL.
- 2. Import a Model.
- 3. Define the **Block** from which the part will be cut.
- 4. Define the cutting **Tools** to be used.
- 5. Define Set up options (Rapid Move Heights Start and End Point).
- 6. Create a **Roughing** Strategy.
- 7. Create a **Finishing** Strategy.
- 8. Animate and Simulate the toolpaths.
- 9. Create an **NCProgram** and output as a post-processed ncdata file.
- 10. Save the PowerMILL Project to an external directory.

#### Import a Model

• From the **main pulldown** menus select, **File - Import Model** and browse for the model file:-

D:\users\\training\ PowerMILL\_Data\Models\PmillGettingStarted.dgk.

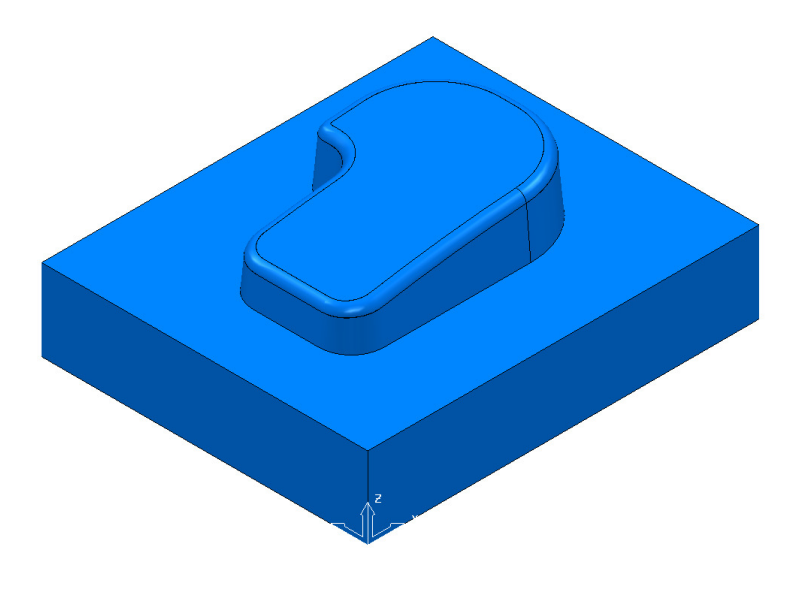

#### **Blanking of Model entities**

This provides the user with a quick and simple way to control which individual, model entities are displayed. In the illustrations below, the *light blue* surfaces are **selected**.

\_\_\_\_\_

If one or more **surfaces** are selected they can temporarily be removed from the graphics area by using the **Blank Selected** option (**Ctrl J**) in the *local* **Model** *menu* (accessed by right clicking on a **surface**).

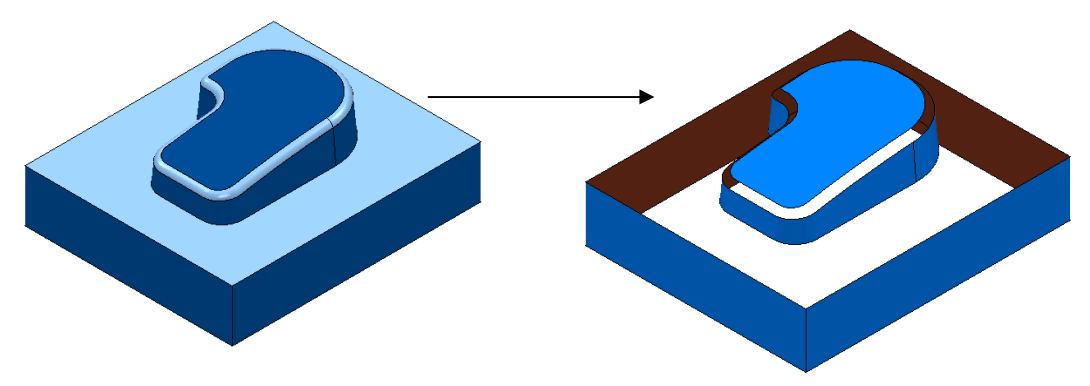

If one or more surfaces are selected all others can be removed from the graphics area by using the **Blank Except** option (**Ctrl K**) in the local menu.

The 2 selected items are light blue.

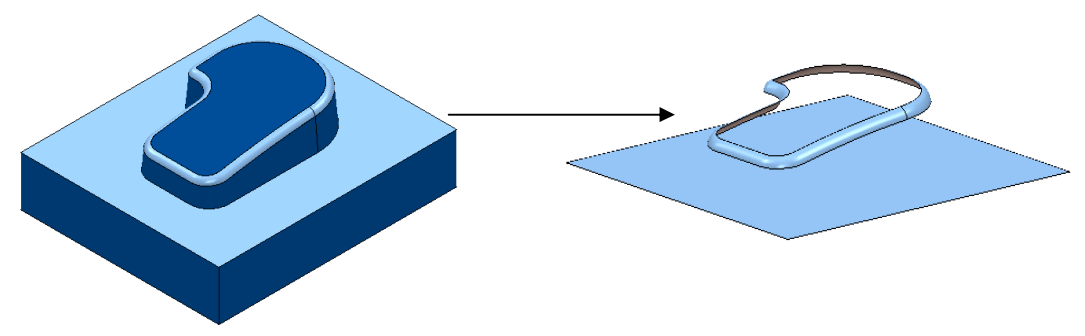

To <u>return</u> all **Blanked** items back to the graphics are the **Unblank** option (**Ctrl L**) is selected in the **Default** menu (accessed by right clicking in the graphics area). The **Blanked** items are returned to the graphics area and become selected (back to the left hand image above).

Also accessed form the **Default** menu is the **Blank Toggle** option (Ctrl Y) which if selected will switch the **Blanked** and **Unblanked** items to the other status.

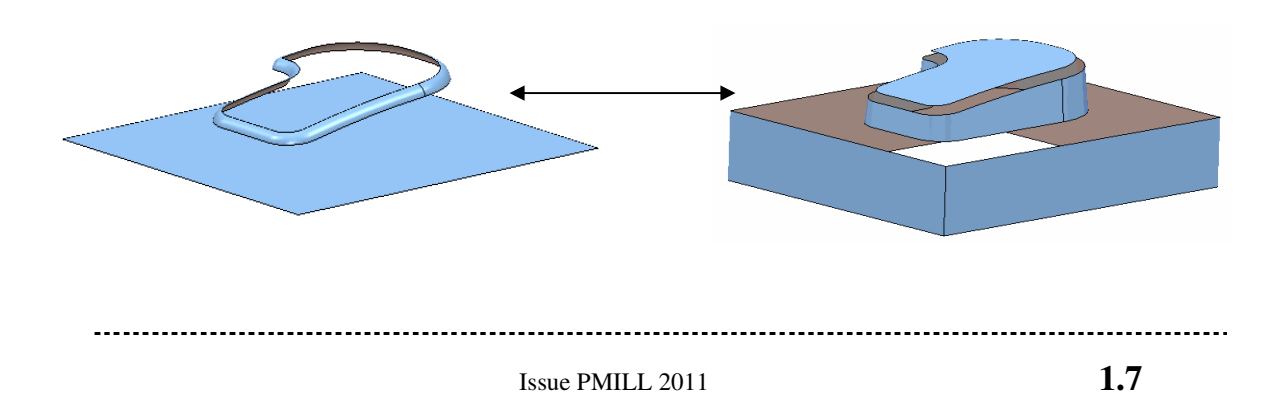

#### Definition of the Block

• Click on the **Block** icon

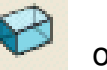

on the top toolbar.

| 📆 Block              |          |              | 2            | X                |
|----------------------|----------|--------------|--------------|------------------|
| Defined by           | Box      | •            | 1            | $\mathbb{X}$     |
| - Coordinate Syste   | em       |              |              |                  |
| Active Workp         | lane 👻   |              |              | -                |
| Limits               |          |              |              |                  |
| Min                  | Max      | _            | Length       | _                |
| X -0.0               | 120.0    | S.           | 120.0        | h                |
| Y -0.0               | 100.0    | S            | 100.0        | S                |
| Z -0.0               | 43.7366  | 584          | 43.736684    | S                |
|                      |          |              | <b>1</b>     | <mark>0-1</mark> |
| Cylinder Parame      | ters     |              |              |                  |
| Centre X 60.0        | <b>^</b> | Diameter     | 0.0          | S                |
| Centre Y <b>50.0</b> |          |              |              | 0j               |
| Estimate Limits      |          |              |              |                  |
| Tolerance            | 0.1      | Туре         | Model        | •                |
|                      |          | Include refe | rence surfac | es 📃             |
| Expansion            | 0.0      |              | Calcula      | ite              |
| Di                   | raw 🔽    | Opac         | ity — []—    |                  |
|                      | Accept   | Canc         | el           |                  |

The **Block Form** is used to define the 3D working limits. This could be the actual raw material size or a user defined volume, localised to a particular part of the component.

The **Block Form** default is **Defined by** -**Box** around the model dimensions on clicking the **Calculate** button. Individual values in the form can be edited or locked (greyed out) as required in addition to being calculated to include an offset by entering a suitable value in the box marked **Expansion**.

- Click on the Calculate button.
- Click on Accept.

Ł

涠

U ∰ \* 🗸

## **Cutting Tool definition**

The **Tool definition** forms are accessed from the icons accessed from the **Tool toolbar** located to the bottom left corner of the graphics area.

\_\_\_\_\_

For use with this example, 2 tools will be created, A **Tip Radiused** for roughing out and a **Ball Nosed** for finishing.

• Click on the **down arrow** to display all of the **Create Tool** icons.

All of the tool types appear as icons.

Create a Tip Radiused tool

Placing the cursor over an icon will open a small box containing a description of the tool type (Tool tips). Note the unavailable, greyed out tool definition icons are only available in **PowerMILL Pro**.

• Select the Create a Tip Radiused tool icon.

. . . . . . . . . . .

The **Tip Radiused Tool** form opens ready for the user to input the required values. When a diameter value is input the tool length automatically defaults to five times this value. This value can be edited if required.

It is highly recommended to input a more appropriate Name for the tool. In this case the tool has been renamed as Name D12t1.

If appropriate, a specified **Tool Number** can be output to the NC program. If the machine has a tool changer this number will represent the location in the carousel.

- Enter a **Diameter** of **12** a **Tip Radius** of **1**.
- Enter **D12t1** in the box marked **Name** before Clicking on **Close**. •
- Repeat the **Tool Definition** operation, this time selecting 'Create a Ball • Nosed tool' and in the form entering a *Diameter* 12 with a *Tool Number* 2 before and enter the *name* BN12 before Clicking on Close.
- In the **explorer** panel on the left of the screen, open the **tools** and right • mouse click on the **D12t1** tool to raise the local menu. Select **Activate**.

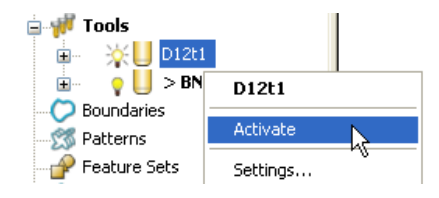

Only one tool can be Active at any one time and the word Activate in the local menu will be prefixed with a *tick*. the *active* tool will automatically be included in the form when a *machining strategy* option is opened. In the **explorer**, the **Active** tool will be displayed in **bold** *text* and prefixed with '> '.

## **Rapid Move Heights**

The **Rapid move heights** form is essential to allow the user to safely control rapid tool movements across the component. Safe  $\mathbf{Z}$  is the height above the job at which the tool can move at rapid feedrate, clear of any obstructions such as the workpeice or clamps. Start Z is the height to which the tool will descend, at rapid feed rate prior to applying the plunge feed rate. **PowerMill** displays rapid moves as dotted red lines, plunge as pale blue and cutting as green.

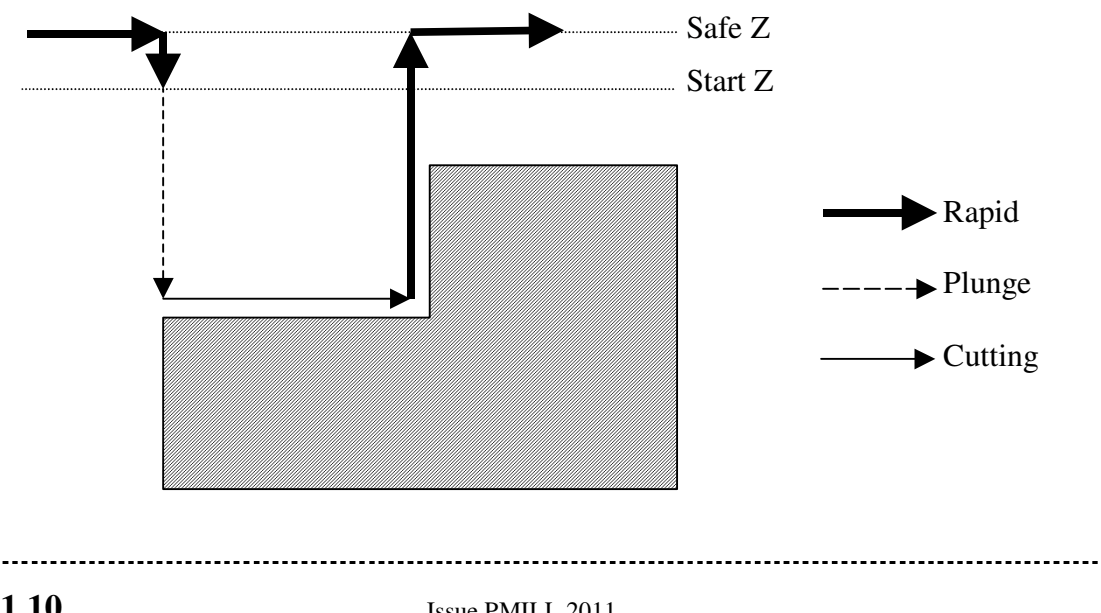

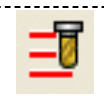

- Click on the Rapid Move Heights icon.
- In the resultant form select the **Calculate** button.

**n** | . . . |

• Click on Accept.

| Rapid Move Heights   |
|----------------------|
| Geometry             |
| Safe Area Plane      |
| Workplane            |
|                      |
|                      |
| Normal               |
| I 0.0 J 0.0 K 1.0    |
| 52 7264              |
| Safe Z 53.7300       |
| Start Z 48.7366      |
| Calculate Dimensions |
| Rapid clearance 5.0  |
| Plunge clearance 5.0 |
|                      |
| Calculate            |
|                      |
| Apply Accept Cancel  |

This will automatically set absolute **SafeZ** and **Start Z** values to be above the block by the distance in the incremental height fields shown at the bottom of the form.

An **Absolute** setting will always cause the tool to feed down from the same height.

## Tool Start and End Point.

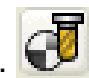

• Click on the Tool Start and End Point icon.

| 📆 Start and End Point 🛛 🕺 🗙 |
|-----------------------------|
| Start Point End Point       |
| 5                           |
| Method                      |
| Use Block Centre Safe       |
| Override Tool Axis 🗖        |
| Approach Along Tool Axis    |
| Approach Distance 5.0       |
| Coordinates                 |
| x 60.0 y 50.0 z 53.7366     |
| Tool Axis                   |
| Ι 0.0 J 0.0 K 1.0           |
| Apply Start Point           |
|                             |
| Apply Accept Cancel         |

The **Start and End Point** form allows the user to define a position where the tool travels to before and after a machining strategy. By default the tool **Start Point** is set at **Block Centre Safe and the End Point** is set to Last Point Safe.

| 🙀 Start and End Point | <u>? ×</u>  |
|-----------------------|-------------|
| Start Point End Point |             |
|                       |             |
| Use Last Point Safe   | •           |
| Override              | Tool Axis 🗖 |

Other **Start and End Point** definitions are achieved by selecting different options in the *Method* area on the form.

These include Block Centre Safe, First/Last Point Safe, First/Last Point, and Absolute.

-----

\_\_\_\_\_

• Accept the form with the default settings.

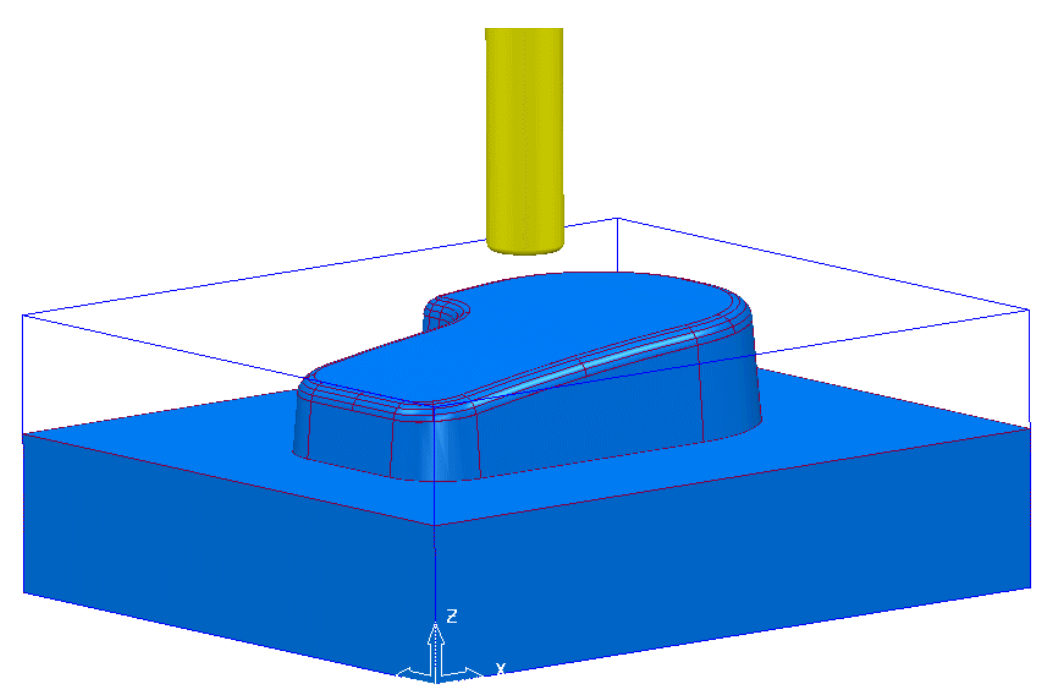

The **D12t1** tool is positioned at the **Block Centre Safe** position ready for the user to create the first toolpath.

## **Creating a Roughing Strategy**

• From the Main toolbar select the Toolpath Strategies icon.

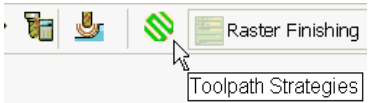

• Select the **3D Area Clearance** tab.

| 🕳 Strategy Selector                                                                                                    | (?)                                                   |
|----------------------------------------------------------------------------------------------------|-------------------------------------------------------|
| Favourites MyStrategies 2.5D Area Clearance                                                                                                    | 3D Area Clearance Blisks Drilling Finishing Legac 💶 🕨 |
| Corner Clearance<br>Model Area Clearance<br>Model Profile<br>Model Rest Area Clearance<br>Model Rest Profile<br>Plunge Miling<br>Sice Area Clearance<br>Sice Profile | Preview                                               |

• Select the option **Model AreaClear Model** to open the form shown on the following page.

------

-----

• Input the new *Name* D12t1-a1 for the toolpath that will be created.

| Model Area Clearance                                                                                                    |                                                                                                    |   |  |  |  |
|----------------------------------------------------------------------------------------------------|----------------------------------------------------------------------------------------------------|---|--|--|--|
| Toolpath name                                                                                                    | D12t1-a1                                                                                                    |   |  |  |  |
| <ul> <li>Workplane</li> <li>Block</li> <li>Tool</li> <li>Limit</li> <li>Model area clearance</li> <li>Raster</li> <li>Wall finishing</li> <li>Unsafe segment removal</li> <li>Flat machining</li> <li>Flat machining</li> <li>Flat machining</li> <li>Yorder</li> <li>Approach</li> <li>Automatic verification</li> <li>Cutter compensation</li> <li>Cutter compensation</li> <li>Rapid move heights</li> <li>Cutter compensation</li> <li>Cutter compensation</li> <li>Cutter compensation</li> <li>Cutter compensation</li> <li>Cutter compensation</li> <li>Cutter compensation</li> <li>Cutter compensation</li> <li>Cutter compensation</li> <li>Cutter compensation</li> <li>Cutter compensation</li> <li>Cutter compensation</li></ul> | Model area clearance         Style         Image: Climb         Cut direction         Profile         Climb         Climb         Tolerance         0.1         Thickness         Image: 0.5         Stepover         Image: 10.0         Stepdown         Automatic         State         Image: 5.0 | - |  |  |  |
|                                                                                                    | Calculate Queue OK Cance                                                                                                    | 1 |  |  |  |

- Select *Style* Raster.
- Edit the *Thickness* value to 0.5. This is the amount of material that will be left on the job
- Edit the Stepover value to 10. This is the distance between each raster pass (the width of cut).
- The *Stepdown* value (depth of cut) is left at the default of **5**.
- Click the **Calculate** tab to process the machining strategy.

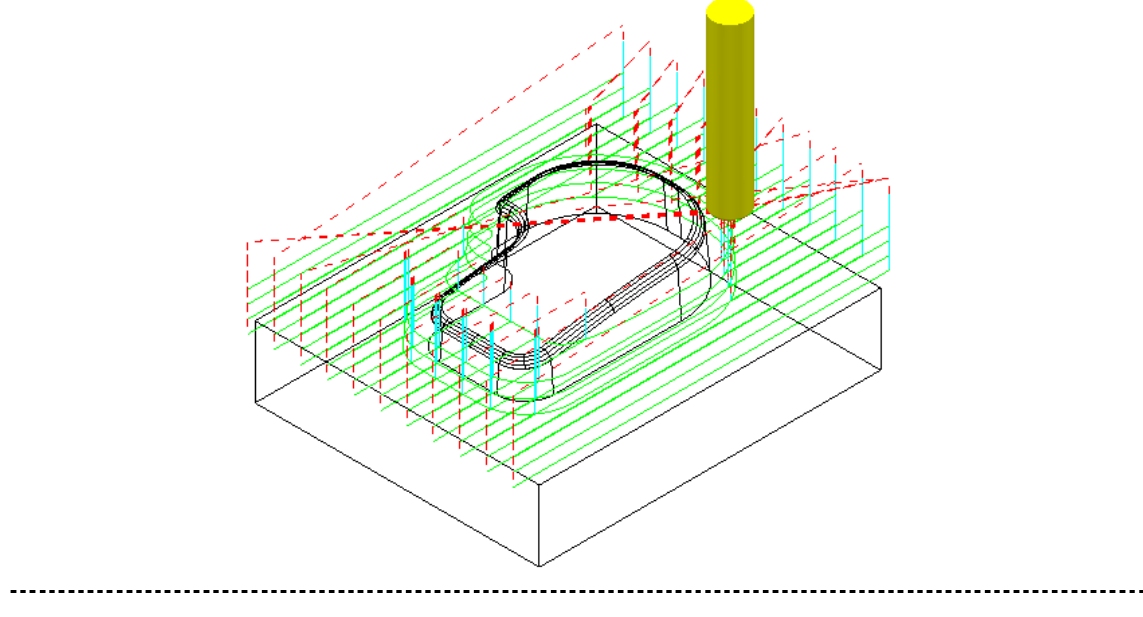

\_\_\_\_\_

The resultant **3D Raster Area Clearance** can be simulated as follows:

• Raise the Simulation Toolbar by selecting View>Toolbar>Simulation.

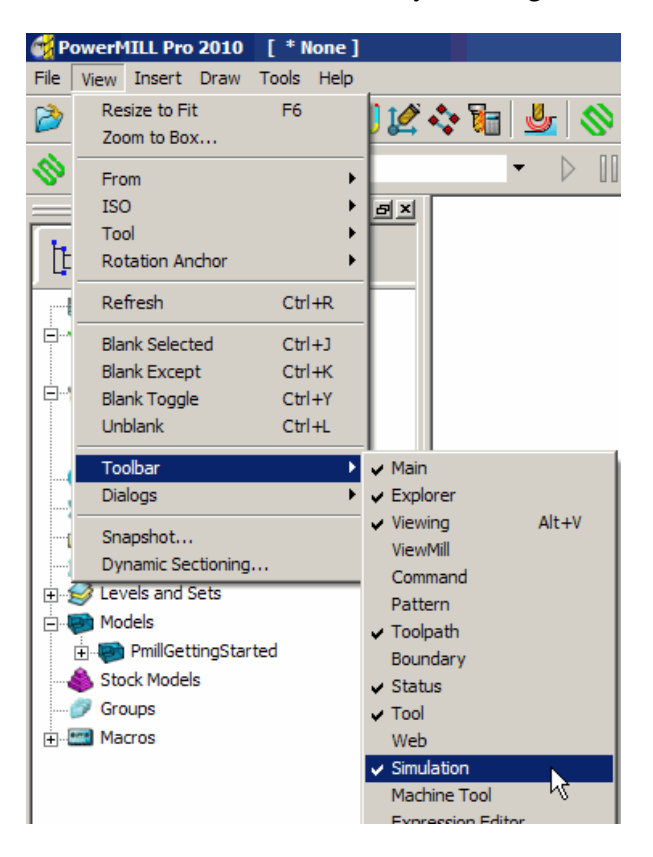

• From the **Simulation Toolbar**, select toolpath **D12t1-a1** in the first field and then click the **Play** button to initiate the simulation.

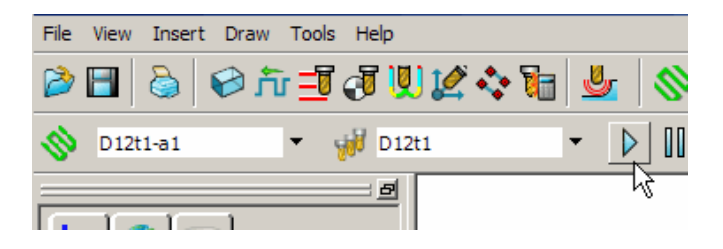

The other buttons on this toolbar can be used to rewind or step through the simulation.

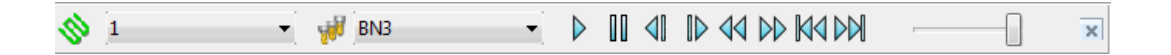

NB. The above strategy has been processed almost completely using the default values, the exceptions being the **Name**, **Thickness** and **Stepover**.

#### Creating a Finishing Strategy

- In the **explorer** right mouse click on the **BN12** tool and in the local menu select **Activate** (or **double left mouse click** on the tool's explorer **icon**).
- From the Main toolbar select the Toolpath Strategies icon.

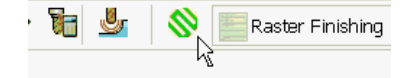

• Select the Finishing Tab.

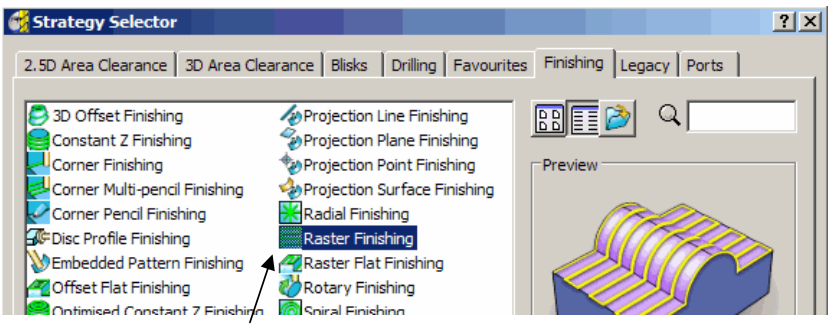

Select the option Raster Finishing follwed by OK to open the following form.

| Raster Finishing          |                                          |                                                 |
|---------------------------|------------------------------------------|-------------------------------------------------|
| Toolpath name             | BN12-a1                                  | <ul> <li>Input Name</li> <li>BN12-21</li> </ul> |
|                           | Raster finishing                         | DN12-a1                                         |
| U Tool                    | Angle 0.0                                |                                                 |
| Stock engagement          | Start corner Lower left 🗸                |                                                 |
| Figh speed                | Perpendicular pass<br>Perpendicular pass |                                                 |
|                           | Shallow angle 30.0                       |                                                 |
|                           | Optimise parallel pass 🗌                 |                                                 |
|                           | Ordering                                 |                                                 |
| End point                 | Style One way 👻                          |                                                 |
| Notes                     | Arc radius 0.0                           |                                                 |
| 🦾 👸 User defined settings | Tolerance<br>0.1                         |                                                 |
|                           | Thickness                                | <ul> <li>Edit the</li> </ul>                    |
|                           |                                          | Stepover                                        |
|                           | Stepover                                 | value to <b>1.0</b>                             |
|                           | 1.0                                      |                                                 |
| The                       |                                          | <ul> <li>Click the</li> </ul>                   |
|                           | Preview Draw                             | Calculate tab                                   |
|                           |                                          | to process the                                  |
|                           |                                          | machining                                       |
|                           | Calculate Queue OK Cancel                | Siraicyy.                                       |

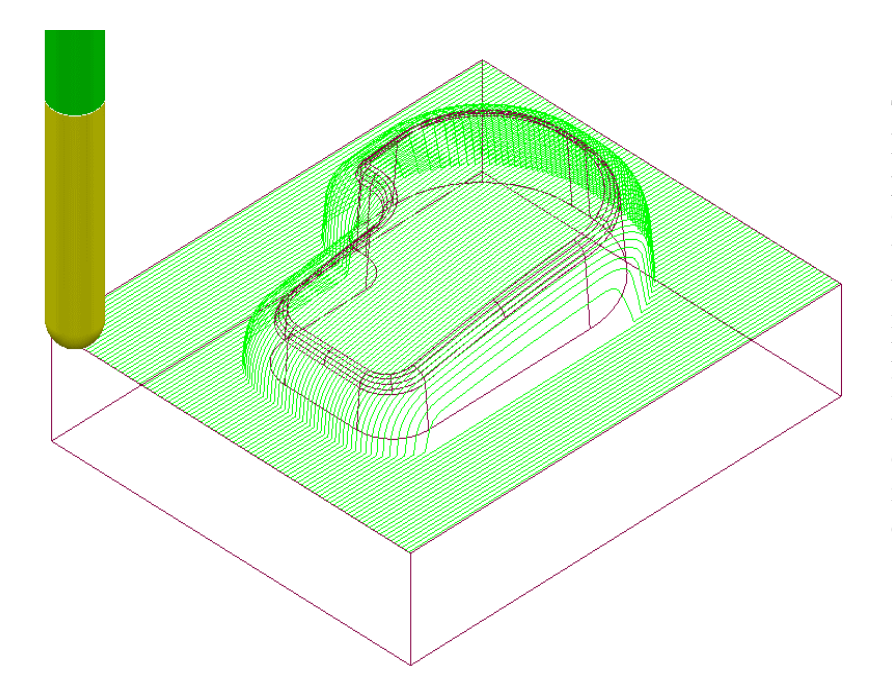

The **Raster Finishing** pattern is projected down Z onto the component taking into account tool geometry and machining settings. Note:- The toolpath link moves, clear of the job are not displayed in this illustration for clarity.

## **Toolpath Simulation and ViewMILL**

**PowerMill** provides two stages of options for simulating toolpaths. The first simulates the cutting tool as it progresses along the toolpath. The second also includes a shaded image of the stock material being reduced as the tool progresses along the toolpath.

### 1 – Toolpath Simulation

• In the **explorer** right mouse click on the roughing toolpath **D12t1-a1** and from the pop-up menu click **Activate** to make the toolpath active (ticked).

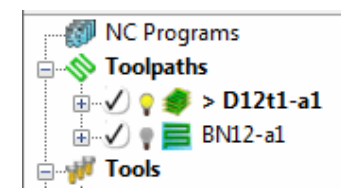

Note: The **Active** toolpath is displayed in bold text and prefixed with a > symbol.

• In the **explorer** right mouse click on the roughing toolpath **D12t1-a1** again and from the menu click **Simulate from start**.

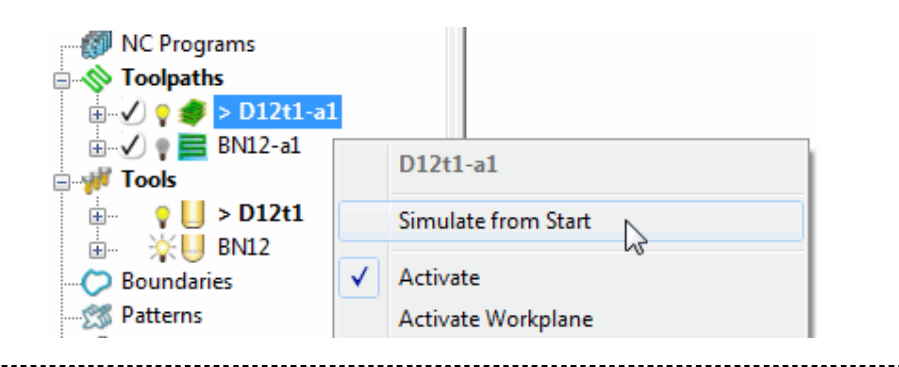

 $\triangleright$ 

• The **Toolpath Simulation** toolbar will be displayed at the top of the screen. This displays the **name** of the **toolpath** and **tool**, together with buttons to control the **simulation**.

| Ø | D12t1-a1 - | ł, | 🚽 D12T1 | • | $\triangleright$ |  | 4 |  |  |  | × |
|---|------------|----|---------|---|------------------|--|---|--|--|--|---|
|---|------------|----|---------|---|------------------|--|---|--|--|--|---|

The operations performed by each of the buttons are as follows:-

**Play** - starts the simulation and plays it in continuous mode.

**Pause -** pauses the simulation.

**Step Back -** steps the simulation back by tool moves. Click the **Play** button to resume continuous mode.

Step Forward - steps the simulation by tool moves. The faster the speed (defined using Speed Control) the bigger the step. Click the Step Forward button again to see the next move or click the Play button to resume continuous mode.

Search Backward - steps the simulation back to the previous toolpath segment. Go to End - moves to the end of the toolpath.

Search Forward - steps the simulation to the next toolpath segment. Click the Search Forward button again to see the next component or click the Play button to resume continuous mode.

**Go to Beginning -** moves to the start of the toolpath.

Go to End - moves to the end of the toolpath.

**Speed Control -** controls the speed of the simulation. The fastest setting is by having the slider at the right, the slowest at the left.

NB. Resting the mouse pointer over any button will also raise a tool-tip describing the button function.

- Simulate the toolpath by clicking on the Play button.
- Activate the finishing toolpath BN12-a1 and repeat the simulation process.
- Unload the toolpath when complete.

#### 1. Getting Started

#### 2 – ViewMILL

- Activate roughing toolpath D12t1-a1 and select it in the simulation toolbar.
- Raise the ViewMILL toolbar by selecting View>Toolbars>ViewMILL from the top toolbar.

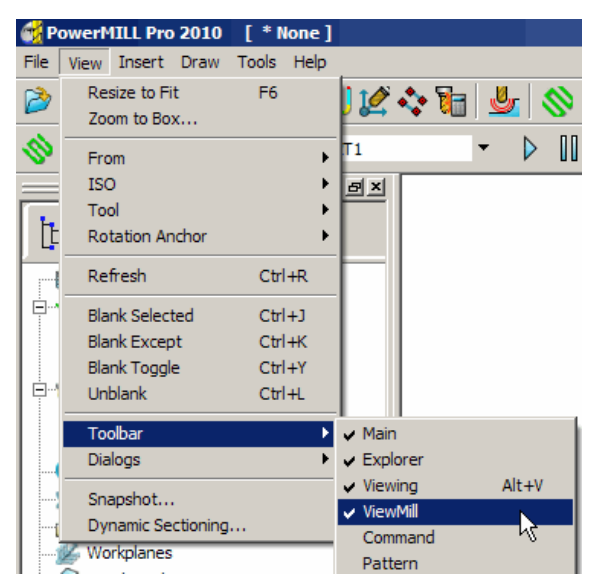

The ViewMILL toolbar will be displayed, although initially all the icons will be greyed out.

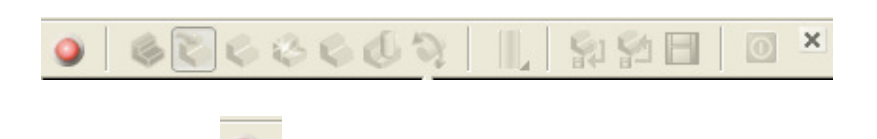

• Click the first button ito **Toggle ViewMILL Window** and enter ViewMILL mode.

The ViewMILL toolbar icons will become active (highlighted).

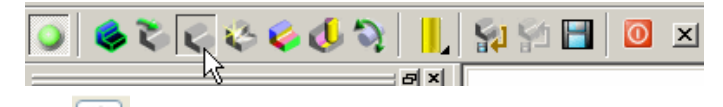

Click the fourth button state to select a plain shaded image.

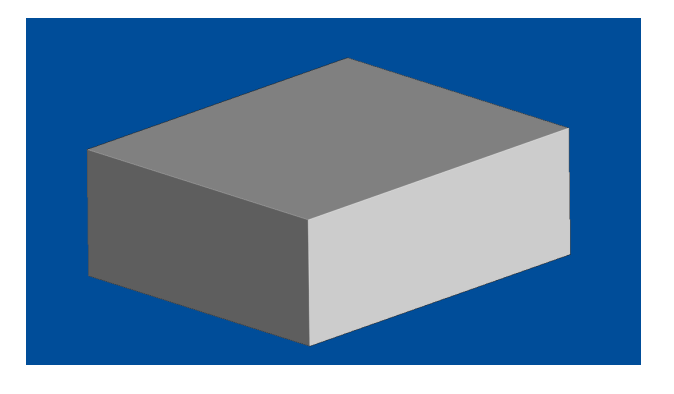

• Select the **tool** icon *I* to display the tool followed by the **Play** icon .

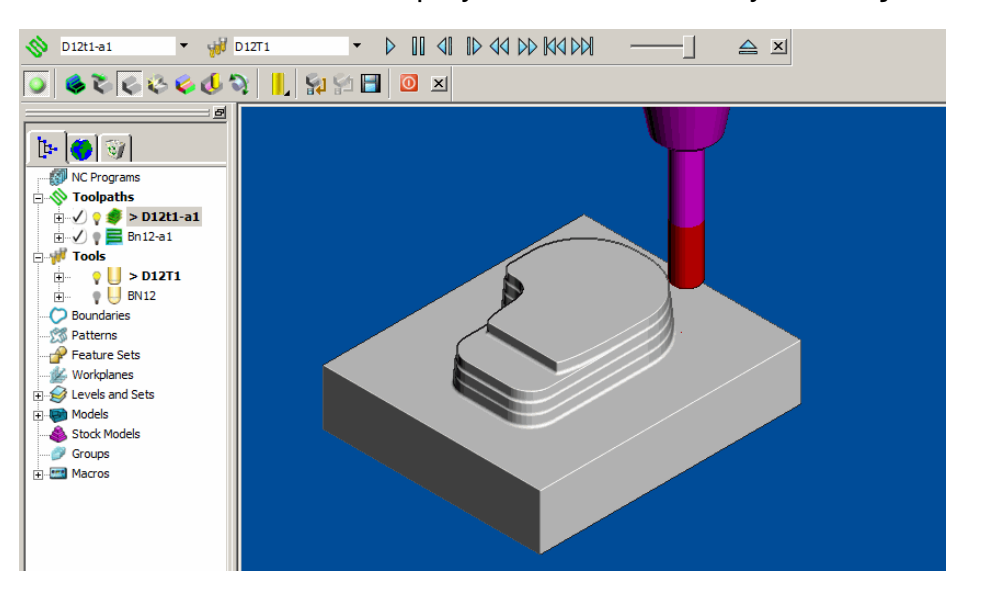

In **ViewMILL** the machining of the material block is simulated as shown above.

- When the above simulation is finished, in the Simulation Toolbar, select the finishing toolpath BN12-a1 followed by the tool icon
- Select **Play** icon we again, to view the continued simulation of material removal by the finishing toolpath.

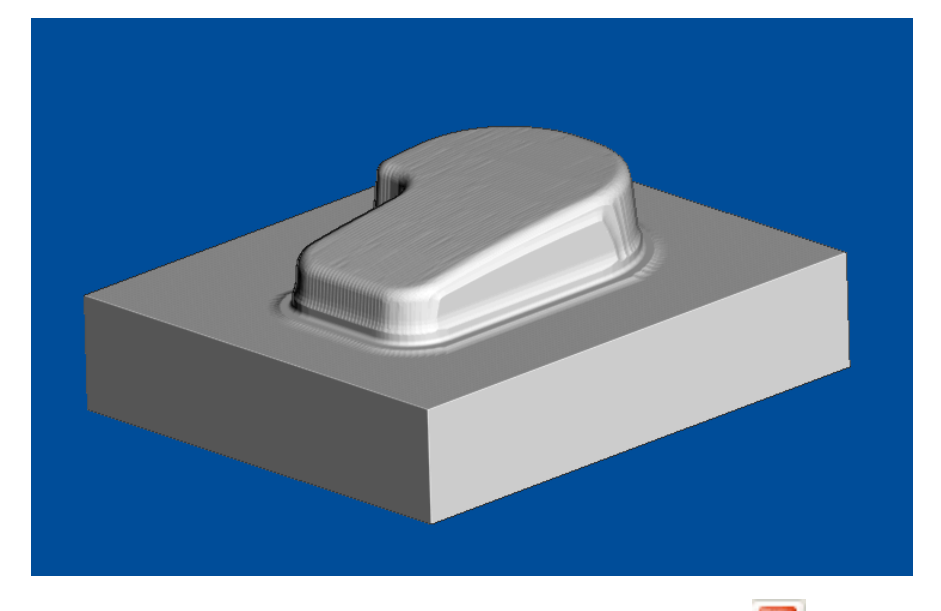

In the Simulation toolbar select the ViewMILL Exit icon 0 to exit the ViewMILL session.

-----

## NC Programs (Post-Processing and Ncdata Output)

• In the main pull down menus select **Tools - Customise Paths** to open the *PowerMILL Paths* form (shown below right).

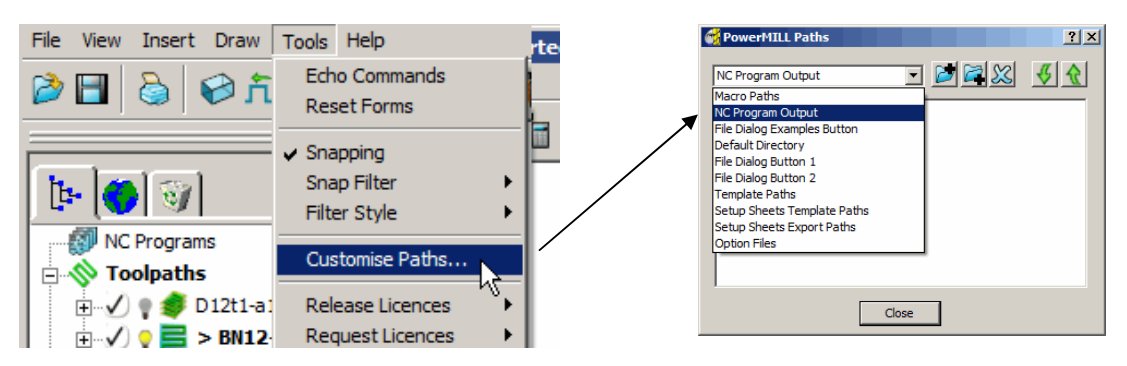

• In the *Powermill Paths* form select the option NC Programs Output.

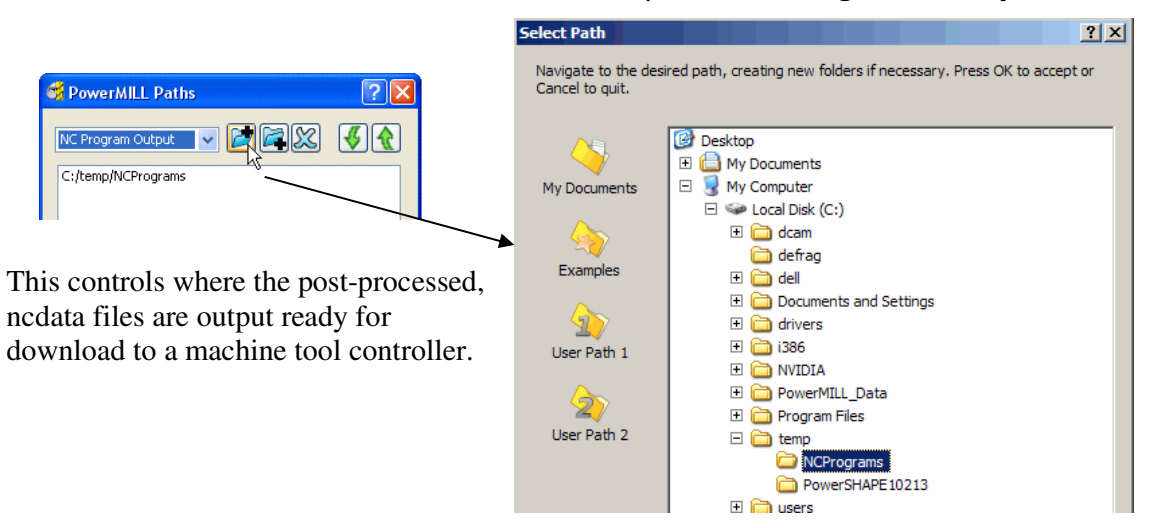

- Right mouse click the Add path to top of list icon and in the *Select Path* form browse to the required location C:\temp\NCPrograms and select OK.
- In the **explorer** right mouse click over **NC Programs** to open the following sub-menu.

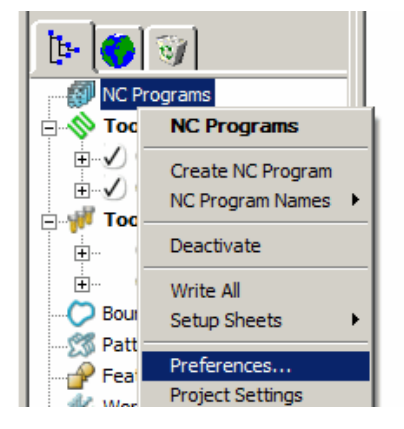

**NC Preferences** enable the user to control the content of output files for download to a Machine Tool.

-----

In the NC Programs sub-menu select Preferences to open the following form.

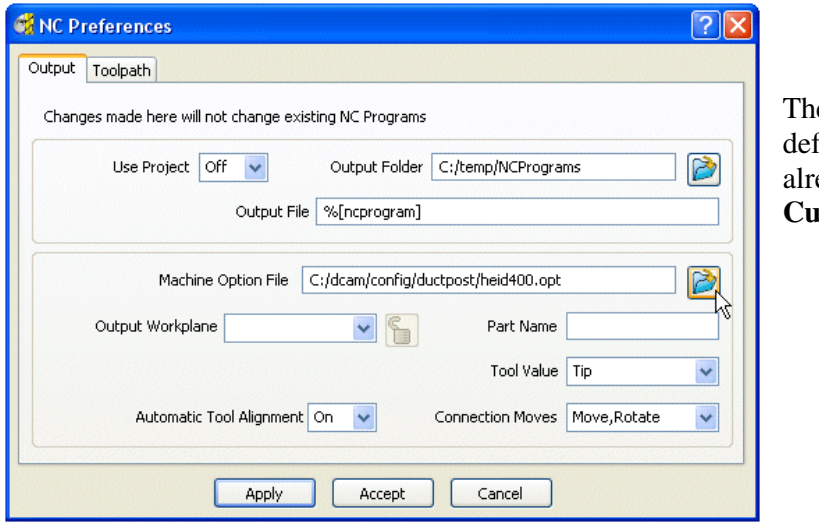

The **Output Folder** defaults to the location already defined in **Tools-Customise Paths**.

• In the above form click on the *Machine Option File* icon (arrowed) and in the resultant form select **heid400.opt** before clicking **Open**.

| 🕳 Select N | 1achine Option Filename                                | ?×                                                                       |
|------------|--------------------------------------------------------|--------------------------------------------------------------------------|
|            | Look in: Contraction                                   | 🔽 🕝 🤣 📂 🖽 -                                                              |
|            | fanucom.opt     fidia.opt     fidia.opt     fidian.ont | <ul> <li>heid426.opt</li> <li>Heid530.opt</li> <li>heid ont</li> </ul>   |
| ~~         | i ge2000m.opt<br>i ge2000m.opt<br>i h33.opt            | leidiso.opt                                                              |
| 2          | h155.opt haas.opt heid400.opt                          | <ul> <li>Ø incon.opt</li> <li>Ø kryle.opt</li> <li>Ø maho.opt</li> </ul> |
|            |                                                        |                                                                          |
|            | File name: heid400.opt                                 | ▼ Open                                                                   |
|            | Files of type: Machine Option files (*.op              | pt;*.pmopt) Cancel                                                       |

- On return to the **NC Preferences** form select the **Apply** tab to action the settings and then **Accept** the form.
- In the explorer right mouse click over NC Programs and from the submenu select Create NC Program.

| te 🌖 💿                      |                   |
|-----------------------------|-------------------|
| NC Programs                 |                   |
| E SToolpaths<br>E V ♀ 参 > D | NC Programs       |
| 🕀 🗸 🔮 🖬 🗹                   | Create NC Program |
|                             | NC Program Names  |

An empty **NC Program** will appear in the **explorer** ready to have machining strategies assigned to it. The *NC Program* form will also open in the Graphics area.

. . . . . . . . . . . . .

...........

- 1. Getting Started
- In the explorer move the cursor over the toolpath D12t1-a1 and while holding down the left mouse key drag a ghosted image onto the NC Program named 1.

Note:- Alternatively, Right mouse click on *toolpath* D12t1-a1 and from the local menu, select Add to > NC Program.

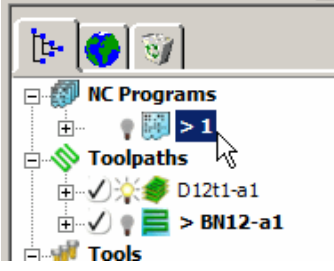

A copy of the toolpath name will appear in the **NC Program** indicating that it has been assigned as part of the output file.

 In the explorer drag a copy of the finishing toolpath name BN12-a1 onto the NC Program named 1 and click on the small, adjacent boxed plus sign.

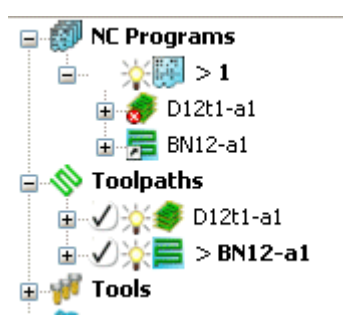

The toolpath names are listed in the **NC Program** ready to be post-processed.

• In the **NC Program** form displayed in the graphics area, select the **Write** tab to start the post processing operation. The following Information form will open providing the user with a progress and confirmation summary.

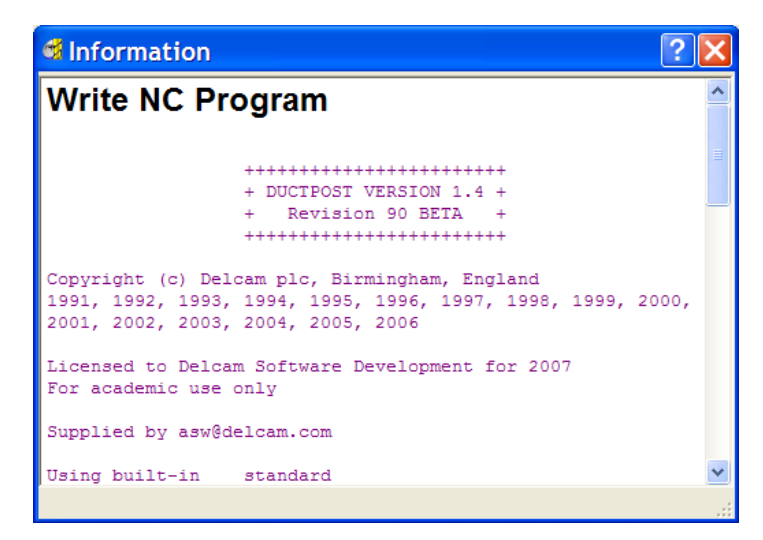

 Close both the NC Program and Information forms and using the windows explorer move to C:\temp\NCPrograms and note the existence of the ncdata output file 1.tap.

6

#### Saving the Project

Left mouse Click on the 2<sup>nd</sup> icon along the Main toolbar to open the Save
 Project As form

\_\_\_\_\_

| roject As form.              | 🕳 Save Pre | oject As      |                    |   |       | <u>?×</u> |
|------------------------------|------------|---------------|--------------------|---|-------|-----------|
| le View Insert Draw Tools He |            | Save in:      | PowerMILL-Projects |   | • •   |           |
|                              | <b>×</b> / | File name:    | GettingStarted-1   | - | Save  |           |
|                              |            | Save as type: | PowerMILL Project  | • | Cance | a         |

If the **Project** has been **Saved** before then the **Project** will be updated without the following form being opened.

- Select File Save Project As:-C:\users\training\COURSEWORK\PowerMILL-Profects\GettingStarted-1
- Left mouse click in the **Save** tab to store the **Project** to a named external directory (the form will close automatically).
- In the Main toolbar select File Delete All followed by Tools Reset Forms.

The content of the **explorer** will be deleted and all **forms** will be reinstated to factory, default settings. The externally stored copy of the **Project** (**GettingStarted-1**) can be reopened as required.

#### Additional Exercise

• Import the model facia.dgk located in the Examples directory.

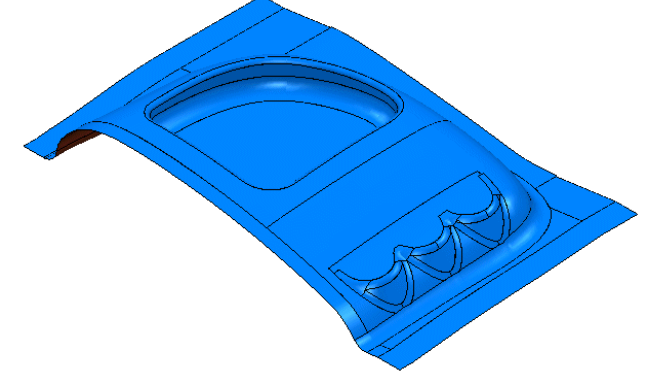

- Save the Project as:-C:\users\training\COURSEWORK\PowerMILL\_Projects\Facia-1
- Use the same **Tooling** and create similar machining **Strategies** to those created in **GettingStarted\_1**.
- Once completed and the Project finally Saved, select File Delete All followed by Tools - Reset Forms.

------

# 2. Machining Setup in Detail

## Additional Preparation before creating toolpaths

In the previous section the toolpaths were created using the default values wherever possible. We will now look at the machining process in more detail. In particular:

> Setting up direct access to regularly used files Repositioning of the component to a suitable alignment for machining Detail Examination model features Tool and Holder definition Material Block Definition Safe Z Heights

#### Setting up direct access to regularly used folders

To **Import a Model** the user can select **File > Import Model** from the top pulldown menu. A selection of sample model files are supplied and installed from within **PowerMILL** in a default directory called **Examples** 

default directory called Examples.

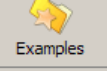

These are directly accessed via the icon in the **Import Model** form.

Alternatively, regularly used models can be accessed quickly with the user definable buttons and on the **Import Model** form.

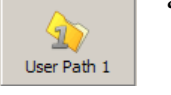

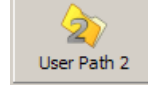

• From the Main pulldown menus select Tools - Customise Paths.

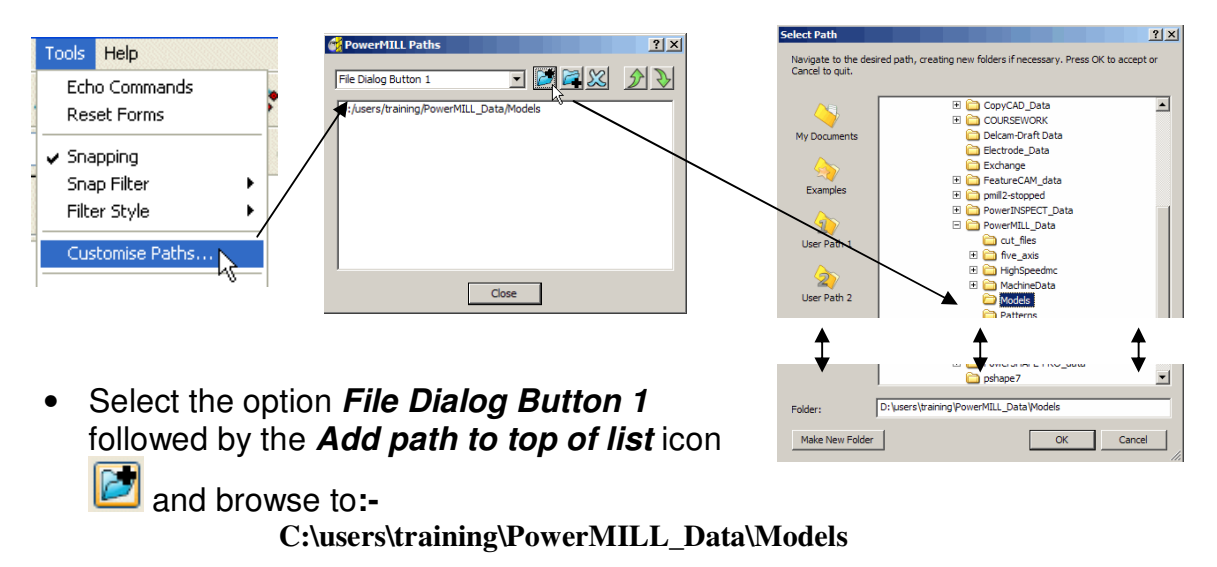

from the

- \_\_\_\_\_
- Repeat the last process, but this time set *File Dialog Button 2* to provide direct access to:-

C:\users\training \PowerMILL\_Data

Note:- Outside the training environment the location of the **PowerMILL\_Data** directory will depend on where the user has installed it!

#### Loading a Model into PowerMILL

- From the Main pulldown menus select File Import Model.
- Use Shortcut Button 1 or browse to:-

C:\users\training\PowerMILL\_Data\Models

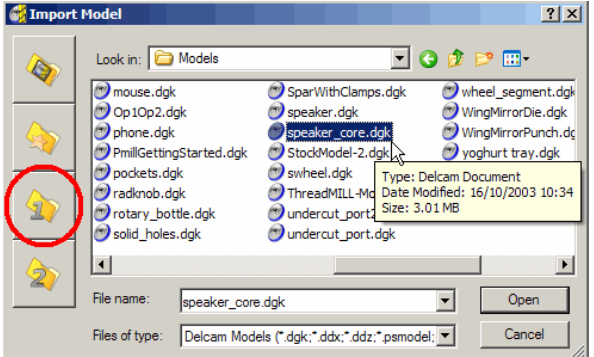

Note: A variety of different types of **Model** format can be **imported** into **PowerMILL**. These can easily be discriminated on the form using the filter **Files of type** to widen or narrow the choice for file extension.

- Click on the file name speaker\_core.dgk and then select the Open.
- Select View from top (Z) followed by Resize to fit
   Viewing toolbar to the right of the graphics area.

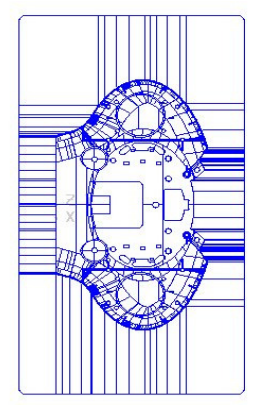

The model will be displayed (as shown) in the **PowerMILL** graphics area looking down the Z-axis with X aligned from left to right and Y from bottom to top.

In most cases the X dimension of a machine tool table will be greater than Y in which case the longer side of the component may be in excess of the travel limits in Y.

If this is the case it will be necessary to align the component with the longest side along X to ensure that it can be positioned within the travel limits.

### Saving the Project

It is good practice to create a **Project** as soon as possible and then to update (**Save**) it at regular intervals both manually and automatically.

• From File select Save Project As:-

C:\users\training\COURSEWORK\PowerMILL-Projects\Spkr\_Core

#### Viewing the Model

Although the model is displayed it is a good idea to look at it from all angles to fully understand its size and features.

• Select an isometric ISO 1 view.

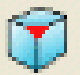

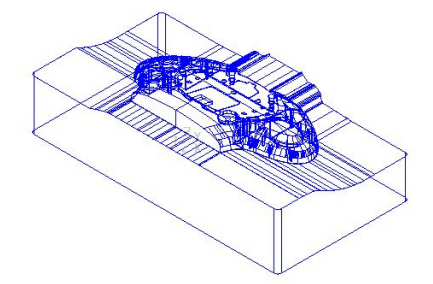

Although it is possible to rotate the actual component this is not generally regarded as the ideal approach. An additional moveable datum (**Workplane**) will be created and rotated through 90 Degrees to effectively create the condition that the longer side of the component is parallel with the front of the machine. The original coordinate set-up can then easily be reactivated for tasks such as checking dimensions.

#### <u>Orienting the Model – creating the machining datum using a</u> <u>Workplane</u>

A **Workplane** will be created and rotated through 90 degrees about Z to effectively arrange the longest lower front edge of the model to be aligned to the front of the machine tool i.e. along the X-axis.

- Select the whole **model** by *dragging a box over it* while the *left mouse key* is depressed.
- Right click over Workplanes in the PowerMILL explorer and select:-Create and Orientate Workplane > Workplane at top of Selection

| 1                 | Workplanes           | Ĭ                                             |                                  |                                                                   |
|-------------------|----------------------|-----------------------------------------------|----------------------------------|-------------------------------------------------------------------|
| - <del>S</del>    | Levels and<br>Models | Workplanes                                    |                                  |                                                                   |
| - <mark>\$</mark> | Stock Moc<br>Groups  | Create Workplane<br>Get Workplanes From Model |                                  |                                                                   |
| 🛨 - 💷             | Macros               | Create and Orientate Workplane                | Þ                                | Workplane at Point                                                |
|                   |                      | Workplane Names                               | ×                                | Multiple Workplanes                                               |
| -                 |                      | Folder Names                                  | ×                                | Workplane From Three Points                                       |
|                   | -                    | Deactivate                                    |                                  | Workplane Aligned to Geometry<br>Workplane Positioned Using Block |
|                   | Undraw All           |                                               | Workplane at Top of Selection    |                                                                   |
|                   |                      |                                               | Workplane at Centre of Selection |                                                                   |
|                   |                      | Create Folder                                 |                                  | Workplane at Bottom of Selection                                  |
|                   |                      | Delete All                                    |                                  |                                                                   |

Workplanes are additional datums that can be moved and/or orientated within the global environment. One Workplane can be Active at any one time. If no Workplanes are active then the original global Transform is the datum.

A Workplane will appear at the *top centre* of the selected model components.

The new **Workplane** will also be registered in the **PowerMILL explorer**. For easy identification it is recommended to **Rename** entities created in the **explorer** with something relevant to their application.

• In the **PowerMILL explorer** right mouse click on the actual **workplane** and from the *local menu* select **Rename**.

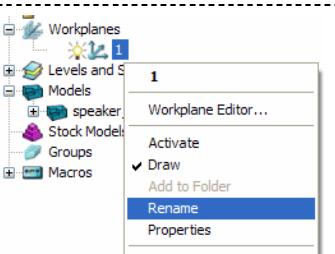

- In the form change the default *Name* to **Datum**.
- Right mouse click on the new *Workplane* named **Datum** and select *Activate* from the local menu.
- From the same local menu select Workplane Editor to open the Workplane editing toolbar.

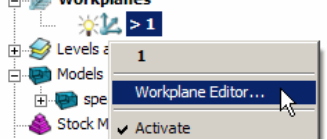

The next step will be to rotate the new **Active Workplane** to indirectly re-orientate the model such that the longer side is aligned to the **X-Axis**.

• Select the Twist about Z icon.

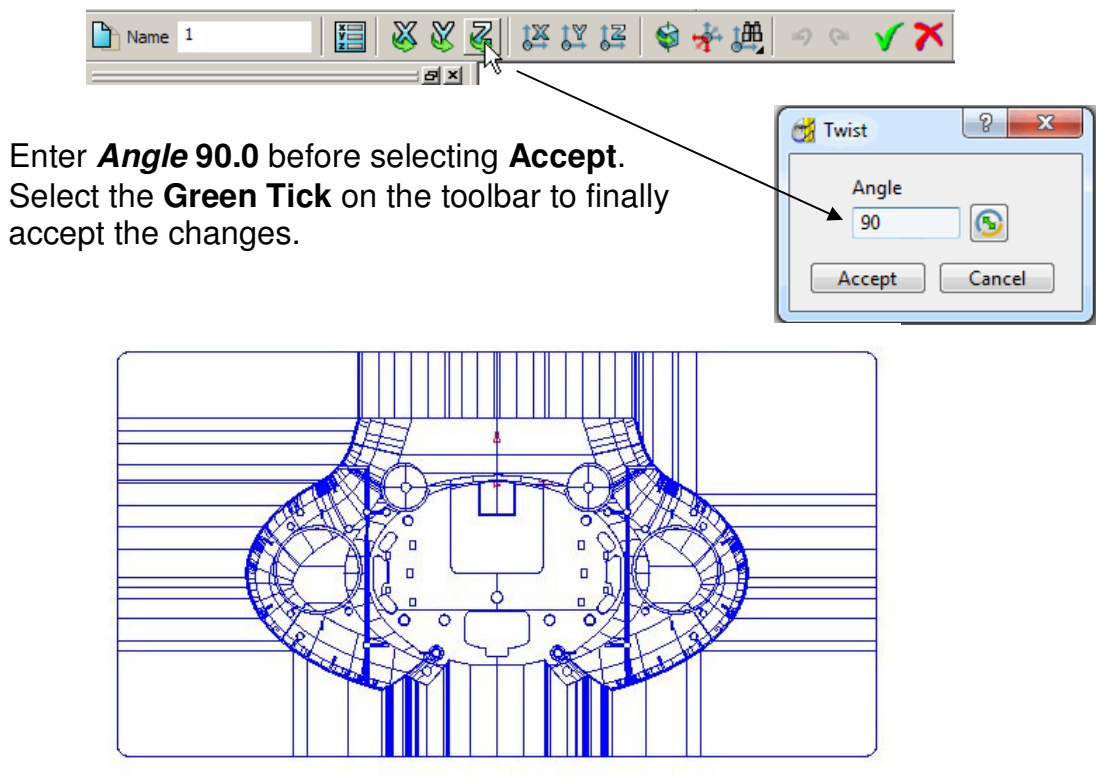

• Select a View from top (Z) to see the effect of the rotated, Active Workplane providing a more suitable machining position for the model.

It will not always be necessary to create and rotate or move a **Workplane** after import into **PowerMILL**. It depends on the original, orientation of the model when exported from the CAD software.

-----

•

#### **Examination of Model Properties**

Information regarding the model dimensions in relation to the world datum (**Transform**) or (if present), an **Active Workplane** can be obtained.

• In the explorer Right click over Models and select Properties.

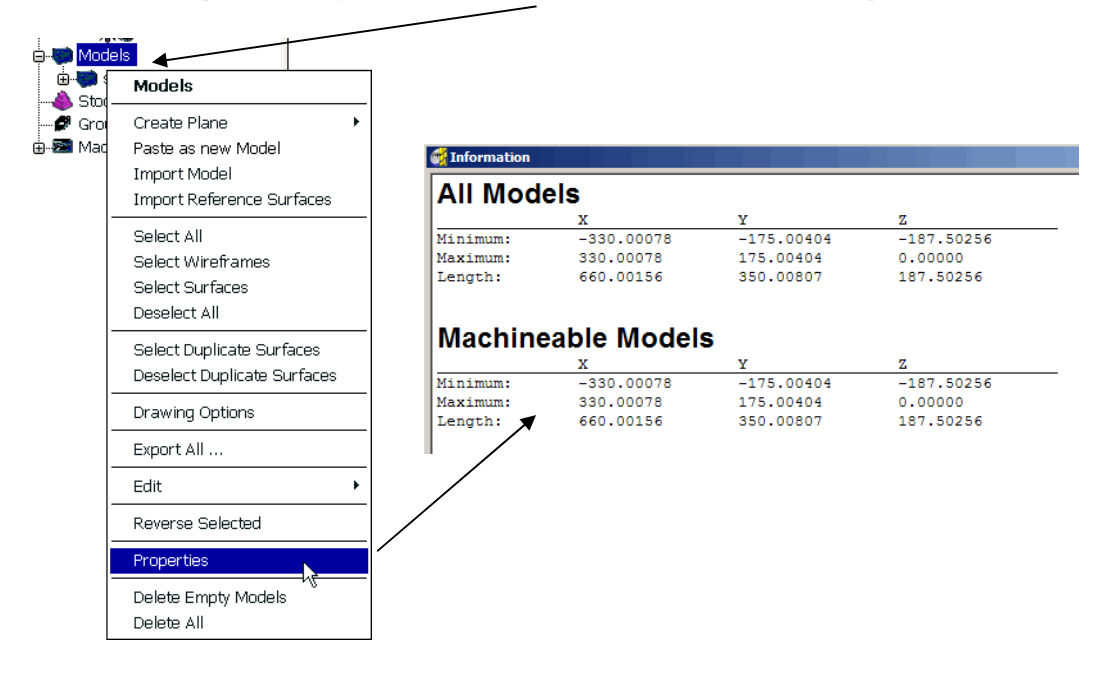

If required, the values in this form can be **copied** (**Ctrl C**) and then **pasted** (**Ctrl V**) into other forms (Such as to modify the position of a **Workplane**).

| All Models |            |            |            |  |
|------------|------------|------------|------------|--|
|            |            |            |            |  |
| Minimum:   | -330.00078 | -175.00404 | -187.50256 |  |
| Maximum:   | 330.00078  | 175.00404  | 0.00000    |  |
| Length:    | 660.00156  | 350.00807  | 187.50256  |  |

- Eject the Model Properties form by clicking X in the top right corner of the form.
- Select a Y- view.

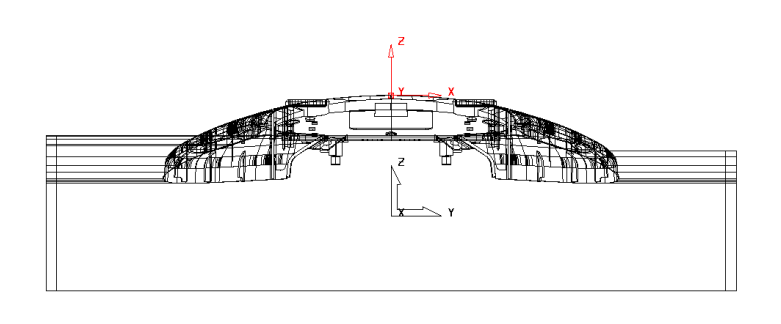

The **Workplane** is shown positioned on the top of the model, which has the longer edge aligned to **X**.

\_\_\_\_\_

#### Minimum Radius and Draft Angle shading views

Visual checks can be made quickly with the use of two shading options found in the views menu on the right hand side of the screen.

It is useful to know before generating tools and toolpaths what the minimum radius is on the model and also whether there are any undercuts or draft angles.

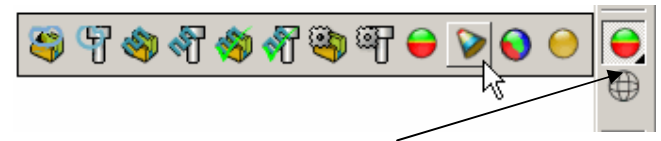

- Open the **Shading Toolbar** by clicking the *small arrow* in the bottom right corner of the main icon, as shown above.
- Select the Minimum Radius Shade icon on the toolbar.

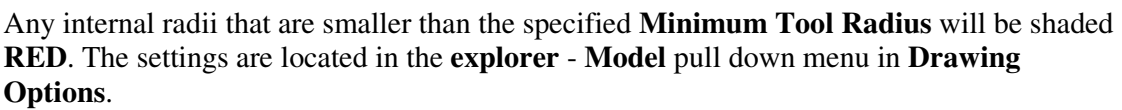

Examine the model to identify areas that are inaccessible to the specified radius (shaded Red).

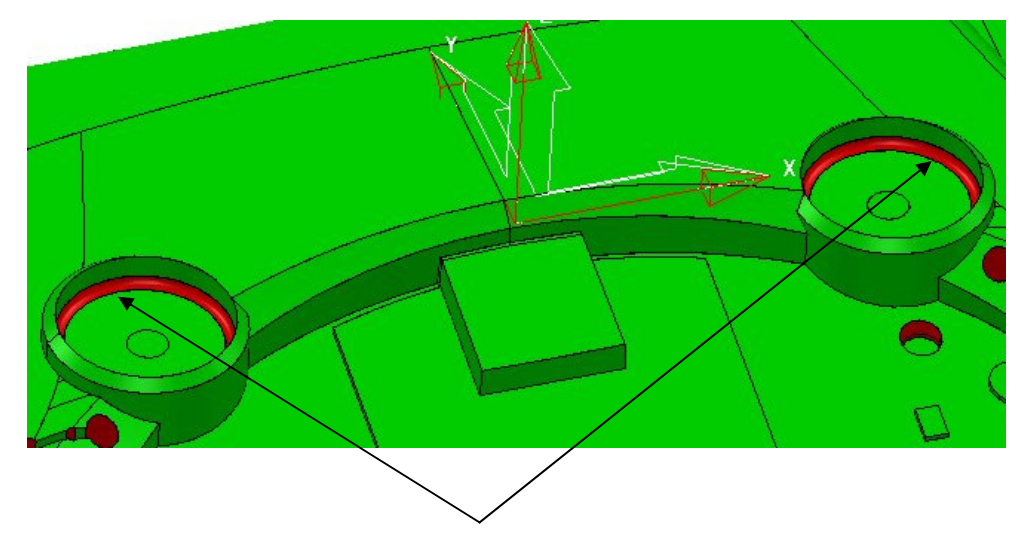

The two internal radii can be seen shaded **red** visually identifying that they will not be machined to their correct size if the default value tool was used.

The specified **Minimum Tool Radius** can be modified to suit in the **Drawing Options** area within the **Models** menu in the **explorer**.

• In the explorer Right click over Models and select Drawing Options.

|                                                                                                    |                                                                    | 🚭 M     | Model Drawi                                     | ng Options             |                    | ? ×   |
|----------------------------------------------------------------------------------------------------|--------------------------------------------------------------------|---------|-------------------------------------------------|------------------------|--------------------|-------|
| <ul> <li>■ Models</li> <li>● ■ Models</li> <li>● ■ Stock</li> <li>● Ø Group</li> <li>● ■ ■ Macro</li> </ul> | Models Create Plane Paste as new Model                             | <b></b> | Wireframe<br>Style  <br>Laterals 🔽              | Solid<br>Longitudinals | Colo<br>Filter Ang | pur   |
|                                                                                                    | Import Model<br>Import Reference Surfaces                          | SI      | Shade<br>Shade                                  | Inside 🔽               | Shade Cold         | our   |
|                                                                                                    | Select All<br>Select Wireframes<br>Select Surfaces<br>Deselect All |         | Draw Ou<br>Draft Angle Sh<br>Draft A            | Angle 0.0              | Shading Toleranc   | 2 0.1 |
|                                                                                                    | Select Duplicate Surfaces<br>Deselect Duplicate Surfaces           |         | Minimum Radius Shading Minimum Tool Radius 10.0 |                        |                    |       |
|                                                                                                    | Drawing Options                                                    |         |                                                 | Acce                   | ept                |       |

• Change the Minimum Tool Radius value to 5.

The shading on some parts of the model has changed from Red to Green signifying that from a finishing viewpoint these local areas are fully accessible to a **Dia 10 Ball Nose** cutter.

• Change the **Minimum Tool Radius** value to **2**.

All of the red areas have now disappeared which suggests that the maximum tool size guaranteed to access all areas of the component would be a **Dia 4 Ball Nose** cutter. The model can also be visually inspected for the size of draft angles and undercuts.

Select the Draft Angle Shade icon on the shading toolbar.

The model is shaded in three different colours, red, green and yellow.

The red areas represent angles equal to or less than the current **Draft Angle** specified in the **Drawing Options** form (default is 0).

The green areas represent angles above the current **Warning Angle** specified in the **Drawing Options** form (default is 5).

The yellow areas represent the areas between the current **Draft Angle** and **Warning Angle**. On this particular model the yellow areas represent angles between 0 and 5 degrees.

• To check for undercuts change the **Draft Angle** to **-0.2** and the **Warning Angle** to **0.2**.

All of the red areas have disappeared and all that remain are green and yellow. If any red areas remain then these would indicate an undercut situation greater than -0.2 degrees. The yellow areas indicate on or near vertical faces because the difference between the Draft and Warning Angles is so small.

- Accept the Drawing Options form
- Select the Draft Angle Shade icon

again to turn off the shading.

• Make sure the **Wireframe** icon from the **View toolbar** is on so the model is displayed in Wireframe only.

#### Measuring the model

The user may require dimensional information relating to certain features on the model. A measuring tool is provided in **PowerMILL** that allows the user to snap in the graphics area to obtain dimensions based on points, lines and arcs.

Before any such measurements can be taken the **PowerMILL**, **Snap Filter** will need to be modified.

• From the top **Pull Down** menus select **Tools** > **Snap Filter** and use the left mouse key to **untick - Anywhere**.

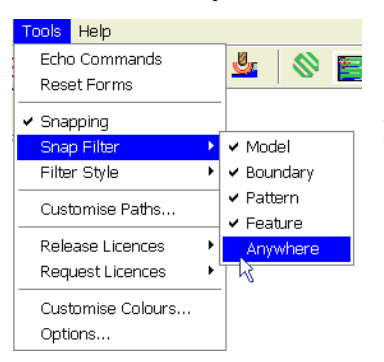

If **Anywhere** is unticked then measurements can be only be snapped onto the remaining ticked entities and not in free space.

• Zoom into the area shown by the arrow below.

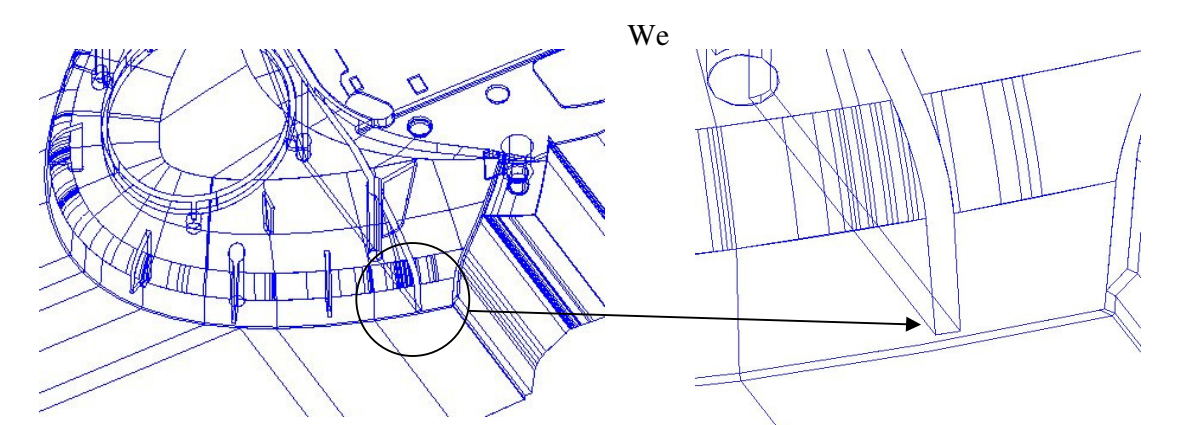

The gap at the bottom of the slot will be measured to determine its size and depth. Note that it is essential to **Zoom** in close to be able to discriminate the close proximity node points.

• From the Main toolbar select the Measure model icon.

The Model Measurement for appears defaulted to **Line**. An Anchor Point is required to commence measuring.

• The **PowerMILL Calculator** form will open in **Line** measurement mode. Using the left mouse button drag a window around (or snap) point **1** shown below to display the **XYZ** coordinates in the form.

Drag a window around (or snap) point 1.

\_\_\_\_\_

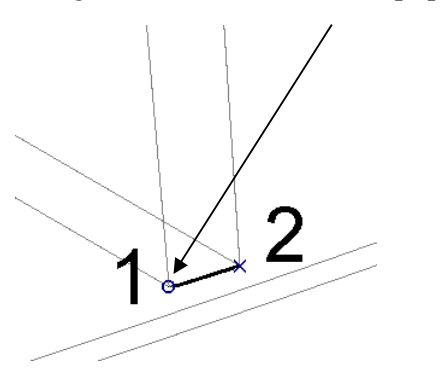

The **Anchor Point** is now selected and is represented by a small circle. The x, y and z values seen in the above form are relative to the **Active Workplane 'Datum'**.

| 🍕 Measure Line                                        | <u>? ×</u> |  |  |
|-------------------------------------------------------|------------|--|--|
| Standard Calculator Scientific Calculator Line Circle |            |  |  |
| Reset a                                               | I 💟        |  |  |
| Anchor Point                                          | ]          |  |  |
| X -111.997528 Y -113.730899 Z -79.884369              |            |  |  |
| End Point                                             |            |  |  |
| X -111.997528 Y -113.730899 Z -79.884369              |            |  |  |
| Difference                                            |            |  |  |
| x 0.0 Y 0.0 Z 0.0                                     |            |  |  |
| Angle                                                 |            |  |  |
| YZ ****** XZ ****** XY ******                         |            |  |  |
| Distance 0.0                                          |            |  |  |
| Elevation S******                                     |            |  |  |
|                                                       |            |  |  |

 Drag a window around (or snap) point 2 to obtain the final 'point to point' measurement information.

A temporary line appears connecting the two points, and the information relating to the line is displayed in the form.

Minimum Radius is measured via the **Circle** tab combined with snapping three points on the model.

• Select the **Circle** tab on the **Model Measurement** form and zoom into the area shown below.

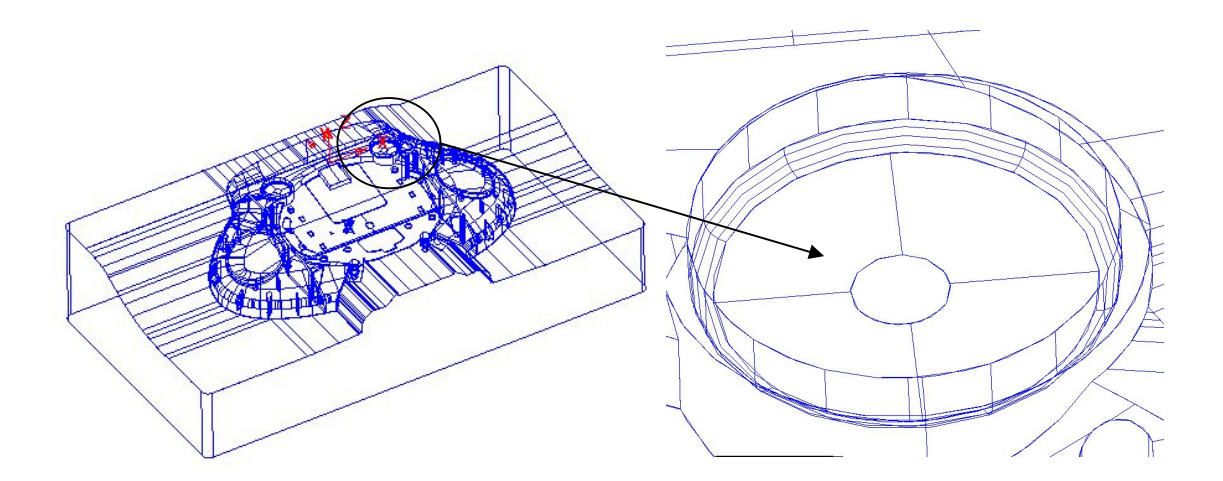

• Select **three points** along the arc either by dragging a small window around, or snapping onto each one as shown below.

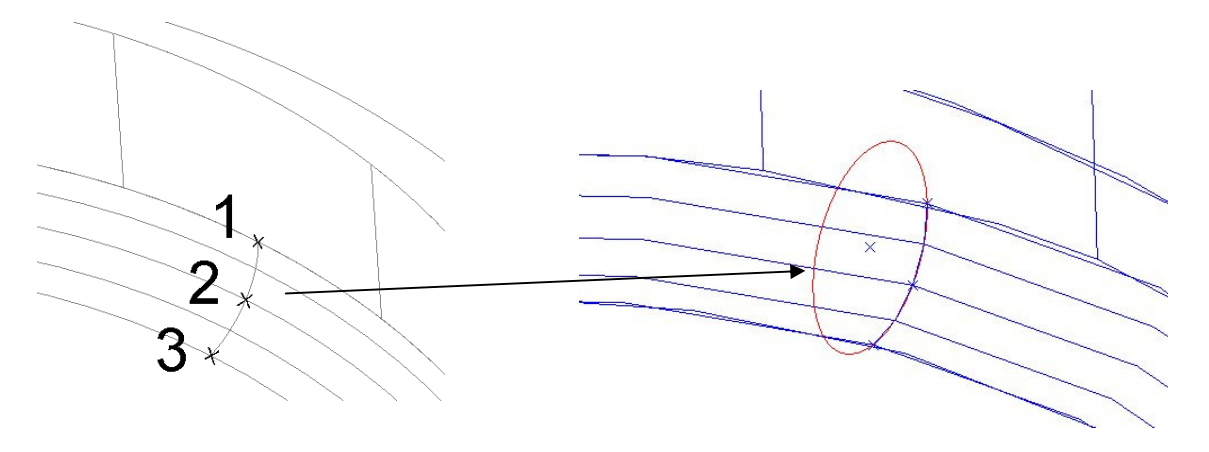

A temporary circle will appear after the third point is selected as shown above.

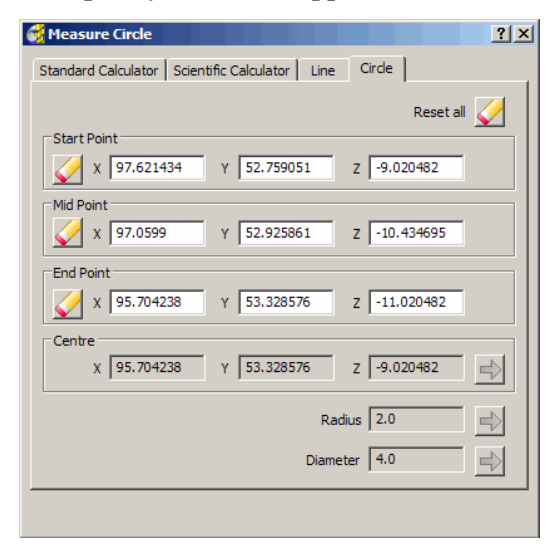

The **Circle** measurement form will display details of the arc as shown.

• Close the Model Measurement form.

## PowerMILL Panes

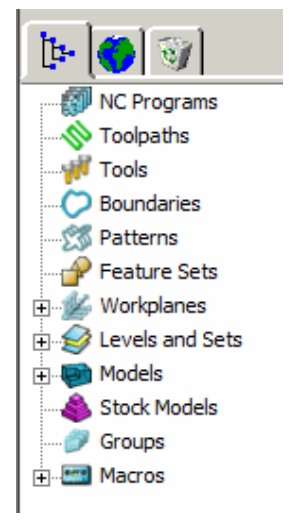

On the left hand side of the screen above the **explorer** are the **PowerMILL** panes.

The standard format pane is denoted by the **PowerMILL** symbol and contains the explorer tree categorised into NC Programs,Toolpaths, Tools, Boundaries, Patterns, Feature Sets, Workplanes, etc.

The second pane is the HTML browser used for viewing HTML files or Help files and the third pane opens the **PowerMILL** Recycle Bin.

\_\_\_\_\_

#### **Setting Feedrates**

\_\_\_\_\_

Feedrates can be set individually for the current tool and toolpath or loaded from a database of predefined values. At this stage we will look at setting the feedrate individually. The Tool Database will be covered later in the course.

• Click the Feeds and Speeds icon icon on the top toolbar to raise the Feeds and Speeds form.

| 🙀 Feeds and Speeds                                                                                                    | ? ×                                                                                                    |
|----------------------------------------------------------------------------------------------------|----------------------------------------------------------------------------------------------------|
| Toolpath Properties<br>Toolpath: (none active)<br>Type<br>Finishing<br>Operation<br>General                                                                                                    | Tool Properties<br>Tool<br>Diameter<br>Number of Flutes<br>Overhang                                                                             |
| Tool/Material Properties         Surface Speed         Image: Content of the system of the system of | Cutting Conditions<br>Spindle Speed<br>Spindle Speed<br>Cutting Feed Rate<br>Monomous Market<br>400.0 mm/min<br>Skim Feed Rate<br>3000.0 mm/min |
| Working Diameter Depth of Cut Surface Slope 0.0 mm 0.0 Overhang Compensation Reset Apply                                                                                                    | Coolant       Standard       Accept       Cancel                                                                                                |

- In the Cutting Conditions section of the form, enter a Spindle Speed of 1200 and a Cutting Feed Rate of 400 (as shown above).
- Accept the form.
- Select Save Project to update the content of the externally stored Spkr-Core folder (Do not close).
-----

# **Tool and Holder Definition**

• Open the Tip Radiused tool form.

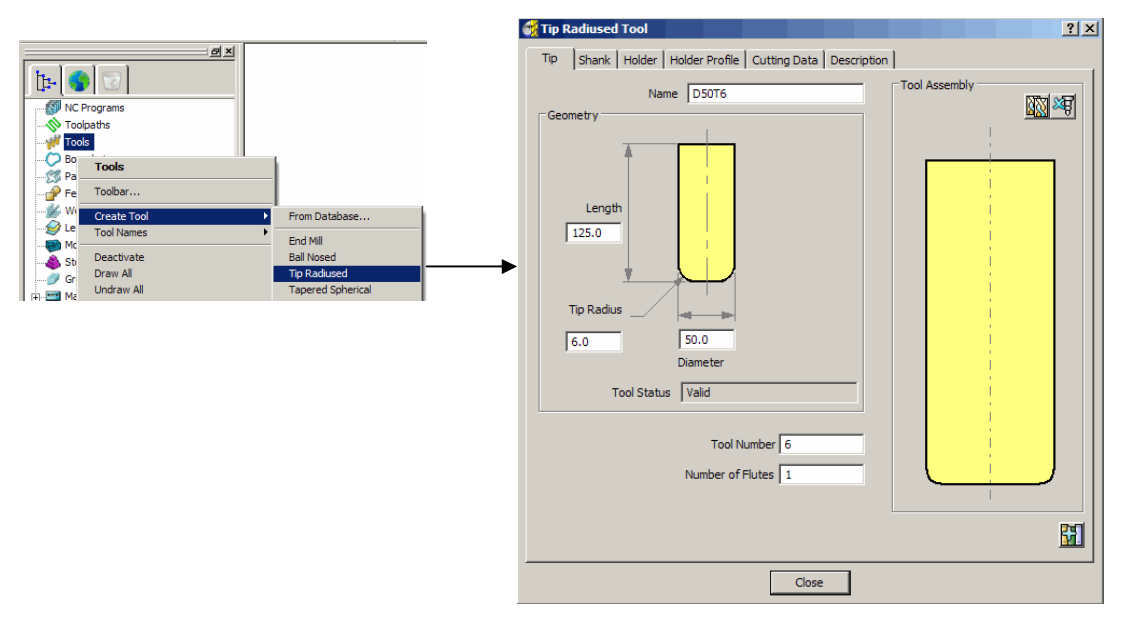

In the (above) default *Tip* form define a *Dia* 50 *Tiprad* 6 - *Length* 125 - *Named* D50T6 - *Tool Number* 6.

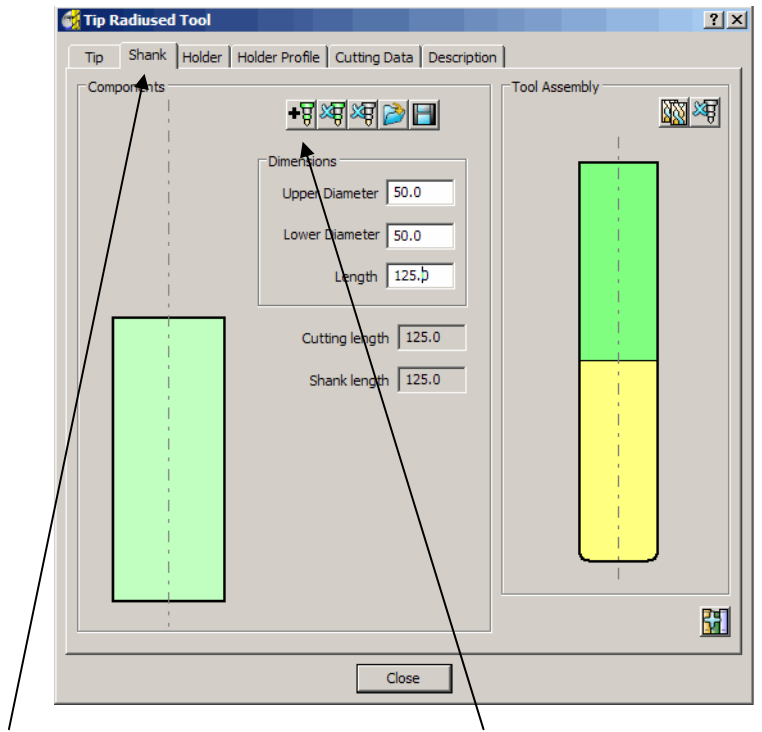

• In the *Shank* form, click the *Add a shank component* icon and enter *Upper/Lower Diameter* 50 and *Length* 125.

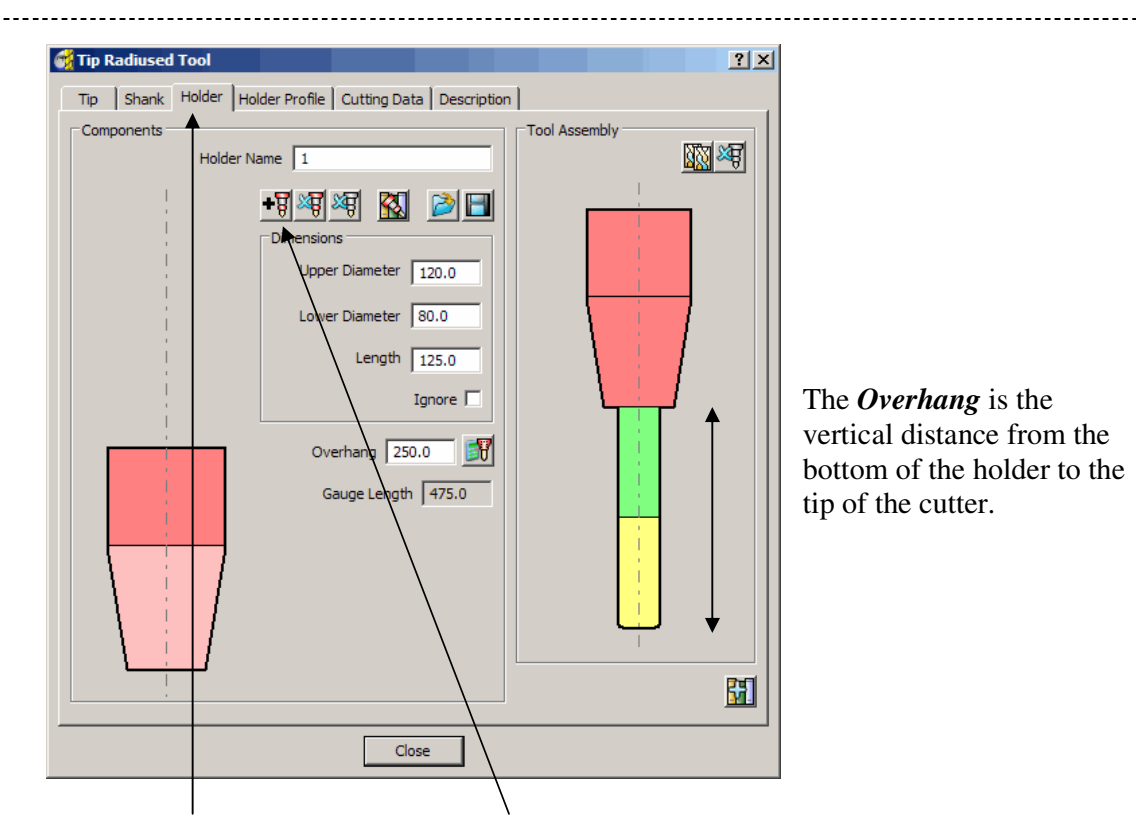

- In the *Holder* form, click the *Add holder component* icon entering *Upper Diameter 120 Lower Diameter* 80 *Length* 125 and *Overhang* 250.
- In the Holder form, click the Add holder component icon entering an Upper/Lower Diameter 120 and Length 100.
- Close the form

The style in which the tool is displayed can be controlled by right clicking on TOOLS in the tree browser pane and selecting **Shaded**.

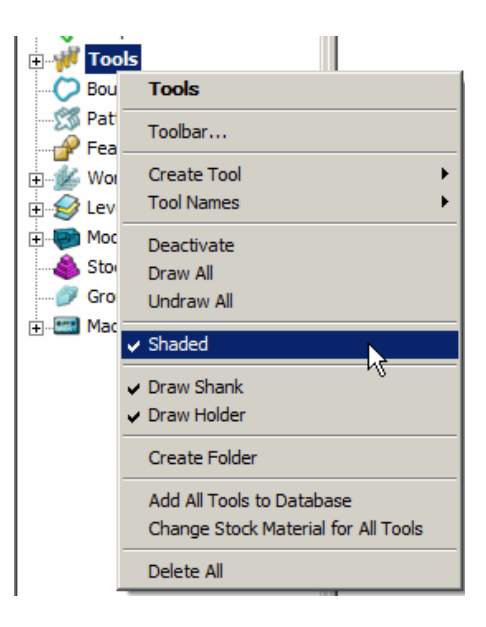

### \_\_\_\_\_

. . . . . . . . .

### Material Block Definition

Calculate a 3D working volume (Block) to actual model dimensions using

? × 🛃 Block Defined by Box - 📄 Coordinate System Active Workplane -• Limits Min Max Length 5 S S 0.0 X 0.0 0.0 Y 0.0 S 0.0 S 0.0 S 0.0 S Z 0.0 S 0.0 S 1 <del>0-,</del>; Cylinder Parameters Diameter 0.0 Centre X 0.0 S 5 Centre Y 0.0 6 63 S Estimate Limits Tolerance 0.1 Type Model -Include reference surfaces Expansion 0.0 Calculate Draw 🔽 Opacity — Accept Cancel

the **Defined by - Box** option.

The default option for **Block** is **Box** (A rectangular volume). Other options include Cylinder (a Cylindrical volume), a **Triangle** model (Casting) available in PowerMILL PRO only, and Picture/Boundary (Extruded 2D wireframe contours).

The dimensions of the **Block** can be entered manually or calculated directly to the *Type* of entity:-Model, Boundary, Pattern, or Feature.

The **Opacity** slider controls the degree of shading (clear to dense).

### **Rapid Move Heights**

In the **Rapid Move Heights** form click the **Calculate tab** to set the default • values for tool rapid moves to clear the component by 10.

| 📆 Rapid Move Heights |                            | ? ×       |
|----------------------|----------------------------|-----------|
| Geometry             |                            |           |
| Safe area            | Plane                      | -         |
| Workplane            |                            | -         |
| Normal<br>I 0.0      | J 0.0<br>Safe Z<br>Start Z | K 1.0     |
| Calculate dimensions |                            |           |
| Ra                   | pid clearance              | 5.0       |
| Plu                  | nge clearance              | 5.0       |
|                      |                            | Calculate |
| Apply                | Accept                     | Cancel    |

Input the active *Workplane* Datum. •

The Rapid Move Heights options enable safe rapid *moves* between tool tracks clear of the top of the Component or Block (whichever is the higher).

### Start and End Point

 In the Start and End Point form use the default settings :-Start Point - Block Centre Safe and End Point - Last Point Safe.

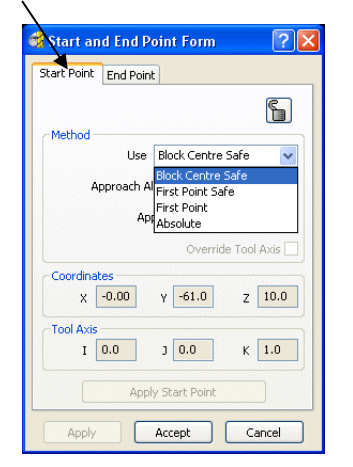

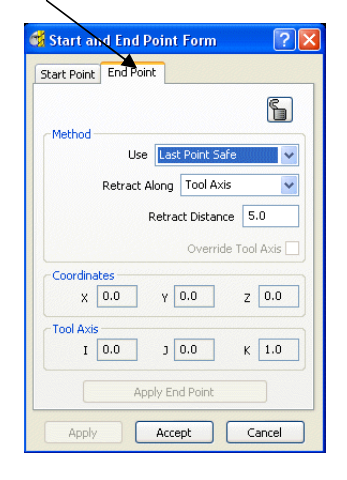

### Save Project

Select Save Project to update the saved PowerMILL Project (Do not close the Project).

Note: The **Project** is stored in:-C:\users\training\COURSEWORK\PowerMILL-Projects\Spkr-Core

Up to **PowerMILL 9** it has been the responsibility of the user to **Save the Project** at suitable times during the **PowerMILL** process. In addition to this, **Tools - Options - Projects** can be set to include **Save the Project** automatically either on *calculation* of each toolpath or after *a set time period* (or both). From **PowerMILLL 10**, if one or both <u>is set</u>, then even if a **Project** has not been created the session will now **auto recover** after a crash.

In the main Pull Down menus select:-

**Tools - Options - Projects - Auto Save Project** 

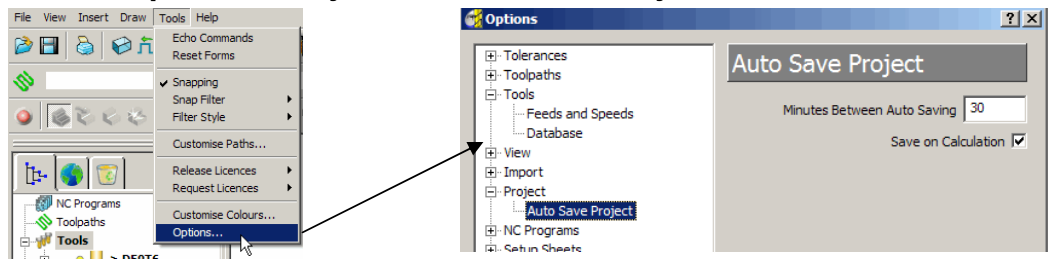

• Input Minutes Between Auto Saving as 30 (minutes) and tick the Save on Calculation Box.

**PowerMILL** will now automatically apply **Save Project** after a toolpath has *calculated* as well as every time **30** minutes has elapsed since the previous **Save Project**.

### **Toolpath Processing Options**

### Calculate

Once a machining strategy has all the required *settings* and *values* ready for processing, the **Calculate** tab can be clicked to start the calculation process. During this time the user is unable to continue working in **PowerMILL** until the **Toolpath** has been created. In this case the *strategy form* remains open with just the *Recycle* and *Copy* options active.

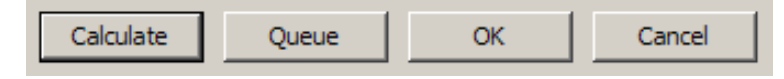

There however two further options:-

# Queue (PowerMILL PRO users only)

The second is **Queue** that allows the user to continue working in **PowerMILL** while the **Toolpath** is being processed in the background. (One or more **Strategies** can be added to the **Queue** and they are calculated in the background, in sequential order). As soon as a **strategy** is applied to the **Queue** the form closes.

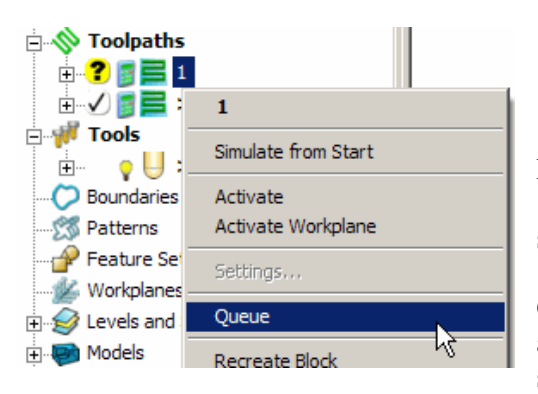

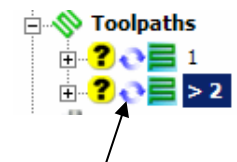

Note; The '*Calculator*' symbol changes to the '*Queue*' symbol as soon as the **Queue** option is selected.

**Queue** can either be applied directly from within a **Strategy** form, or from the **explorer** menu (as shown left).

### **OK - Batch Process**

The third is **OK** which closes the unprocessed, toolpath form with the current settings and values, stored and ready for the **Batch Process**, menu option to be applied. One or more unprocessed, machining strategy can be saved to be sequentially calculated later, on selection of the **Batch Process** option. While *Batch Processing* in taking place the user is unable to continue working in **PowerMILL** until all the included **Toolpaths** have been created.

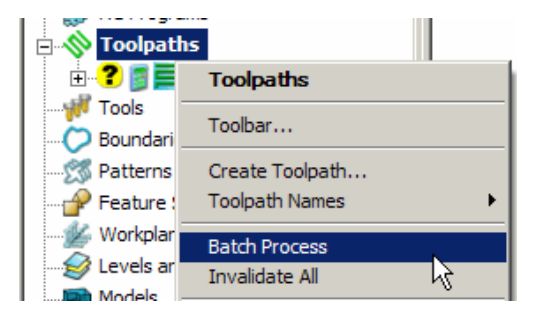

2.16

\_\_\_\_\_

# 3. 3D Area Clearance

# Introduction

The main strategies for roughing a **3D** component **Model** are called **3D Area Clearance**. These provide a choice of 2D material removal methods, which progressively machine the area (**Slice**), up to the component contour, down a sequence of user-defined **Z Heights**.

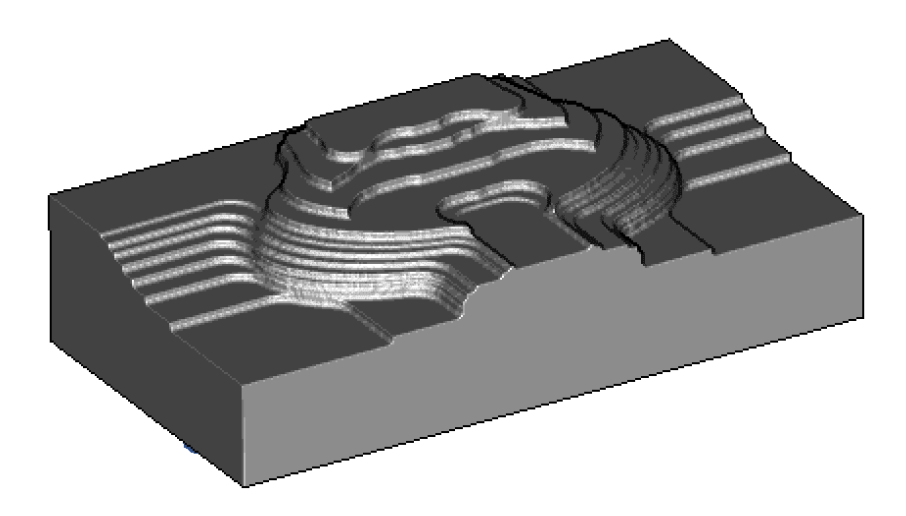

Sometimes known as Waterline Roughing the cutter steps down to a specified **Z Height** and fully clears an area (**Slice**) before stepping down to the next **Z Height** to repeat the process.

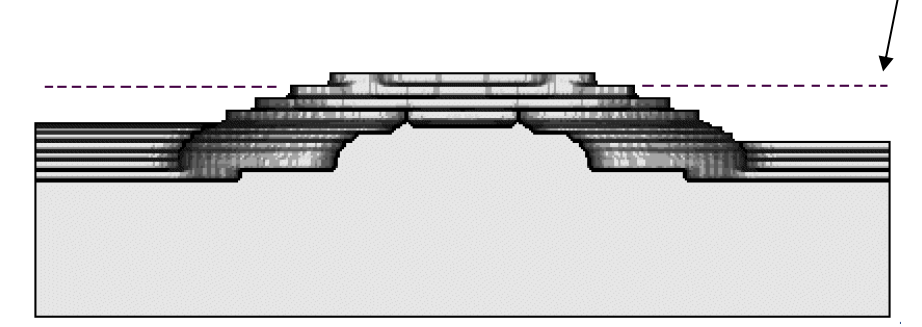

For some components a secondary **Area Clearance** strategy is applied using the **Rest Machining** options in conjunction with a smaller roughing tool. This will locally remove pockets of excess material inaccessible to the original **Reference Toolpath** or **Stock Model**. This will reduce the degree of tool overload and provide a more consistent material removal rate for any subsequent **Finishing** operations.

If the original material is in the form of a casting or fabrication then it may not be necessary to apply any **Area Clearance** machining but to go directly for a semi-**Finishing** strategy.

.....

# Thickness and Tolerance (Applied to 3D Area Clearance)

Suitable values are required to control the accuracy and amount of excess material to be left on a component by a toolpath. The parameters used for this purpose are preset and are called **Thickness** and **Tolerance**.

**Thickness** is the amount of extra material specified to remain on the work-piece after machining. This can be applied generally (as shown), or independently as separate **Radial** and **Axial** values within the machining options.

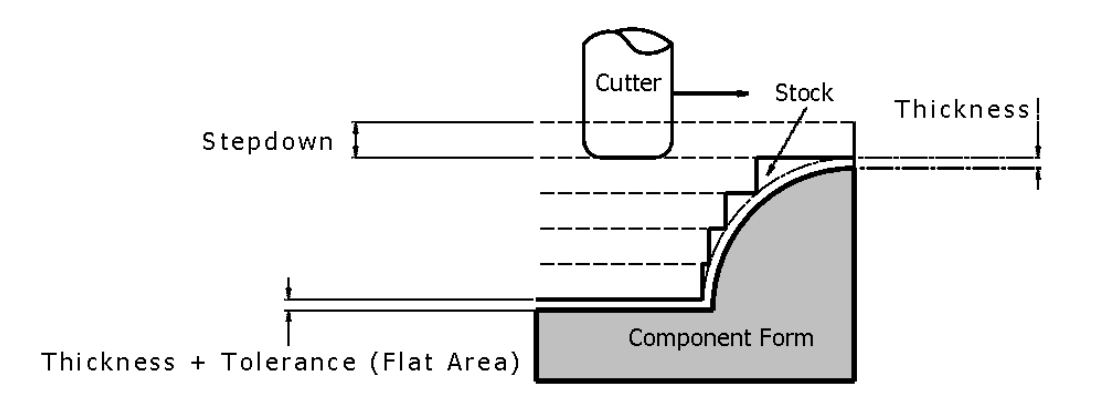

# **Raster Area Clear example**

The **Raster Area Clear** strategy follows a series of *linear moves* across the **Block** limiting to the **Component form** at the *active Z height*. It then, (if required) performs a *Profile pass* around the component to leave a constant **thickness** around the **Slice**. Other options provide the ability to further fine tune the final strategy.

- From the Main toolbar select the Toolpath Strategies icon.
- Select **3D Area Clearance** tab.

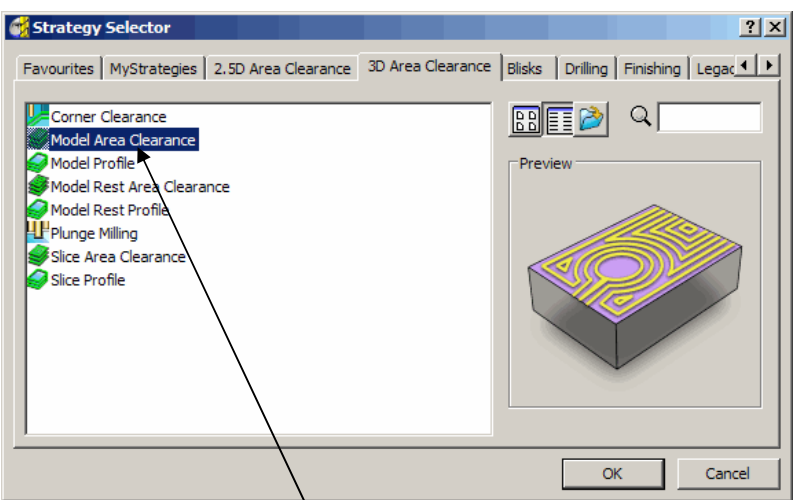

• Select the option Model Area Clearance to open the following form.

•

#### 3. 3DArea Clearance

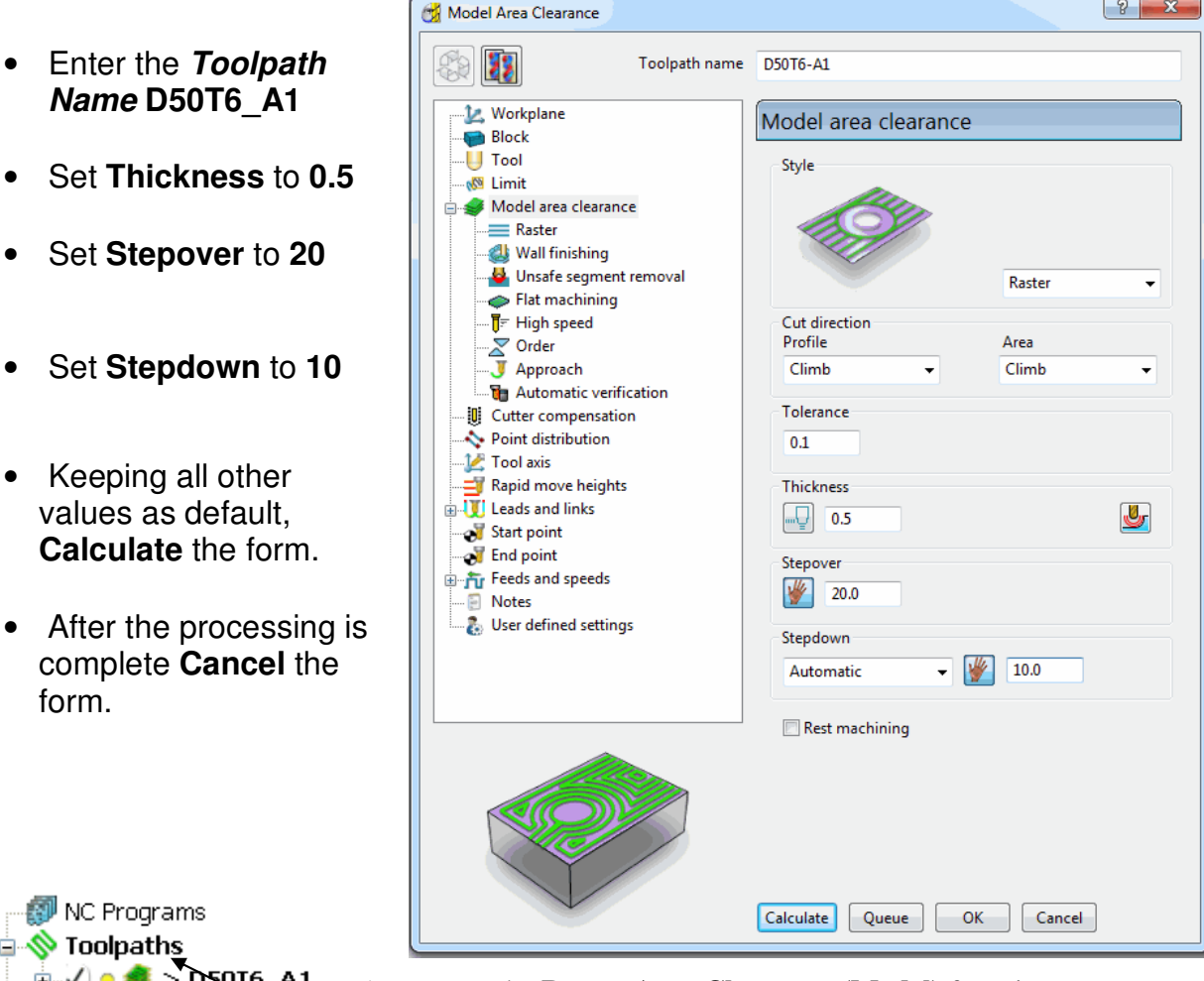

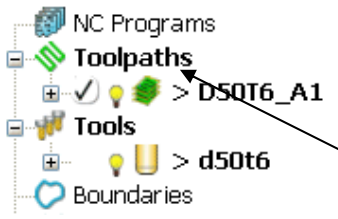

As soon as the Raster Area Clearance (Model) form is opened an unprocessed **Toolpath** appears in the **Explorer** (the default name has been changed to D50T6\_A1).

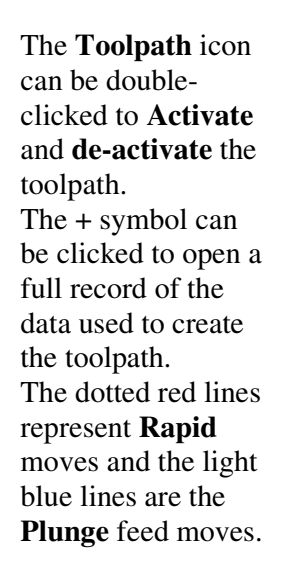

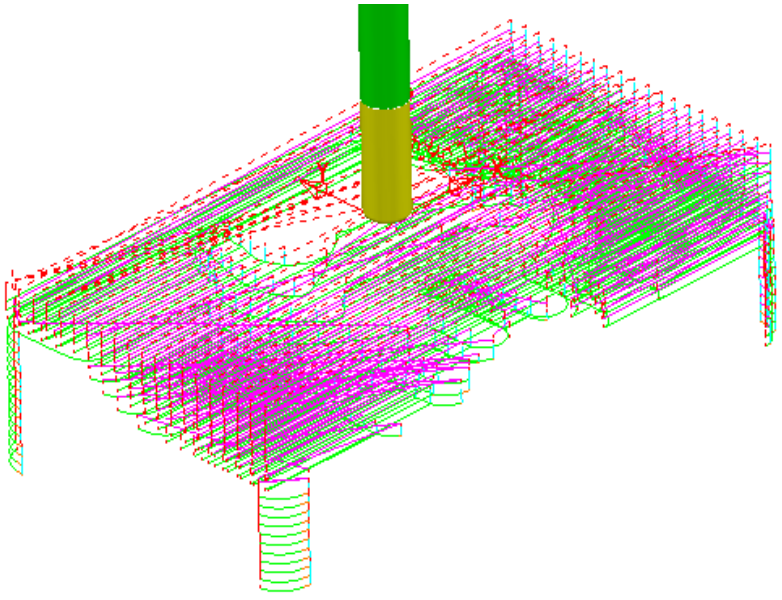

\_\_\_\_\_

### Rapid Move Heights in detail

The **Rapid Move Heights** form provides **Safe Z** and **Start Z** input boxes. Suitable values are entered to define a safe height (**Safe Z**) at which a tool can safely perform, horizontal **Rapid Moves** above the model as well as (**Start Z**) where a **Rapid** *plunge move* changes to a *plunge* **Feed Rate**. If the **Reset to Safe Heights** tab is clicked then **PowerMILL** will set the **Safe Z** and **Start Z** to be a safe distance above the *Top of the Model or Block* (whichever is the highest).

**Rapid Move Heights** works in conjunction with the **Leads and Links** form W which in turn provides a more flexible choice of toolpath **Link** moves.

|        | Leads and Links                                                 |
|--------|-----------------------------------------------------------------|
|        | Z Heights First Lead In Lead Out Last Lead Out Extensions Links |
|        | Short/Long Threshold 10.0                                       |
|        | Retract and Approach Moves Short                                |
|        | Along Tool Axis Safe -                                          |
|        | Automatically Extend                                            |
|        | Maximum length 250.0 Safe -                                     |
|        | Default<br>Retract Distance 0.0                                 |
|        | Sale Visitarice 0.0                                             |
|        | Approach Distance 0.0                                           |
|        | Arc Fit Rapid Moves                                             |
|        | Arc Radius (TDU) 0.25                                           |
|        |                                                                 |
|        |                                                                 |
|        | Apply Links                                                     |
|        | Apply Accept Cancel                                             |
|        |                                                                 |
|        |                                                                 |
|        |                                                                 |
| hort   |                                                                 |
| Safe   |                                                                 |
|        |                                                                 |
| ong    |                                                                 |
| Safe   |                                                                 |
| ofault |                                                                 |
|        |                                                                 |
| Safe   | •                                                               |
|        |                                                                 |

<u>Safe</u> (default) sets the **plunge feed rate** to apply at a specific height above the job. This is more predictable and reassuring for the *machine tool operator* but the time take by the noncutting (air) moves is inefficient especially in the case of large, deep components. In the section of the form labelled **Incremental Heights**, in addition to **Safe**, two other options **Skim** and **Incremental** are available.

Issue PMILL 2011

\_\_\_\_\_

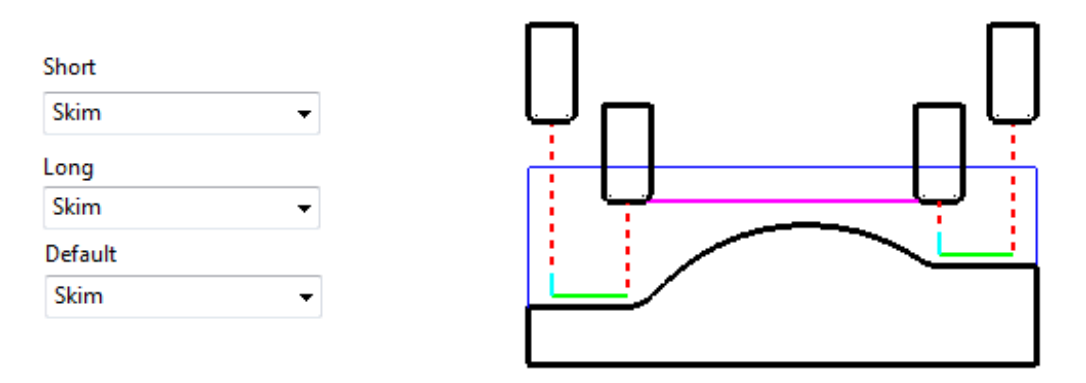

Skim enables the downward, *rapid feed rate* to continue to a specified *Incremental* Start Z above the *full plunge depth* before the slow **plunge feed rate** 'cuts in'. Skim then applies a rapid retract to an *Incremental* Safe Z above the *highest point* on the component 'in line' with a *linear* link move to the next *plunge* position. To cater for all types of *machine tool* this move is a (Purple) Skim Feed Rate (G1) as instead of a (Dashed red) Rapid (G0).

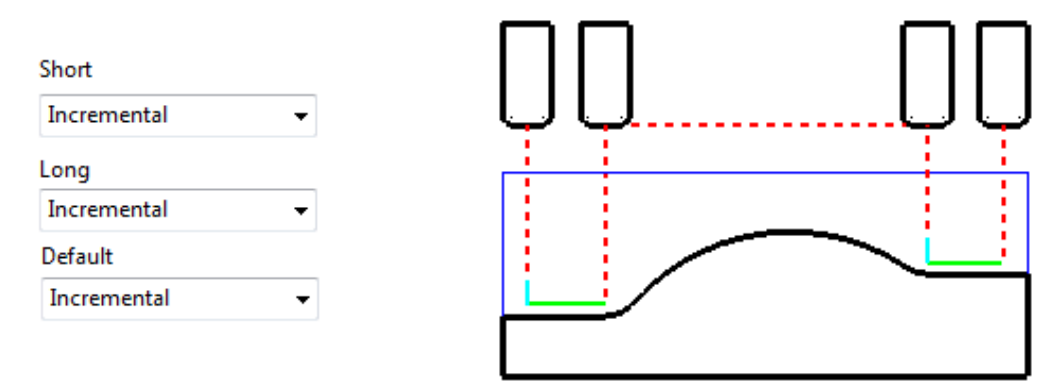

Incremental applies the *rapid feed rate* all the way down to an *Incremental* Start Z measured from the *full plunge depth* at which point the slow plunge feed rate 'cuts in'. The Plunge option differs from Skim in that all rapid link moves occur at the Absolute Safe Z.

#### Feed Rates assigned to Toolpath element colour

The Feeds and Speeds form uses the Style and Colour of elements along a toolpath to register the correct type of *Rapid Move* or *Feed Rate* settings.

| Fixed (G0) Rapid moves:-                                                                      | Red Dashed - Toolpath elements                                                                                                    |
|-----------------------------------------------------------------------------------------------|----------------------------------------------------------------------------------------------------|
| Cutting Conditions<br>Spindle Speed (Recommended: 1700 rpm)                                   | Variable (G1) Feed Rate moves:-                                                                                                    |
| 1700.0     rpm       Cutting Feed Rate (Recommended: 500 mm/min)       500.0     mm/min       | Green/Orange - Toolpath Cutting Feed moves.<br>Pale Blue - Toolpath Plunging Feed moves.<br>Purple - Toolpath Skim Feed moves.                                                                                                    |
| Plunging Feed Rate (Recommended: 50 mm/min)<br>50.0 mm/min<br>Skim Feed Rate<br>3000.0 mm/min | Also, <i>local areas</i> of a <b>toolpath</b> can be assigned with additional <b>Cutting Feed Rate</b> values via the <b>Toolpath Editing</b> options ( <i>See Chapter 8</i> ) as a <b>percentage</b> of the nominal value. <b>PowerMILL</b> will assign a <i>different colour</i> to areas of the <b>toolpath</b> edited to have a new <b>Feed Rate</b> . |
|                                                                                               |                                                                                                    |

Issue PMILL 2011

- From the **Main** toolbar, select **Feeds and Speeds** and input the values shown above before selecting **Accept**.
- Right mouse click over the **Toolpath** icon in the **explorer** to open the local pull down menu.

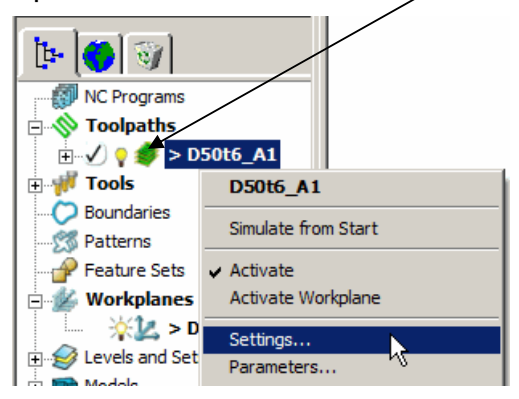

Note the toolpath can also be activated or deactivated from the **Activate** switch in the pulldown menu.

- Select Settings to reopen the Raster AreaClear Model form.
- Select the 'make a copy' will of the toolpath icon.

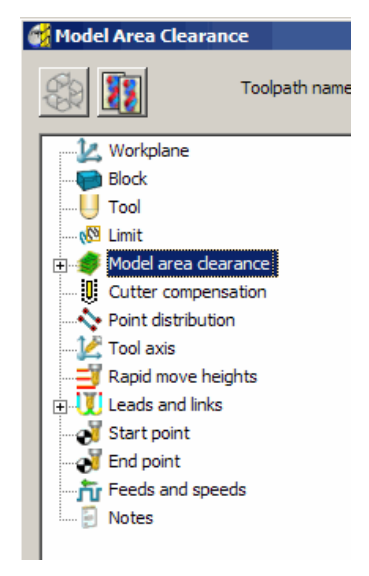

On the left of the **Model Area Clearance** form is an **explorer** window. When an individual option relating to the strategy is selected all related settings etc are *exclusively* displayed in the main form. This makes it easier for the user to navigate, with the minimum settings on the form at any one time along with larger tabs and icons.

• From the **Toolpath** form **explorer** select the **Links** option and change the **Short**, **Long**, and **Default** Links to Skim as shown below.

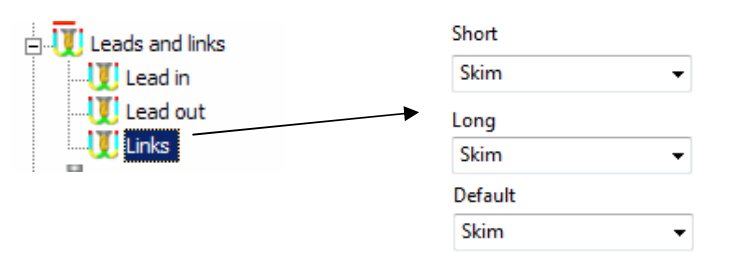

• Select the **Calculate** tab at bottom left the **Model Area Clearance** form and once processing is complete click **Cancel** to close the form.

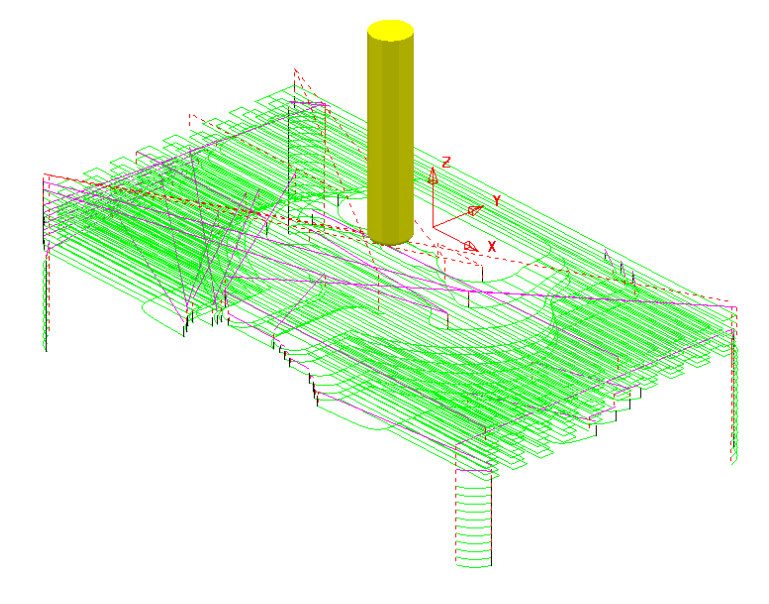

The tool will now plunge locally (pale blue move) from the defined *Incremental* -**Start Z** relative to each *slice* and rapid across the roughed areas using an *Incremental* -**Safe Z** (purple move).

### **Statistics**

Provides the user with essential *information* about the Active *toolpath and associated parameters*.

- Right mouse click on the original *toolpath* (D50T6\_A1) in the PowerMILL explorer and from the local menu select Activate.
- In the same menu select **Statistics** and a form will open displaying information relating to the *toolpath* and associated *settings*.

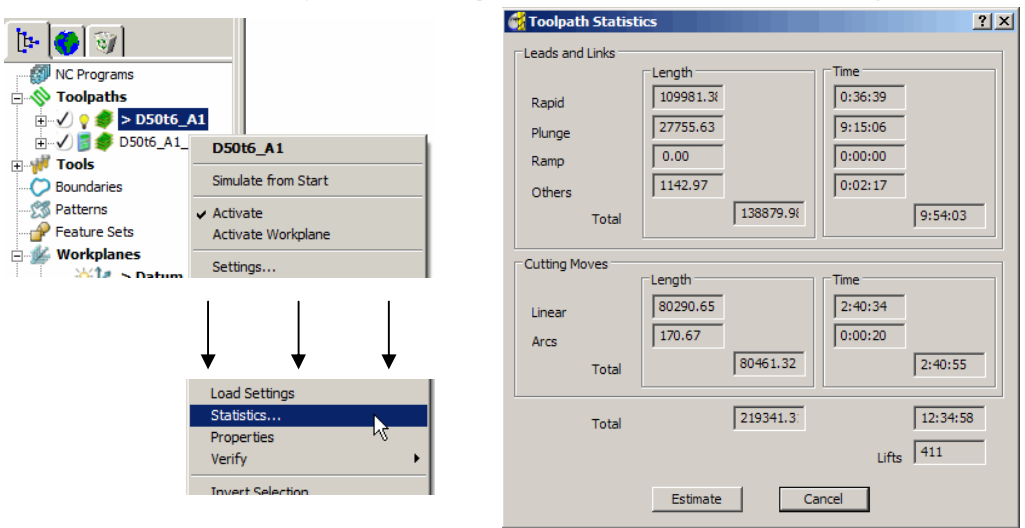

Note; In this case the total machining time is displayed as 12:35 hrs.

### • Activate the second *toolpath* (D50T6\_A1\_1) and obtain the Statistics.

Note: In this case the *total machining time* will be around **5:12 hrs**.

This large saving is achieved simply by using **Skim** in the **Rapid Move Heights** form. In the original toolpath **Absolute** was used in the **Rapid Move Heights** form and this includes a large amount of **toolpath link moves** running in fresh air.

# Simulating the toolpath

• Perform both a **toolpath** and **ViewMILL** *simulation* on the final **Raster Area Clearance** toolpath.

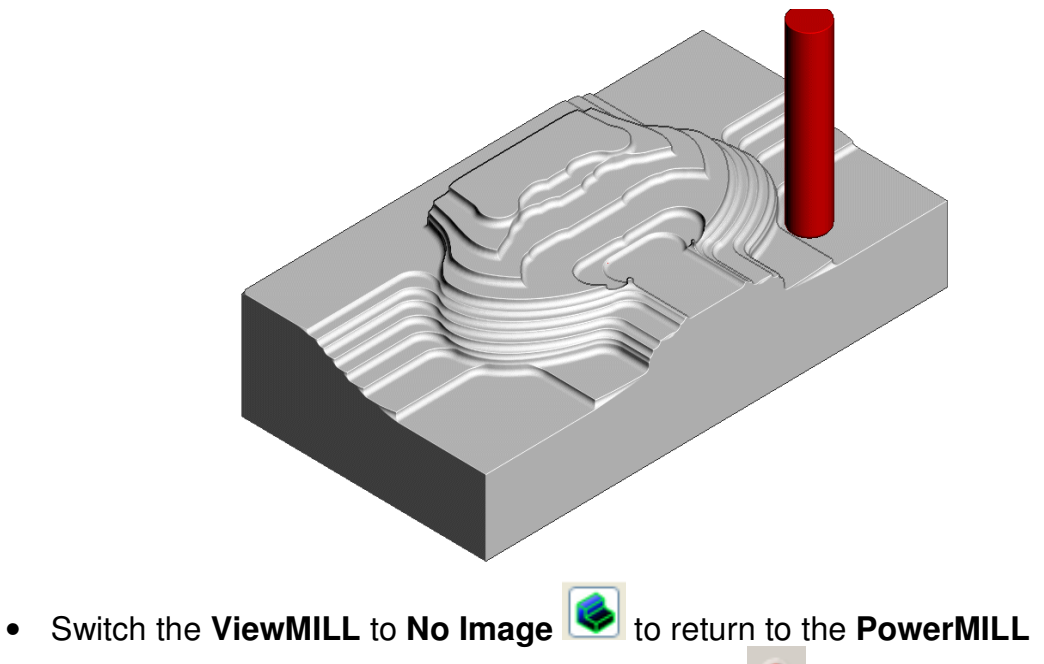

session and toggle the ViewMILL On/Suspend level to red (Suspend).

Note:-By toggling back to **PowerMILL**, the **ViewMILL** session will still exist in the background so that any subsequent toolpaths can later be used to continue the *simulation*. If the **Viewmill** session is still set to **On**, then even though it is set to **No Image**, the **Viewmill** simulation will continue to update parallel with any further, **toolpath** simulations.

# Saving the Project

• From the **Main** pull down menus, select **File** - **Save Project** to update the stored data.

The **Project** (C:\users\training\COURSEWORK\PowerMILL-Projects\Spkr-Core) has now been updated to include the **3D Area Clearance** toolpaths.

• **Do Not Close** the **Project** as it is to be continued in the next example.

# **Offset All – Model Area Clearance example**

The **Offset All** strategy starts by following the contour of the both the **Block** and **Component form** at the *active Z height*. It then progressively *offsets* into the remaining areas of stock.

- From the **Main toolbar** select the **Toolpath Strategies** icon.
- Select **3D Area Clearance** tab.

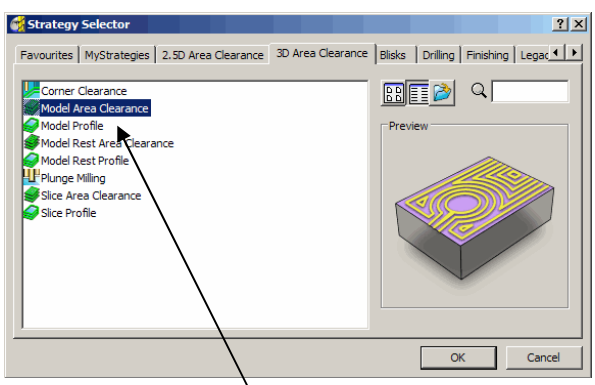

- Select the option Model Area Clearance to open the following form.
- Enter the *Name* D50T6\_A2.
- Select Style Offset All
- Set Thickness to 0.5
- Set Stepover to 20
- Set Stepdown to 10
- Keeping all other values as default, Calculate the form.
- After the processing is complete Cancel the form.

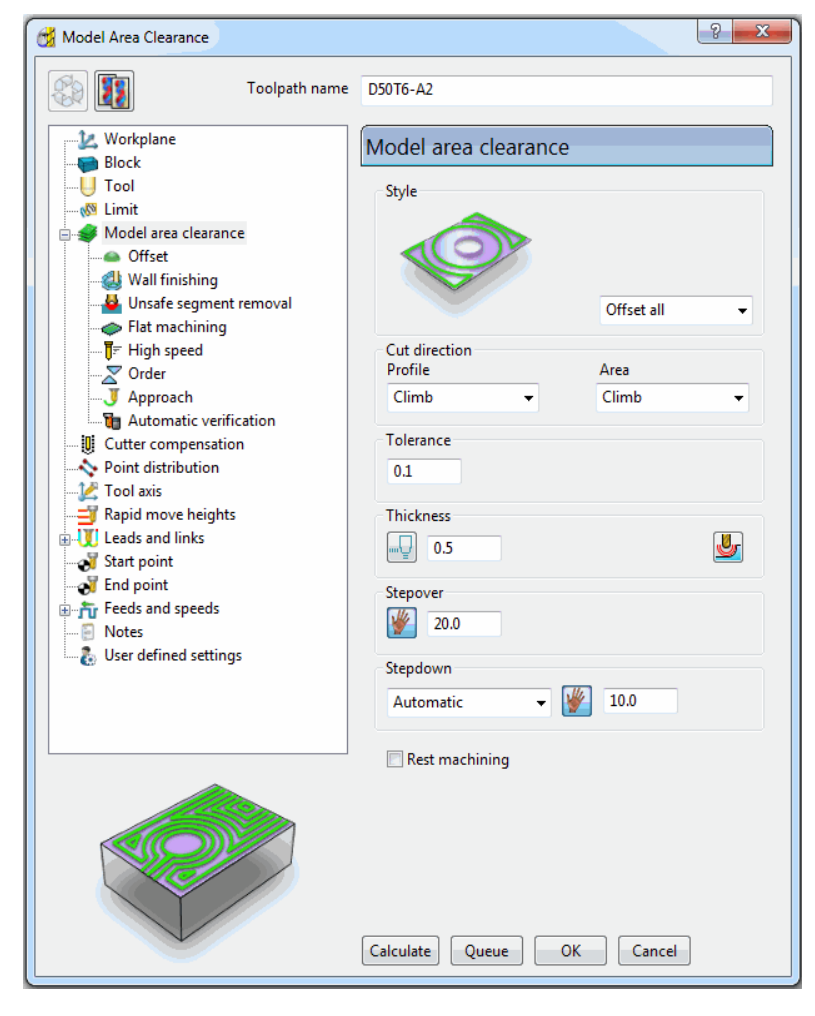

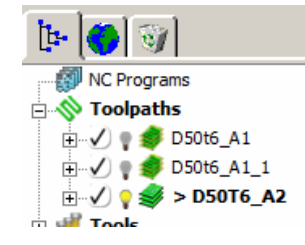

As soon as the **Offset Area Clearance** (**Model**) form is opened an unprocessed **Toolpath** appears in the **Explorer** (the default name has been changed to **D50T6\_A2**).

Issue PMILL 2011

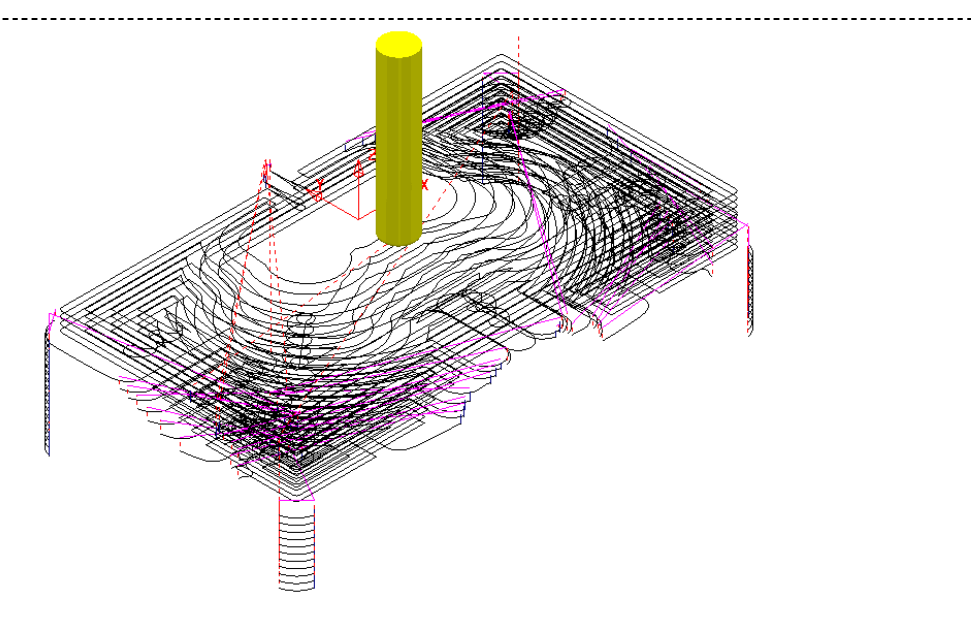

• Perform both a **toolpath** and **ViewMILL** *simulation* on the final **Raster Area Clearance** toolpath.

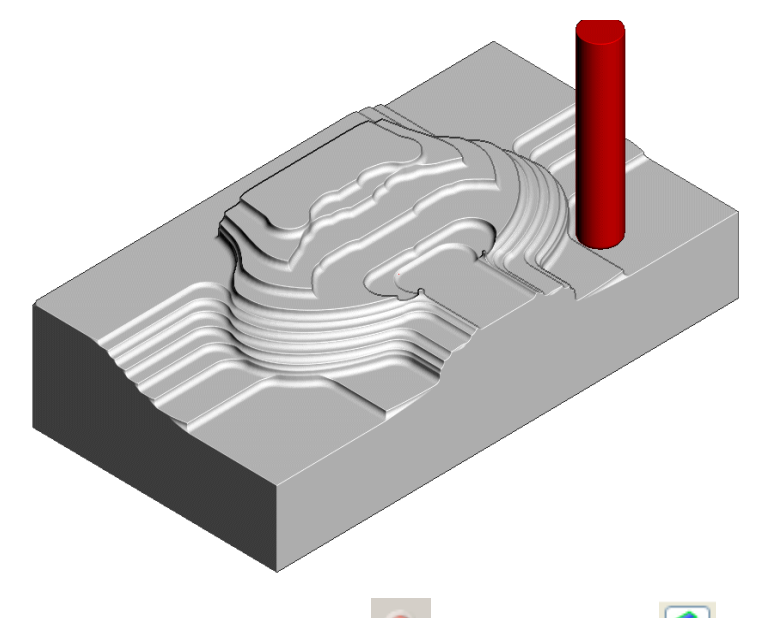

- Select the ViewMILL Suspend icon and No Image is to return to the PowerMILL session.
- From the **Main** pull down menus, select **File Save Project** to update the stored data.

The **Project** (C:\users\training\COURSEWORK\PowerMILL-Projects\Spkr-Core) has now been updated to include the **3D Area Clearance** toolpaths.

- From the Main pull down menus select File Delete All
- From the Main pull down menus select Tools Reset Forms

### Area Clearance – Unsafe Segment Removal

This option is designed to filter out machining of confined areas that would involve small movement of the cutting tool. In the following example it is applied to prevent a relatively large tool attempting to plunge into a deep pocket area where a smaller tool would be a better choice.

- Open the 'Read Only' Project:-C:\users\training\PowerMILL\_Data\Projects\MountingBlock-Start
- Save Project As:-C:\users\training\COURSEWORK\PowerMILL-Projects\MountingBlock
- Activate the Toolpath named No-AreaFilter

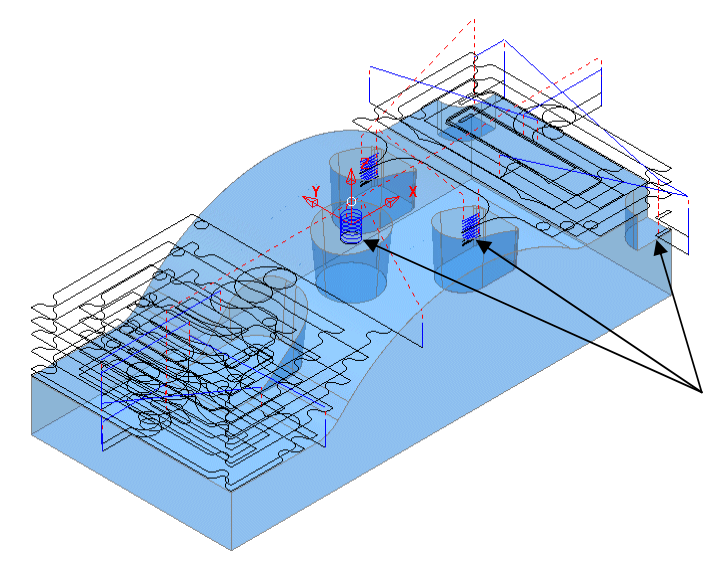

The existing toolpath is allowing the cutter to machine into confined areas. This is resulting in sudden sharp changes of cutting direction and excess loading on the tool.

- Right click on the **toolpath** named **No-AreaFilter** and from the local menu select **Settings** to open the original **Offset Area Clearance** form.
- Select the 'make a copy' of the toolpath.
- Rename the copy of the toolpath as AreaFilter.
- From the toolpath form explorer, select Unsafe segment removal and input the settings as shown below (Note; Only remove segments from enclosed areas is unticked).

| 🛃 Model Area Clearance | <u>? ×</u>                               |
|------------------------|------------------------------------------|
| Toolpath name          | D50T6_A2                                 |
| Workplane              | Unsafe segment removal                   |
| 🦉 Limit                | Remove segments smaller than threshold   |
| Model area dearance    | Threshold (tool diameter units) 1.0      |
|                        | Only remove segments from enclosed areas |

All tooltracks spanning a distance less than the **Tool Diameter** (**TDU**) will be filtered out and not appear in the final **Toolpath**.

The effect of unticking **Only Remove segments from enclosed areas** means that the *recessed areas* running out to the **Block** will be included in the filtering process.

• Calculate the Offset Area Clear Model form and once processing is complete click Cancel to close the form.

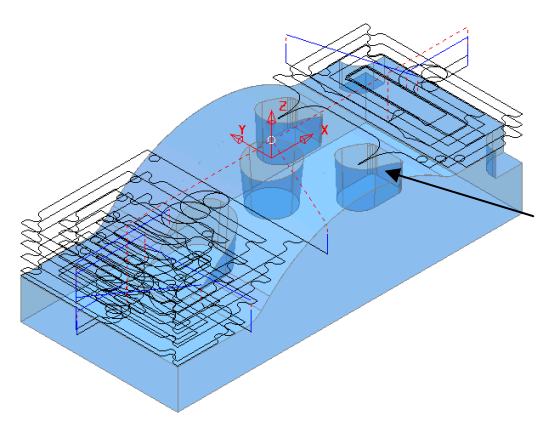

**Area Filter** has been applied to prevent the cutter attempting to machine into confined areas.

There are however a couple of undesirable spikes on the unfiltered part of the toolpath. These can be reduced by applying the **High Speed - Profile Smoothing** option.

- Right click on the **toolpath** *named* **AreaFilter** and from the local menu select **Settings** to open the original **Offset Area Clearance** form.
- Select the 'make a copy' of the toolpath icon (shown arrowed below).

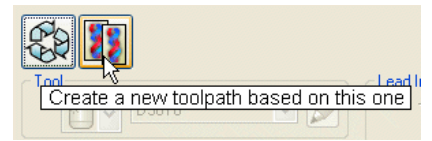

- *Rename* the copy of the toolpath as AreaFilter-ProfileSmooth.
- Keep the same Unsafe Segment Removal settings switched on, and in High Speed, tick the Profile Smoothing box with the Radius (tool diameter units) slider set to 0.2

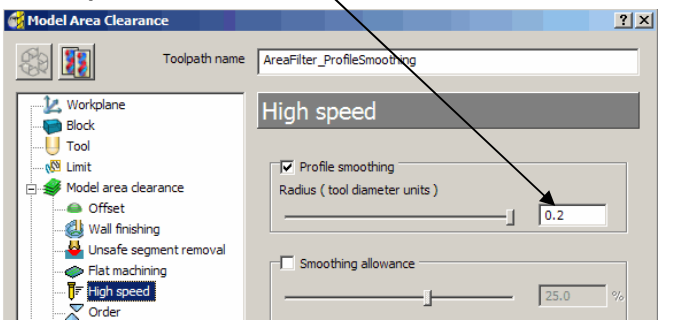

• Calculate the Offset Area Clear Model form and once processing is complete click Cancel to close the form.

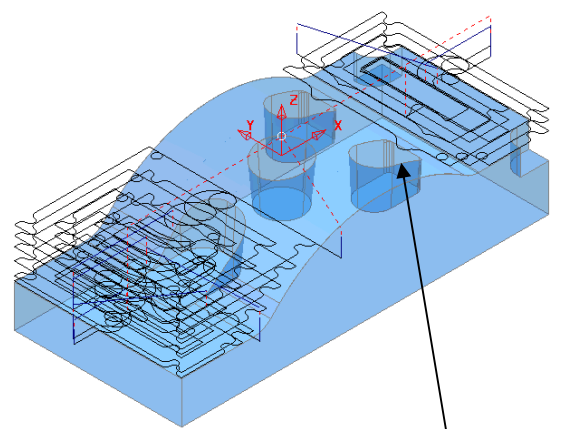

The previously sharp corners around the toolpath outer profile have now been smoothed.

\_\_\_\_\_

• From the **Main** pull down menus, select **File** - **Save Project** to update the stored data.

The **Project** (C:\users\training\COURSEWORK\PowerMILL-Projects\MountingBlock) has now been updated to include the **3D Area Clearance** toolpaths.

- From the Main toolbar select File Delete All.
- From the Main toolbar select Tools Reset Forms.

# Model Rest Area Clearance example

It is generally good practice to use as *larger diameter* tool as possible for the initial Area Clearance operation. This ensures that the maximum amount of material is removed as quickly as possible. In many cases however the *larger diameter* tool may not have full access to certain internal corners or pockets within the component. As a result these areas will require further roughing out with one or more, smaller diameter tool before sufficient material is removed prior to running the Finish Machining strategies. In the Model Rest Area Clearance options a smaller diameter tool is *referenced* to a previously created *machining strategy* such that *tool tracks* will only be produced locally within the *remaining material* (stock).

• Import the model:-C:\users\training\PowerMILL\_Data\models\ WingMirrorDie.dgk

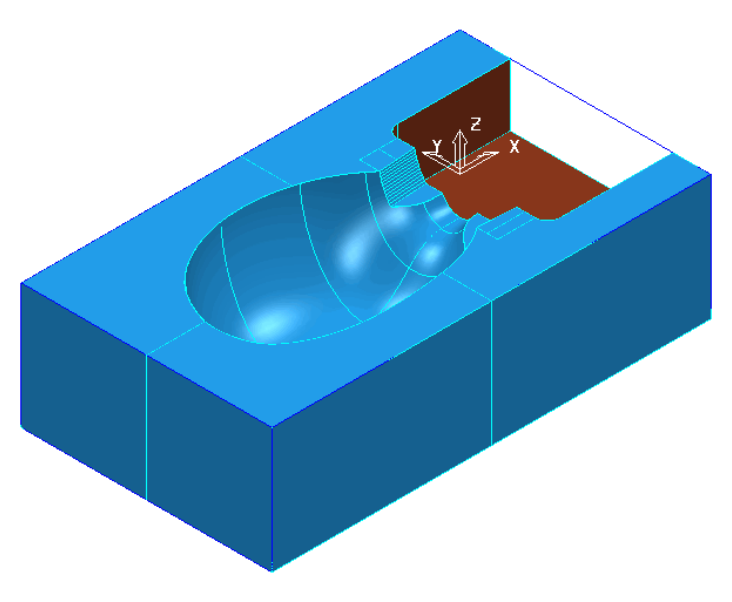

- Create a Tip Radiused tool of Dia 40 tiprad 6 and Name d40t6.
- From the Main toolbar open the Block form and Calculate using the Defined by - Box to the full model dimensions.
- Calculate the Rapid Move Heights.
- In the Start and End Point form set the *Start Point* to Block Centre Safe and the *End Point* to Last Point Safe.

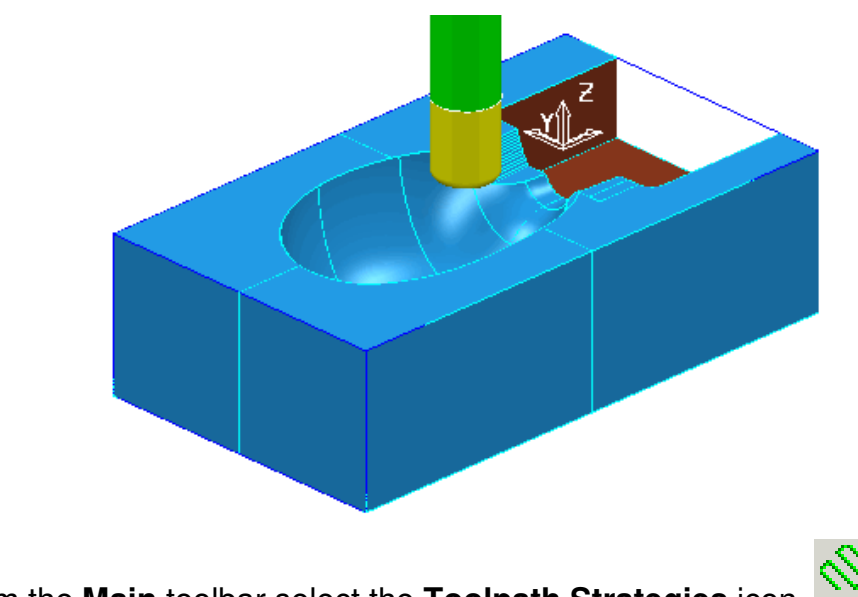

- From the Main toolbar select the Toolpath Strategies icon
- In **3D Area Clearance** select the option **Model Area Clearance** to open the following form.

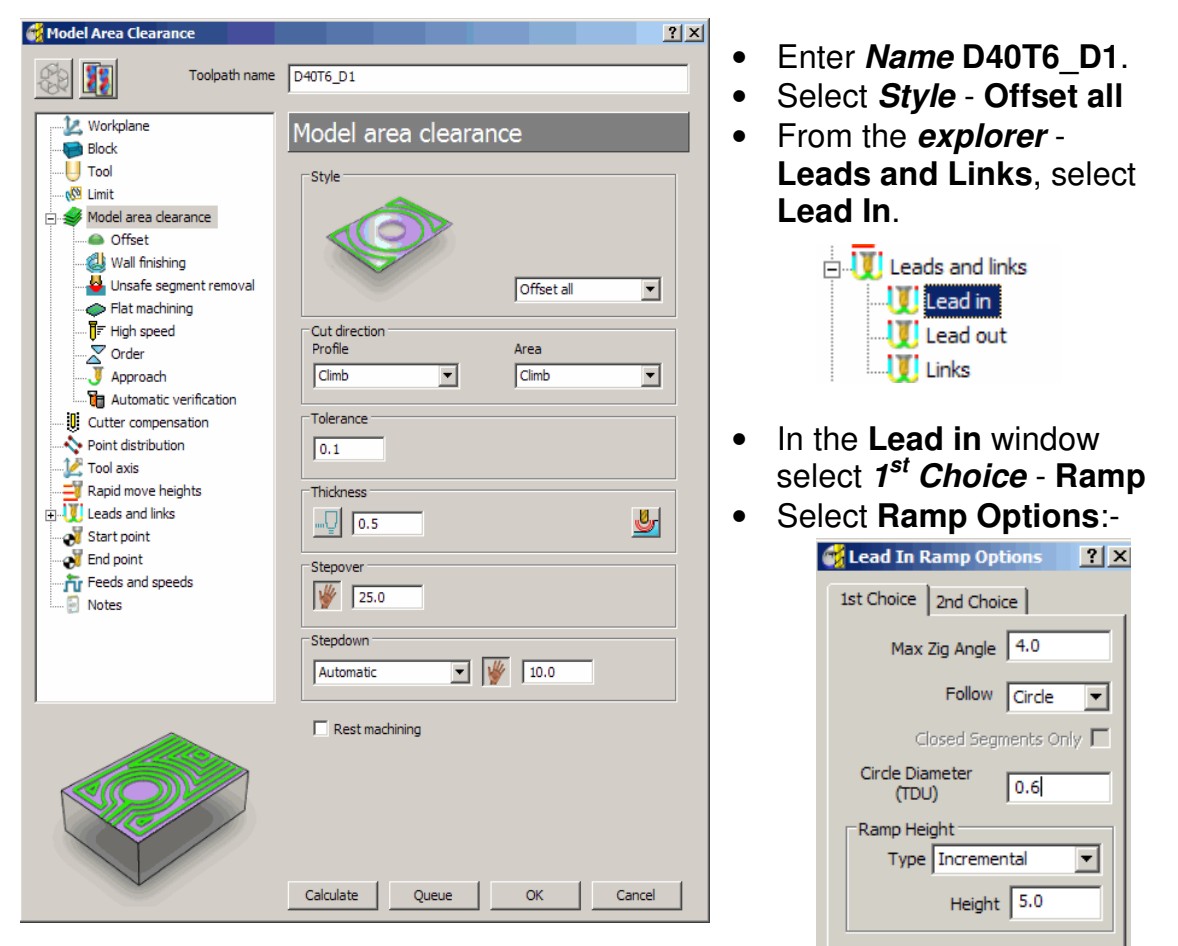

• Click Calculate to process the above specified Area Clearance toolpath.

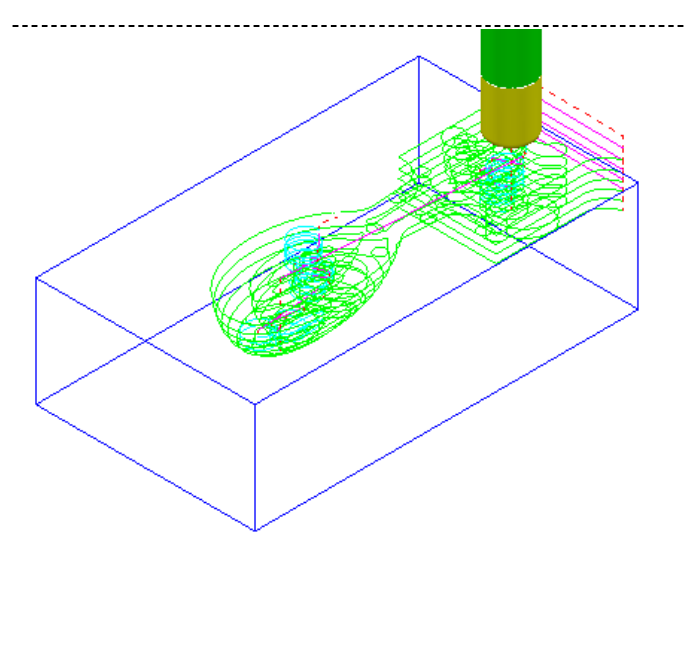

The **Offset all - Area Clearance** strategy follows both the contours of both the **Model** and **Block** then gradually offsets into the remaining material at each **Z Height**.

| 🖃 🚫 Toolp | aths                |
|-----------|---------------------|
| 🗆 梯 Tools | D40T6_D1            |
| Ö Bounc   | Simulate from Start |
|           |                     |

• **Right mouse click** on the toolpath and select **Simulate from Start** to open the **Simulation** toolbar.

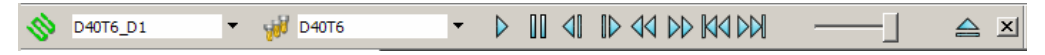

• Ensure that the Viewmill toolbar is also active.

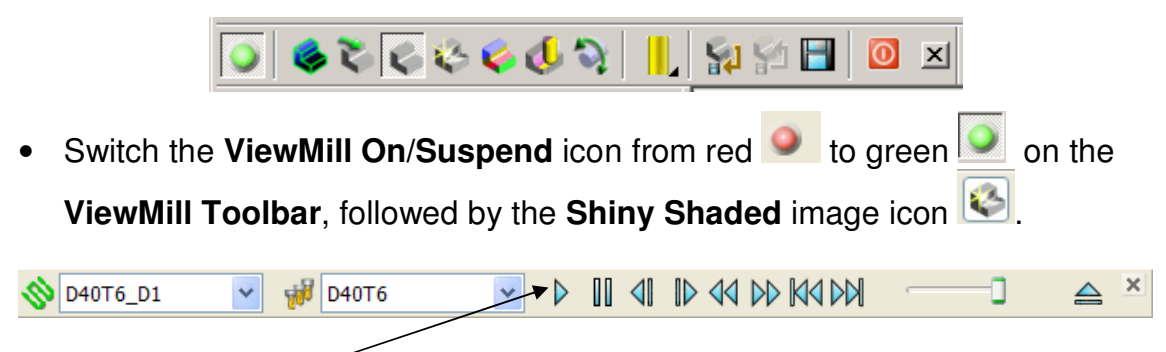

• Press the Play button to start the simulation.

The simulation of the toolpath will start with tool displayed, but this can be controlled by toggling the light bulb on the tool entity in the explorer pane.

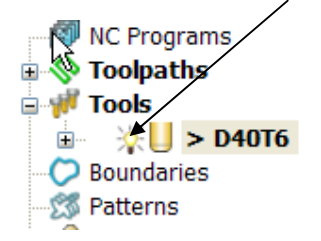

Note: Undrawing the tool will speed up the simulation.

.....

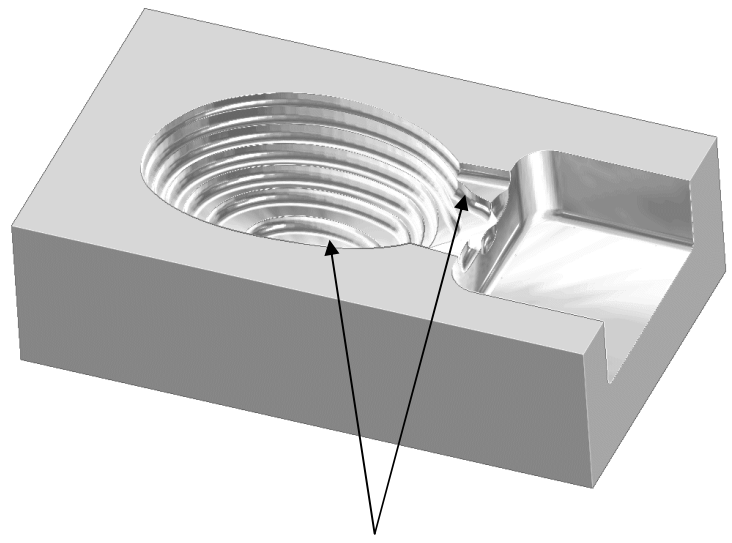

The finished result indicates that the current tool has not been able to remove enough material from some areas of the model.

As a result a further **Area Clearance** strategy is required using a smaller tool to continue locally into the remaining areas.

This technique is known as **Rest Machining**.

- Suspend ViewMill
- Switch off the *shaded image*.

# Rest Roughing using a Reference Toolpath

- Create a Tip Radiused tool of Dia 16, tiprad 3 and name D16t3.
- Right mouse, click over the Toolpath icon in the explorer.

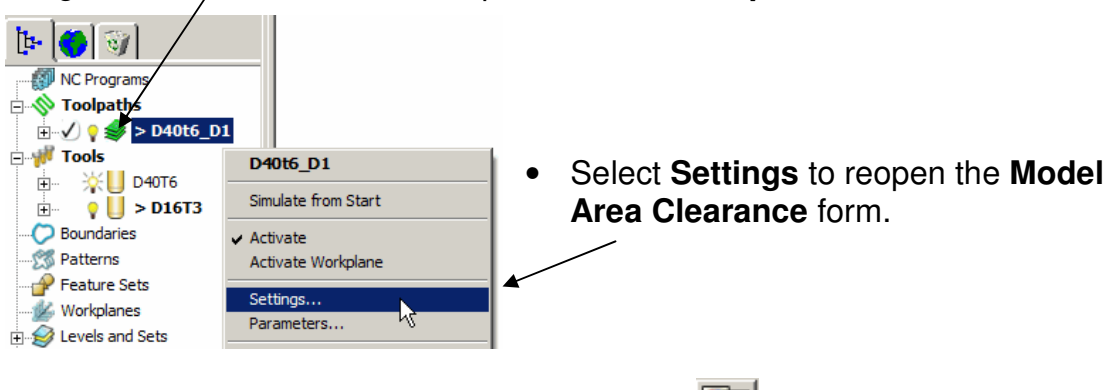

• Select the 'make a copy of the toolpath' icon

Note: All settings originally used to create the toolpath will become re-activated.

• Activate the new tool, D16t3.

.....

| Model Rest Area Clearance                                                                                                    | D16T3_D1                                                                                                    | Enter a new name                                                                                                    |
|----------------------------------------------------------------------------------------------------|----------------------------------------------------------------------------------------------------|----------------------------------------------------------------------------------------------------|
| Workplane<br>Block<br>Tool<br>Model rest area clearance<br>Rest<br>Model rest area clearance<br>Rest<br>Model rest area clearance<br>Rest<br>Model rest area clearance<br>Rest<br>Flat machining<br>Fligh speed<br>Approach<br>Automatic verification<br>Point distribution<br>Rapid move heights                                                                 | Style         Style         Offset all         Cut direction         Profile       Area         Climb       Climb         Tolerance         0.1         Thickness | D16T3_D1.                                                                                                    |
| Cleaus and times     Start point     Fields and speeds     Notes                                                                                                    | Stepover<br>Stepover<br>Stepdown<br>Automatic  Step (5.0                                                                                                    | • Enter:- <i>Thickness</i> 0.5<br><i>Stepover</i> 1.0<br><i>Stepdown</i> 5.0                                                               |
|                                                                                                    | Calculate Queue OK Cancel                                                                                                    | <ul> <li>Fick the box labelled</li> <li>Rest machining to<br/>display the Rest option<br/>in the explorer.</li> <li>Rest</li> </ul>        |
| Model Rest Area Clearance                                                                                                    | D16T3_D1                                                                                                    | <ul> <li>Select the <i>Rest</i></li> <li>Machining type as</li> </ul>                                                                      |
| Workplane<br>Block<br>Tool<br>Model rest area dearance<br>Model rest area dearance<br>Cffset<br>Cffset<br>Mull finishing<br>Cffset<br>Flat machining<br>Flat machining                                                                                                    | Rest Machining<br>Toolpath D40T6_D1<br>Detect material thicker than 0.0<br>Expand area by 0.0                                                                     | Toolpath and enter<br>D40T6_D1 as the<br>reference item                                                                                    |
| Workplane<br>Block<br>Tool<br>Model rest area clearance<br>Rest<br>Model rest area clearance<br>Model rest area clearance<br>Model rest area clearance<br>Model rest area clearance<br>Model rest area clearance<br>Model rest area clearance<br>Model rest area clearance<br>Model rest area clearance<br>Model rest area clearance<br>Model rest area clearance | Unsafe segment removal<br>Remove segments smaller than threshold<br>Threshold (tool diameter units) 1.0<br>Only remove segments from enclosed areas               | <ul> <li>In the explorer select<br/>Unsafe segment<br/>removal.</li> <li>Untick Remove<br/>segments smaller<br/>than threshold.</li> </ul> |

- Select **Calculate** to create the additional **Offset Area Clear** toolpath shown on the following page.
- **Cancel** the form.

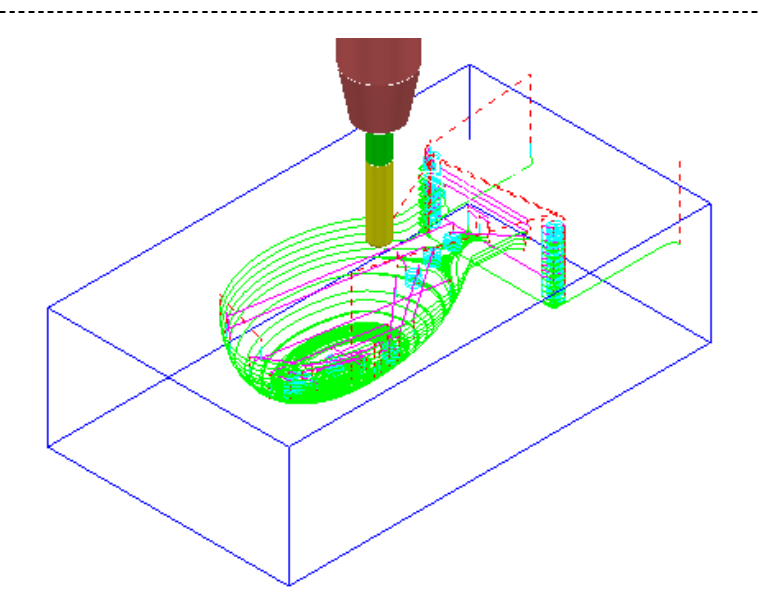

- Save Project as:-C:\users\training\COURSEWORK\PowerMILL-Projects\Wing\_Mirror\_Die.
- Turn ViewMill On (Green) → ●
- Select the toolpath **D16t3\_D1** and **Play** the simulation.

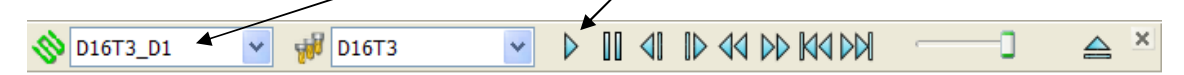

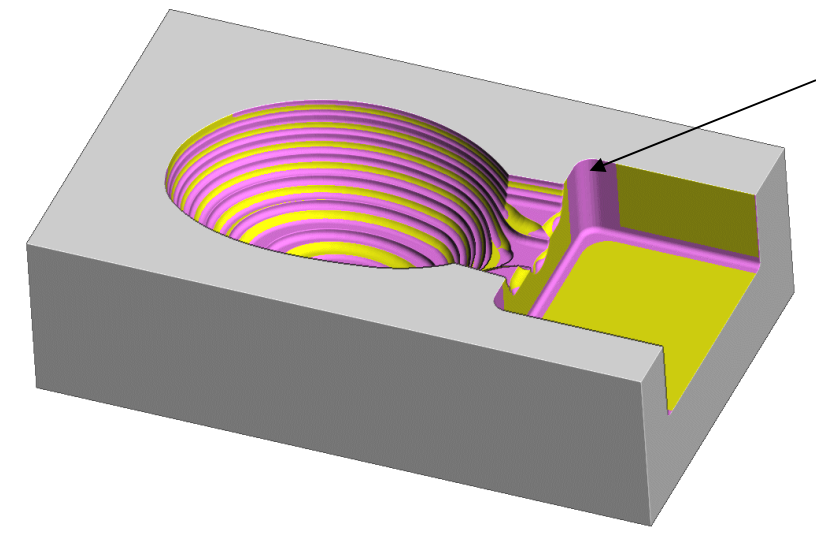

The **ViewMILL** simulation shows this next toolpath shaded in a different colour where it has machined in areas the previous toolpath did not cover

The **Reference Toolpath** has roughed out material closer to the component form. This will reduce the risk of excessive wear or damage to tools used for the subsequent finishing operations.

- Select the Suspend ViewMill icon to return to PowerMILL.
- From the Main toolbar select File Delete All
- From the Main toolbar select Tools Reset Forms.

# **EXERCISE:-**

# Area Clearance with both Unsafe Segment Removal and Rest Roughing

 Import the Model:-C:\users\training\PowerMILL Data\Models\Cowling

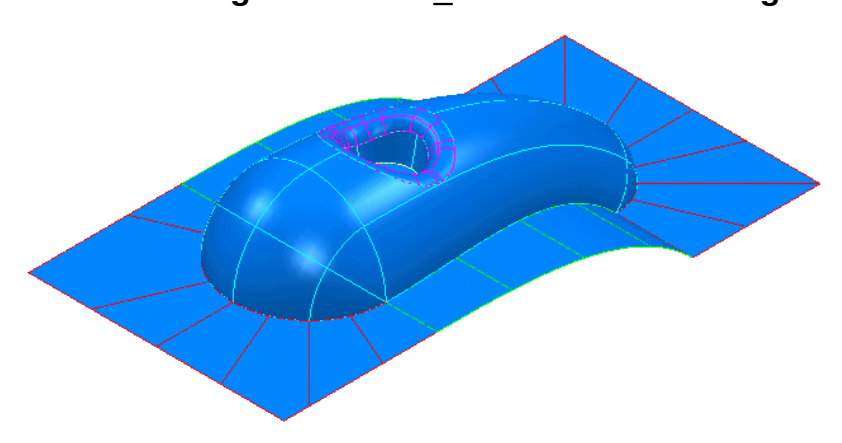

### Machining Set Up

- Create the following Tools:-Dia 20 tiprad 3 named D20t3 Dia 12 tiprad 1 named D12t1
- Create and position a Workplane centrally positioned to the top centre of the model as a more suitable machining datum.
- Define a suitable **Block** using **Defined by Box** to **Type Model**.
- Apply Calculate in the Rapid Move Heights form.

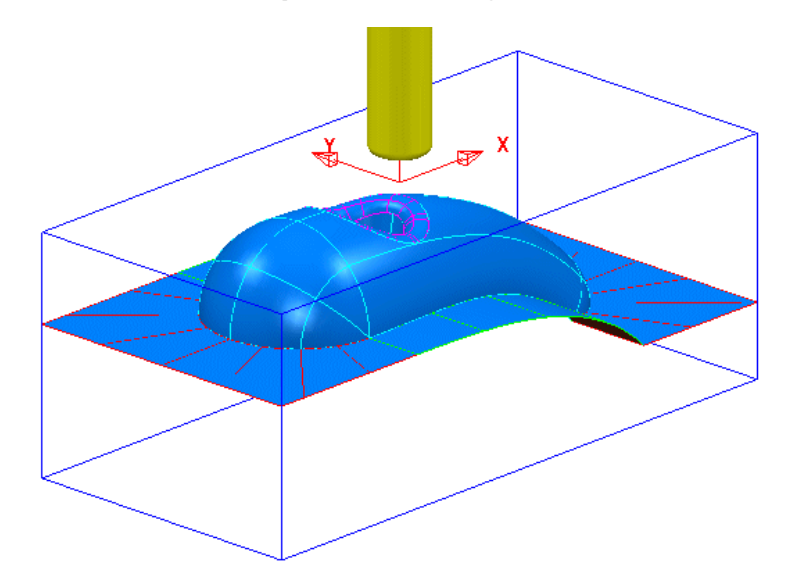

-----

### Area Clearance Strategies

 Create an Offset All - Model Area Clearance strategy using the Unsafe segment removal options to *prevent* the *D20t3* tool from attempting to machine into the *central pocket*. Use a Thickness of 0.5.

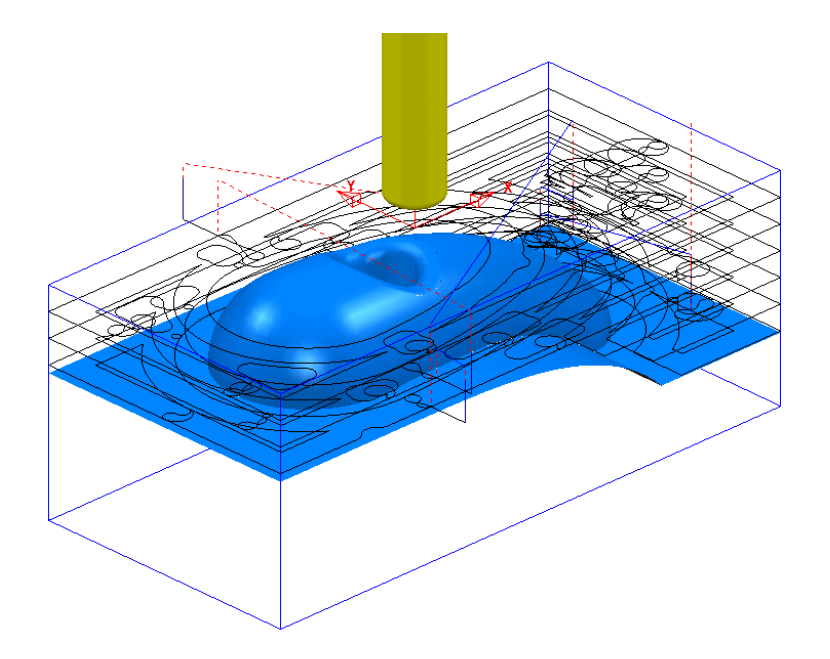

- Create another Offset All Model Area Clearance strategy this time with the D12t1 tool.
- Before calculation switch off the Unsafe segment removal option and switch on the Rest Machining options switched on, *referenced* to the previous toolpath.

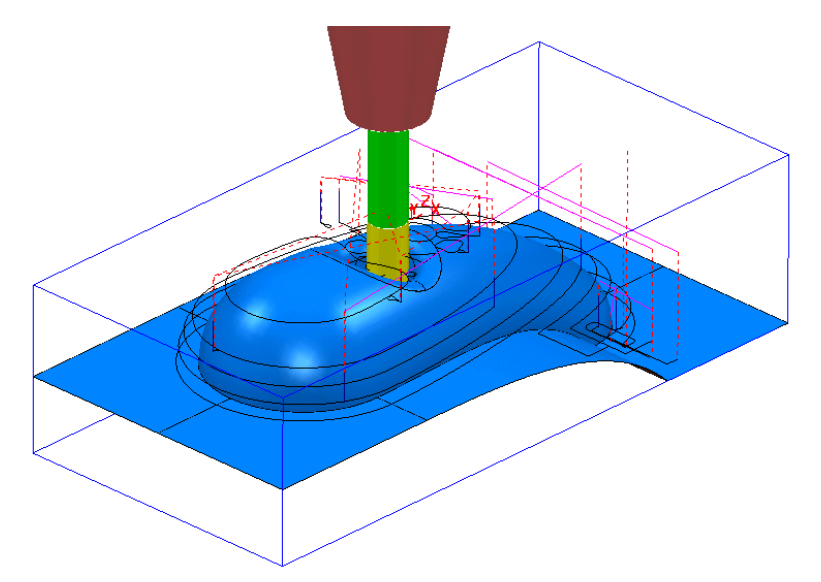

• Save Project As:-C:\users\training\COURSEWORK\PowerMILL\_Projects\ModelAreaClear-Exercise

### ViewMILL Simulation

 Perform a ViewMILL simulation on both of the Model Area Clearance toolpaths with the Rainbow shading option active. This will enable the user to see exactly where the second toolpath (different colour) is removing further material from the partially machined block.

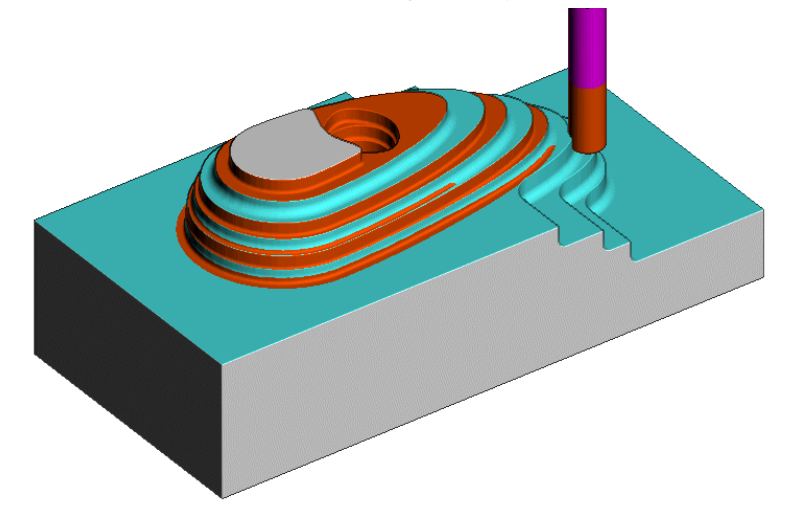

The *Rainbow* ViewMILL *Shading* option displays the resultant material removal for each **toolpath** as a different colour.

- From the Main pull down menus select File Delete All.
- From the Main pull down menus select Tools Reset Forms.

# **General information on Area Clearance Machining**

The following is reference information for the many different options contained in the Area Clearance form. This can also be found by using **Help**.

### Thickness

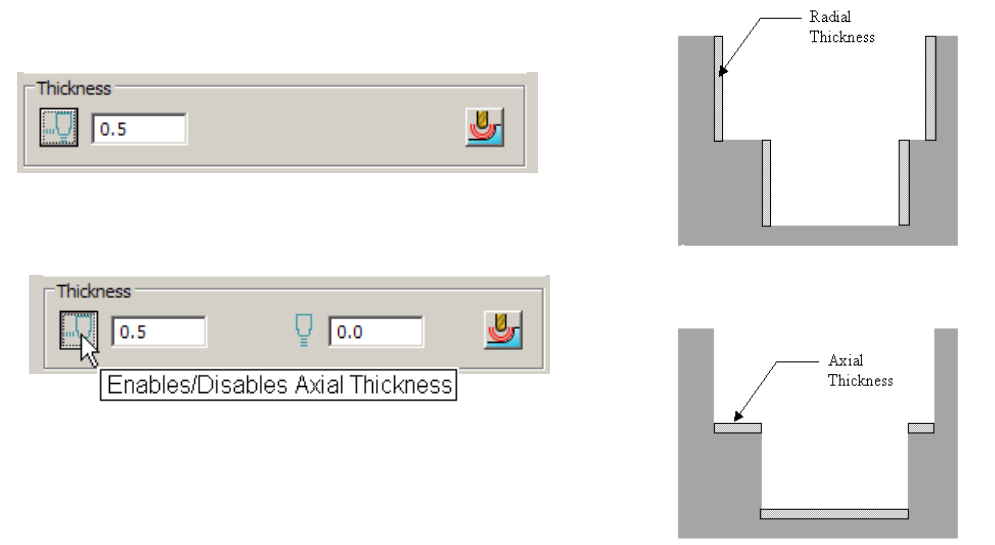

Clicking the **Thickness** button on the **Area Clearance** forms opens the **Axial Thickness** box allowing the user to set separate values for **Radial** and **Axial** thickness. This facility is also available on the finishing forms.

### Z Heights – Manual Input

If **Stepdown** is set to **Manual** on the **Model Area Clearance** form the **Area Clearance Z Heights** form will open. In here are five alternative **Defined by** options:- **Z Heights**:-**Number**, **Stepdown**, **Value**, **Intermediate** and **Flat**.

\_\_\_\_\_

Number - divides the block equally into the defined number of **Z** Heights.

**Stepdown -** creates a **Z Height** at the base of the **Block** and then steps upwards using a fixed incremental value. If active the *Tick Box* - Constant Stepdown causes the distance between all levels to remain constant. To achieve this, the actual stepdown value will more than likely have to be automatically, modified to be *less than* the nominal value.

Value - creates a single **Z** Height at the defined value.

**Flat** - Identifies **flat areas** of the model and creates a **Z height** (+ thickness) at these values. It can also be set to machine the specific **flat areas** instead of the *whole of the slice*.

Intermediate - adds a specified number of Z Heights between the current ones.

Appending Z Heights - Z Heights can be also be cloned from an existing Model Area Clearance toolpath from the Reference section of the Area Clearance Z Height form.

### Profiling

A profile can be performed at each level to remove steps that will be left by the cutter **Before**, **During**, or **After** a **Raster** - *Model Area Clearance* strategy. Additional profile passes can be applied when machining either on either **Every Z**, or the **Last Z** level with **Offset**, **Profile** or **Raster** strategies.

### When

This option is in the **Raster** form accessed from **Model Area Clearance** explorer. It allows the user to determine when the profiling pass occurs during machining.

None – No Profiling pass is performed

Before – The Profiling pass is performed *before* the *Raster* path.

During – The Profiling is performed at suitable intervals during the Raster path

After – The Profiling pass is performed last.

### **Cut Direction**

This controls the direction of the tool along the toolpath:-

**Any** – This instructs the cutter to machine in both directions.

**Climb** – This will instruct the cutter to profile such that the material is to the right of the direction of travel (**Climb Milling**).

**Conventional –** This will the cutter to profile such that the material is to the left of the direction of travel (**Conventional Milling**).

-----

### Wall Finishing

This option is accessed from the **Wall Finishing** Page in the **Model Area Clearance** explorer. It allows the user to make an additional, *final profiling pass* to further reduce tool wear.

#### Allow tool outside block

Limit

The Allow tool outside block switch is located in the Limit page Of the Model Area Clearance form

This enables the first pass of an Area Clearnace strategy to be performed to the specified

Stepover,

rather than the *full radius of the tool*.

# **Flat Machining**

The **Flat Machining** page of the **Model Area Clearance** form contains options to control if and how the flat areas of a component are machined. These include **Off**, **Area**, and **Level**. If **Level** is selected *Flat Machining* will occur across the whole area defined by the **Block**. The nominal **Stepdown** value will be locally reduced as required to accommodate each *Flat areas* as part of an equally spaced, group.

If **Area** is selected *Flat Machining* will be confined to the individuall **Flat areas**. Note: The nominal **Stepdown** value will remain constant (independent of the *Flat areas*).

### Ramping

This option is accessed via the **Leads and Links** form down to be applied where it is impossible to approach from outside the **Block** at the full machining depth (eg within a pocket).

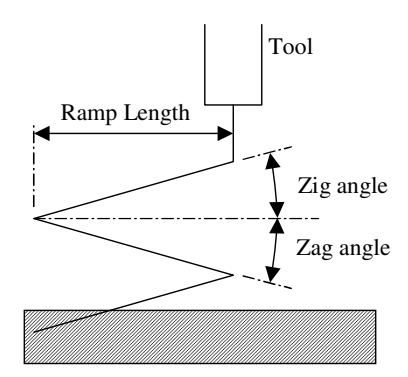

The **Zig** angle is the angle of descent along the machining direction as the tool **ramps** into the material. There are 3 different types of **ramp** move following the geometry of the **Toolpath**, a **Circle**, or a **Line**. If the **length** of the **Zig** angle is limited to a **finite distance** a ramp move in the opposite direction (**Zag** angle) can also be applied.

Limit

The **Ramp Length** is defined as **'Tool Diameter Units'** (**TDU**). For example, A **Ramp Length** of **2 TDU** would equal **20mm** for a **Dia 10mm tool**. If **Approach Outside** is *set*, this will take priority over **Ramping**.

If the defined geometry for a **Ramp** move is such that it would cause a gouge, then the tool will approach using a default, **Plunge** move.

### **Machining Flats**

The **area clearance** strategies in **PowerMILL** have an option that allows the user to control the way in which flat areas of the model are rough machined. These are found on the area clearance form under **Machine Flats**.

#### • Import the model:-

C:\users\training\PowerMILL\_Data\Models\Flats.dgk

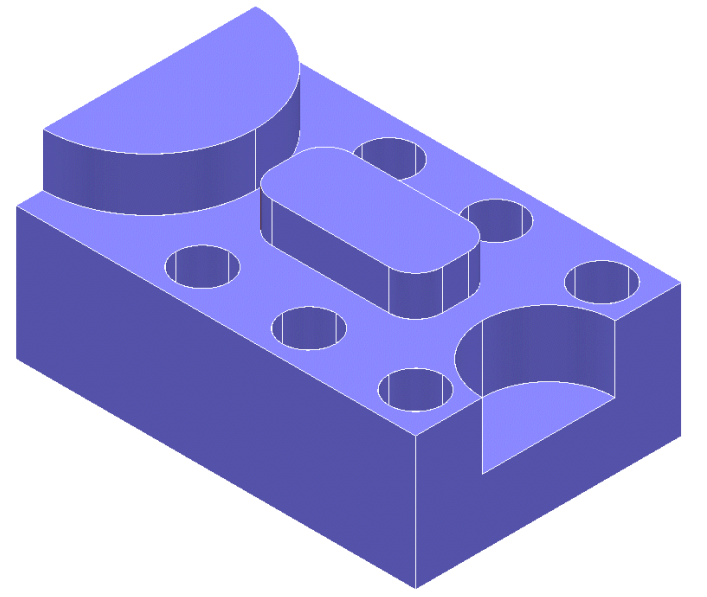

- Create a **12mm** diameter End Mill tool named EM12
- Calculate the Block using the default settings.
- Set the Rapid Move Heights and check Start/End Point is set to default; Start Point -Block Centre Safe and End Point - Last Point Safe.
- From the *Strategy Selector* **3D** Area Clearance options, select Model Area Clearance.
- Fill in the form exactly as below.

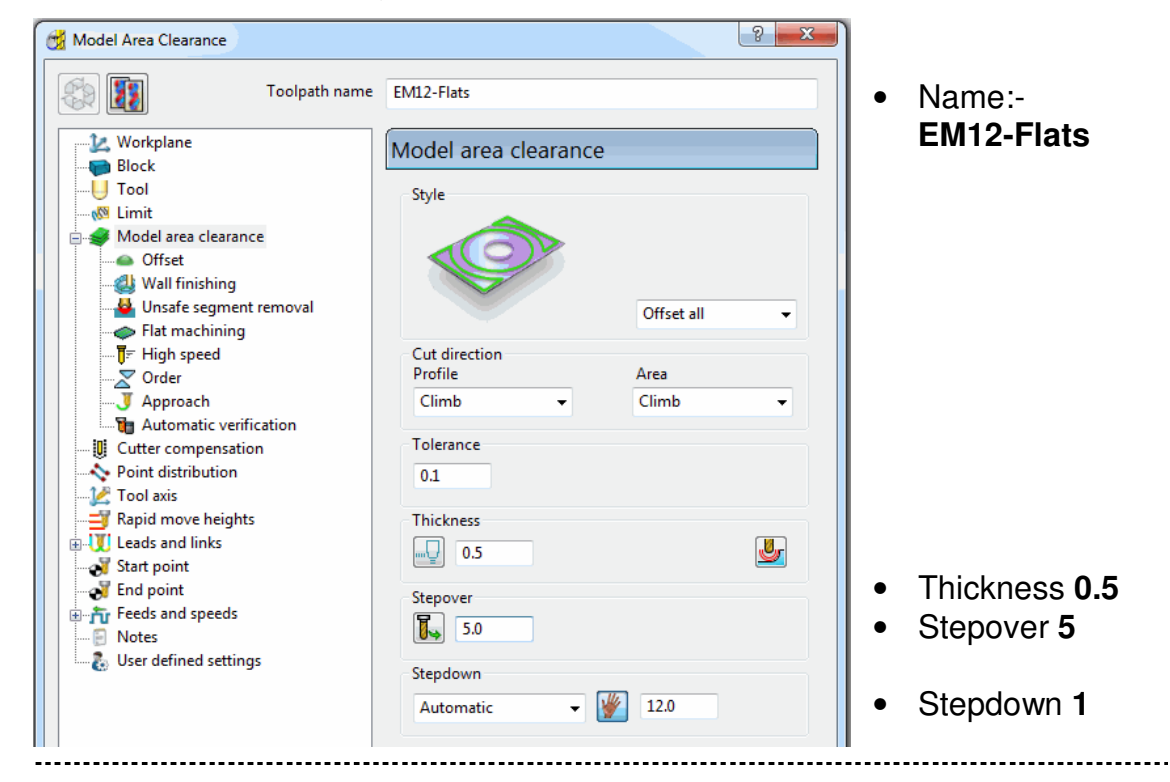

| Model Area Clearance                                                             |                         | <u>? ×</u> |                          |
|----------------------------------------------------------------------------------|-------------------------|------------|--------------------------|
| Toolpath name                                                                    | EM12-FlatsOFF           | •          | In the <b>Model Area</b> |
| Workplane                                                                        | Flat machining          |            | clearance explorer       |
| Tool                                                                             | Machine flats           |            | machining options.       |
| <ul> <li>Model area clearance</li> <li>Offset</li> <li>Wall finishing</li> </ul> | Multiple cuts           |            | Sat Machina flata to Off |
| Unsafe segment removal                                                           | Number of cuts Stepdawn |            | Set machine hats to On.  |

Select Calculate to process the toolpath and then Cancel the form

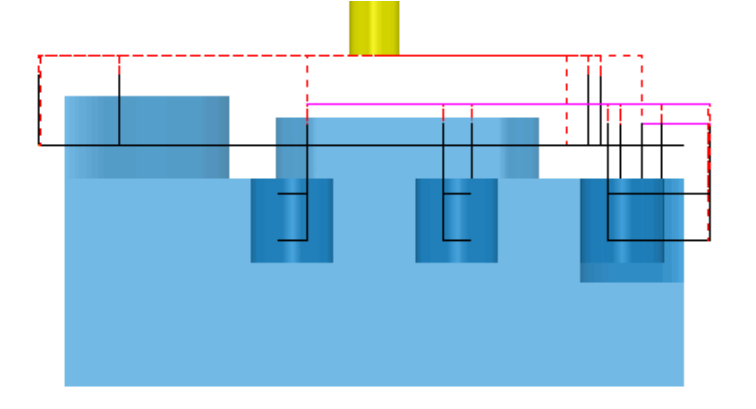

\_\_\_\_\_

With Machine flats - Off the toolpath has totally ignored the *flat surfaces* of the model. It has maintained the defined, Stepdown value and performed area clearance across the material **Block** at each Z Height.

- Right mouse click over the Active toolpath and in the local menu select • Settings.
- Select make a **Copy** of the **toolpath**.
- Change the **Flat machining** option to **LEVEL** (This is the default).
- Change the toolpath name to EM12-Flats Level.
- Calculate to process the toolpath and then Cancel the form. •

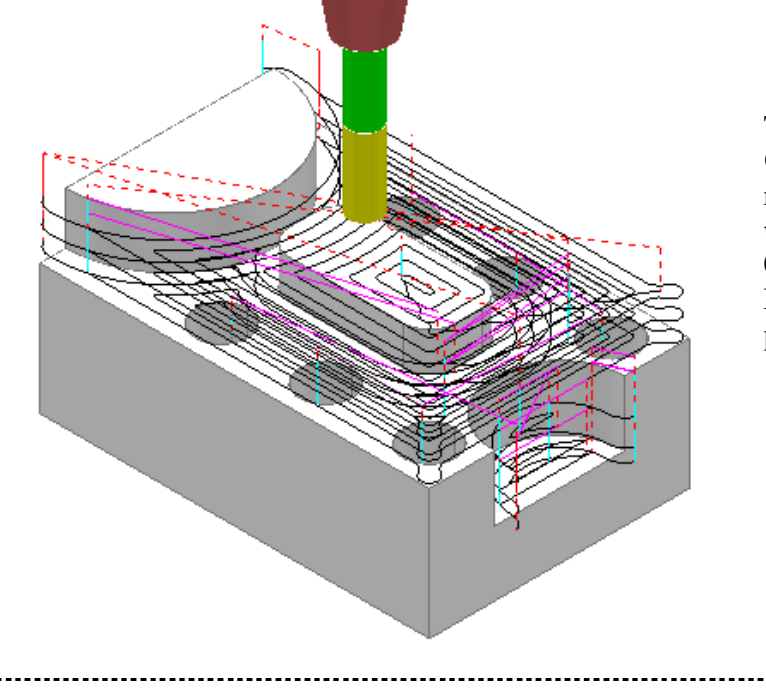

The Model Area Clearance toolpath now removes material across the whole block area leaving **0.6mm** stock above each Flat face (The thickness plus the **tolerance**).

-----

- Right mouse click over the **Active** toolpath and in the local menu select **Settings**.
- Select make a **Copy** of the **toolpath**.
- Change the Flat machining option to AREA.
- Change the Name to EM12-Flats\_Area.
- Calculate to process the toolpath and then Cancel the form.

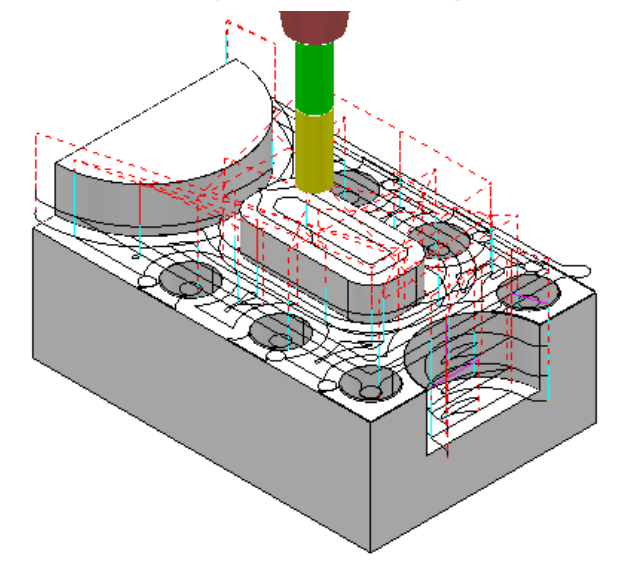

The **Model Area Clearance** toolpath now removes material locally across each **Flat** face leaving **0.6mm** stock (The **thickness** plus the **tolerance**).

• Save Project as:-C:\users\training\COURSEWORK\PowerMILL-Projects\AreaClearFlats

.....

#### PowerMILL Entity Recycler

- In the **explorer** Right click over **Toolpaths** and select **Delete All** from the local menu.
- Use the same method to Delete All Models (<u>Do not</u> apply to the Tools section in the explorer).
- From the **Main** pulldown menus select:-**Tools - Reset Forms**.

| ſ | Tools Help    |  |
|---|---------------|--|
| - | Echo Commands |  |
|   | Reset Forms   |  |
|   | Snapping      |  |

This restores the factory (default) settings in the forms without having to exit and re-enter **PowerMILL**.

Note: The **Model** and **Toolpaths deleted** from the **explorer** can at this stage be recovered as they have been transferred to the *PowerMILL* Entity Recycler. If File - Delete All is applied from the **main** pulldown menus all items by-pass the Entity Recycler and as a result cannot be recovered. Note: Certain items such as **Stock Models** cannot be transferred to the Entity Recycler.

• Left mouse click on the Entity Recycler pane to open the Entity Recycler.

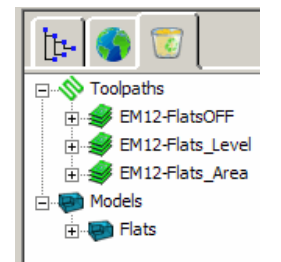

- Right mouse click over an item in the **Entity Recycler** to view the local menu options to **Recover** or permanently **Delete** an item.
- **Recover** a **Toolpath** from the **Recycle Bin** and check that it has been reinstated in the **Toolpaths** section of the **PowerMILL explorer**.
- Return to the PowerMILL explorer and if necessary, apply Delete All separately again on Toolpaths and Models. (Do not apply to the Tools section in the explorer).

------

# **PRO - 3D Area Clearance**

# Introduction

**Projects** Similar to those saved earlier during the (basic) **PowerMill** part of the course will be continued using previously unavailable options, exclusive to **PowerMILL Pro**.

### Rest Machining using a Stock Model

An alternative method of **Rest Machining** is the use of a **Stock Model** instead of a **Reference Toolpath**.

The benefits of using a Stock Model compared to a Reference Toolpath are:

- The remaining surplus material can be visualised and registered along with the associated toolpaths.
- A **Rest** machining strategy *referenced* to a **Stock Model** will account for all previous operations registered in that **Stock Model**.
- A **Rest** machining strategy created to different **Workplane** (eg **Multi Axis**) can be *referenced* to a **Stock Model**. (Note: It is not possible to apply a **Rest** machining strategy *referenced* to a **Toolpath** that was created to a different **Workplane**).

The following example will demonstrate the creation of a **Stock Model** up to the end of the toolpath **D40T6\_D1** at which point it will be displayed as the **Rest Material**. The **Rest** machining toolpath **D16T3\_D1** will then be used as the basis for creating a new toolpath but this time using the **Stock Model**.

### Open the *Project*:-C:\users\training \PowerMILL\_Data\Projects\WingMirrorDiePro\_Start.

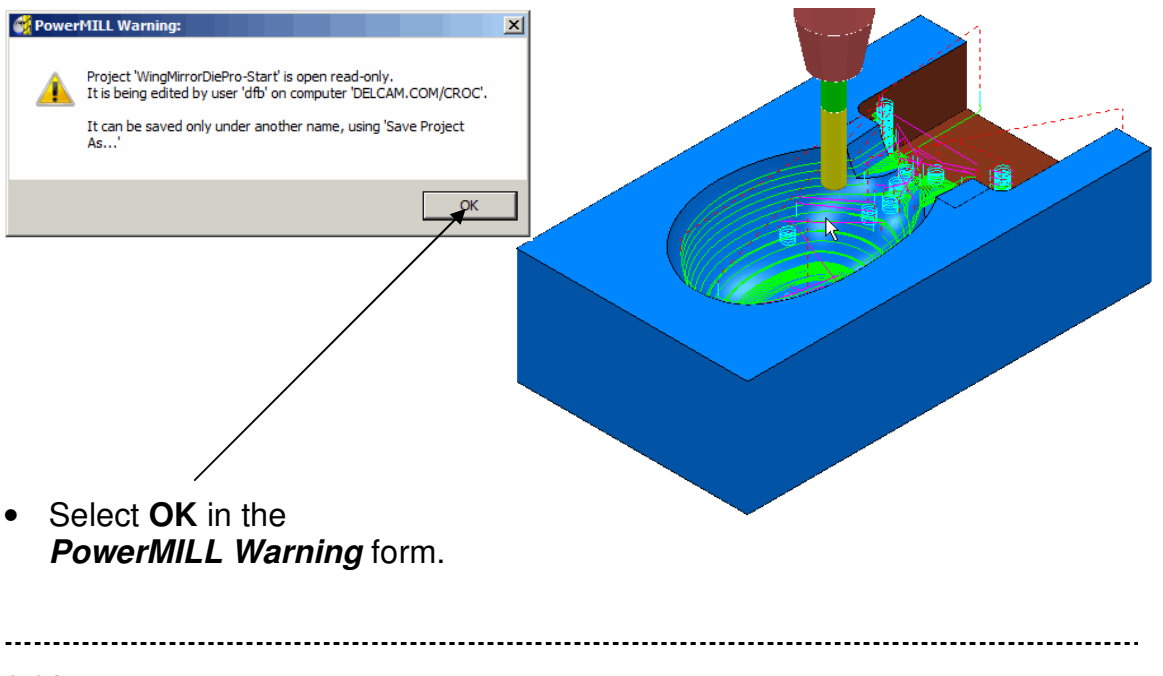

- Save Project As:-C:\users\training\COURSEWORK\PowerMILL-Projects\WingMirrorDie
- In the *PowerMILL* explorer, Activate the toolpath D40T6\_D1.

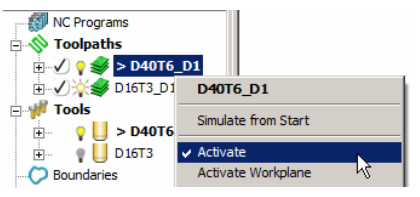

• In the *PowerMILL* explorer right mouse click Stock Models to open the local menu and select Create Stock Model.

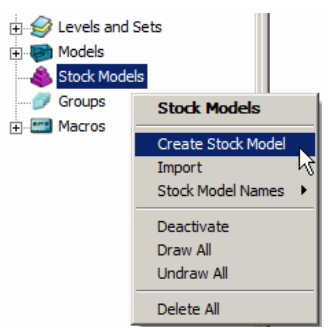

 In the *PowerMILL* explorer right mouse click the newly created Stock Model icon and from the local menu select Apply - Active Toolpath First.

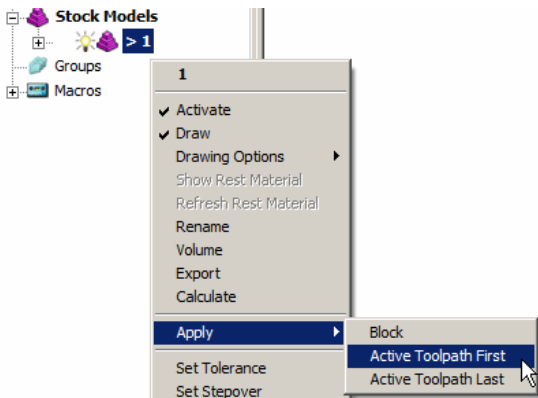

• From the same menu select **Calculate** to create the **Stock Model** as shown below.

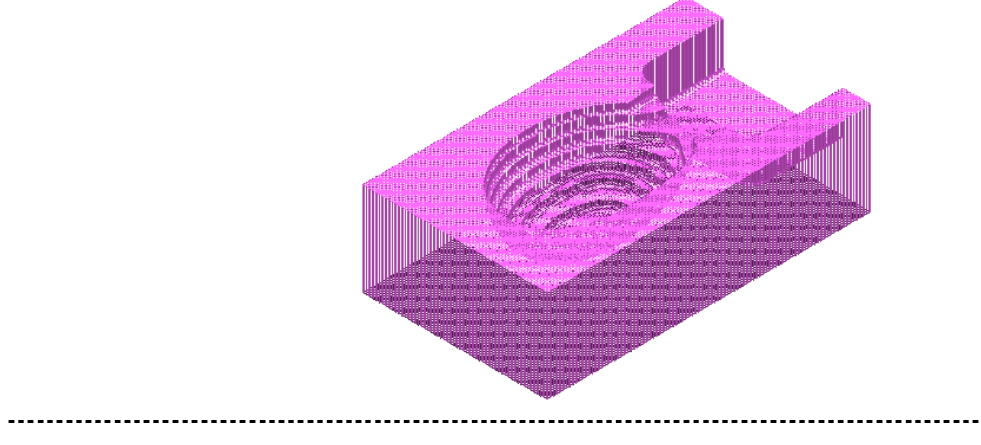

\_\_\_\_\_

• From the same menu again select **Show Rest Material** to display the **Stock Model** as shown below.

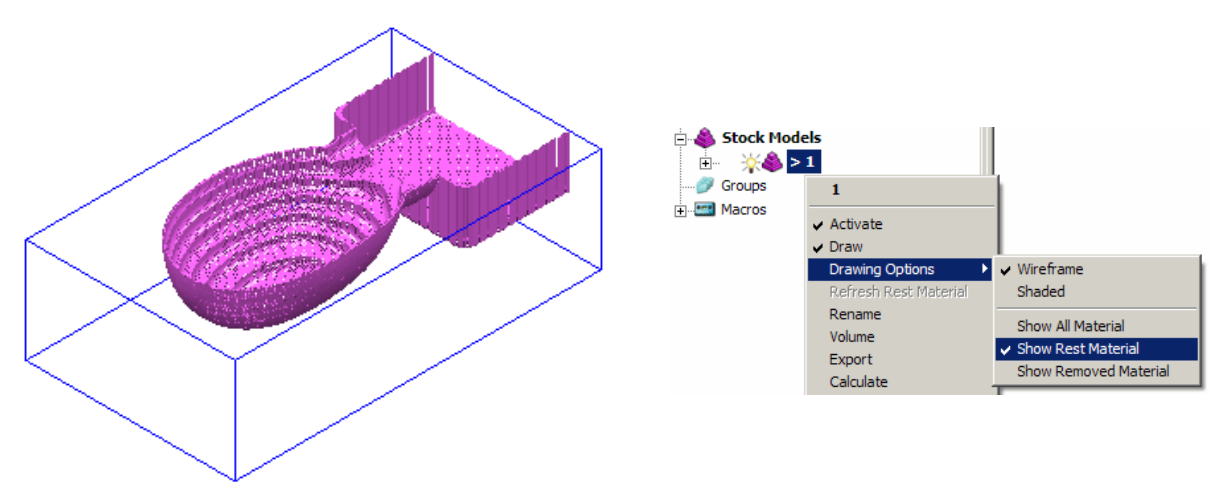

• From the same menu again select **Drawing Options** - **Shaded** to display the **Stock Model** as shown below.

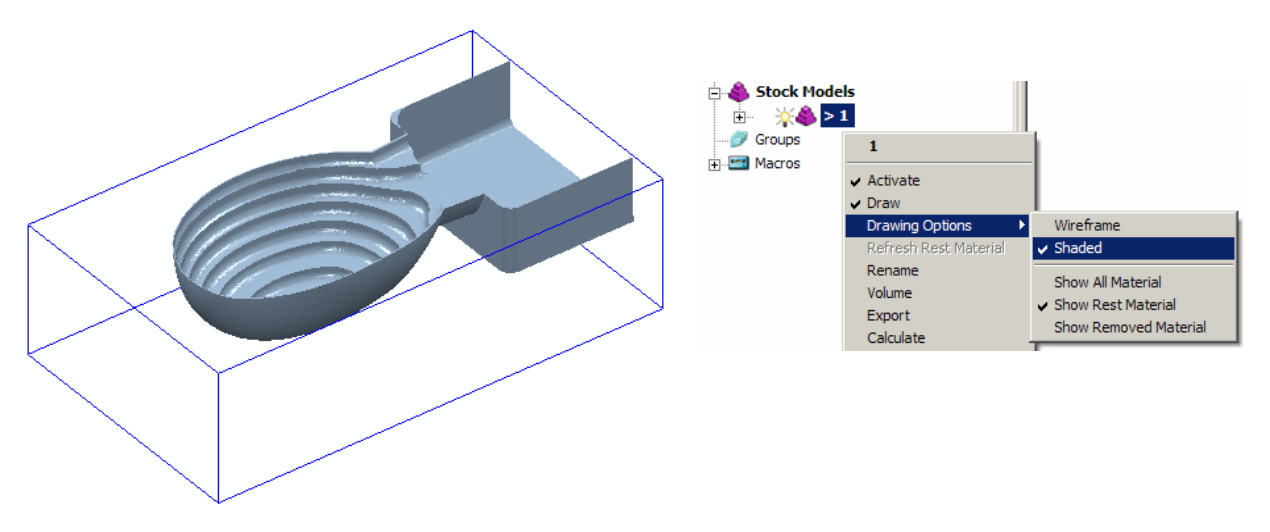

- In the *PowerMILL* explorer Activate the toolpath D16T3\_D1.
- Right click the **D16T3\_D1** toolpath icon and from the local menu select **Settings** to reopen the **Model rest area clearance** form.
- Select the 'Copy toolpath' icon (shown arrowed below).

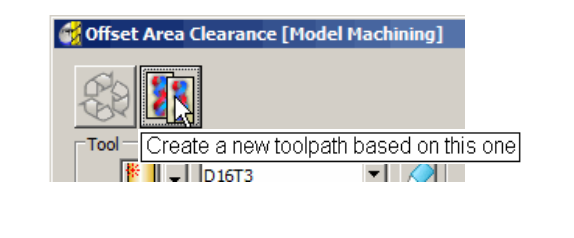

 In the local form's *explorer* select the **Rest** option and change the settings to use **Stock Model** - 1 as shown below.

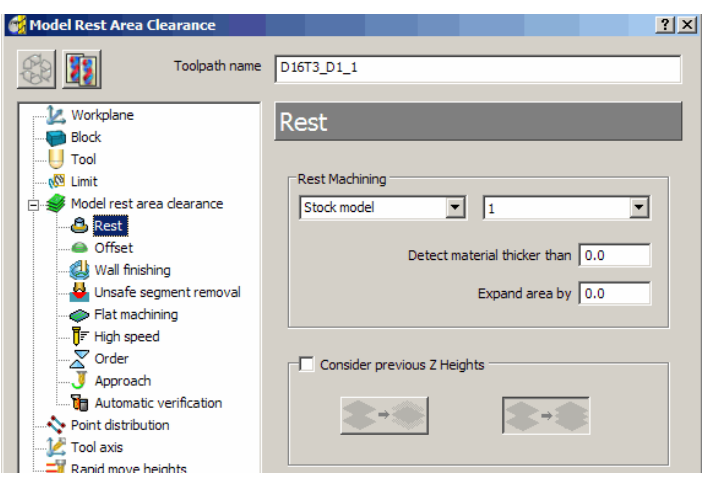

- Click Calculate to create an alternative (more efficient) Rest Machining toolpath named D16T3\_D1\_1.
- Cancel the Offset Area Clearance Form to reveal the following toolpath.

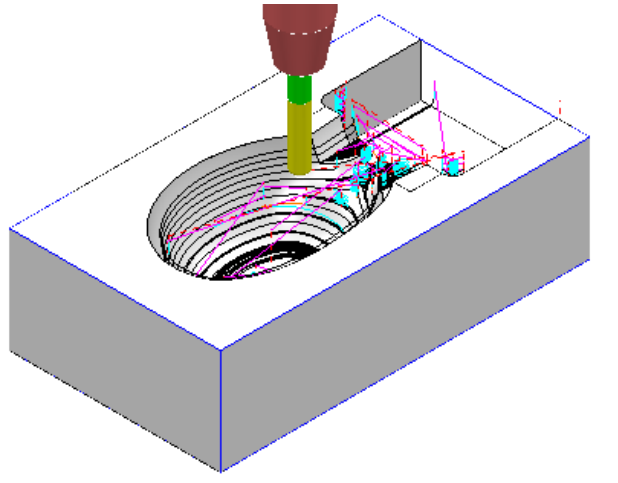

Although the **Stock Model** has been used to define the machining limits, the new toolpath is not automatically added to the **Stock Model**. This is carried out as a second operation if required.

 Right click over the active toolpath, D16T3\_D1\_1 in the *PowerMILL* explorer and select Add to - Stock Model.

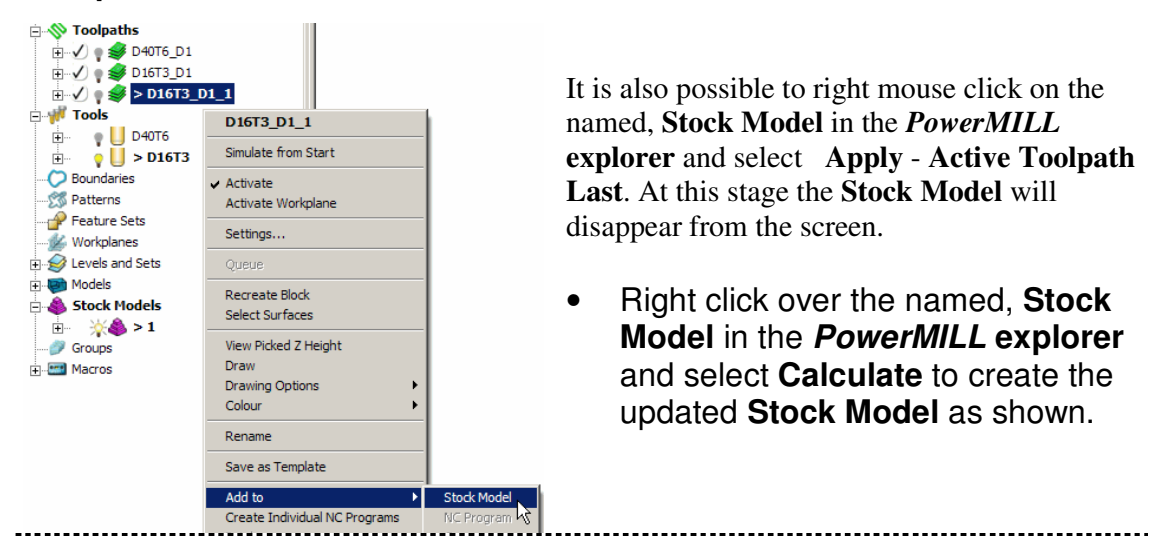
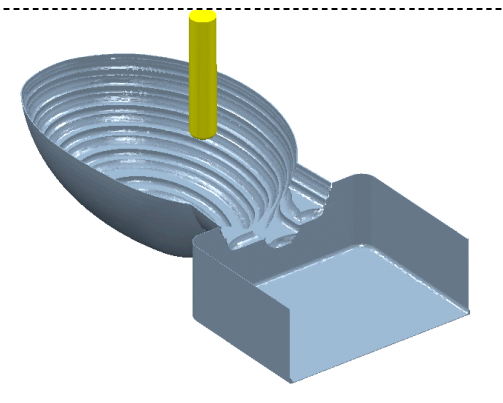

- From the **Main** toolbar select **File Save Project** to update the **Project**:-C:\users\training\COURSEWORK\PowerMILL-Projects\WingMirrorDie
- Delete all entities in the *PowerMILL* explorer except the D16T3 tool.

# Offset Area Clearance – Offset Type Model

This variant of the **Offset Area Clearance** is mainly designed for *High Speed* machining. It provides a very consistent tool loading at the expense of an increased number of rapid, air moves across the component. This strategy if applied correctly will dramatically help to minimise wear to both the tooling and machine.

The strategy is based on the profile around the component at each **Z** Height being continually offset outwards to be trimmed to the limits of the material **Block**.

- Save Project As:-C:\users\training\COURSEWORK\PowerMILL\_Projects\Handle
- Import the *model*:-C:\users\training\PowerMILL\_Data\models\Handle.dgk

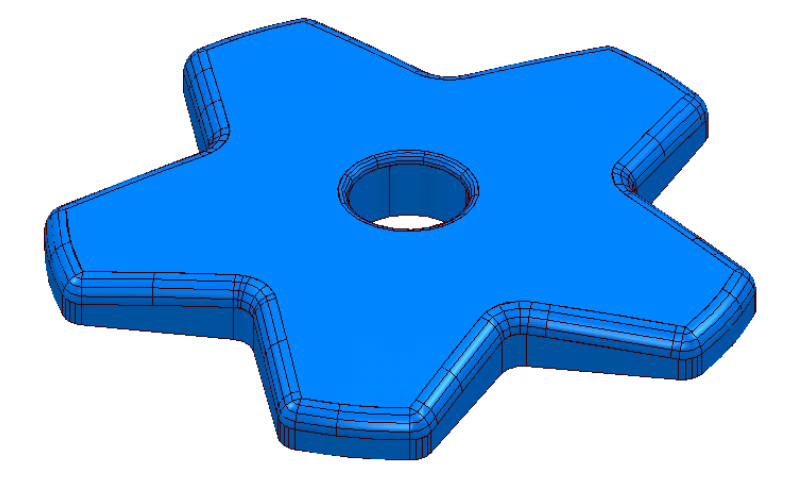

- In the explorer Activate the Dia 16 tiprad 3 tool D16T3.
- From the Main toolbar open the Block form and Calculate a material Block to the full model dimensions. Lock the Z max and Z min values, enter an Expansion value of 10 and Calculate again.

- In the Rapid Move Heights , click Calculate.
- From the Main toolbar click on the Strategy Selector.
- From 3D Area Clearance select the option Model Area Clearance to open the following form then enter data in the main form exactly as shown below.

| 🙀 Model Area Clearance                                                                                                    | ? X                                                                                                    |          |
|----------------------------------------------------------------------------------------------------|----------------------------------------------------------------------------------------------------|----------|
| Toolpath name                                                                                                    | D16T3-hsm                                                                                                    |          |
| <ul> <li>Workplane</li> <li>Block</li> <li>Tool</li> <li>Tool</li> <li>Model area clearance</li> <li>Offset</li> <li>Wall finishing</li> <li>Unsafe segment removal</li> <li>Flat machining</li> <li>F High speed</li> <li>Order</li> <li>Approach</li> <li>Automatic verification</li> <li>Cutter compensation</li> <li>Cutter compensation</li> <li>Cutter compensation</li> <li>Rapid move heights</li> <li>End point</li> <li>Feeds and speeds</li> <li>Notes</li> </ul> | Model area clearance         Style         Offset model         Offset model         Cut direction         Profile         Cimb         Cimb         Cinster         Cimb <td>?×</td> | ?×       |
|                                                                                                    | Draw 🗖                                                                                                    | <u>×</u> |
|                                                                                                    | Calculate Queue OK Cancel                                                                                                    |          |

- In the Model Area Clearance form select Stepdown Manual and click on the Z Heights icon to open the Area Clearance Z Heights form.
- In the Area Clearance Z Heights form input *Defined by value* 3.0 and then select Calculate (Note: If Z Heights already exist, Delete them by clicking the *blue cross* located to the lower right of the form).
- Close the Area Clearance Z Heights form and then in the main Model Area Clearance form select Calculate to process the toolpath.

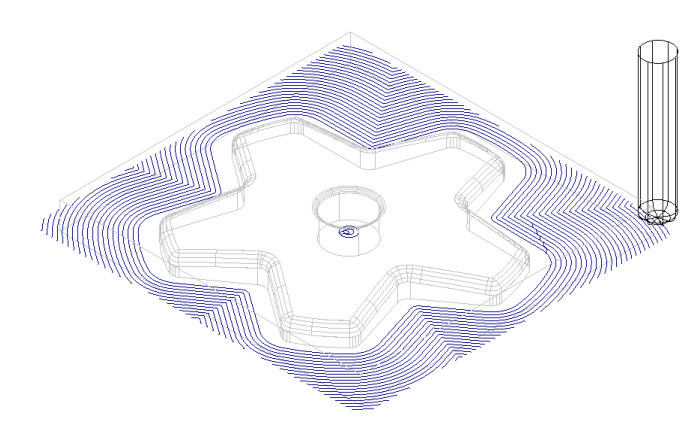

Note: The toolpath is shown with the **Leads and Links** undrawn.

- Select an Iso 1 view as shown and right click over the toolpath icon in the PowerMILL explorer to open the local menu.
- Select **Simulate from Start** and in the **Simulation** toolbar select *Play* to observe the toolpath being run (If required, select the **Esc** key to stop the **simulation**).

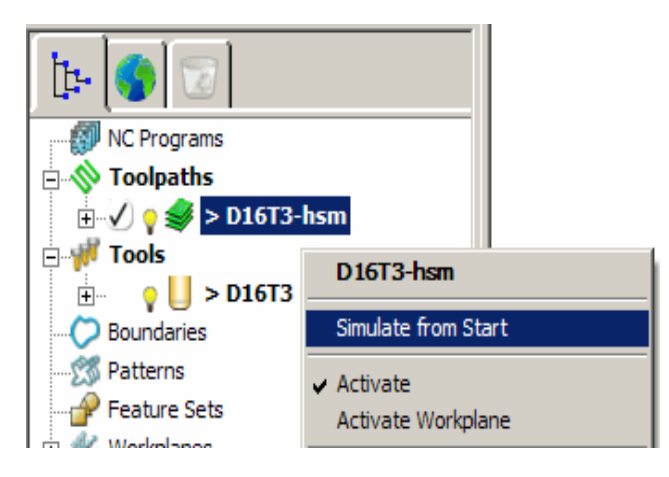

The tool will continuously **climb mill**, starting each tool track a distance from the material **block** to allow the **tool** to reach optimum **Feed Rate** before contact. Each pass will benefit from having a consistent material removal rate. The strategy can be further improved using advanced settings to progressively **smooth** away sharp corners and **straighten** tool tracks as they offset further away from the component form.

- Right mouse click over the *Active*, D16T2-hsm toolpath icon in the explorer to open the local pull down menu.
- Select Settings to reopen the Offset AreaClear Model form.
- Select the 'Copy toolpath' icon (shown arrowed below).

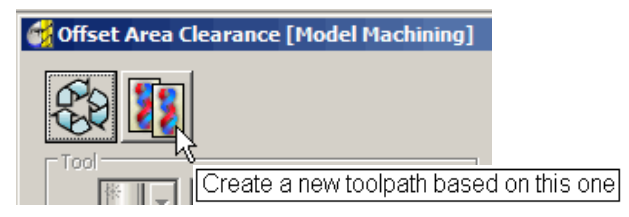

• With the **Model Area Clearance** form open again, select **High speed** from the local **explorer** options.

| 🙀 Model Area Clearance                          | ? ×                            |
|-------------------------------------------------|--------------------------------|
| Toolpath name                                   | D16T3-hsm_1                    |
| Workplane<br>Block<br>U Tool                    | High speed                     |
|                                                 | Radius ( tool diameter units ) |
| Offset<br>                                      |                                |
|                                                 | Smoothing allowance            |
| ···· <mark>]</mark> ₹ High speed<br>····∑ Order | 25.0 %                         |
| J Approach                                      | Trochoidal moves               |
| Point distribution                              | Maximum overload               |
|                                                 | Linke                          |
| Euclide Start point                             | Smooth                         |
| End point                                       |                                |

- Tick and set Profile smoothing to the maximum slider value of 0.2 (TDU).
- Tick the Smoothing allowance option and set the slider value to 25 (%).
- Click **Calculate** to create a new toolpath **d16t3\_hsm1\_1** with the improved **25% smoothing allowance** added.

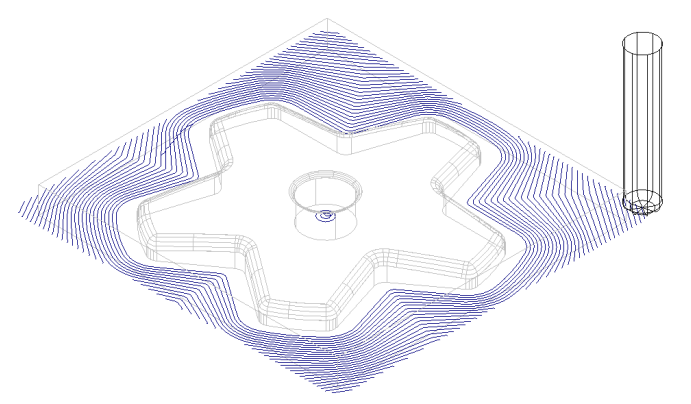

Compare both of the **Model Area Clearance** toolpaths noting the progressive straightening of tool tracks on the second strategy (25% smoothing applied).

- From the **Main** toolbar select **File Delete All** to delete all data from the current project.
- From the Main toolbar select Tools
   Reset Forms
   Snapping

This restores the original **PowerMILL** settings in the forms without having to **Close** and restart.

-----

### **Machining Flats**

In **PowerMILL Pro** it is possible to locally **Area Clear** machine the flat areas to their exact height. This allows the user to rough the part first using Machine Flats set to OFF and then clear the flats in a second operation.

#### • Open the Project:-

C:\users\training\PowerMill\_Data\Projects\AreaClearFlats\_Start

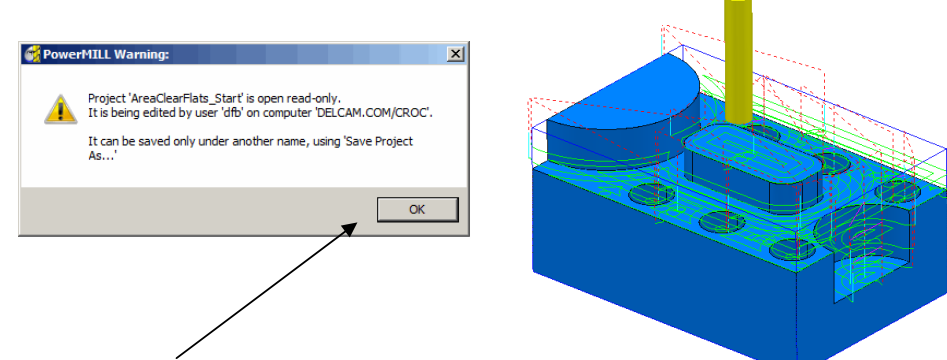

- Select OK in the *PowerMILL Warning* form.
- Save Project As:-C:\users\training\ COURSEWORK\PowerMILL-Projects\AreaClearFlats\_Example
- **Right mouse click** on the toolpath **FlatsArea** and from the local menu, select **Activate** to reinstate all **settings** and **parameters** used.
- From the Main toolbar click on the Toolpath Strategies.
- From the **3D Area Clearance** options select **Slice Area Clearance**.

| 🙀 Slice Area Clearance                                                                                                    |                                                                                                    | ? ×                                                                                         |
|----------------------------------------------------------------------------------------------------|----------------------------------------------------------------------------------------------------|---------------------------------------------------------------------------------------------|
| Toolpath name                                                                                                    | 1                                                                                                    |                                                                                             |
| Workplane     Block     Tool     Workplane     Tool     Offset     Offset     Wall finishing     Wall finishing     Flat machining     Flat machining     Offer     Order     Order     Approach | Slice area clearance Style Slices Flat Slices toolbar Offset all Cut direction Profile Area Climb Area Any | <ul> <li>Set <i>Slices</i> as Flat.</li> <li>Set Offset all.</li> </ul>                     |
| Automatic verification     Qutter compensation     Point distribution     Tool axis     Rapid move heights     Leads and links     Start point     Feeds and speeds     Notes                    | Tolerance 0.02 Thickness 0.0 Stepover 5.0 Stepdown Automatic I.0 I.0 I.0 I.0 I.0 I.0 I.0 I.0 I.0 I.0       | <ul> <li>Set Tolerance<br/>0.02</li> <li>Set Thickness 0</li> <li>Set Stepover 5</li> </ul> |

• In the local *explorer* select Flat machining.

| Workplane                                                                                                    | Flat machining                                                                               |     |
|----------------------------------------------------------------------------------------------------|----------------------------------------------------------------------------------------------|-----|
| Tool                                                                                                    | Machine flats                                                                                |     |
|                                                                                                    | Multiple cuts       Number of cuts     Stepdown       1     1.0       Final stepdown     1.0 | • T |
| Cutter compensation<br>Point distribution<br>Col axis<br>Rapid move heights<br>Cutter compensation<br>Point distribution<br>Rapid move heights<br>Cutter compensation | Allow tool outside flat Approach Allowance 0.05 (tool diameter units)                        | O   |

- Tick Allow tool outside flat.
- Select **Calculate** to process the toolpath and then **Cancel** the form.

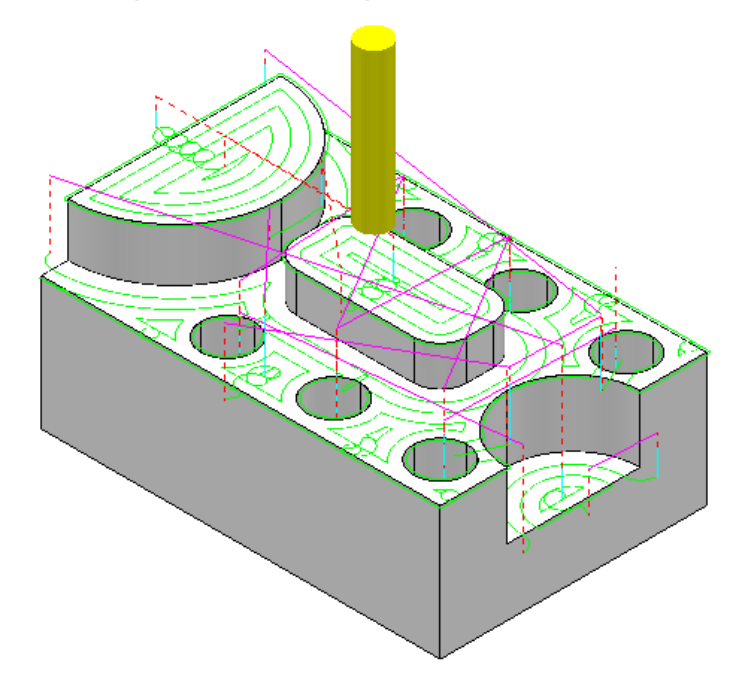

The Area Clearance now creates only the Flat areas.

At the moment the cutter profiles around the edge of the holes. If preferred the strategy can be changed to **Ignore Holes** causing the tool to pass straight over them.

- Right mouse click on the **Active** toolpath and select **Settings** to re-open the **Slice Area Clearance** form.
- Select make a **Copy** of the **toolpath**.
- In the Slice Area Clearance form, local explorer select Flat machining.

| Flat machining      | 1     1.0       Final stepdown     1.0 |                                          |
|---------------------|----------------------------------------|------------------------------------------|
| Point distribution  | Allow tool outside flat                |                                          |
|                     | Approach Allowance                     |                                          |
| Rapid move heights  | 0.05 (tool diameter units)             |                                          |
| 🕀 🕖 Leads and links |                                        |                                          |
| Start point         |                                        |                                          |
| End point           | Flat tolerance                         |                                          |
| Feeds and speeds    | 0.0                                    |                                          |
| 📄 Notes             |                                        |                                          |
|                     | ☐ Ignore holes                         | <ul> <li>Tick the box next to</li> </ul> |
|                     | Threaded                               | lanore holes                             |
|                     | Inresnoid                              | ignore noice.                            |
|                     | 2.0 (tool diameter units)              |                                          |

The **Threshold** in TDU (tool diameter units) informs PowerMILL the maximum size of holes to ignore. With the tool **EM12** selected and the **Threshold** set to **2**, PowerMILL will only ignore holes that are less than **Dia 24mm**.

• Select Calculate to process the toolpath and then Cancel the form.

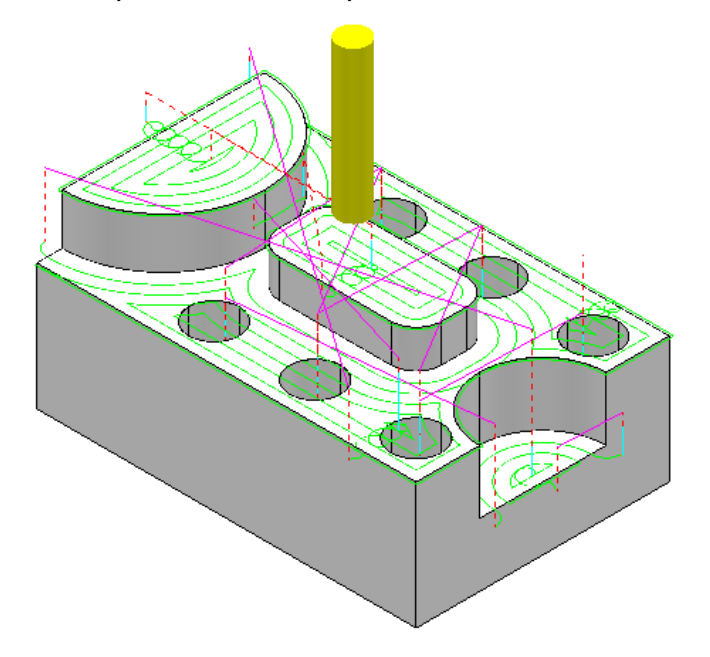

The cutter now passes across the top of the holes without lifting, producing a smoother toolpath. Note that **Ignore Holes** refers to the slice definition at the top of the holes. The flat base of any hole will still be machined.

If there is a large amount of material remaining on the top of the *flat areas*, then several passes at different heights can be made to reduce the tool loading during the **Area Clearance**.

- Right mouse click on the **Active** toolpath and select **Settings** to re-open the **Slice Area Clearance** form.
- Select make a **Copy** of the **toolpath**.
- In the Slice Area Clearance form, local explorer select Flat machining.

| Slice Area Clearance Toolpath name Workplane                                                                             | ? ×                                                                                                    | • | Tick <i>Multiple</i><br><i>cuts</i> with<br><i>Number of</i> |
|----------------------------------------------------------------------------------------------------|----------------------------------------------------------------------------------------------------|---|--------------------------------------------------------------|
|                                                                                                    | Machine flats                                                                                                    |   | <i>cuts</i> as <b>3</b>                                      |
| W Limit<br>□                                                                                                    | Area                                                                                                    | • | Set <b>Stepdown</b><br>as <b>2.0</b>                         |
| Unsafe segment removal<br>Flat machining<br>Flat machining<br>Fligh speed<br>Crder<br>Approach<br>Automatic verification | 3     2.0       Image: start of the start of the | • | Tick <b>Final</b><br>stepdown with<br>the value <b>1.0</b>   |

• Select **Calculate** to process the toolpath and then **Cancel** the form.

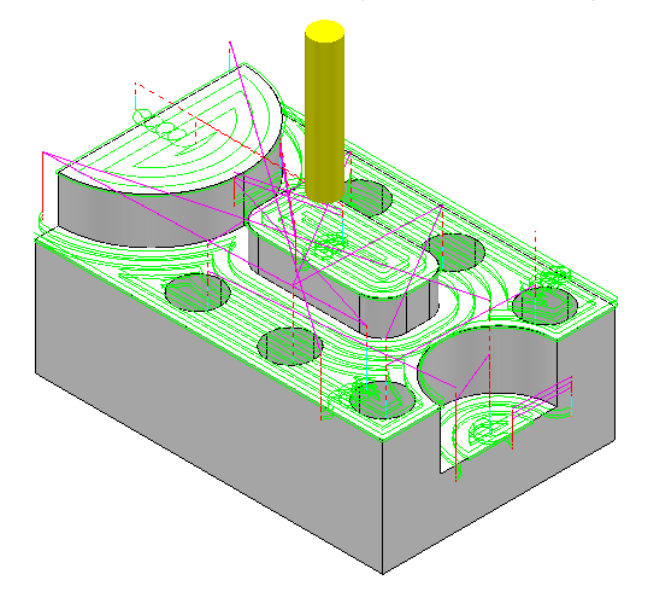

Note the 'D' shaped *Flat* area at the very top level is not using **Multiple Cuts** as the top of the **Block** is the overall **Z limit** for the strategy.

### **Flat Tolerance**

It should be noted that by default, the **PowerMILL - 3D Area Clearance** strategies will only detect perfectly flat **surfaces**. **Surfaces** that are not quite flat dimensionally will not be recognised unless the **Flat Tolerance** is set with a suitable value to allow for the deviation. This option is found in the **Flats** page of the **Slice Area Clearance** form.

| Flat tolerance | <br> | <br> |
|----------------|------|------|
| 0.0            |      |      |
|                |      |      |

Note the **Flat tolerance** value entered will be added to the existing nominal **Z height** values.

-----

# **Further information on Model Clearance Machining**

The following is reference information for the many different options contained in the Area Clearance form. This can also be found by using **Help**.

# Restrict Tool Overload – Trochoidal moves (PowerMILL Pro)

This option is available to **Area Clearance** strategies in which *Style* - **Offset model** is set. The form for *activating* and *inputting* the **Maximum overload** value (%) is located on the **High speed** options page.

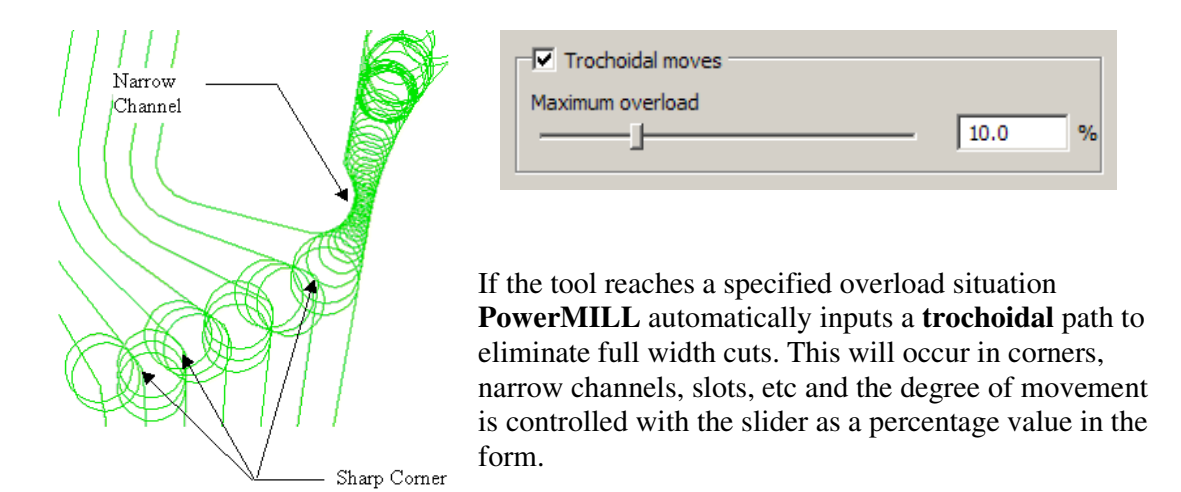

# 4. Finishing Strategies

### Introduction to Semi Finishing / Finishing Strategies

**Finishing** strategies machine the actual component form and where applicable, follow on from the **Area Clearance** operation. Suitable values are required to control the accuracy and amount of excess material to be left on a component by a toolpath. The parameters used for this purpose are called **Thickness** and **Tolerance**.

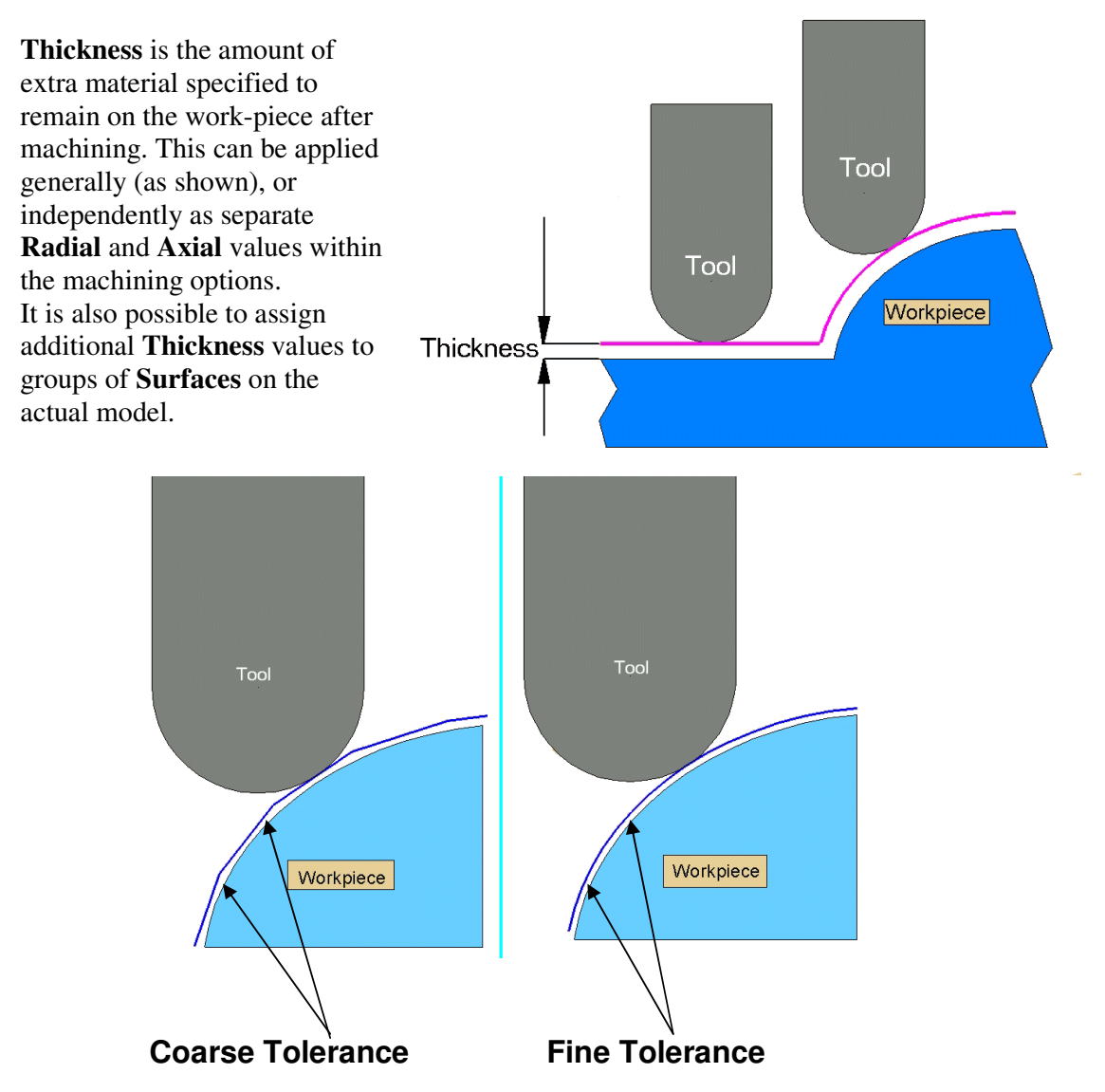

**Tolerance** controls the accuracy to which the cutter path follows the shape of the work-piece. For roughing a Coarse tolerance can be used but for finishing a Fine tolerance must be used.

<u>Note</u> where the **Thickness** value is greater than **0** it should always be greater than the **tolerance** value

# Raster, Radial, Spiral, and Pattern Finishing.

### Introduction.

This section will cover **Finishing** strategies created by the **downward projection of a Pattern**, which include four types, **Raster, Radial, Spiral** and (user defined) **Pattern**.

**PowerMILL** generates the toolpaths by projecting a wireframe form **down the Z-axis** onto the model. The standard patterns applied in **Raster**, **Radial**, and **Spiral** are achieved by entering values directly into the **Finishing** Form. The resultant **Pattern** can be displayed by selecting **Preview** before executing the command by selecting **Calculate**. The **Pattern** option requires a user-defined geometric form (active **Pattern**), which is projected down **Z** onto the model as a toolpath.

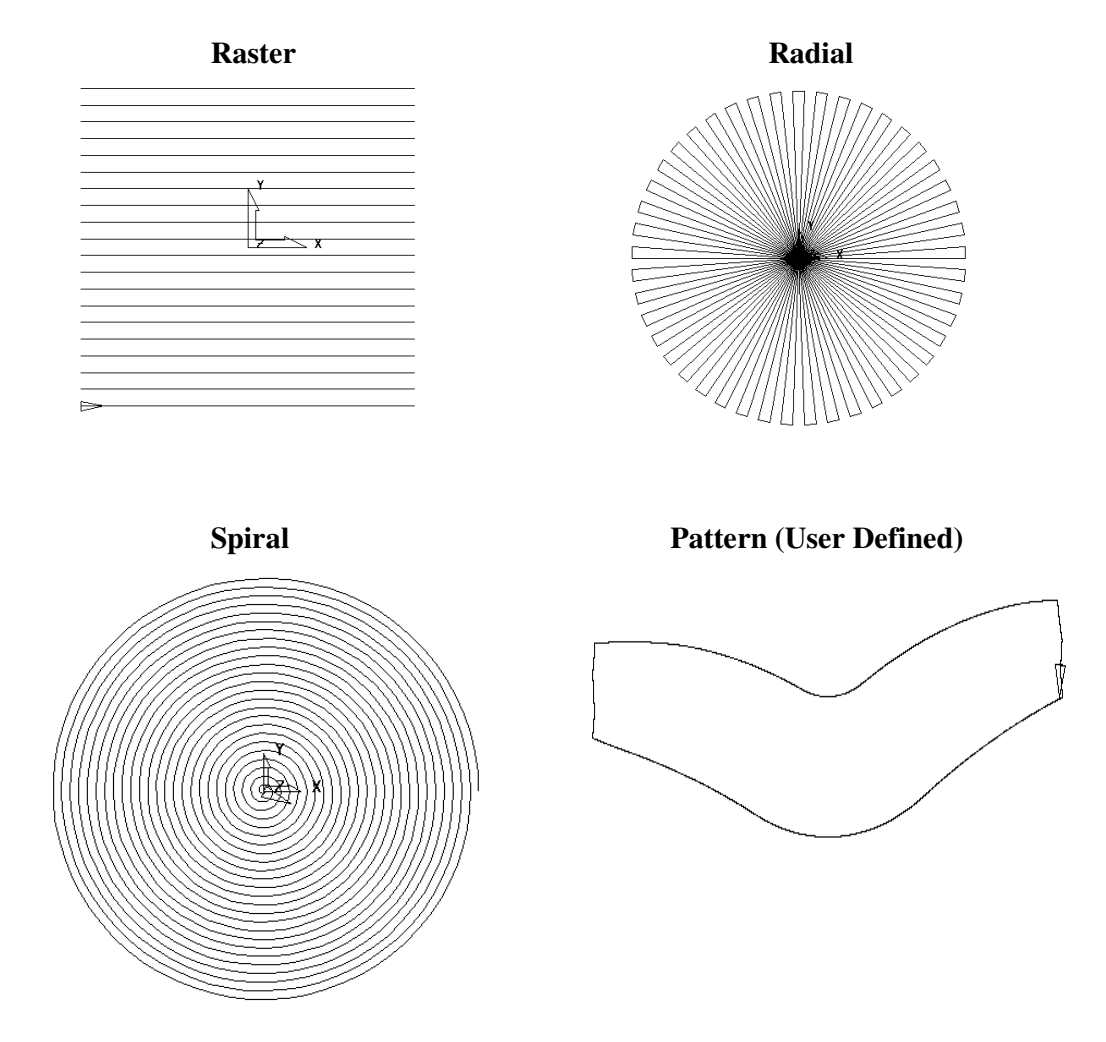

Typical previews of the four **Pattern** strategies are shown below as viewed down **Z**.

The most frequently used **Raster** finishing strategy will be used as an example in the next section.

### Raster Finishing

- Delete All and Reset forms.
- From File select Open Project and browse the form, to select the Project:- C:\users\train\PowerMILL\_Data\Projects\Chamber\_Start.

Projects
 Chamber\_start
 This time the example starts from an existing **Project**.

 Select OK on the form that appears informing that the source Project is read-only.

| Power | MILL Warning:<br>Project 'chamber_start' is open read-only.<br>It is being edited by user 'dfb' on computer 'DELCAM.COM/CROC'.<br>It can be saved only under another name, using 'Save Project<br>As' | × |
|-------|----------------------------------------------------------------------------------------------------|---|
|       | р<br>Ск                                                                                                    |   |
|       |                                                                                                    |   |

The model and tool stored in the imported **Project** are displayed.

- From File select Save Project As:-C:\users\training\COURSEWORK\PowerMILL-Projects\chamber
- Calculate a **Block** to default **Box Model** settings.
- Select the **Toolpath Strategies** icon M from the top toolbar.

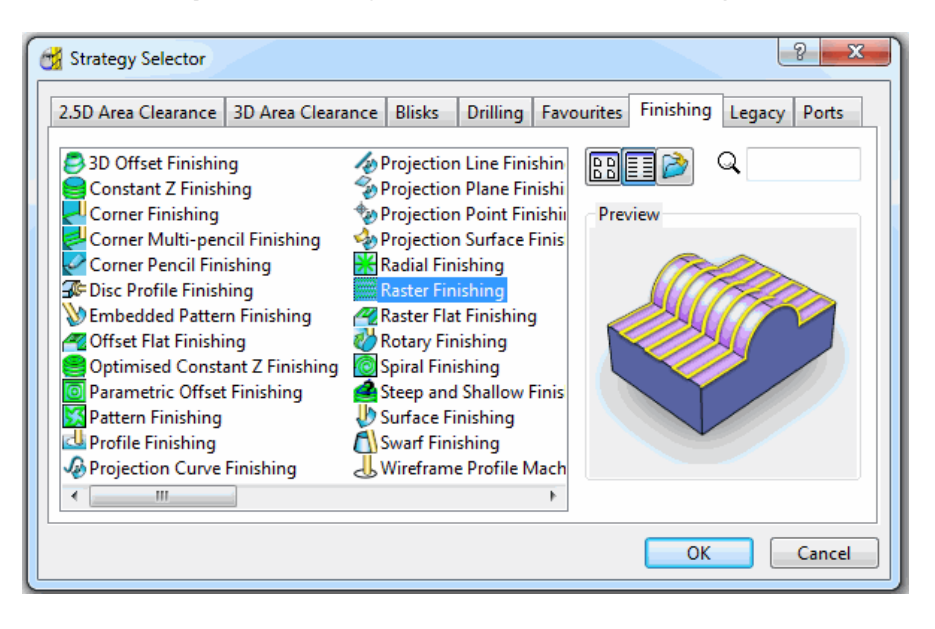

-----

| Raster Finishing                              | ି 🗾                                             | Name the                                 |
|-----------------------------------------------|-------------------------------------------------|------------------------------------------|
| Toolpath nam                                  | ne Raster_basic                                 | Raster basic.                            |
| Workplane                                     | Raster finishing                                |                                          |
|                                               | Angle 0.0                                       | • Enter the                              |
| Stock engagement<br>□-= Raster finishing<br>□ | Start corner Lower left -<br>Perpendicular pass | <b>0.02</b> and                          |
| Automatic verification     Point distribution | Shallow angle 30.0                              | Thickness as 0.                          |
| → ↓ Leads and links                           | Optimise parallel pass                          | • Enter Ordering                         |
| Start point                                   | Ordering<br>Style Two way                       | - Iwo way.                               |
| Notes                                         | Arc radius 0.0                                  | The default tolerance                    |
| User defined settings                         | Tolerance 0.02                                  | coarse surface finish.                   |
|                                               | Thickness                                       | For a finer finish a lower value such as |
|                                               | Stepover                                        | <b>0.02</b> is used. A                   |
|                                               | 1.0                                             | machine the material to                  |
|                                               | Preview Draw                                    | size, within the tolerance.              |
|                                               |                                                 | Select a tool                            |
|                                               | Calculate Queue OK Cancel                       | 1 1 mm                                   |

From the Strategy Selector select the Raster Finishing icon then OK. •

\_\_\_\_\_

• Calculate to process the toolpath and then Cancel the Form.

On closer inspection the toolpath contains sharp corners in along the vertical plane, direction.

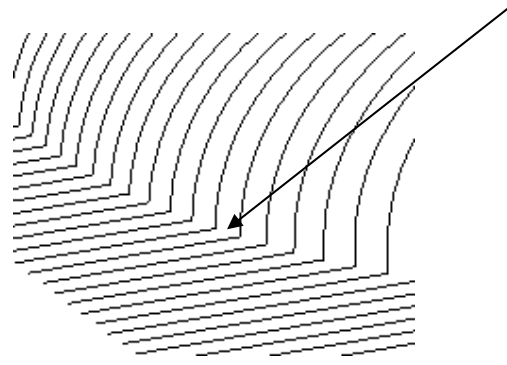

Selecting the High speed page Arc fit corners option in the form will arcfit these to a maximum radius of 0.2 TDU.

Issue PMILL 2011

- **Right click** over toolpath **Raster\_basic** in the **PowerMILL** *explorer* and select **Settings** from the available menu.
- Select the Copy Toolpath icon from the form.
- Rename the new toolpath as **Raster\_arcfit**.
- From the local **Raster Finishing**, *explorer*, select the **High speed** options page.

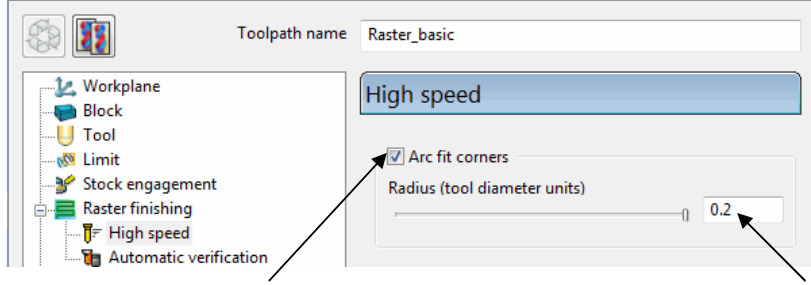

• Tick the box Arc Fit and edit the Arc Radius to the maximum value 0.2

The value 0.2 (TDU), multiplied by the tool diameter (12mm) produces a radius of 2.4mm.

- Press Calculate to process the toolpath and then Cancel.
- Zoom into the same area to view the arc fitted toopath..

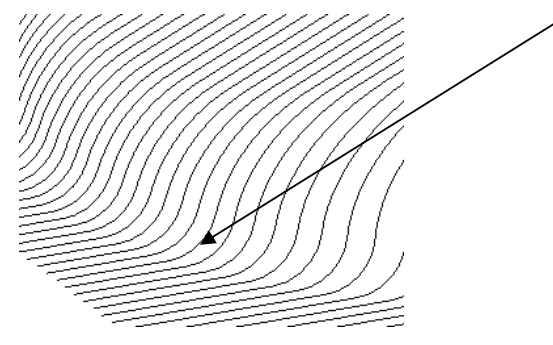

At the end of each **tool track** the cutter *retracts* to the **Safe Z height**. This is a waste of time as these lifts are unnecessary. To make the toolpath a more efficient **Link** option can be applied.

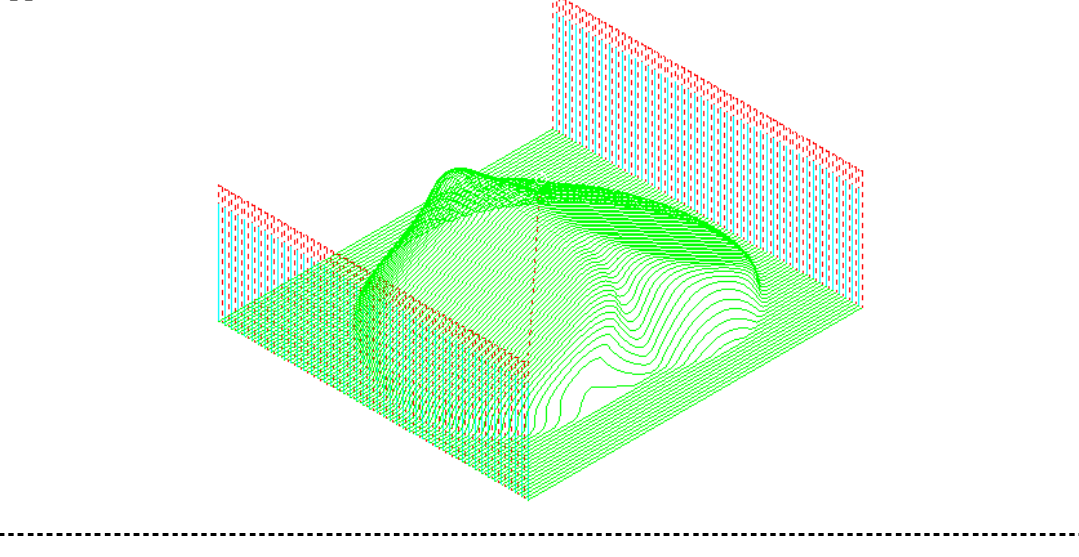

- Select the Leads and Links icon
- Select the Links tab on the form.

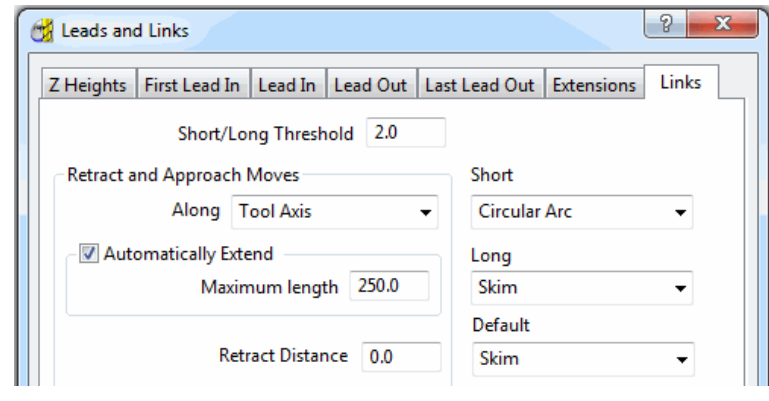

• Set the Short/Long Threshold to 2.0

If the distance from the end of a **tool track** is within **2mm** from the start of the next, then the **Short** links option (**Circular Arc**) will apply.

- Set the Short links to Circular Arc.
- Set the Long and Default links to Skim.
- Apply the *Leads and Links* and then Accept the form.

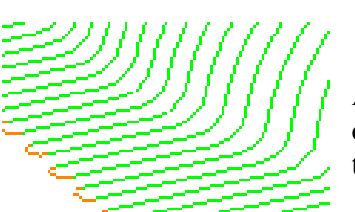

All unnecessary **retract** moves have been eliminated with a **circular arc** move now forming the **link** between adjacent tool tracks.

from the **main** toolbar.

The next stage is to Simulate the latest, Active toolpath, Raster\_arc fit.

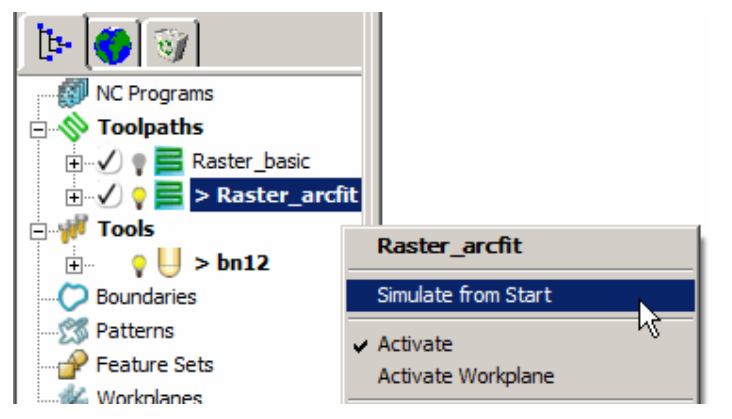

To **Simulate** the toolpath, **right click** over the toolpath icon in the **explorer** area, and select **Simulate from Start**.

When the **Simulate from Start** is selected the toolbar will appear at the top of the screen, and the toolpath can be **Simulated** using the *Play* button.

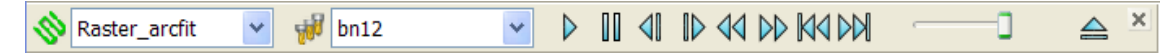

When the **simulation** has finished it will be observed that the tool remains at the end of the last retract move. To send the tool back to the **Start Point** either press the **Home** key on the keyboard or select the **Go to beginning** button on the **Simulation** toolbar.

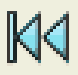

To **simulate** the cutting moves locally and in more detail, it is possible to attach the tool to any position along the toolpath and use the **Left/Right Arrow keys** on the keyboard to make the tool move backwards or forwards along the toolpath.

• Position the cursor at the required start point along the toolpath and right click to open the **Toolpath** pull down menu.

Note; When the menu is accessed directly from the **toolpath** in the graphics area, the first option is **Simulate from Nearest Point** instead of **Simulate from Start**.

• Select Simulate from Nearest Point.

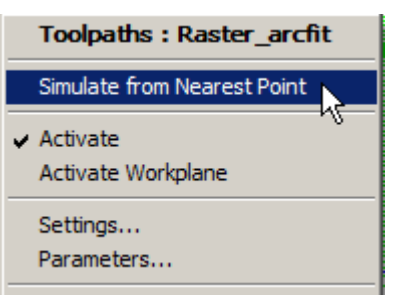

• Use the Left and Right arrow keys (*bottom right corner of keyboard*) to *increment* or *move* the tool forwards and backwards along the toolpath.

#### Pattern Finishing

This technique requires a user defined **Pattern** for projection onto the model as a toolpath. This option can be used for applications such as scribe lines, lettering, and non-standard tool strategies. A **Pattern** is created either from within **PowerMILL** or as imported **Wireframe** data.

- Delete All and Reset forms.
- Import the Model:
  - C:\users\training\PowerMILL\_Data\Models\swheel.dgk

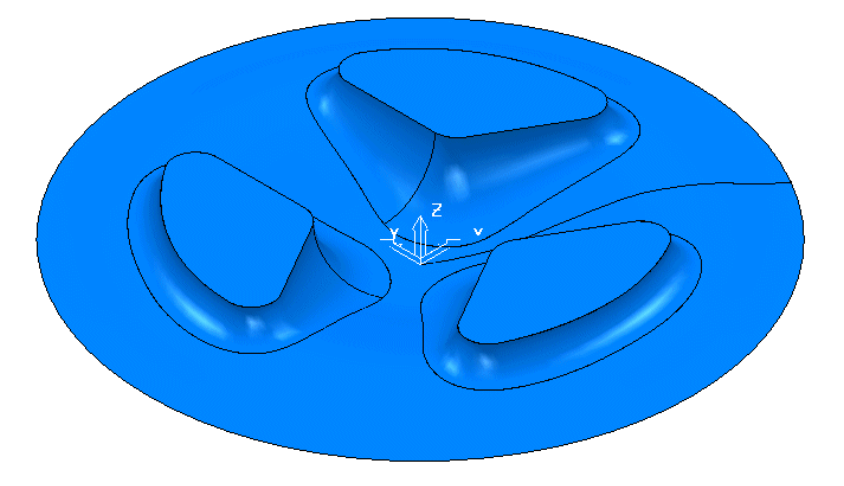

The component is circular as a result of which the **Block - Z Minimum** and **Z Maximum** will be developed as a **Circular** billet.

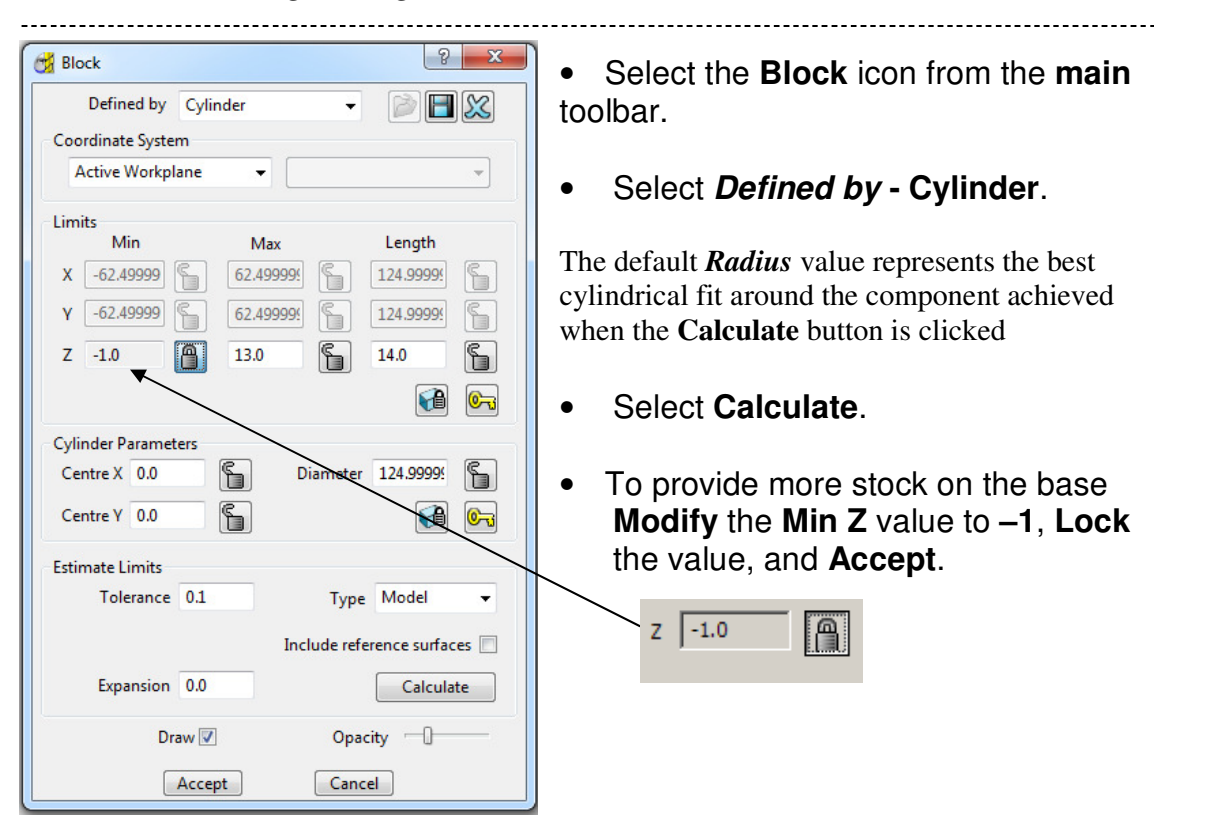

 The Block can be displayed as wireframe or variable Opacity up to solid, depending on the position of the slider switch.

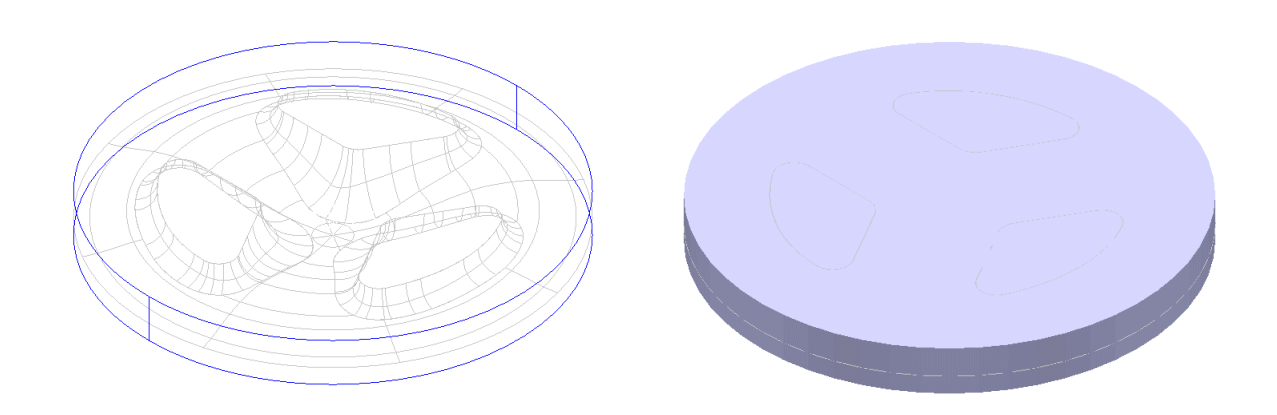

Before the **Pattern** finishing strategy is created, a preliminary **Area Clear** strategy is required to remove the bulk of the material, leaving **0.5mm**, followed by a **Semi Finishing** strategy leaving **0.2mm** prior to the final **Finishing**.

- Define a tool of *Diameter* 10 and *Tip Radius* 1, *Named* D10T1 with *Tool Number* 1.
- Define a *Diameter* 6 Ball Nose tool *Named* BN6 with *Tool Number* 2.
- Activate the D10T1 Tip Radius tool.
- In the **Rapid Move Heights** = select **Calculate**.

• Calculate a Model Area Clearance toolpath using the following parameters:- *Style* - Offset all, *Name* - RoughOp1, Tolerance 0.1, Thickness 0.5, Stepover 5.0, Stepdown 1.0, and Cut Direction Climb.

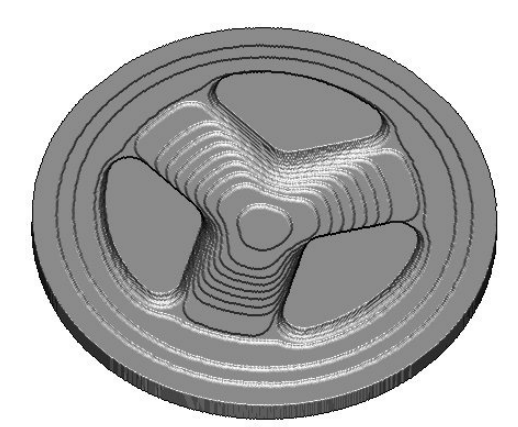

- Simulate the toolpath in Viewmill to give a result similar to as shown left.
- Return the Viewmill display to No Image.
- Activate the BN6 Ball Nose tool.
- Calculate a Spiral Finishing toolpath using the following parameters: Name - SemiFinishOp1, Centre Point X 0 Y 0, Radius - Start 62.0, End 0.0, Tolerance 0.1, Thickness 0.2, Stepover 1.0, and Direction -Clockwise.

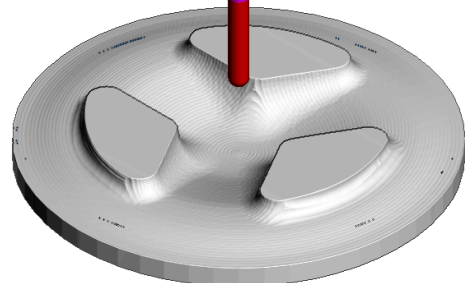

- Simulate this new toolpath in ViewMILL.
- Return the Viewmill display to No Image.
- Right click over the SemiFinishOP1 toolpath in the explorer and select Settings.
- In the Spiral Finishing form select the Copy icon.
- Enter a new *Name* FinishOP1, Use *Tolerance* 0.01, Thickness 0.0, Stepover 0.3 and then Calculate and Close the form.
- **Simulate** the final toolpath in **Viewmill** to display the effects of the final toolpath.

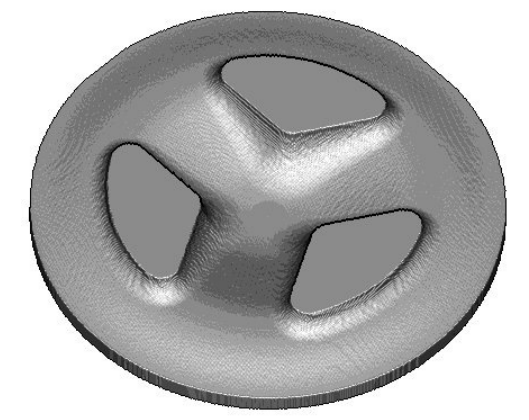

A **Pattern** finishing strategy will be now applied to machine the text, **Engraved** into the component.

Return the Viewmill display to No
Image.

-----

Next a pre-defined **Pattern** will be **imported** for use with the strategy.

• Right click the Pattern icon in the explorer and select Toolbar....

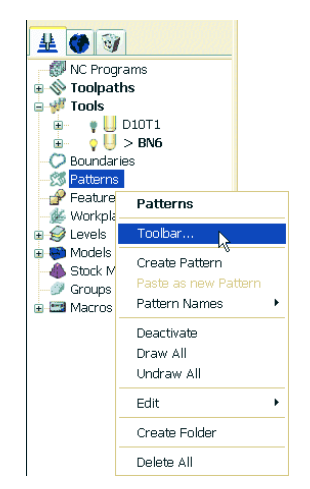

When **Toolbar** is selected off the **Pattern** menu it loads a new toolbar into **PowerMILL**. The toolbar contains icons to create an empty **Pattern** and **insert** different types of wireframe entities. The toolbar can be removed from the screen by clicking the small **x** on the right.

- Select the Create pattern icon <sup>1</sup>/<sub>1</sub>
- Click on the Insert File into the Active Pattern icon

1 1

| 📆 Open Pa | ittern                                        |                         | ×        |
|-----------|-----------------------------------------------|-------------------------|----------|
|           | Look in: 🌗 Patterns                           | - 6 🌶 📂 🛄-              |          |
|           | Name                                          | Date modified           | Туре     |
|           | 🕐 Engrave.dgk                                 | 29/03/2001 10:59        | Delcan   |
|           | 😁 Engrave1.dgk                                | 01/12/2006 16:32        | Delcan   |
|           | StartHole.pic                                 | 24/08/2009 11:51        | PIC File |
|           | trochoidal_pattern.pic                        | 26/11/2001 10:12        | PIC File |
|           | •                                             |                         | F        |
|           | File name: Engrave.dgk                        | • Op                    | en       |
|           | Files of type: Delcam Wireframe (*.dgk;*.ddx; | .ddz;*.psmodel;dc ▼ Car | icel     |

Select the examples
 shortcut button.

Image: State State

- Double click the **Patterns** folder and then select **Engrave.dgk**.
- Select Open.

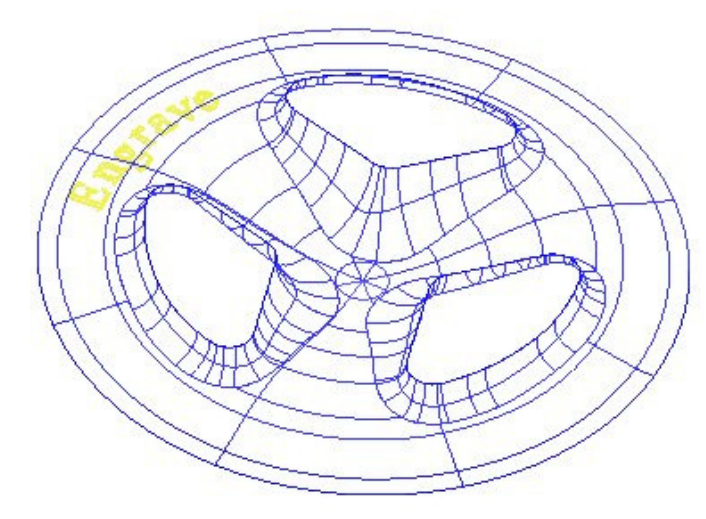

The **Pattern** is made up of **2D geometry** and is positioned at the bottom of the **Block**. This will be projected along **Z** through the **3D model** form to create a single **toolpath** with a negative **Thickness** value. • Define a **Ball Nose** tool with **Diameter 1** called **BN1** and make this **Tool Number 3**.

| 🚰 Pattern Finishing                                                                                                    | 8 ×                                                                                                    |
|----------------------------------------------------------------------------------------------------|----------------------------------------------------------------------------------------------------|
| Toolpath name                                                                                                    | EngraveOP1                                                                                                    |
| Workplane Block Urocl Stock engagement Stock engagement | Pattern finishing         Drive curve         Use toolpath         Image: Constraint of the second second seco |
| - J start point<br>- J Find point<br>⊕ Treeds and speeds<br>- P Notes<br>- D Notes<br>- D Votes<br>- D Votes                                                                                                    | Gouge avoidance     Gouge check I       Tolerance     Ordering       0.02     Pattern       Thickness     Image: Check I       Image: Check I     Image: Check I       Maximum stepdown     Image: Check I       I.0     Image: Check I                                                                                                    |
|                                                                                                    | Preview Draw Calculate Queue OK Cancel                                                                                                    |

- Create a Pattern Finishing toolpath.
- Enter the Name -EngraveOp1.
- Select **Pattern 1** (if not already selected).
- With Base position set to either
   Automatic or
   Vertical, the Pattern will project down Z onto the model.
- Enter a *Tolerance* 0.02 and *Thickness* -0.4

• Select Calculate the toolpath then Cancel the form.

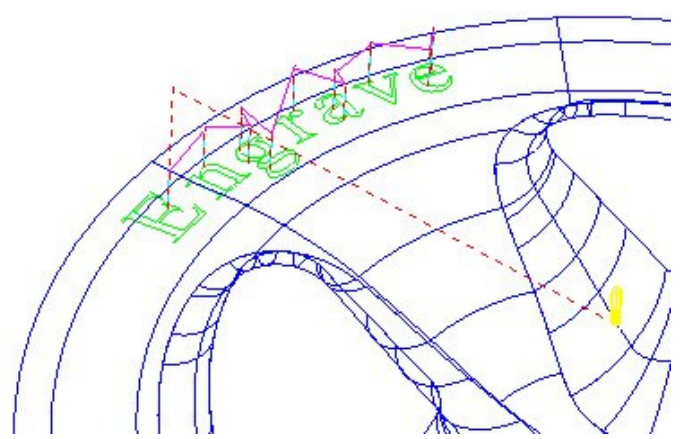

By entering a negative **Thickness** the tool will machine into the previously finished surface. This is frequently used for engraving. Note: It is not possible to use a *-ve thickness* value that is greater than the **Tool Tip Radius**. There is however a way to achieve this if the user has a **PowerMILL PRO** license (Chapter 11 **Patterns**, page 20 - **Deep Pattern Machining**).

- \_\_\_\_\_
- Simulate the path in Viewmill.

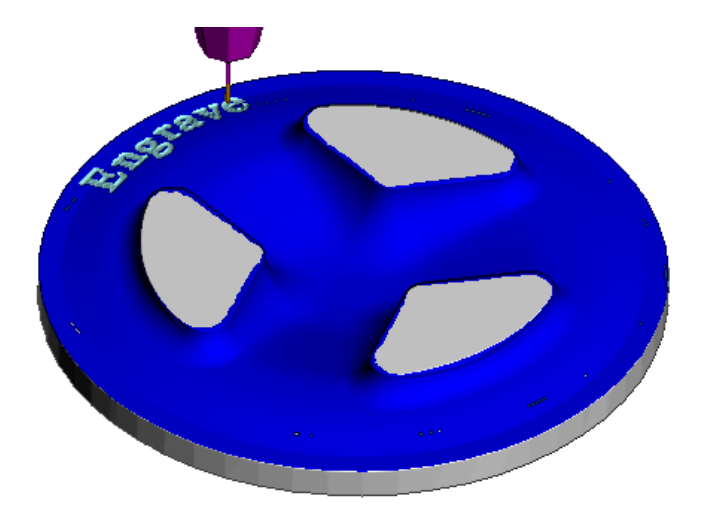

• Save Project as:-C:\users\training\COURSEWORK\PowerMILL-Projects\PatternMachining

#### Pattern Exercise

The same imported **Pattern** will be used to engrave text into a telephone handset. The **Pattern**, '*Engrave*' used earlier will be out of position, but can be moved using the options on the **Pattern** - right click menu.

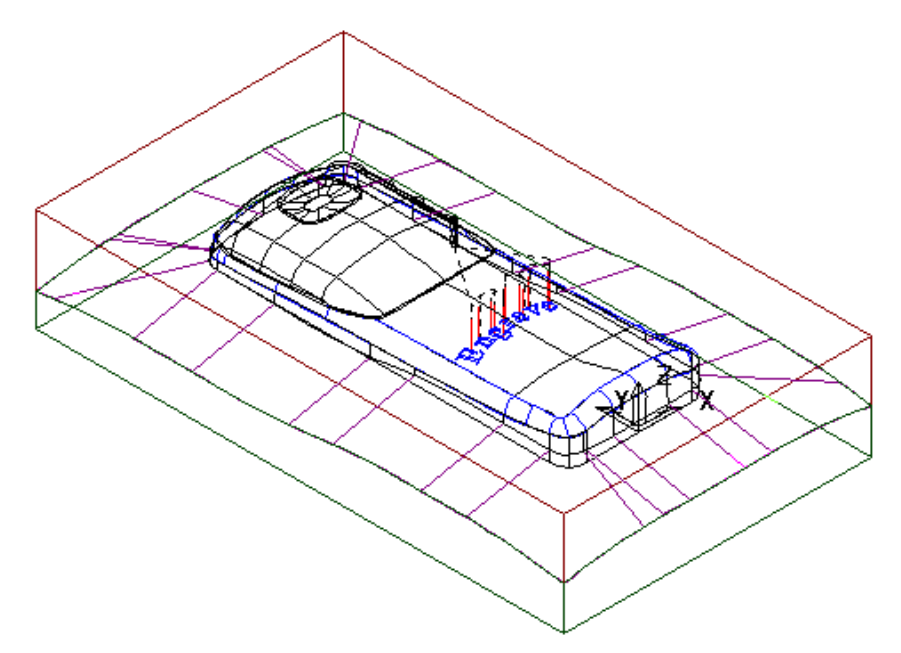

- Right Click Models on the Explorer and Select Delete All.
- Use File Examples and load the model phone.dgk.
- Deactivate Toolpath EngraveOp1.
- Reset the Block, Rapid Move Heights and the Tool Start Point.
- Generate a **Pattern Finishing toolpath** leaving all values as before.

# **3D Offset and Constant Z Finishing**

In this chapter **3D Offset** and **Constant Z** finishing strategies will be applied to a model that consists of a combination of flat and steep areas plus a pocket with vertical walls. A **Boundary** will be created and used to limit the **3D Offset** toolpath to the flatter areas leaving the remaining steep areas to be machined using the **Constant Z** strategy.

### 3D Offset Finishing

**3D Offset Machining** defines the tool **Stepover** relative to the 3D model surface providing consistency over both flat areas and steep sidewalls. In this exercise applying this toolpath to the complete model without using **Boundaries** would not be recommended. Although this toolpath maintains a constant **Stepover** there is nothing to prevent the tool plunging with a full width cut into the deep pocket area.

- Delete All and Reset forms.
- From File Open Project and in the form browse to:-C:\users\training\PowerMILL\_Data\Projects\Camera\_Start

| ổ Power | MILL Warning:                                                                                                    |
|---------|----------------------------------------------------------------------------------------------------|
| 4       | Project 'CameraStart_Pro' is open read-only.<br>It is being edited by user 'dfb' on computer 'DELCAM.COM/CROC'.<br>It can be saved only under another name, using 'Save Project<br>As' |
|         | OK                                                                                                    |

The **Project** is **Locked** and cannot be modified unless saved as a new file (or the original **Project's** *Lock* file is deleted).

- Select OK to load the existing Project into PowerMILL.
- From File Save Project As:-C:\users\training\COURSEWORK\PowerMILL\_Projects\Camera\_Example

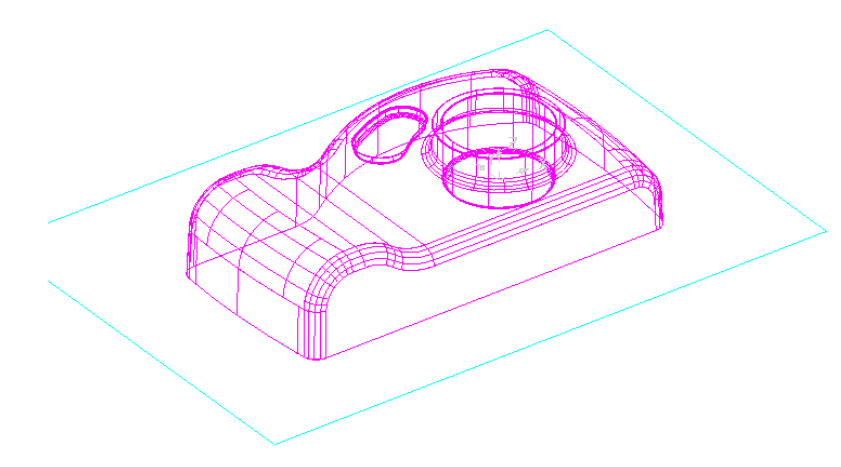

The **Project** already contains an **Offset Area Clearance** strategy along with any associated Settings.

This model is a good example where it is a better option to use more than one finishing strategy. **3D Offset** (for shallow areas) and **Constant Z** (for Steep areas) will be used and they will be they will be kept separate using a **Boundary**.

 Activate the existing Model Area Clearance, Toolpath and Simulate the toolpath in Viewmill.

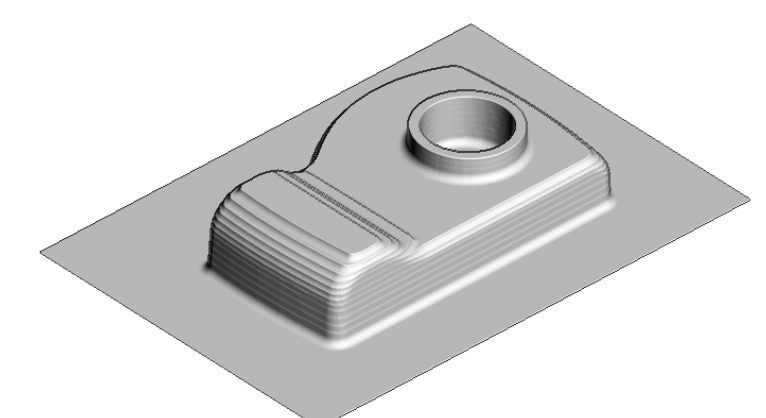

The **Viewmill** simulation is as shown left.

Define a Ball Nose tool with Diameter 10 called BN10.

| Boundaries     Boundaries     Patter     Peature     Workp | Boundaries<br>Toolbar                    |   |                                                  | Specific <i>Finishing strategies</i> are more effective on either <b>Steep</b> or <b>Shallow</b> parts of the <i>3D component model</i> . For example, <i>Constant Z finishing</i> is most |
|------------------------------------------------------------|------------------------------------------|---|--------------------------------------------------|----------------------------------------------------------------------------------------------------|
|                                                            | Create Boundary<br>Paste as new Boundary | · | Block<br>Rest                                    | effective on <i>steep sidewalls</i> while<br><i>Raster Finishing</i> is most effective on                                                                                                  |
| ⊕                                                          | Boundary Names<br>Folder Names           | + | Selected Surface                                 | A <b>Shallow Boundary</b> will be created to discriminate the areas most suited to                                                                                                    |
|                                                            | Batch Process<br>Invalidate All          |   | Silhouette<br>Collision Safe<br>Stock Model Best | the individual machining strategies<br>used. This type of <b>Boundary</b> is<br>calculated taking into account the                                                                         |
|                                                            | Deactivate                               |   | Contact Point                                    | Active tool.                                                                                                    |

### Use of Shallow Boundary to define specific Machining Areas

There are several other types of **Boundary options** available to suit various applications and these are covered later in *Chapter 6*.

#### • With the **BN10** tool **Active**, right click on the **Boundaries icon** in the explorer and select Create Boundary -> Shallow.

A Shallow Boundary defines segments from areas on the model that are defined by an Upper and Lower threshold angle. It is therefore specifically suited to steep walled and shallow surface machining techniques.

With **Radial Thickness** set to **0.5** the stock thickness left on the sidewalls from the roughing will not be machined at this stage.

| 📆 Shallow Bo | undary            |          |                             |                   | • | Input the Name -<br>ShallowBN10                        |
|--------------|-------------------|----------|-----------------------------|-------------------|---|--------------------------------------------------------|
|              | 5                 | Name     | ShallowBN10                 |                   |   |                                                        |
|              | Upper Angle       | 30.0     | Limit Bound                 | ary               | • | Input Upper Angle                                      |
| Tolorancos   | Lower Angle       | 0.0      | <ul> <li>Outside</li> </ul> |                   |   | 30 and <i>Lower</i><br>Anale.0                         |
| Tolerances   | Tolerance         | 0.02     | 🔲 Automatic C               | ollision Checking |   |                                                        |
|              | Thickness         | 0.0      | Hold                        | er Clearance 0.0  | • | InputTolerance 0.02.                                   |
|              | Axial Thickness ( | 0.0      | Shar                        | nk Clearance 0.0  |   |                                                        |
|              | Use Axial Thi     | ckness 📃 | Block                       |                   | • | Input <b>Thickness 0</b>                               |
| Tool<br>U -  | BN10              | -        |                             | Limit 🙍 👻         | • | Ensure the correct tool <b>BN10</b> is <b>Active</b> . |
|              |                   |          |                             |                   |   |                                                        |
| (            | Apply             | Queue    | Accept                      | Cancel            |   |                                                        |

• Apply and Accept the form.

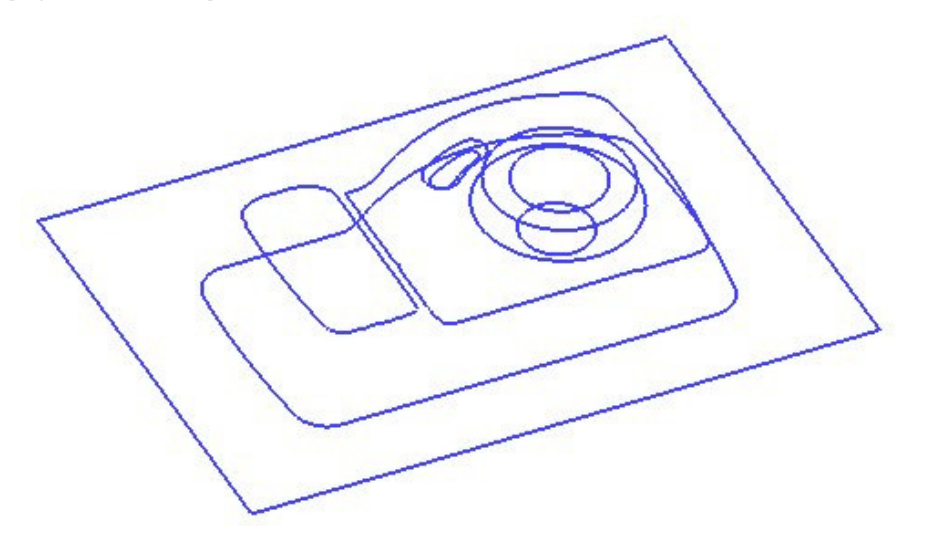

With the model and toolpaths undrawn the **Boundary** should look something like this. It is made up of numerous segments each one dividing the model into steep and shallow areas. Any of which can be selected and individually deleted at any time except when **Locked** due being assigned to a toolpath.

.....

| Toolpath name   Workplane   Block   Tool   Cimit   Stock engagement   Automatic verification   Automatic verification   Point distribution   Tool axis   Rapid move heights   Leads and links   Start point   Start point   Maximum offsets                                                                                                    | Name Bn10-<br>3DOffset                                                                              |
|----------------------------------------------------------------------------------------------------|----------------------------------------------------------------------------------------------------|
| Kapic Information Information Informatio Information Information Information Information Informat |                                                                                                    |
| Image: Section of the section of the section of t             | <ul> <li>Select</li> <li><i>Direction</i> to</li> <li>Climb.</li> </ul>                             |
| Stepover                                                                                                    | <ul> <li>Enter a<br/><i>Tolerance</i><br/>0.02.</li> <li>Enter a<br/><i>Thickness</i> 0.</li> </ul> |

Notice that the newly created, Active Boundary is automatically selected for use. If a different **Boundary** is required it can be selected from the pull down menu.

• In the local **3D offset finishing** form explorer, select the **Limit** page.

| Workplane                  | Limit         |
|----------------------------|---------------|
| Block                      |               |
|                            |               |
| 🐯 Limit                    | Boundary      |
|                            |               |
| 🚊 🥪 3D offset finishing    | ShallowBN10   |
| 🔚 🔚 Automatic verification | Trimming      |
| Point distribution         | Keen inside   |
|                            | Keep inside 🗸 |
|                            |               |
| 🖶 👿 Leads and links        | Block         |
|                            | Limit 👩 🚽     |
|                            |               |
| 📅 🚋 Ecode and speeds       |               |

• Input the Boundary ShallowBN10 and Calculate to process the toolpath.

• **Cancel** the form.

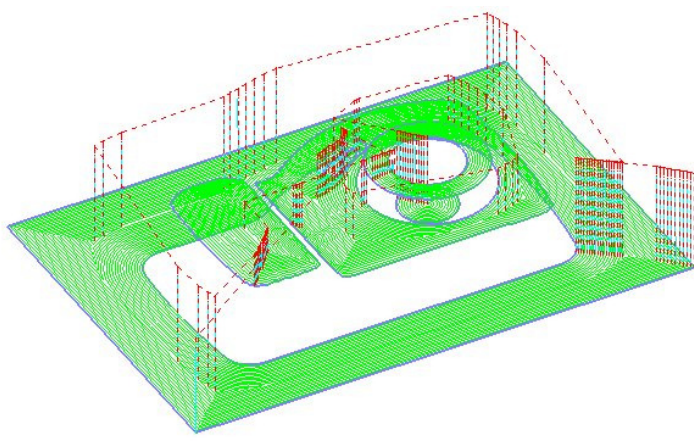

The toolpath follws the contours of the **Boundary** segments and is produced only on the shallow areas of the model (**Inside** the **Boundary**).

- Select the Leads and Links icon from the top of the screen.
- Select the Links tab and change the Short Links to On Surface, the Long and Default Links to Skim.
- Apply and Accept the form.

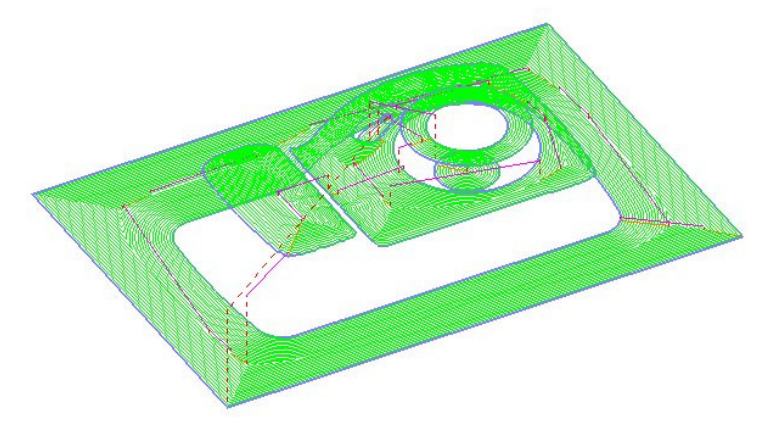

The toolpath has now is now more efficient with the rapid moves at **skim** height and the **short links** being forced onto the surface.

• Simulate the 3D Offset toolpath in Viewmill.

## **Constant Z machining**

**Constant Z** machining projects each tool track horizontally onto the component at fixed heights defined by the **Stepdown**.

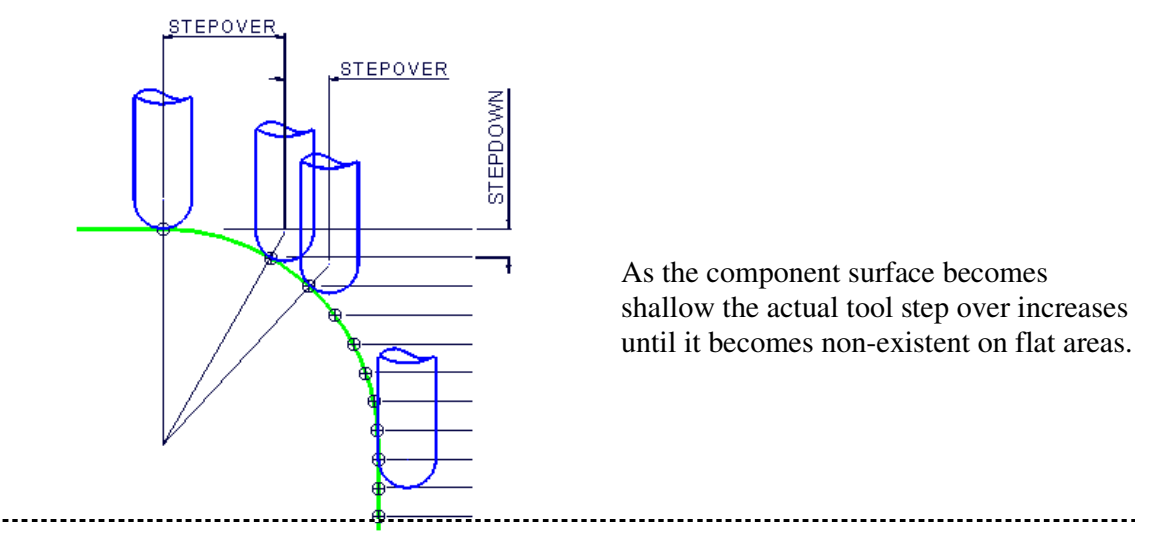

• Select the Toolpath Strategies icon from the main toolbar.

\_\_\_\_\_

• Select a **Constant Z Finishing** strategy from the form then **OK**.

| Constant Z Finishing                   | ি <mark>স</mark>          | Ŋ                                               |
|----------------------------------------|---------------------------|-------------------------------------------------|
| Toolpath name                          | BN10-ConstantZ            | • Enter a <i>Name</i> as                        |
| Workplane                              | Constant Z finishing      | ConstantZ_BN10.                                 |
| Tool                                   | Order by Additional stock |                                                 |
| Limit<br>                              | Region 👻 0.5              | Land Toloronoo                                  |
| E Constant Z finishing<br>F High speed | Spiral Undercut           | • Input <i>Tolerance</i><br>0.02                |
| Unsafe segment removal                 | Machine down to flats     |                                                 |
| Point distribution                     | Flat tolerance 0.0        |                                                 |
| Rapid move heights                     | Tolerance Cut direction   |                                                 |
| Start point                            | 0.02 Climb -              | <ul> <li>Set the <i>Direction</i> to</li> </ul> |
|                                        | Thickness                 | Climb.                                          |
| Notes                                  | 0.0                       |                                                 |
|                                        | Stepdown                  |                                                 |
|                                        | Minimum stepdown 🕠 1.0    | a langet Otan dagen 1                           |
|                                        | Calculate using cusp      | • Input Stepaown I                              |
|                                        | Maximum stepdown 5.0      |                                                 |
|                                        | Cusp height 0.1           |                                                 |
|                                        |                           |                                                 |
|                                        |                           |                                                 |
|                                        |                           |                                                 |
|                                        |                           |                                                 |
|                                        | Calculate Queue OK Cancel |                                                 |

• In the local **Constant Z finishing** form **explorer**, select the **Limit** page.

| <ul> <li>Workplane</li> <li>Block</li> <li>Tool</li> <li>Stock engagement</li> <li>Constant Z finishing</li> <li>T- High speed</li> <li>Unsafe segment removal</li> <li>Automatic verification</li> <li>Point distribution</li> <li>Tool axis</li> <li>Finid more beinghts</li> </ul> | Limit<br>Boundary<br>ShallowBN10 | <ul> <li>Set <i>Trimming</i> to<br/>Keep outside.</li> </ul> |
|----------------------------------------------------------------------------------------------------|----------------------------------|--------------------------------------------------------------|
| Rapid move heights                                                                                                    | Limit 💆 🗸                        |                                                              |

• Select Calculate to process the toolpath and then Cancel the form.

.....

By using the **Boundary Trimming** option **Keep Outside**, the toolpath is correctly limited to the steep areas of the model.

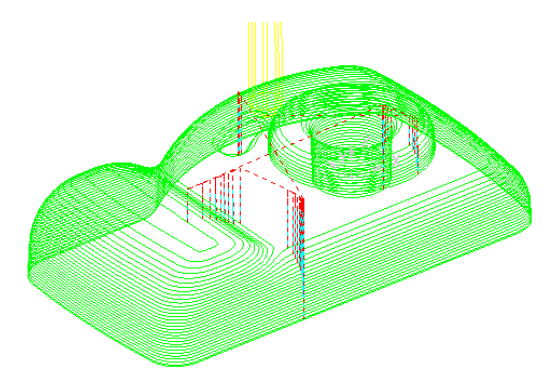

If the **Boundary** had not been used the toolpath would have looked like this. It can be seen that the parts of the toolpath on the shallow areas have an excessive **Stepover**.

- Select the **Leads and Links** icon at the top of the screen.
- 1XI
- Select the Lead In tab and change the 1<sup>st</sup> Choice to Horizontal Arc Left, Angle 90.0 and Radius 2.0.
- Click the button Copy to Lead Out.

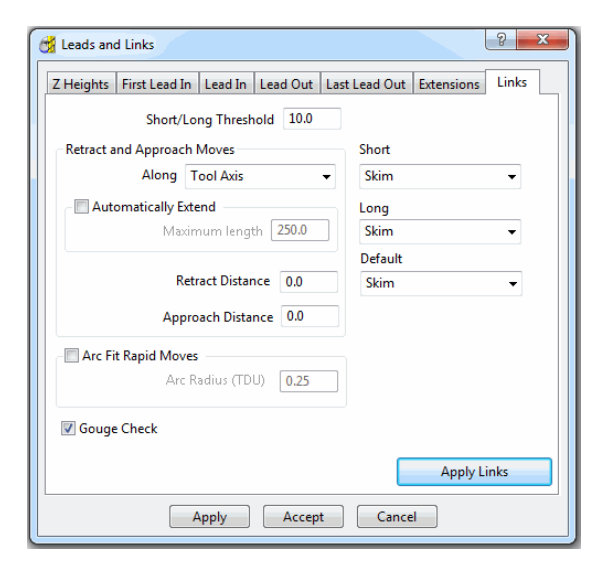

 Select the Links tab and change the Short, Long, and Default to Skim.

• Apply and Accept the form.

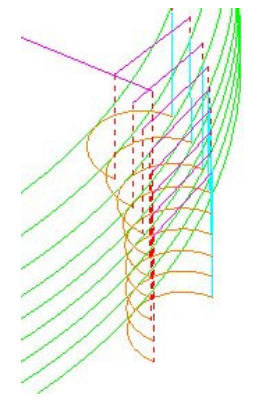

The tool now **leads in** and **out** of the toolpath with a **horizontal arc**. If the tool lifts it will only lift by the **skim** distance taken from the first page of the **Leads and Links** form (**Z Heights** tab). The **Rapid** moves at **skim** height are purple in colour while the **plunge** moves are light blue.

• Simulate the toolpath in Viewmill.

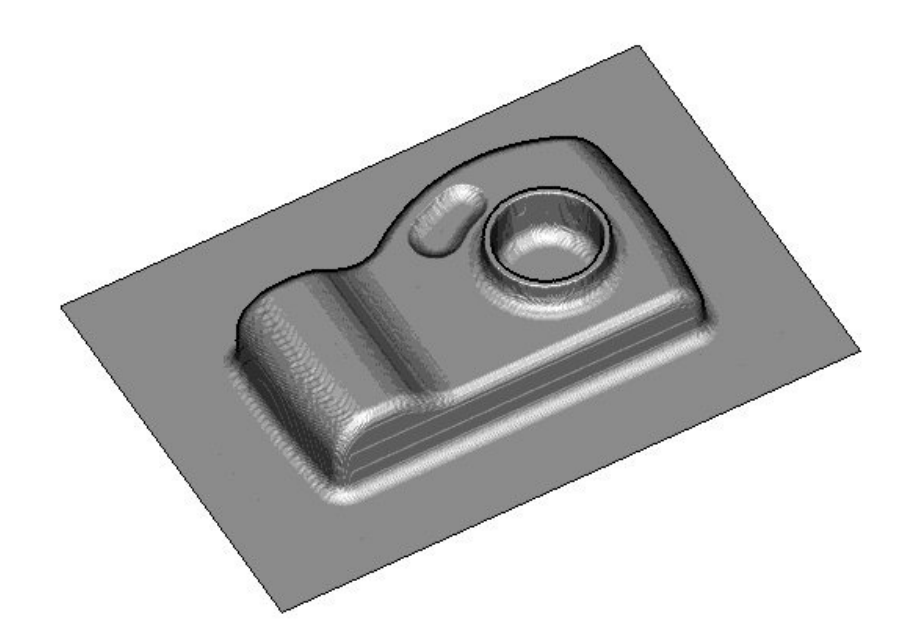

• Save the Project (C:\users\training\COURSEWORK\PowerMILL-Projects\camera) but do not Close.

## **Other Constant Z Options**

**Corner Correction** to control whether changes of toolpath direction are *High Speed* - Arc fitted, Sharpened or unchanged (None).

The **Order By - Region** (default) option will make **Constant Z** machine local features, such as *pockets* completely from top to bottom. The **Order By - Level** option will make **Constant Z** fully machine the model at each **stepdown** height.

The **Undercut** option can be selected (if a *spherical* or *disc cutter* is used) to enable the machining of otherwise inaccessible areas.

The **Spiral** option will make the **Constant Z** strategy produce continuous spiral tool tracks wherever possible (closed contours).

The **Machine down to flats** option will ensure that the final pass at the base of a wall is exactly level with a flat area of the model (if applicable).

# Post Processing and NC Programs.

At this stage we will post process a single toolpath from the explorer as an NC Program.

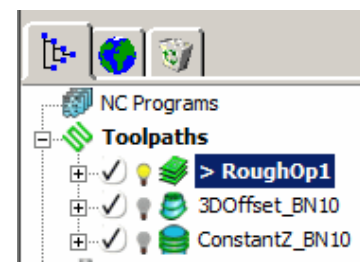

All of the toolpaths that have been created in this chapter should appear in the explorer like this. This example will illustrate with the output of one single toolpath – **Rough Op1** to be output as a post-processed ncdata file.

• Right click over toolpath **Rough Op1** in the **explorer**.

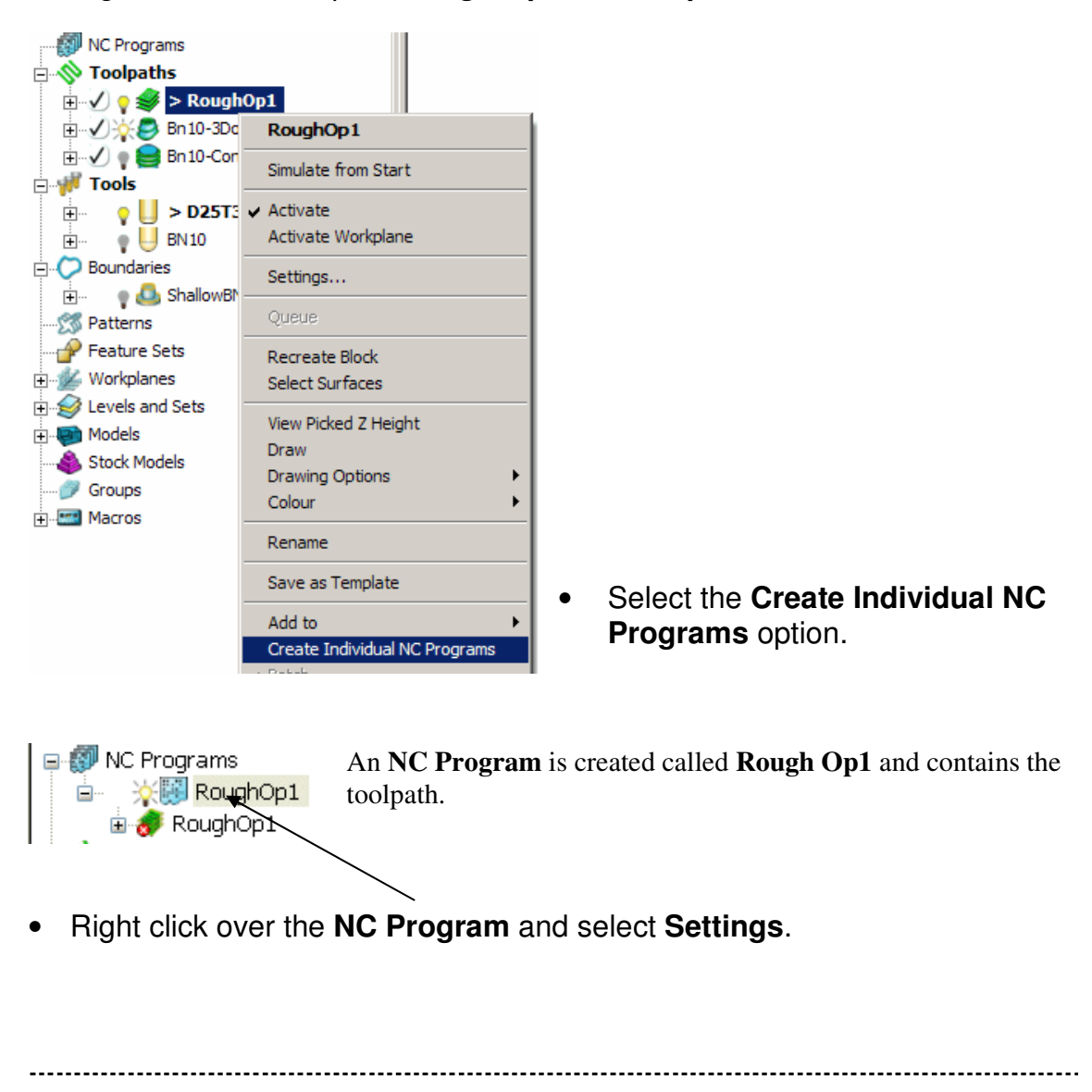

| MC Program : RoughOp1                                  | ? <u>x</u>                     | The path to where the                    |          |
|--------------------------------------------------------|--------------------------------|------------------------------------------|----------|
| Name RoughOp1                                          |                                | program win be output.                   |          |
|                                                        |                                | Defere pest processing con               |          |
| Output the C. temp (veriograms (heplograms             |                                | Before post processing can               | L        |
| Machine Option File C:\dcam\config\ductpost\heid400.op | ot 🙋                           | occur the required option                |          |
| Output Workplane Part                                  | t Name RoughOp1                | file (*.opt) must be                     |          |
| Program Number 0 Too                                   | l Value Tip 👻                  | selected.                                |          |
| Automatic Tool Alignment On - Connection               | Moves Simultaneous             | $\mathbf{X}$                             |          |
|                                                        | Sindicalcous                   | <ul> <li>Select the folder</li> </ul>    |          |
| Toolpath Number Diameter Tip Jauge Overhang Tol        | erance Thickness Tool ID       | icon to open up the                      |          |
| RoughOp1 4 25 3 125 0.1                                | 0.5 D25T3                      |                                          |          |
|                                                        |                                |                                          |          |
|                                                        |                                | Option Filename                          |          |
| <                                                      | Þ                              | form.                                    |          |
| Tool Change On New Tool 👻 Tool Num                     | bering As Specified 👻          | /                                        |          |
| Peret Tool Change Dr                                   | nsition After Connection -     |                                          |          |
| Reset Tool Change P                                    |                                | /                                        |          |
| Toolpath<br>Tool                                       | 🥳 Select Machine Option Filena | me /                                     | ×        |
| Tool Number 4 Gauge Length 125.0                       |                                |                                          |          |
| Cutter Componenties                                    | Look in: 🍐 ductpo              | st 🚽 🎯 🕫 🖻 🖽 🕇                           |          |
| Length Off - 0 Radius                                  | Name                           | Date modified                            | Tyr ^    |
|                                                        | aas.opt                        | 19/02/2002 09:09                         | OP.      |
|                                                        | heid.opt                       | 23/10/1998 14:25                         | OP:      |
| Drilling Cycle Output On -                             | leid400.opt                    | 24/10/2000 13:47                         | OP<br>OP |
|                                                        | Heid530.opt                    | 13/07/2004 13:24                         | OP'      |
|                                                        | leidiso.opt                    | 23/10/1998 14:25                         | OP'      |
| Output File                                            | hurco ont                      | 23/10/1008 1/i-25                        | <u>۱</u> |
|                                                        | File name:                     | 00 ant                                   | 0000     |
| Write Apply Accept                                     | neid4                          | uu.upi                                   |          |
|                                                        | Files of type: Mach            | ine Option files (*.opt;*.pmopt;*pmoptz) | Cancel   |

- Select the Heid400.opt and then Open.
- Select Write at the bottom of the NC Program form.
- Close down the subsequent form, which confirms the output using <sup>I</sup>

The contents of the output, NC Program can be viewed by double clicking on it in the Windows C:\ Temp\NCPrograms folder and view it in WordPad.

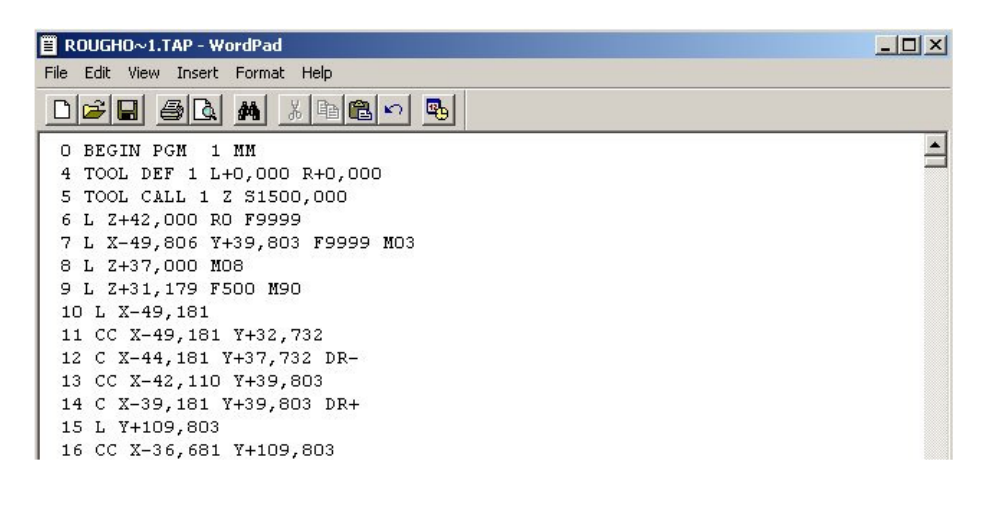

# **Corner Finishing.**

### Introduction.

**Corner Finishing** strategies are used to remove material in corners that are inaccessible to previously used, larger tools. There are **3** different types of strategy: **Pencil, Stitch Corner,** and **Along Corner**. The **Pencil** strategy creates 'single pass' machining along sharp internal corners while the other two perform local machining of the entire area of material inaccessible by a larger tool (Rest Milling).

All **Corner Finishing** strategies allow a **Threshold Angle** to be specified. The **Threshold Angle** - determines the angle, from the horizontal, at which steep and shallow portions are split when you select a type of **Steep** or **Shallow**. This provides the user with the ability to prevent the tool running up or down steep slopes using editing techniques. For instance the user could easily apply a **Stitch** strategy to track across the *steep* areas while using the **Along** strategy in *shallow* areas.

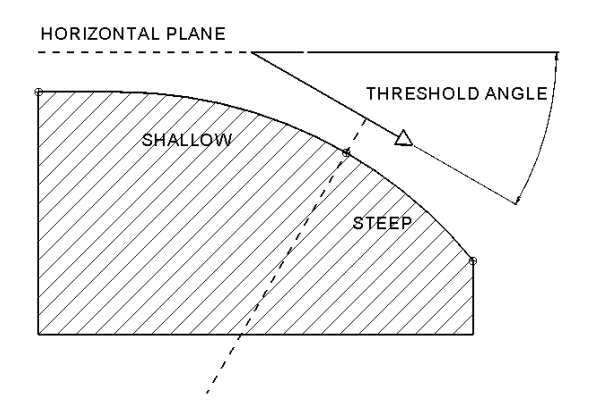

#### **Corner Pencil Finishing**

This option produces single pass tool tracks along the intersection between sharp internal corners of the component surface.

- From the **File** pull down menu select **Delete All** and from the **Tools** pull down menu select **Reset** forms.
- From File Open Project and in the form browse to: C:\users\training\PowerMILL\_Data\Projects\CornerFinish\_Start
- Select **OK** to load the existing **Project** into **PowerMILL**.

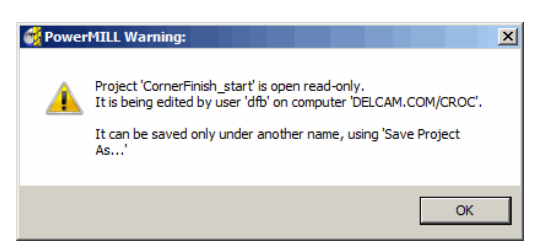

The **Project** is **Locked** and cannot be modified unless saved as a new file (or the original **Project's** *Lock* file is deleted).

• From File – Save Project As:-C:\users\training\COURSEWORK\PowerMILL-Projects\CornerFinish

-----

• Select an **Iso2** view.

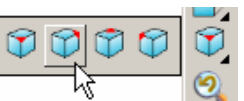

\_\_\_\_\_

- Activate the *toolpath* D16T2-rghA1 to restore the settings.
- From the **PowerMILL** explorer, Activate the Bn10 tool.
- Open the **Toolpath Strategies** form and from **Finishing** select **Corner Pencil**.
- Input *Name* as **Pencil\_Shallow**.
- Select Output Shallow and Tolerance 0.02

| Corner Pencil Finishing                                     |                           | ? <mark>x</mark>     |
|-------------------------------------------------------------|---------------------------|----------------------|
| Toolpath name                                               | Pencil_Shallow            |                      |
| Workplane                                                   | Corner pencil finishing   |                      |
| U Tool<br>                                                  | Output Th<br>Shallow - 30 | reshold angle<br>0.0 |
| Corner pencil finishing<br>Automatic verification           | Detection limit<br>165.0  |                      |
| ½ Tool axis<br>⊒ Rapid move heights<br>⊕-1∭ Leads and links | Tolerance<br>0.02         | Cut direction        |
|                                                             | Thickness                 | <u></u>              |
| Ser defined settings                                        |                           |                      |
|                                                             |                           |                      |
|                                                             |                           |                      |
|                                                             |                           |                      |
|                                                             | Calculate Queue OK        | Cancel               |

 In the Corner Pencil Finishing – *explorer*, select Tool and check that BN10 is selected as the active cutter.

| Workplane                   | Tool                       |
|-----------------------------|----------------------------|
|                             | 🐮 🗸 🕅 BN10 🔍 🖉             |
|                             |                            |
| 😑 🌌 Corner pencil finishing | Calculate holder profile 🥅 |
| S Automatic configuration   |                            |

• Select **Calculate** to generate the **Shallow** slope machining only.

-----

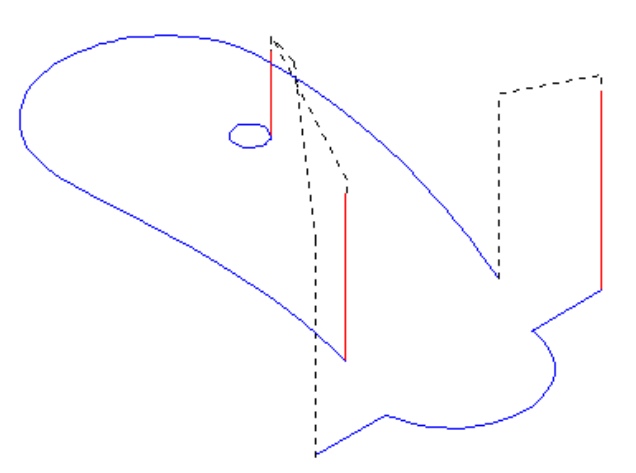

The toolpath is produced. The steep area is not machined.

- Simulate the toolpath.
- Right click over the toolpath in the explorer and select Settings.
- Select the Copy toolpath icon from the form.
- Change the **Output** option from **Shallow** to **Steep**.
- Calculate the pencil machining toolpath (in the Steep areas only).

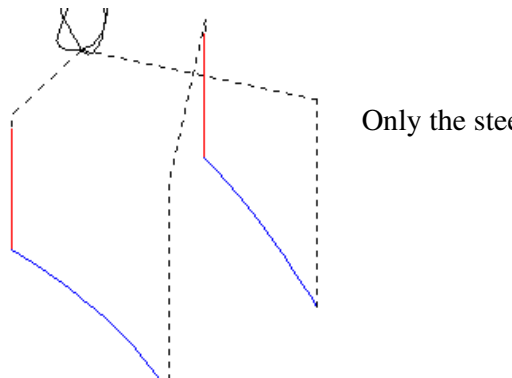

Only the steep area is machined.

- Simulate the toolpath. Rename the toolpath as Pencil\_Steep.
- In the main toolbar select File Save Project.

The contents of the **Project** will be updated:-

C:\users\training\COURSEWORK\PowerMILL-Projects\CornerFinish

## **Corner Along Finishing**

All the **Corner Finishing** strategies, (except for **Pencil**) are based on machining the area between the Reference tool (2) and the Active tool (1).

In this example the main finishing tool is a 12 Ball nose (reference) to be **Corner** finished with a diameter 5 Ball-nose.

- Define a dia 5 ball nose tool named BN5.
- Open the Toolpath strategies form Corner Finishing.

and from Finishing select

• Input *Name as* CornerAlong\_Shallow.

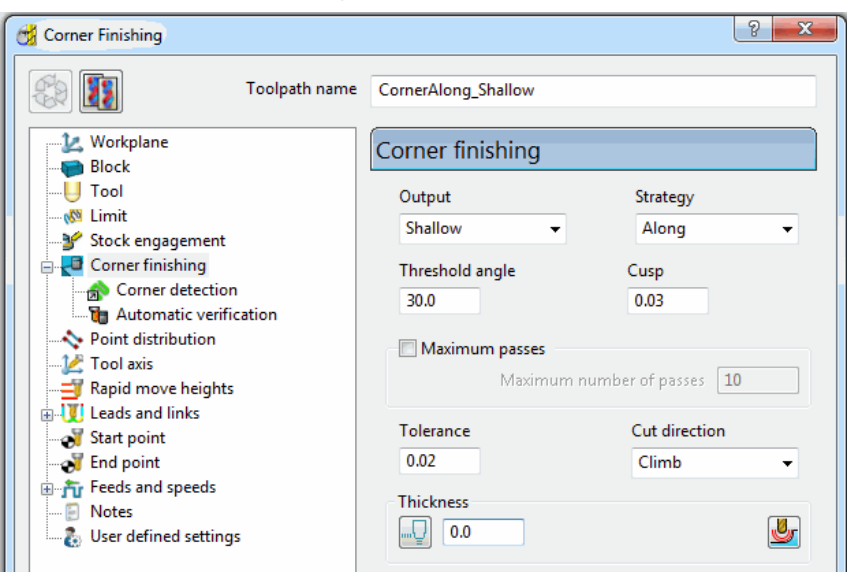

- Change *Output* to Shallow and *Strategy* to Along.
- Set Cusp to 0.03.
- Set *Cut direction* to Climb.

| 📆 Corner Finishing |               | े 🗙                        |
|--------------------|---------------|----------------------------|
|                    | Toolpath name | CornerAlong_Shallow        |
| Workplane          |               | Tool                       |
|                    |               | Calculate holder profile 🗌 |

• Check that the BN5 tool is set (as above) on the Tool page.

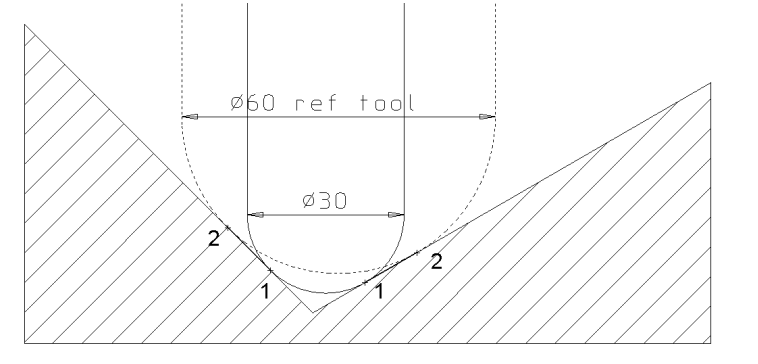

| Corner Finishing |                     |
|------------------|---------------------|
| Toolpath name    | CornerAlong_Shallow |
| Workplane        | Corner detection    |
| U Tool<br>       | Reference tool      |
|                  | <b>≹</b> ] ▼ BN10 ▼ |
| Corner detection |                     |

- Select the Corner detection page and input the Reference tool as BN10.
- Calculate to process the toolpath and then Cancel the form.

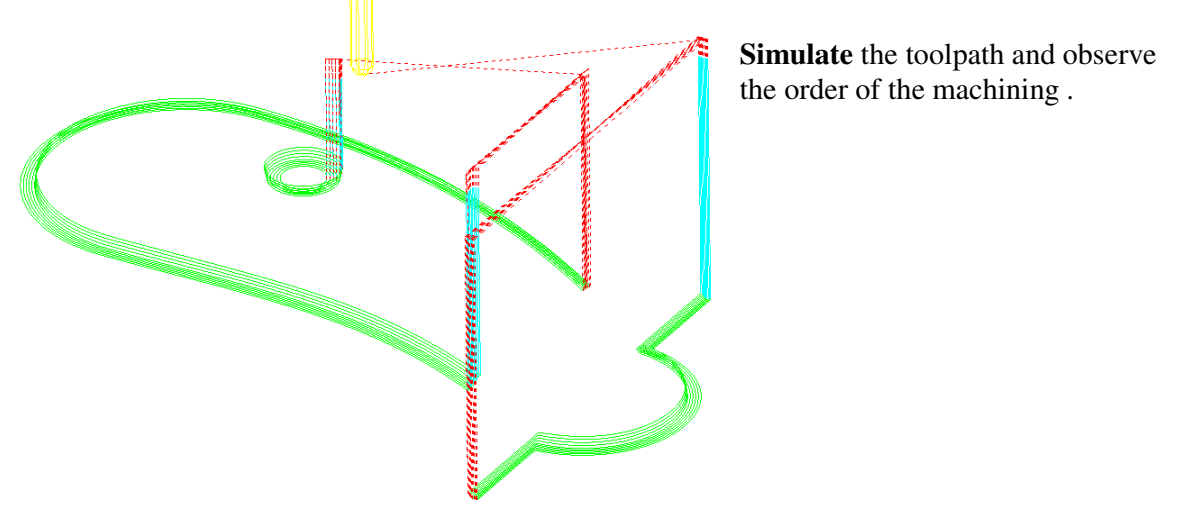

The **Toolpath** will be further improved by applying more suitable **Leads and Links**.

Q

• Open the Leads and Links form

| of Leads and Links                                                | <u>?</u> ×                     |  |  |  |  |
|-------------------------------------------------------------------|--------------------------------|--|--|--|--|
| Z Heights   First Lead In   Lead Out                              | Last Lead Out Extensions Links |  |  |  |  |
| 1st Choice Vertical Arc                                           | 2nd Choice None                |  |  |  |  |
| Distance 0.0                                                      | Distance 0.0                   |  |  |  |  |
| Angle 90.0                                                        | Angle 0.0                      |  |  |  |  |
| Radius 4.0                                                        | Radius 0.0                     |  |  |  |  |
| 0.0 Overlap Distance (TDU) Ramp Options                           |                                |  |  |  |  |
| Allow start points to be moved                                    |                                |  |  |  |  |
| Add leads at tool axis discontinuities     Angular Threshold 90.0 |                                |  |  |  |  |
| Gouge Check                                                       |                                |  |  |  |  |
| Copy to Lead Out Copy from Lead Out Apply Lead Ins                |                                |  |  |  |  |
| Apply Acc                                                         | ept Cancel                     |  |  |  |  |

and Set all the *Links* to Skim.

- Select the Lead In tab.
- Select Vertical Arc and fill in the values shown.
- Click Copy to Lead Out.

• Apply and Accept.

-----
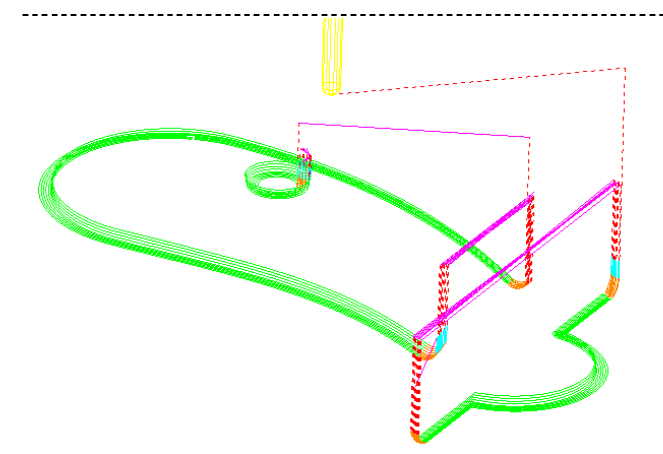

The **Vertical Arc** lead provides a smoother transition onto the work piece with the tool already moving at the specified cutting feed rate.

#### **Corner Stitch Finishing**

- From the Finishing strategies form, select Corner Finishing.
- Input *Name as* CornerAlong\_Steep.

| Corner Finishing                                                                                                    |                                                                                                    | ? <b>x</b> |
|----------------------------------------------------------------------------------------------------|----------------------------------------------------------------------------------------------------|------------|
| Toolpath name                                                                                                    | CornerStitch_Steep                                                                                                    |            |
| Workplane     Block     Jool     Tool     Corner finishing     Gorner detection     Automatic verification     Yoint distribution     Yoint asis     Tool axis     Start point     Leads and links     Start point     Feeds and speeds | Corner finishing         Output       Strategy         Steep       Stitch         Threshold angle       Cusp         30.0       0.03         Maximum passes       Maximum number of passes         Tolerance       Cut direction         0.02       Climb |            |
|                                                                                                    |                                                                                                    |            |

- Change *Output* to Steep and *Strategy* to Stitch.
- Check that the **BN5** tool is set on the **Tool** page.
- Check that the **Reference tool** is **BN10** on the **Corner detection** page.
- Calculate to process the toolpath and then Cancel the form.

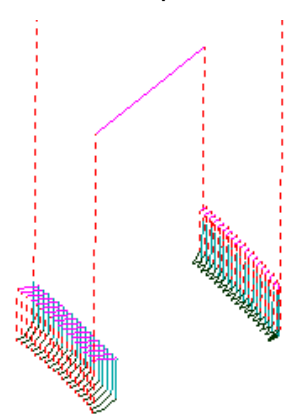

This time only the steep areas have been machined.

If required, it is possible to change the Direction and/or order of individual tool tracks via the **Toolpath - Edit** options.

Issue PMILL 2011

.

?

\_enath

6.15

6.02

5.91

5.78

5.68

5.60

5.49

5.43

5.35

5.28

101.55, 22.04, -22.71 5.16

101.68, 22.04, -22.82 4.82

101 KO CC\_ NO CC 04 101

~

Right click on the toolpath and select Edit > Reorder. 🖁 Toolpath Listing X Start point # End point 0 86.53, 25.41, -14.22 90.49, 22.67, -14.22  $\square$ 87.86, 25.27, -14.99 91.70, 22.57, -14.99 1 89.13, 25.15, -15.76 92.86, 22.47, -15.76 2 90.36, 25.04, -16.54 3 93.96, 22.39, -16.54  $\nabla$ 91.52, 24.94, -17.31 95.03, 22.32, -17.31  $\mathbf{Z}$ 5 92.64, 24.86, -18.08 96.07, 22.25, -18.08 6 93.73, 24.78, -18.85 97.06, 22.20, -18.85 X 94.75, 24.71, -19.62 98.02, 22.15, -19.62 M 8 95.75, 24.66, -20.40 98.94, 22.11, -20.40 96.72, 24.61, -21.17 99.84, 22.08, -21.17 9 10 97.64, 24.57, -21.94 100.70, 22.06, -21.94 5.22 

11

Ī 12 98.55, 24.53, -22.71

99.40, 24.51, -23.49

100 25 24 40 -24 26

- ? X 🛃 Leads and Links Z Heights First Lead In Lead In Lead Out Last Lead Out Extensions Links Short/Long Threshold 3.0 Retract and Approach Moves-Short Circular Arc Along Tool Axis ÷ Automatically Extend Long Maximum length 250.0 Skim Default Retract Distance 0.0 Skim Approach Distance 0.0 Arc Fit Rapid Moves Arc Radius (TDU) 0.25 Gouge Check Apply Links Cancel Accept Apply
  - In the Leads and Links form set Short Links to Circular Arc.

Apply the Leads and Links form.

Select Alternate directions.

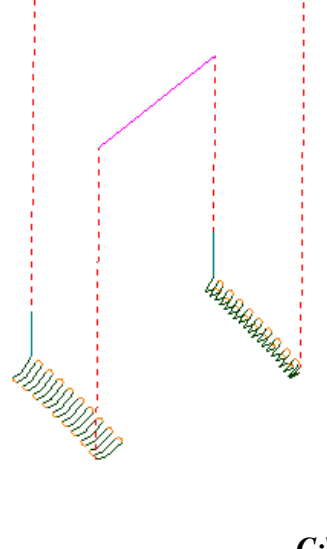

The steep areas now running two ways and this time the Short links are defined as a Circular Arc.

#### In the main toolbar select File - Save Project.

The contents of the **Project** will be updated:-

C:\users\training\COURSEWORK\Projects\CornerFinish

\_\_\_\_

\_\_\_\_\_

# Exercise

# Create Finish Machining for an existing Rough Machined Project

- Delete All and Reset forms.
- From File Open Project and in the form browse to:-C:\users\training\PowerMILL\_Data\Projects\ChainsawBodyDie\_Start

The **Project** is **Locked** and cannot be modified unless saved as a new file (or the original **Project's** *Lock* file is deleted).

- Select OK to load the existing Project into PowerMILL.
- From File Save Project As:-C:\users\training\COURSEWORK\PowerMILL\_Projects\ChainSawDie-Ex

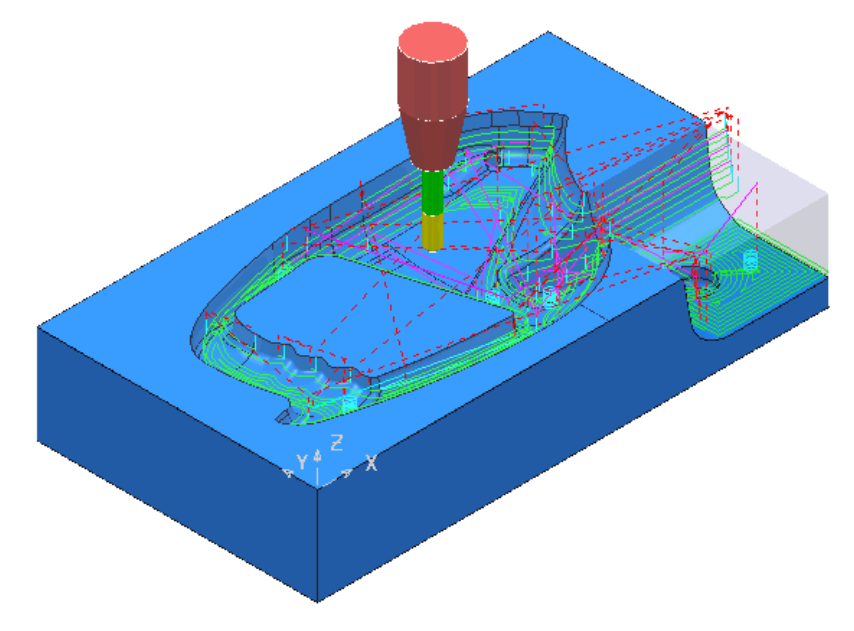

- Activate one of the existing toolpaths to reinstate the original settings.
- Activate the existing Ball Nose tool BN12
- Create a Shallow Boundary with Thickness 0.
- Create a **Constant Z** finishing strategy named **BN12fin-CZ-OP1** *limited* to the steep areas of the model.
- Create a **3D Offset** finishing strategy named **BN12fin-3DOff-OP1** *limited* to the shallow areas of the model.
- Activate the existing Ball Nose tool BN6
- Create a Corner Finishing Along strategy, named BN6fin-CnrAlong-OP1, *referenced* to the larger BN12 tool.
- Perform a full ViewMILL simulation.
- Save the Project to update all the stored toolpaths.

-----

Illustrations of typical **Finishing Strategy** solutions and corresponding **ViewMILL** solutions are as shown below.

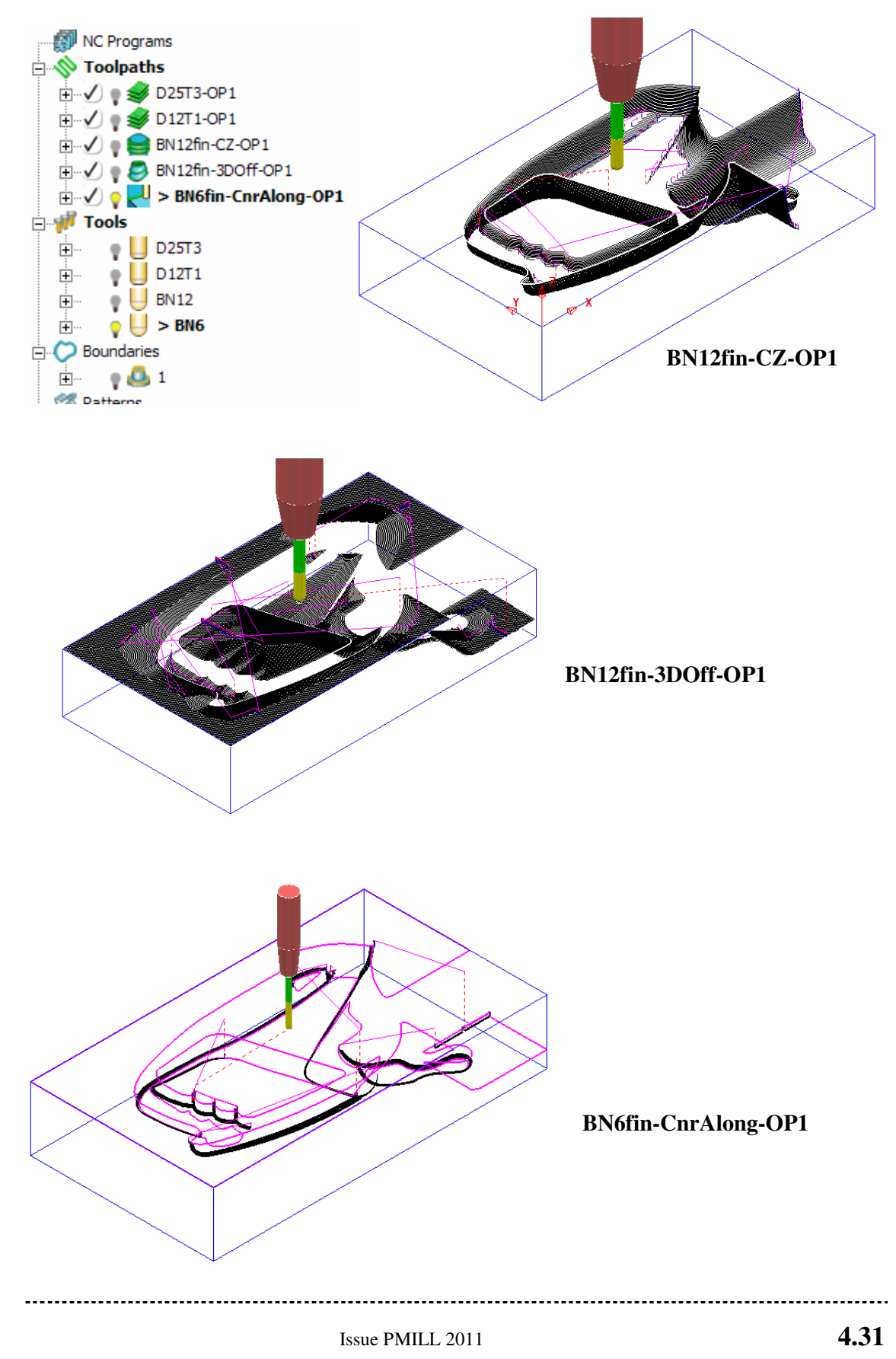

---

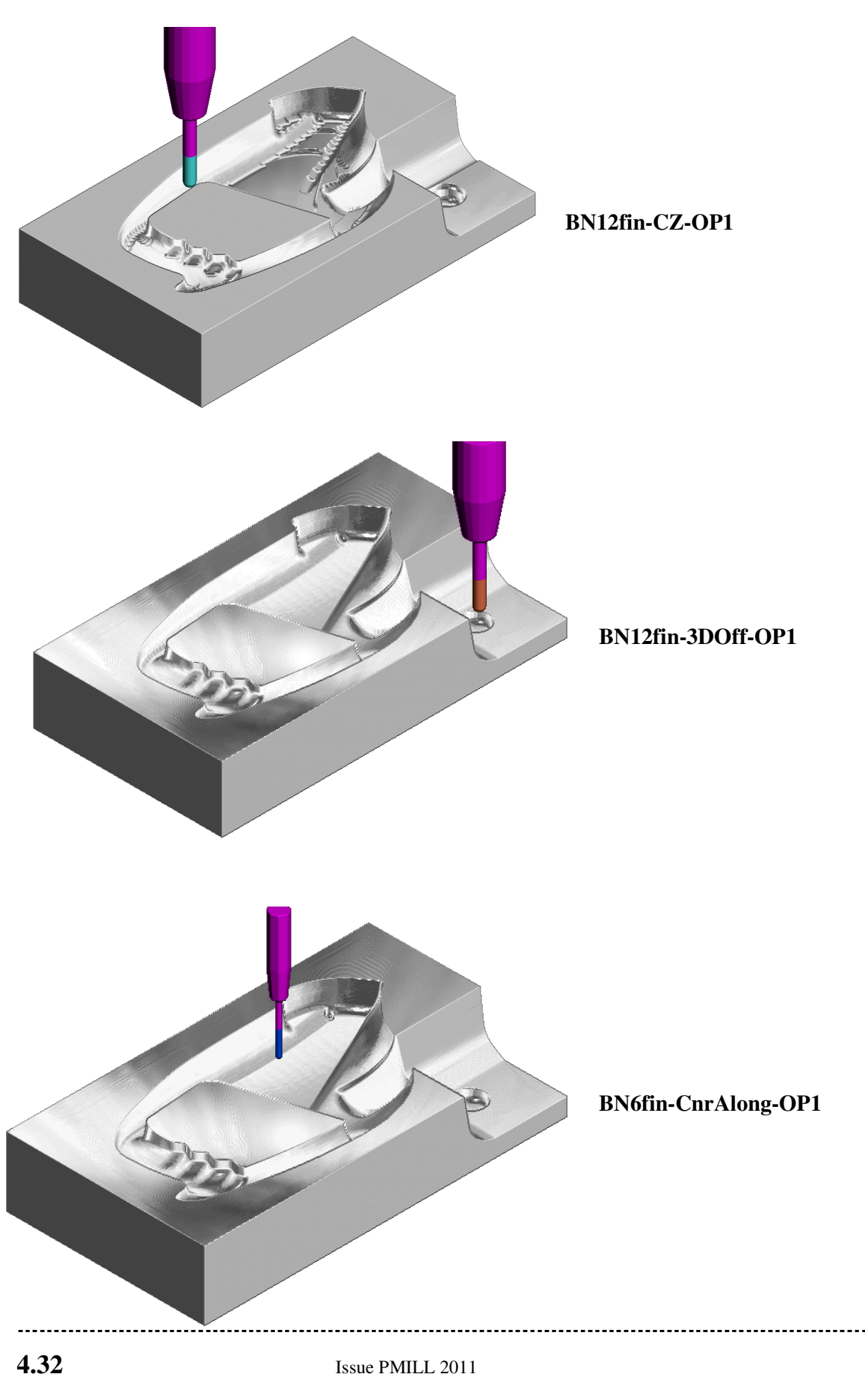

Issue PMILL 2011

.....

# **PRO - Finishing Strategies**

#### **Further Corner Finishing strategies**

In **PowerMILL Pro** two further **Corner Finishing** strategies are available. These include:-**Corner MultiPencil** (offsets tooltracks outwards from the **Pencil** intersection) and **Corner Automatic** (a combination of **Stitch** and **Along**). The option **Output - Both** also appears in all five of the **Corner Finishing** strategies. This creates separate groups of toolpath segments on both sides of the **Threshold Angle**.

- Delete All and Reset forms.
- From File Open Project select the *read-only* Project:-C:\users\training\PowerMILL\_Data\Projects\CornerFinishPro\_Start

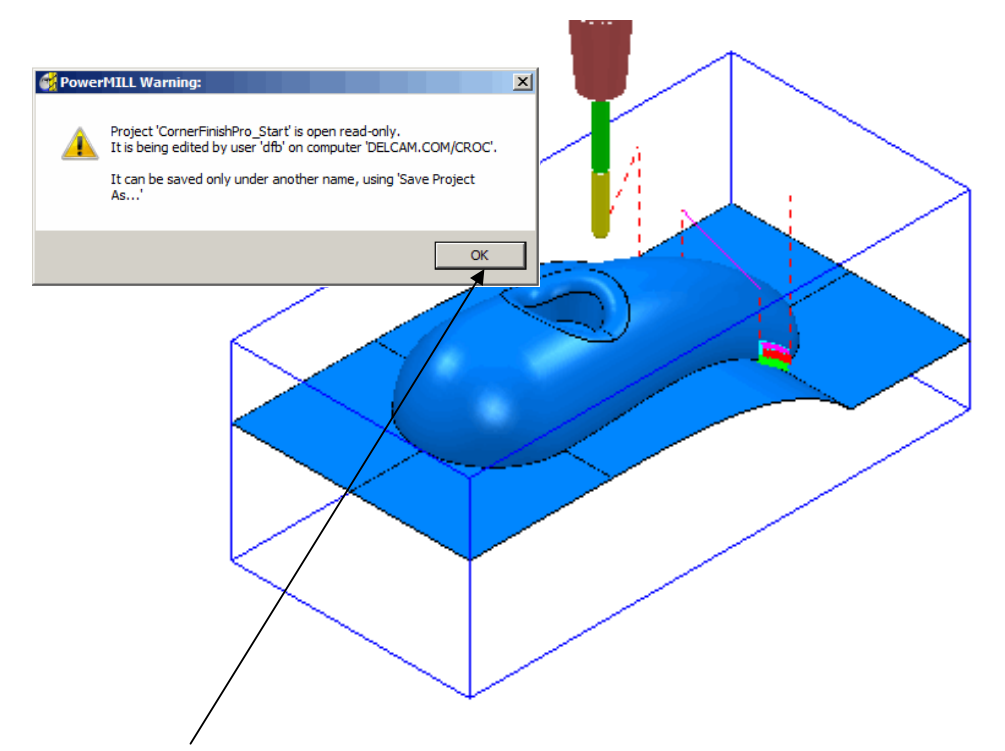

- Select OK in the *PowerMILL Warning* form.
- Save Project As:-C:\users\training\COURSEWORK\PowerMILL-Projects\CornerFinishPro\_Example

### **Corner MultiPencil Finishing**

• From the Toolpath strategies form, select Corner Multi-pencil Finishing

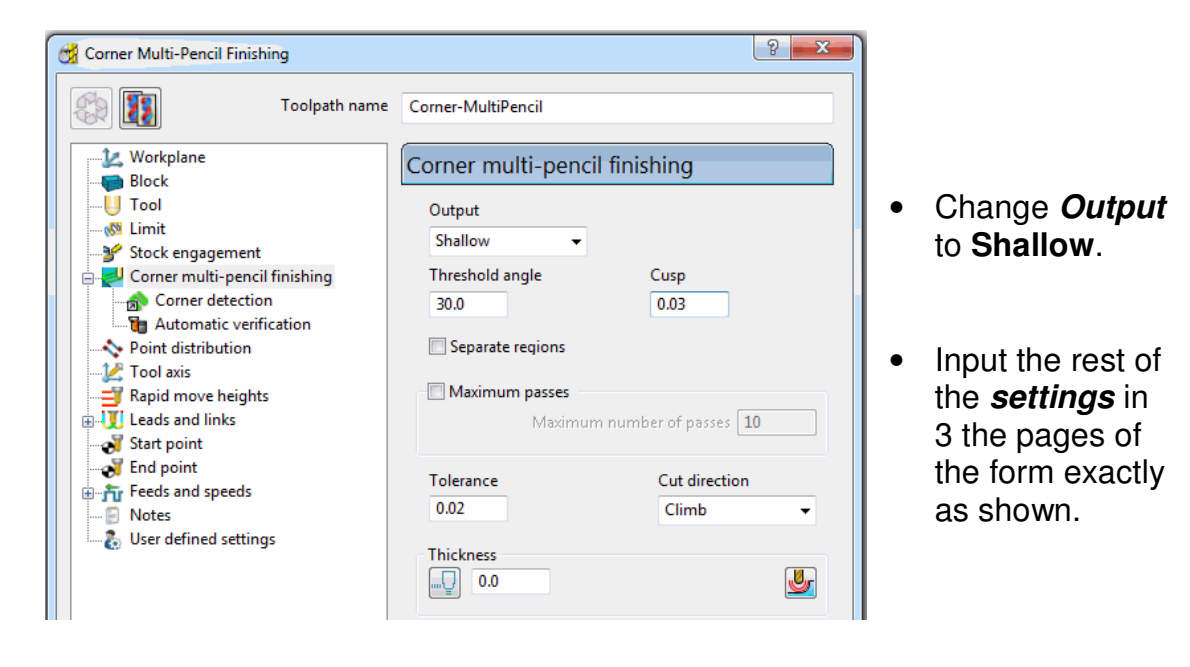

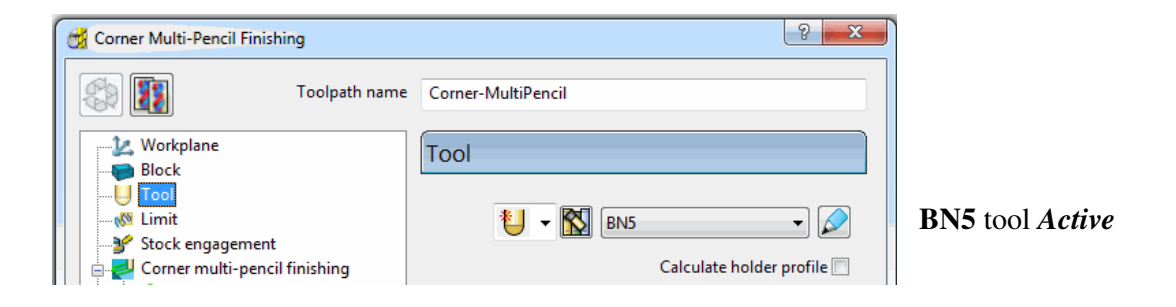

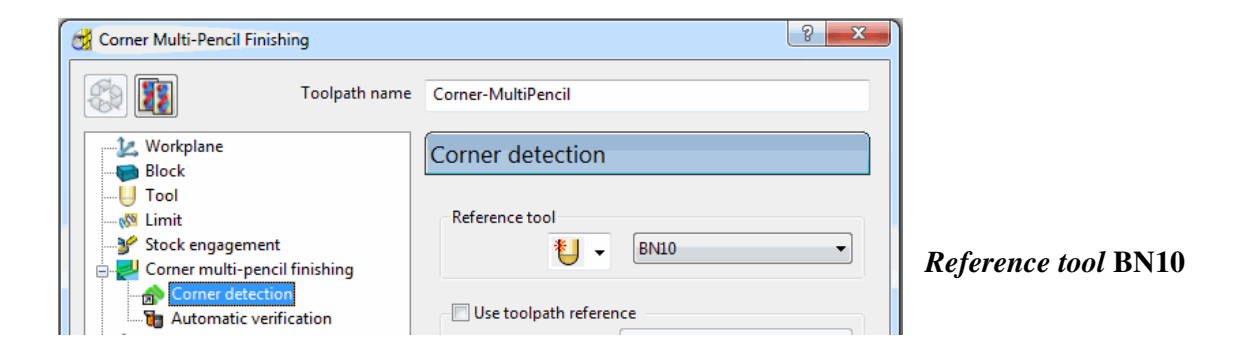

• Select Calculate but do not close the form.

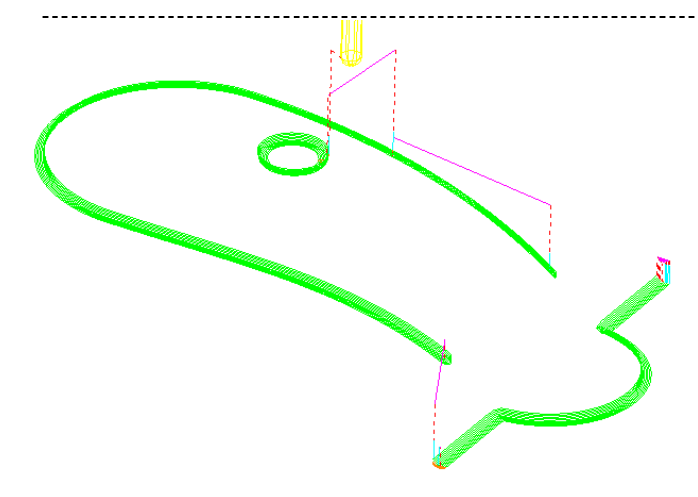

MultiPencil appears to be very similar to the Corner Along strategy. There however fundamental differences one being the toolpath segments in Corner Along are offset from the outer profile inwards, whereas in MultiPencil the toolpath segments are offset outwards from the true intersection.

• Select the Copy Toolpath icon from the form.

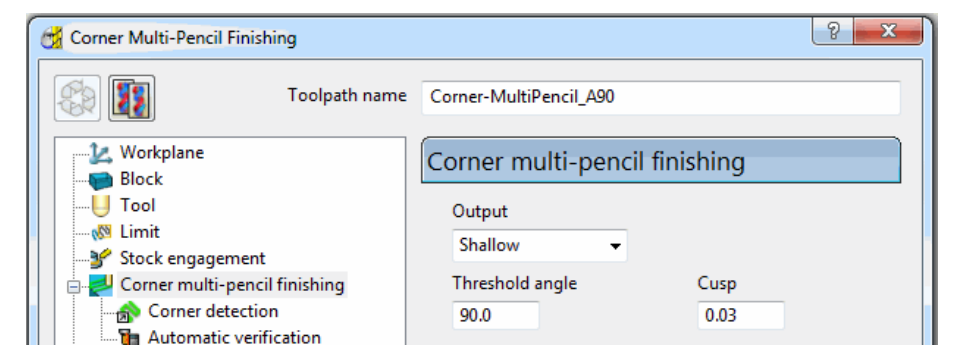

• Change the Threshold Angle to 90.

This has the effect of creating an unlimited **Shallow** machining area for the toolpath. No toolpath will be created if *Output* - **Steep** is selected with a **Threshold Angle** of **90**.

• Calculate the form to process the toolpath and then Cancel.

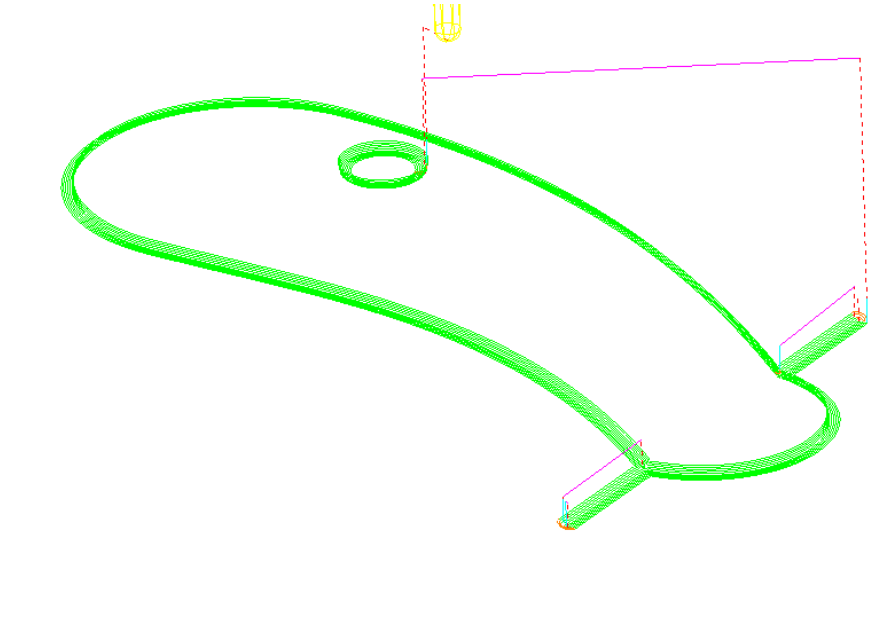

\_\_\_\_\_

# **Corner Automatic Finishing**

• From the Toolpath strategies form, select Corner Finishing and input data into the form exactly as shown below.

| ſ | 🚰 Corner Finishing                                                                                                    |                                                                        | 8                                                                | × |                                                                               |
|---|----------------------------------------------------------------------------------------------------|------------------------------------------------------------------------|------------------------------------------------------------------|---|-------------------------------------------------------------------------------|
|   | Toolpath name                                                                                                    | e Corner-Automatic                                                     |                                                                  | • | Use <i>Strategy</i><br>-Automatic                                             |
| l | Workplane                                                                                                    | Corner finishing                                                       |                                                                  |   |                                                                               |
|   | Corner detection     Automatic verification     Point distribution     Col axis     Tool axis     Rapid move heights                                 | Output<br>Both<br>Threshold angle<br>30.0<br>Maximum passes<br>Maximum | Strategy<br>Automatic -<br>Cusp<br>0.03<br>m number of passes 10 | • | Change<br><i>Output</i> to<br><b>Both</b> .<br>Change the<br><i>Threshold</i> |
|   | <ul> <li>Leads and links</li> <li>Start point</li> <li>End point</li> <li>Freeds and speeds</li> <li>Notes</li> <li>User defined settings</li> </ul> | Tolerance<br>0.02<br>Thickness                                         | Cut direction<br>Climb                                           |   | <i>angle</i> back to<br>30.                                                   |

Calculate the form to process the toolpath and then Cancel. •

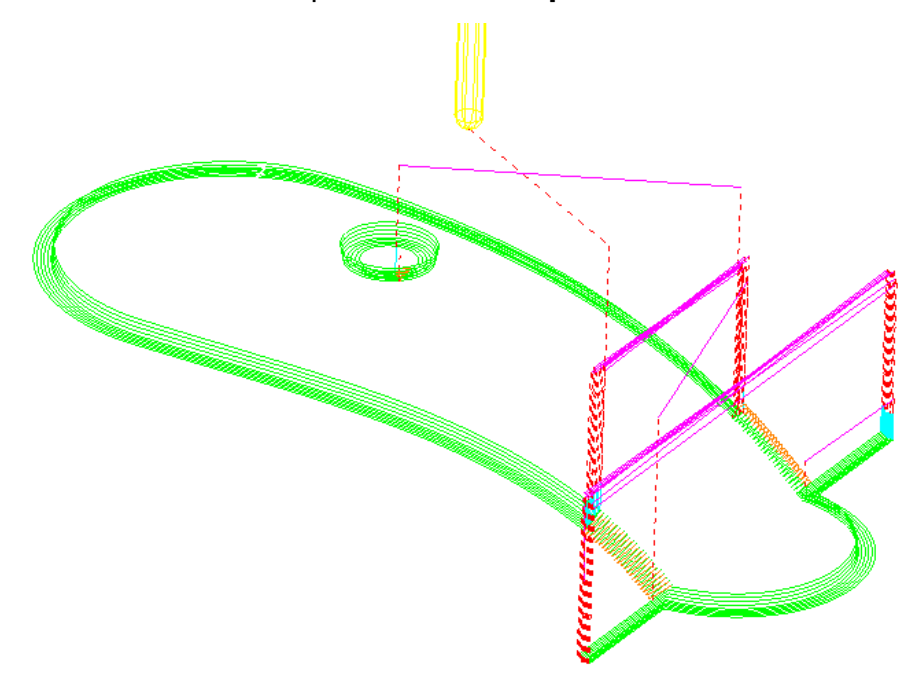

This strategy automatically uses **Along** for the **Shallow** areas and **Stitch** for the **Steep** areas.

### Deep Cut Prevention

In cases were the **Reference Tool** is too large to machine all the way down a deep pocket the excessive stock remaining could cause a smaller *Corner Finishing* Tool to overload and break. A tick box option is available in the **Corner Finishing** strategies (Except *Corner Pencil*) to **Remove Deep Cuts**. The user would then *locally* apply a more suitable strategy such as **Constant Z Finishing** into the deep areas.

- Delete All and Reset forms.
- From File Open Project select the read-only Project :-C:\users\training\PowerMILL\_Data\Projects\RemoveDeepCut-Start

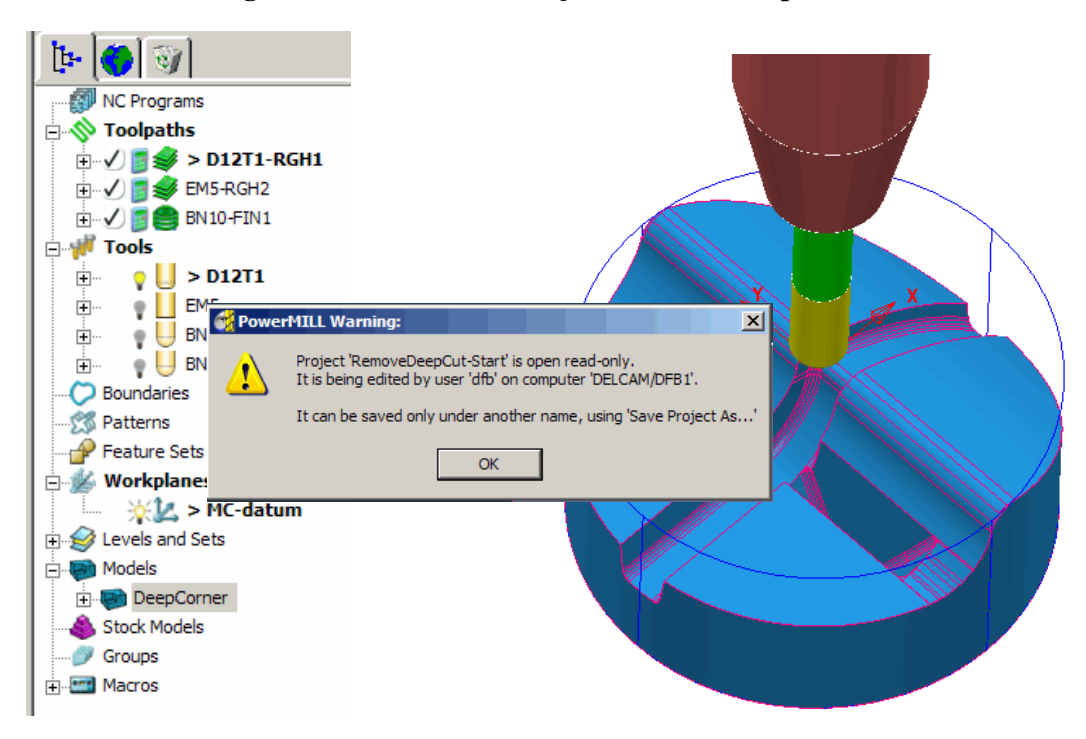

- Select **OK** in the *PowerMILL Warning* form.
- Save Project As:-C:\users\training\COURSEWORK\PowerMILL-Projects\RemoveDeepCut

Note: The existing 3 strategies in the above **Project** are as yet, unprocessed (*Calulator* icon).

 Right mouse click on each of the unprocessed **Toolpaths**, one at a time in the **explorer** and from the local menu select **Queue**.

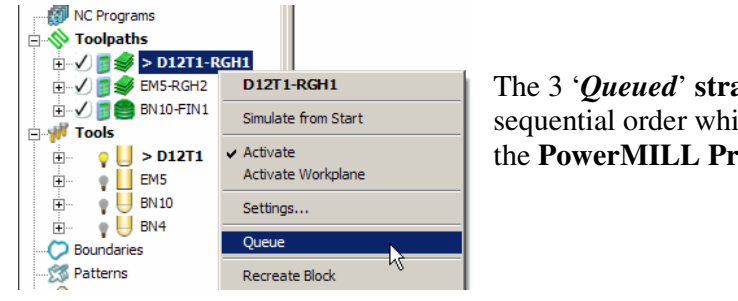

The 3 '*Queued*' strategies will start processing in sequential order while the user continues to work in the **PowerMILL Project**.

Issue PMILL 2011

- Activate the first *Roughing strategy* D12T1-RGH1 and from it's local menu select Simulate from Start.
- Open a Viewmill simulation session and simulate each toolpath in sequential order.

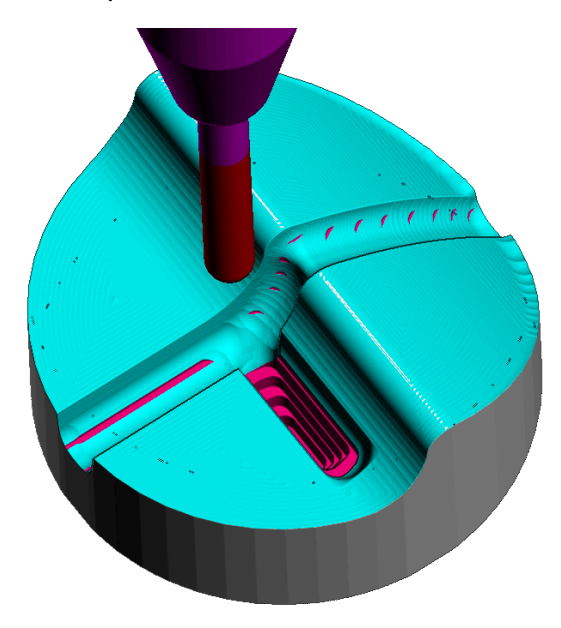

The *Pale Blue* area shows where the *Dia 10 Ball Nosed* tool has successfully machined. The deep pocket (**Purple**) is inaccessible and still includes large steps down the side wall. This excess stock could cause a smaller finishing tool to break if it attempts to **Corner Finish** down the pocket. To prevent this, the **Remove Deep Cuts** option will be used as demonstrated below.

- Select the No Image icon on the ViewMILL toolbar to display PowerMILL only in the graphics area.
- Activate the BN4 tool.
- From the Toolpath Strategies form, select Corner Finishing.
- Input settings in the main page of the form as shown below:-

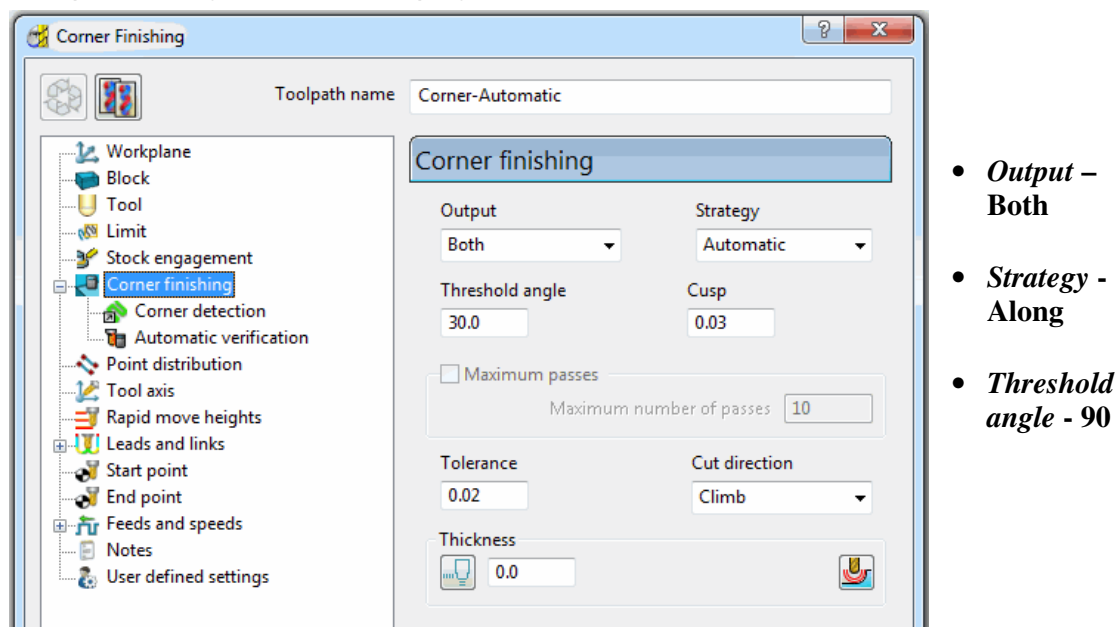

• From the local *explorer* select the Corner detection page.

| Corner Finishing                                                                                                    | ନ <mark>କ</mark> ୍ୟ କ୍ର              |   |                         |
|----------------------------------------------------------------------------------------------------|--------------------------------------|---|-------------------------|
| Toolpath name                                                                                                    | Corner-Automatic                     | • | Reference               |
| 2. Workplane<br>                                                                                                    | Corner detection                     |   | <i>1001</i> - BN10      |
|                                                                                                    | Reference tool BN10                  |   |                         |
| Corner Tinishing Corner detection Corner detection Corne | Use toolpath reference               |   |                         |
|                                                                                                    |                                      | • | Untick -<br>Remove deep |
| Content of the second links     Content of the second links     Content of the second links     Content of the second links     Content of the second links                                                                                                    | Overlap 0.0<br>Detection limit 165.0 |   | cuts                    |
| Feeds and speeds                                                                                                    | Remove deep cuts 🗐                   |   |                         |

• Select Calculate to process the toolpath and then Cancel the form.

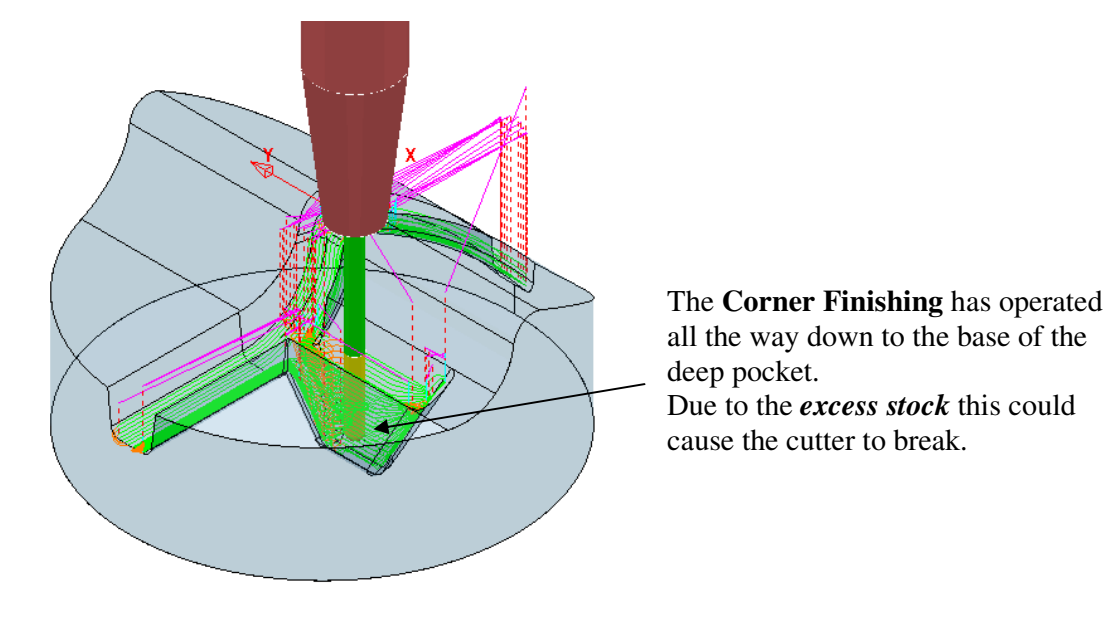

- Re-open (*Settings*) the above Corner Finishing Along strategy and select Make a Copy.
- Rename the new strategy as BN4-Fin1-NODeepCut and this time ensure that the Remove Deep Cuts box is *ticked* before selecting Calculate.

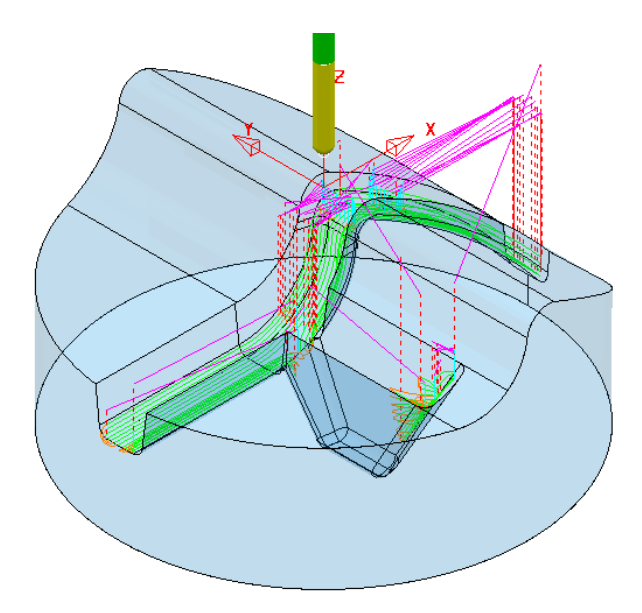

The **Corner Finishing** has not occurred in the deep pocket that is inaccessible to the **BN10** reference tool

\_\_\_\_\_

• Save the Project.

#### **Exercise**

- Create a material **Block** defined by a **Box**, locally around the **Pocket Surfaces** (selected).
- Using the same **BN4** tool, create a **Constant Z finishing** strategy to step down the sidewalls.

#### Constant Z Finishing – Additional Stock option

The **Additional Stock** option causes a **Constant Z** strategy to ignore the **Pocket** machining setting below the point where the width of a *deep, angled slot* reaches a *specified width*. Above this point the **tool** will continuously machine down each angled face in turn. Below this point the *tool tracks* will alternate in descending, height order from one face to the other.

- Delete All and Reset forms.
- From File Open Project select the read-only Project:-C:\users\training\PowerMILL\_Data\Projects\CZ\_AddStock-Start

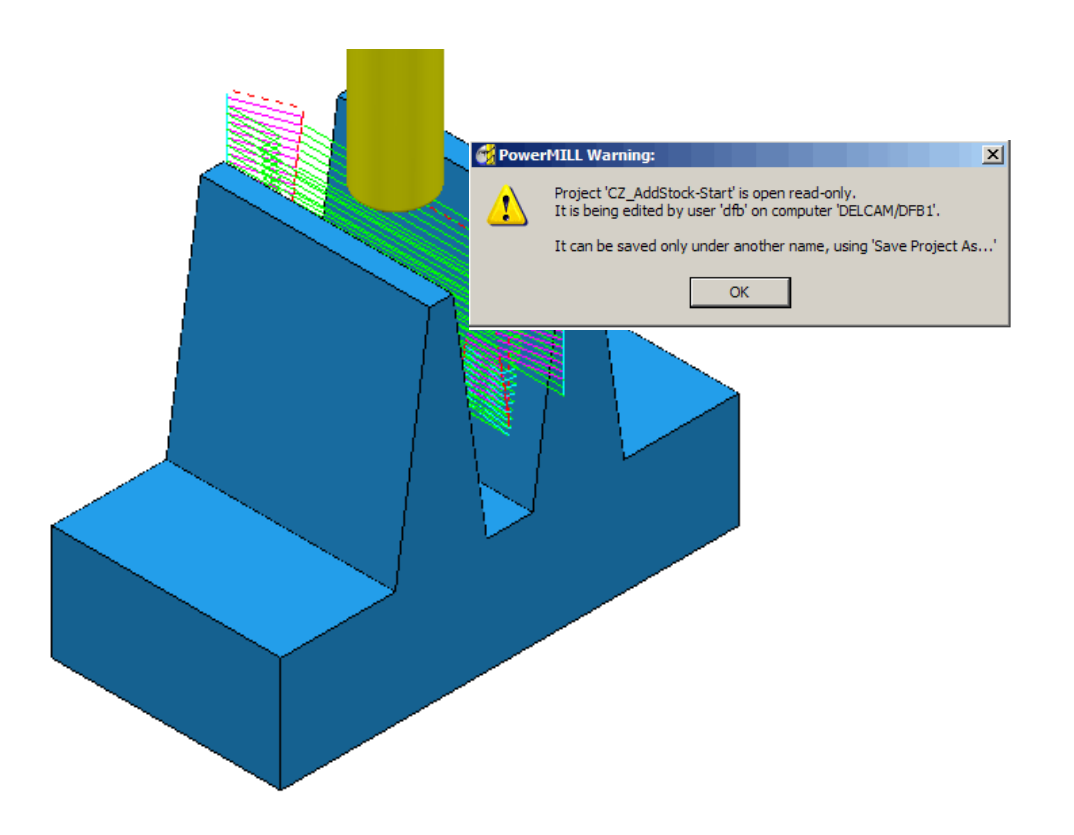

- Select **OK** in the *PowerMILL Warning* form.
- Save Project As:-C:\users\training\COURSEWORK\PowerMILL-Projects\CZ\_AddStock-EX1
- *Right mouse click* on the **Toolpath** named **Roughing** and from the local menu select **Activate** to reinstate the original **Block**.
- *Right mouse click* on the **Toolpath** named **Roughing** and from the local menu select **Simulate from Start**.

• From the top **Pulldown** menus select (tick) **View - Toolbar - ViewMILL** to open the **ViewMILL** toolbar (if not already open).

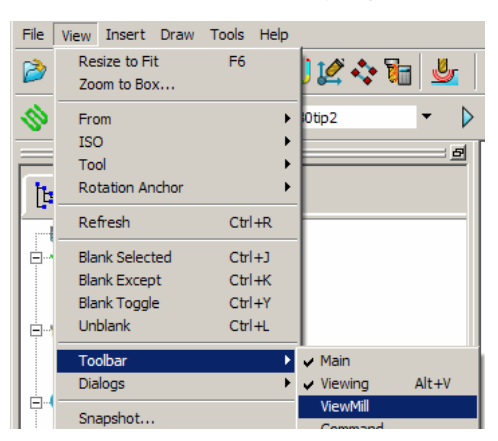

• On the **ViewMILL** toolbar switch the **Red** sphere icon to **Green** to connect the **simulation** to **ViewMILL**.

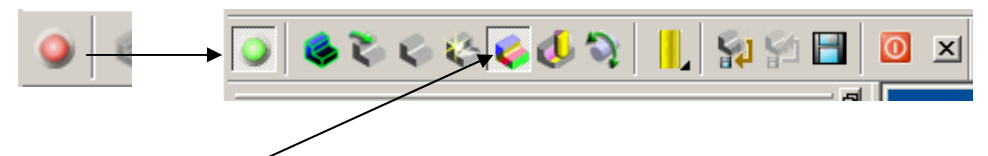

Select the Rainbow Shading option in the ViewMILL toolbar and then select Play in the simulation toolbar.

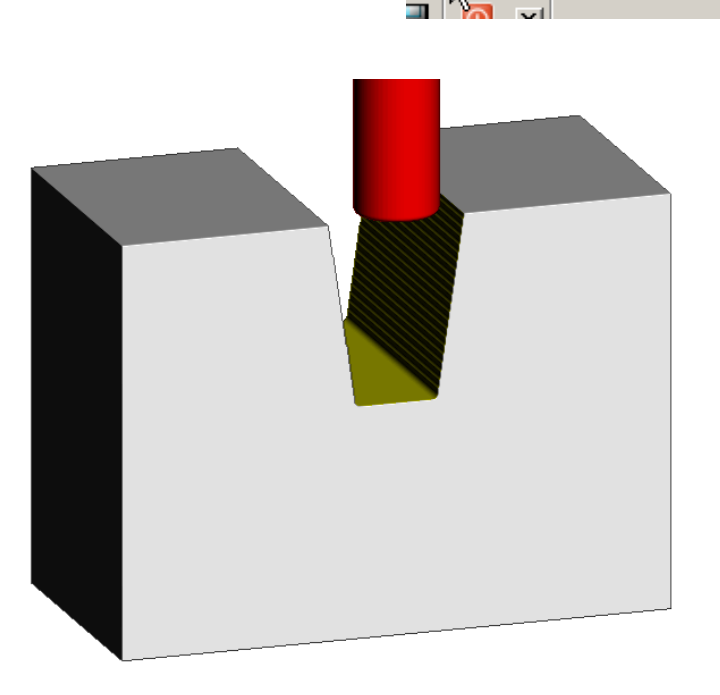

The **Roughing** strategy has not fully machined a large volume of **stock** towards the base of the slot. This will have to be removed as part of a **Constant Z** *finishing* strategy.

 Right mouse click on the Toolpath named 0\_AdditionalStock and from the local menu select Simulate from Start followed by Play in the simulation toolbar.

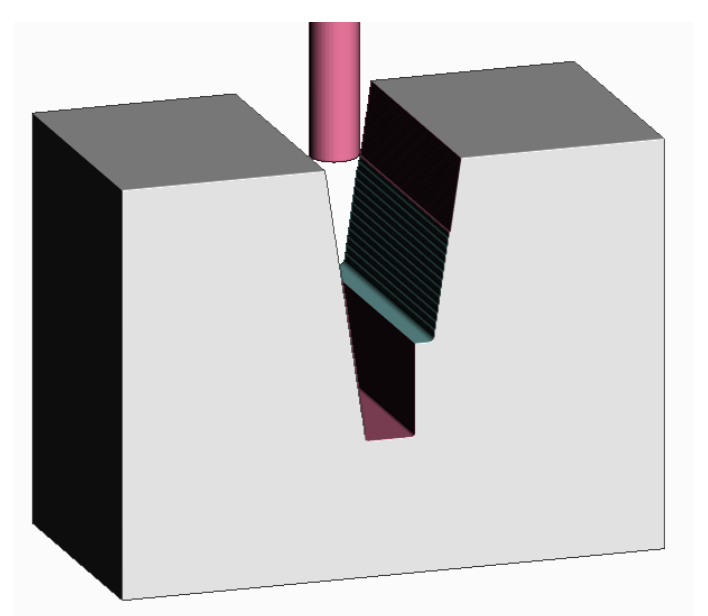

The existing **Constant Z** finishing strategy is ploughing into the stock that was inaccessible to the previously *simulated* **Roughing** toolpath. The excessive loading is likely to result in *tool breakage*. To avoid this problem the **Constant Z** strategy will be modified to include the **Add Stock** option.

- In the ViewMILL toolbar select the No Image (*PowerMILL only*) view.
- *Right mouse click* on the **Toolpath** named **0\_AdditionalStock** and from the local menu select **Activate** followed by **Settings** to open the original **Constant Z** finishing form.
- Select the 'Create a new toolpath based on this one' option.
- *Rename* the new **Toolpath** as **8AdditionalStock** and in the **Additional Stock** box input the value **8.0** before selecting **Calculate**.

| 🔂 Constant Z Finishing                                                                               |                       | ? <mark>- × -</mark> |
|----------------------------------------------------------------------------------------------------|-----------------------|----------------------|
| Toolpath name                                                                                        | e 8AdditionalStock    |                      |
| Workplane                                                                                            | Constant Z finishing  |                      |
| Ü Tool<br>                                                                                           | Order by<br>Region    | Additional stock     |
| ¥ <sup>®</sup> Stock engagement<br>=- <del>•</del> Constant Z finishing<br><sup>¶</sup> ≠ High speed | Spiral                | 🔲 Undercut           |
|                                                                                                    | Machine down to flats |                      |

The choice of the selected **Additional Stock** value requires user intervention in estimating the width of the slot, just above the depth of material accessible to the **Roughing** strategy.

• Repeat the ViewMILL simulation, starting with the Roughing strategy as before but then following with the new Constant Z strategy that has the Additional Stock value of 8.0 included.

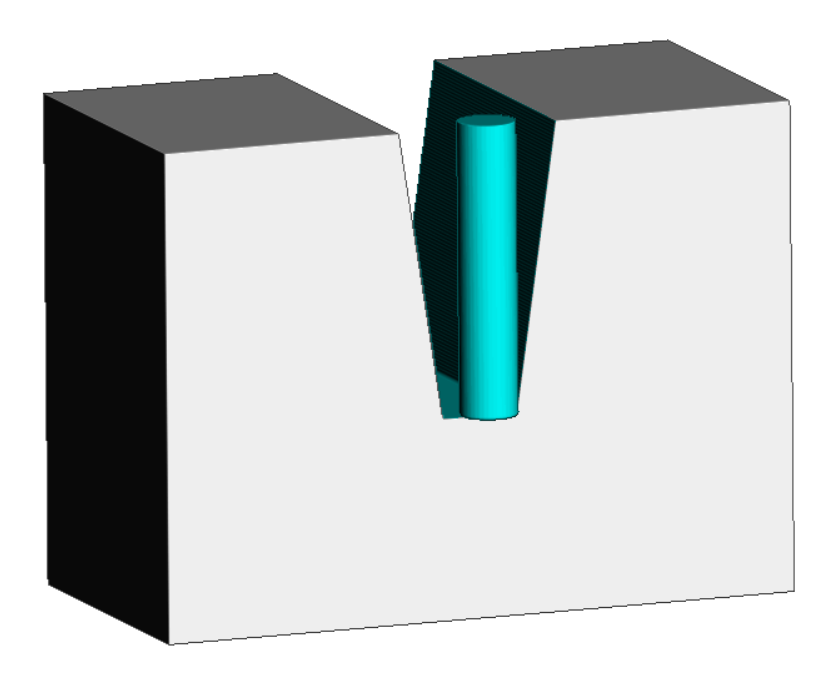

The new **Constant Z** finishing strategy **Pocket** machines continuously down each side of the slot up to the depth where the width of the slot is equal to TDU + 8. The strategy then continues but with the **Pocket** option ignored for the remaining **tool tracks**, which alternate between each side wall in descending order.

### 3D Offset Finishing

- Open the Project:-
  - C:\users\training\PowerMILL\_Data\projects\CameraStart\_Pro

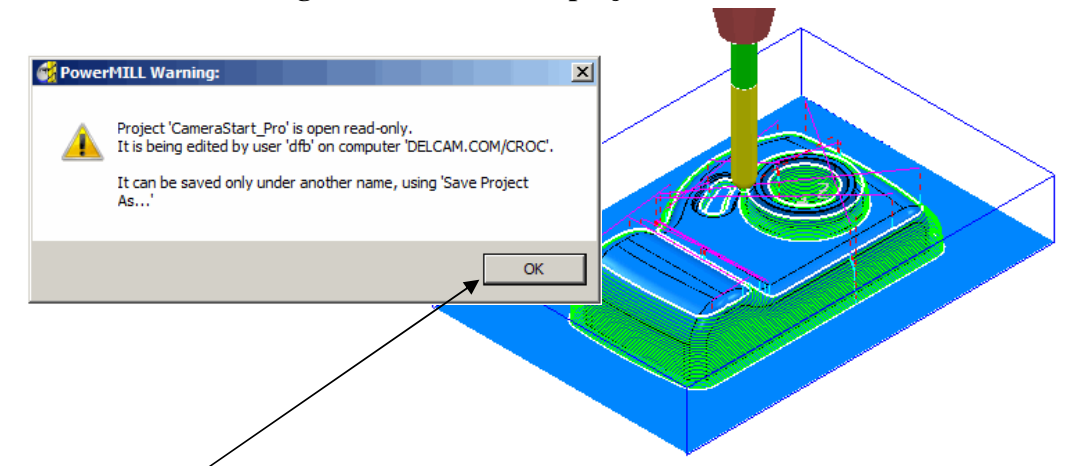

- Select **OK** to load the existing **Project** into **PowerMILL**.
- From File Save Project As:-• C:\users\training\COURSEWORK\PowerMILL\_Projects\Camera\_Pro
- Right click over toolpath 3DOffset BN10 in the explorer and select • Settings from the pull down menu.

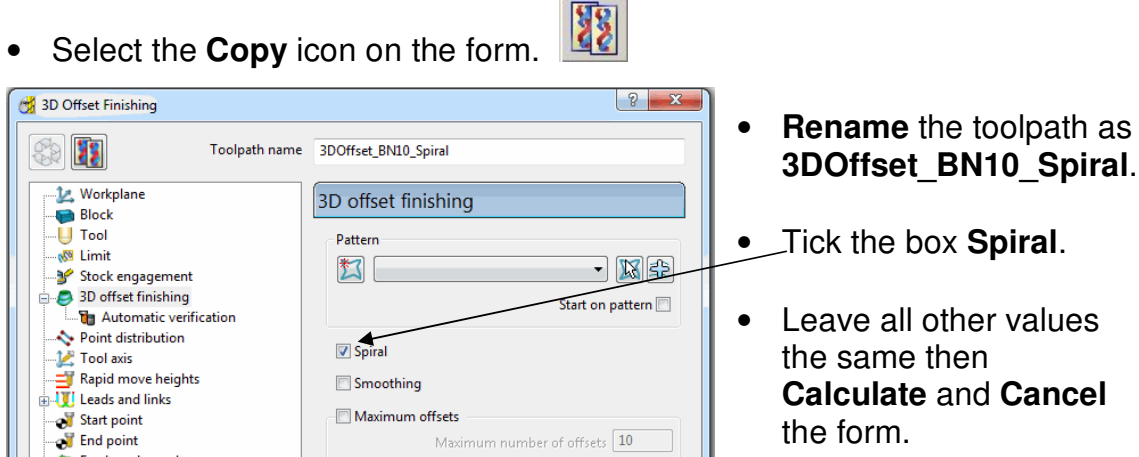

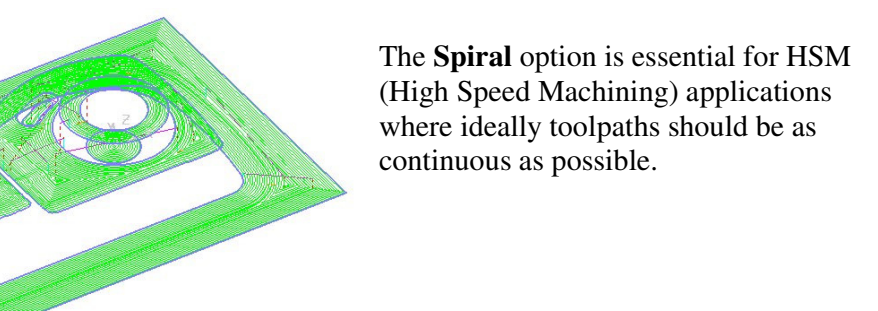

Select the **Copy** icon on the form.

To further improve the compatibility of this strategy for HSM a **Smoothing** option can be **ticked** resulting in sharp corners being replaced with a *smooth blend* wherever possible.

- Right click over toolpath 3DOffset\_BN10\_Spiral in the explorer and select Settings from the pull down menu.
- Select the **Copy** icon on the form. Rename the toolpath as 3DOffsetBN10 Spiral Smoothing. • ? × 📆 3D Offset Finishing 22 Toolpath name 3DOffset BN10 Spiral Smooth Pattern 🗽 Workplane 3D offset finishing 📾 Block U Tool Pattern Tick the box 🚳 Limit 3DOffset\_Template - XX 🐓 Stock engagement Smoothing. 🛅 Automatic verification Point distribution Spiral 🛃 Tool axis Leave all other Rapid move heights Smoothing Leads and links values the same then Calculate and Cancel the form.

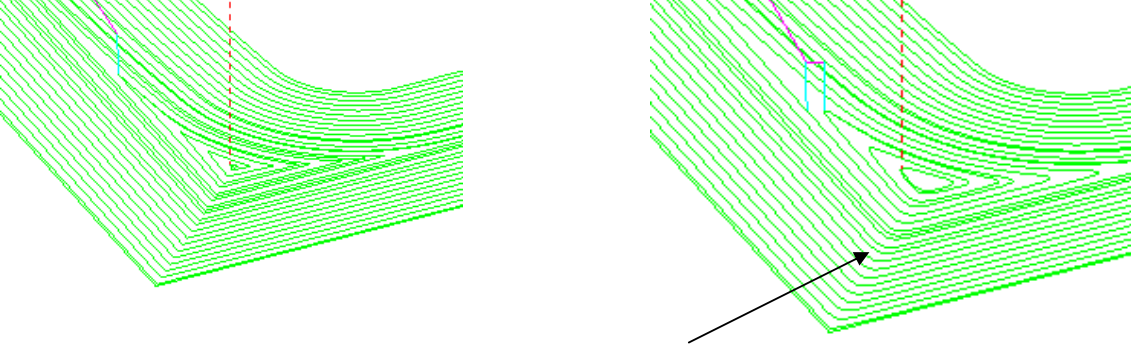

**Smoothing applied** 

Note:- For optimum results the **3D Offset** toolpath shape can also be controlled with a suitable **Pattern** used as the basis for the initial contour of each set of tooltracks. The user will need to be able to create a suitable **Pattern** which in this case consists of *selected segments* copied from the **Boundary**.

Note: Patterns are covered in more detail in Chapter 11.

- Right click over toolpath 3DOffset\_BN10\_Spiral\_Smoothing in the explorer and select Settings from the pull down menu.
- Select the Copy icon on the form.
- Rename the toolpath as 3DOffsetBN10\_Spiral\_Smoothing\_Pattern.

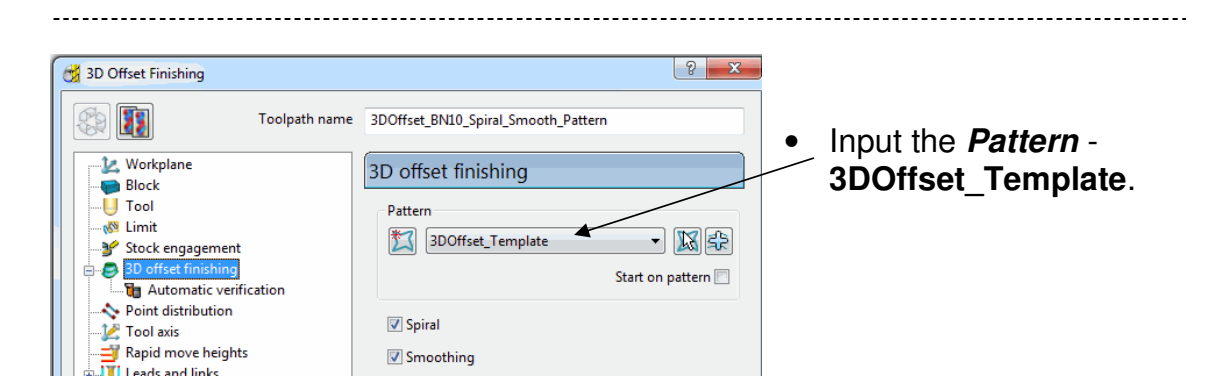

• Leave all other values the same then **Calculate** to process the **toolpath** and then **Cancel** the form.

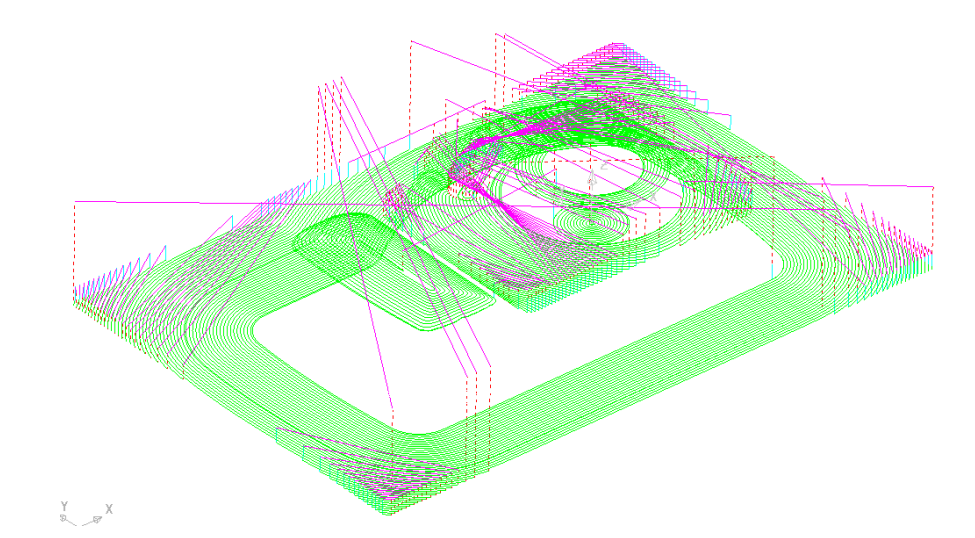

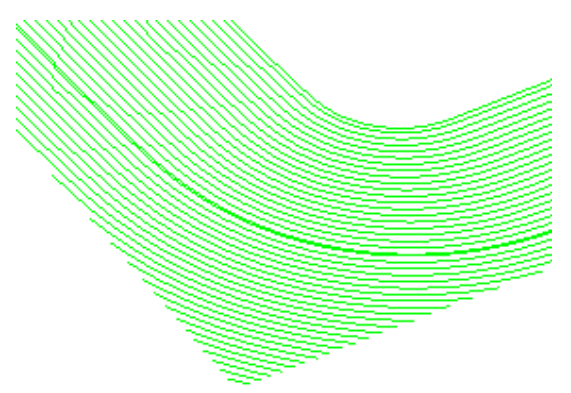

The **Pattern** segments have now taken over from the **Boundary** to *control* the actual toolpath shape.

The **Boundary** segments are now used solely to limit the areas covered by the toolpath.

• Save but <u>do not close</u> the **Project** as it will be continued in the following section.

# **Optimised Constant Z Finishing**

This strategy is a mixture of **Constant Z** and **3D Offset** machining. Where the model is steep, **Constant Z** is applied and for other areas, **3D Offset** is applied. **Closed Offsets** if ticked will cause the **3D Offset** areas of the machining to be ordered to occur from outside to inside. The reverse applies if **Closed Offsets** is unticked.

- Deactivate the Shallow Boundary, ShallowBN10 in the explorer.
- Open the **Toolpath Strategies** form and from **Finishing** select **Optimised Constant Z Finishing** from the form then **OK**.

| optimised Constant Z Finishing                                                                                                    | ି ଅ <mark>କ୍</mark> ୟୁକ୍ତି                                                  | Enter                                                       |
|----------------------------------------------------------------------------------------------------|-----------------------------------------------------------------------------|-------------------------------------------------------------|
| Toolpath name                                                                                                    | OptCZ-BN10                                                                  | Toolpath name -                                             |
| Workplane                                                                                                    | Optimised constant Z finishing                                              |                                                             |
|                                                                                                    | <ul> <li>✓ Spiral</li> <li>✓ Closed offsets</li> <li>✓ Smoothing</li> </ul> | • <i>Tick</i> -Spiral,<br>Closed Offsets,<br>and Smoothing. |
| Point distribution      Point distribution      Tool axis      Apid move heights      House and links      Start point      Find point                                                                                                    | Tolerance   Cut direction     0.02   Climb     Thickness     Image: 0.0     | <ul> <li>Enter the<br/>Tolerance as<br/>0.02.</li> </ul>    |
| Freeds and speeds     Notes     Sorter      User defined settings                                                                                                    | Stepover 1.0 0.050253                                                       | • Set the Direction to Climb.                               |
|                                                                                                    | Use separate shallow stepover Shallow stepover 5.0                          | • Input a <b>Stepover</b> value of <b>1</b> .               |
|                                                                                                    |                                                                             |                                                             |
| Optimised Constant Z Finishing                                                                                                    |                                                                             |                                                             |
| Toolpath name                                                                                                    | OptCZ-BN10                                                                  |                                                             |
| Workplane     Block     Tool     With Limit                                                                                                    | Limit                                                                       | • Make sure that<br>the <b>Boundary</b> is                  |
| Stock engagement  Cytimised constant Z finishing  Cytimised constant Z finishing  Cytimised co | Trimming<br>Keep inside                                                     |                                                             |

• Leave all other values the same then **Calculate** to process the **toolpath** and then **Cancel** the form.

Note the consistent Stepover between tool tracks across the whole component.

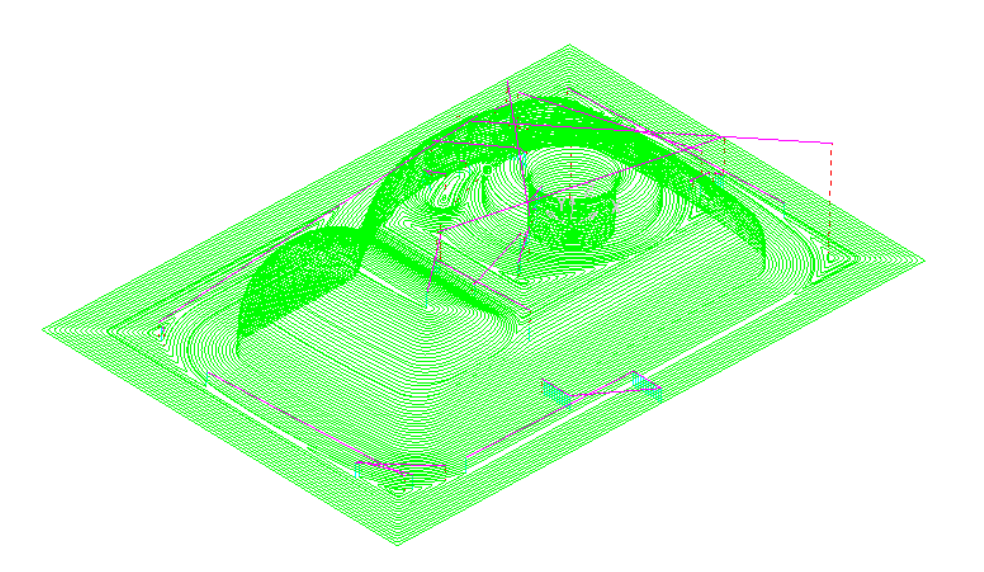

**Optimized Constant Z** generally performs well on **Models** that contain extreme **Steep** and **Shallow** areas, with a minimum of areas around 45 degrees to the vertical. A typical application would include many types of Thermoform Packaging.

• Select the **Leads and Links** icon from the top of the screen to bring up the form and select the **Links** tab.

| 🕳 Leads and Links                      | २ <mark>×</mark>                   |  |  |  |
|----------------------------------------|------------------------------------|--|--|--|
| Z Heights First Lead In Lead In Lead O | Out Last Lead Out Extensions Links |  |  |  |
| Short/Long Threshold 2                 | .0                                 |  |  |  |
| Retract and Approach Moves             | Short                              |  |  |  |
| Along Tool Axis                        | ✓ On Surface                       |  |  |  |
| Automatically Extend                   | Long                               |  |  |  |
| Maximum length 250                     | .0 Skim 👻                          |  |  |  |
|                                        | Default                            |  |  |  |
| Retract Distance 0.                    | 0 Skim 👻                           |  |  |  |
| Approach Distance 0.0                  |                                    |  |  |  |
| Arc Fit Rapid Moves                    |                                    |  |  |  |
| Arc Radius (TDU) 0.25                  |                                    |  |  |  |
| Gouge Check                            |                                    |  |  |  |
|                                        | Apply Links                        |  |  |  |
| Apply Accept Cancel                    |                                    |  |  |  |

- Change the Short/Long Threshold to 2.
- Change the Short links to On Surface.
- Change the Long and Default links to Skim.
- Tick the Arc Fit Rapid Moves box with an Arc Radius value of 0.5
- Apply and Accept the form.

-----

# Steep and Shallow Finishing

This is an alternative strategy to **Optimised Constant Z** with different options which include a user defined Threshold Angle between the Constant Z, and 3D Offset areas of the toolpath as well the option to specify an **Overlap** value between them.

- From the **Finishing** strategies form, select **Steep and Shallow finishing**. •
- Enter data exactly as shown in the following illustration.

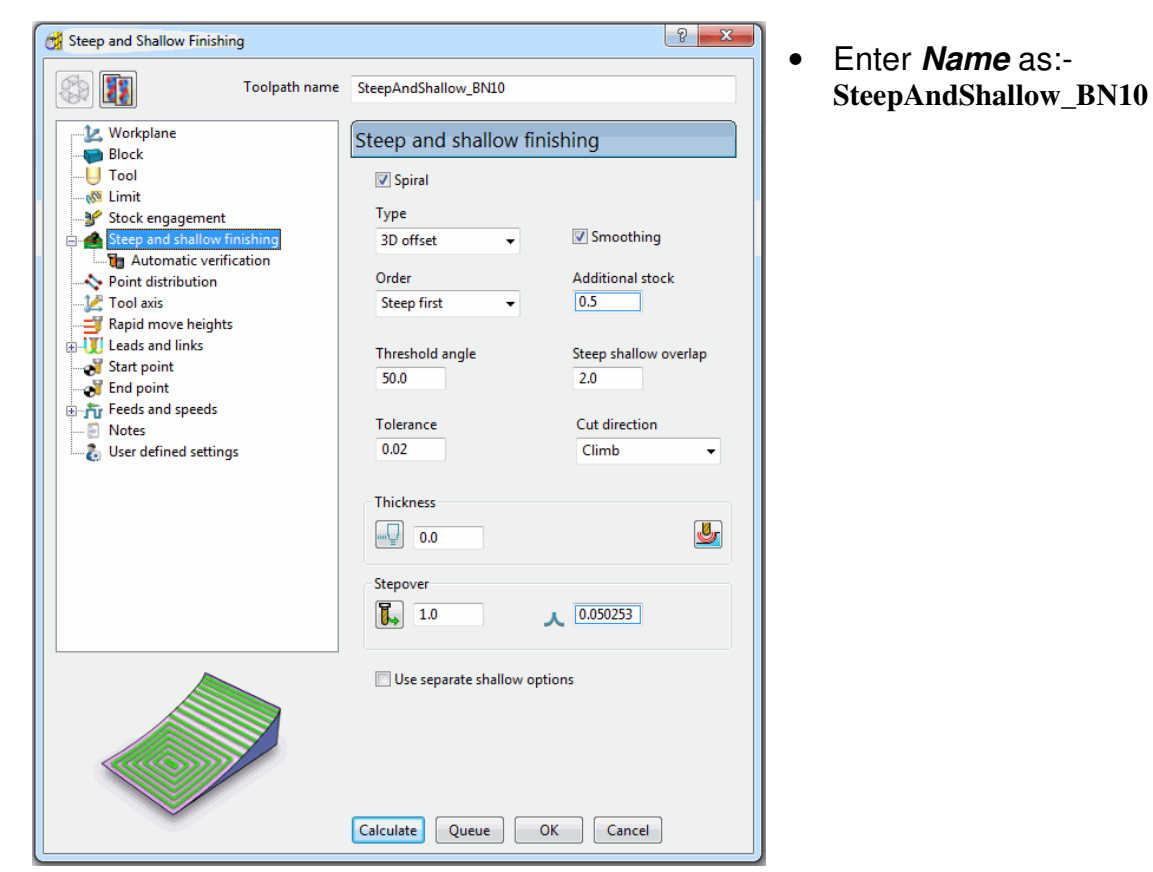

Select Calculate to process the toolpath and then Cancel the form.

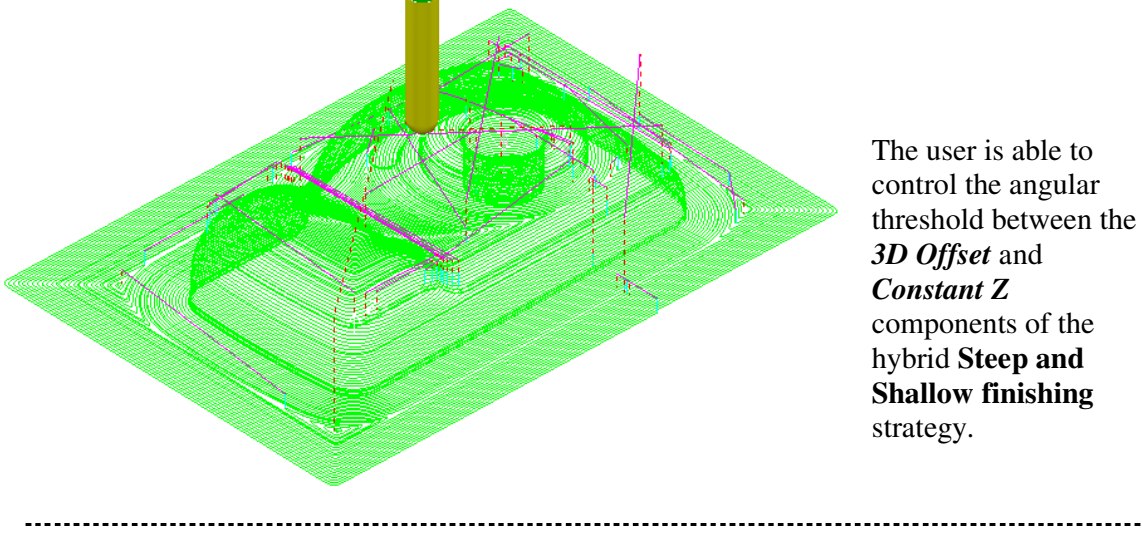

#### Steep and Shallow Constant Z with separate Shallow Stepover

Both **Optimised Constant Z** and **Steep and Shallow** have an option to apply a separate, larger **Stepover** across the **Shallow** areas. This is designed to provide more efficient machining with a **Tip Radiused Tool**, where the **Shallow** areas are perfectly *flat*. The **Steep** walls are machined using the **tip radius** with a *fine* **Stepover** and the *flat* areas using the base of the tool with a *large stepover*.

- Delete All and Reset forms.
- From File Open Project select the read-only Project :-C:\users\training\PowerMILL\_Data\Projects\ADV-Opt-ConstZ-Start

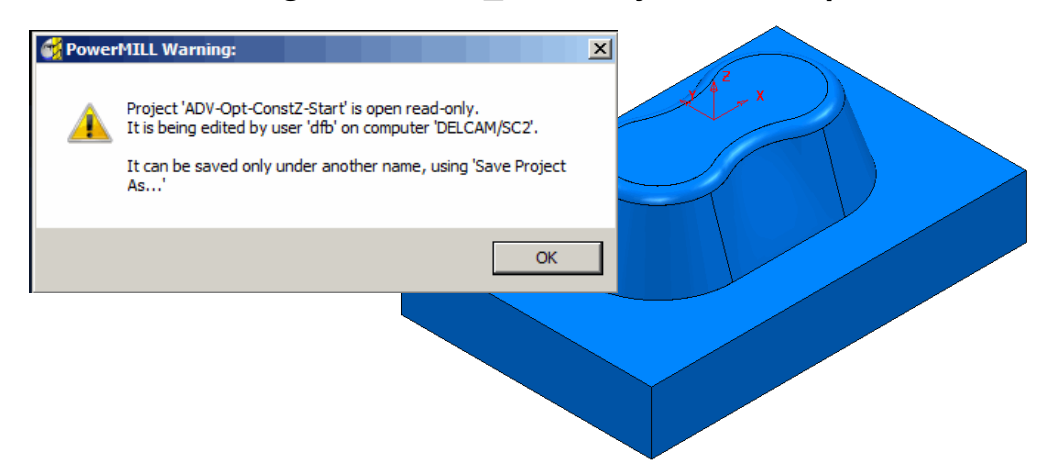

- Select **OK** to load the existing **Project** into **PowerMILL**.
- From File Save Project As:-C:\users\training\COURSEWORK\PowerMILL\_Projects\ADV-CZ-example
- Right click over toolpath **D16t3-OptConstZ** in the **explorer** and select **Settings** from the pull down menu.

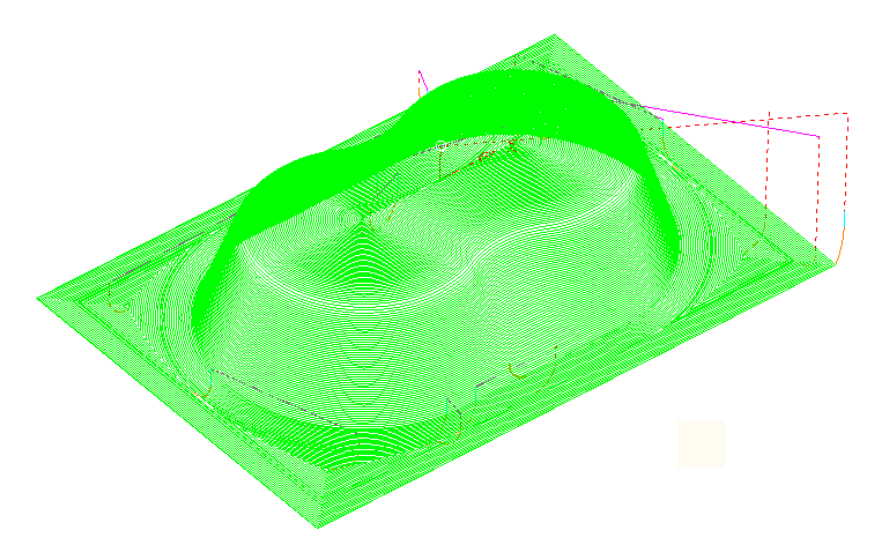

The component form includes 2 *Flat a*reas which are currently machined with the same *small* **stepover** as the angled walls. For more efficiency, an option is available for a larger **stepover** to be independently applied to the **shallow** (*Flat*) areas.

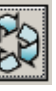

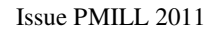

-----

Select the Copy icon on the form.

| 😚 Optimised Constant Z Finishing                                                                                                    | 2 ×                                                                                                    |
|----------------------------------------------------------------------------------------------------|----------------------------------------------------------------------------------------------------|
| Toolpath name                                                                                                    | D16t3-OptConstZ_1                                                                                                    |
| <ul> <li>Workplane</li> <li>Block</li> <li>Tool</li> <li>Stock engagement</li> <li>Optimised constant Z finishing</li> <li>Automatic verification</li> <li>Point distribution</li> <li>Tool axis</li> <li>Rapid move heights</li> <li>U Leads and links</li> <li>Start point</li> <li>Start point</li> <li>Find point</li> <li>Find point</li> <li>Notes</li> <li>User defined settings</li> </ul> | Optimised constant Z finishing         ✓ Spiral         ✓ Closed offsets         Smoothing         Tolerance       Cut direction         0.02       Climb         Thickness         Image: Constant C and the second second secon |
|                                                                                                    | Calculate Queue OK Cancel                                                                                                    |

- Tick The Box named Use Separate Shallow Stepover and input a Shallow Stepover of 8.0
- Select Calculate to process the toolpath and then Cancel the form.

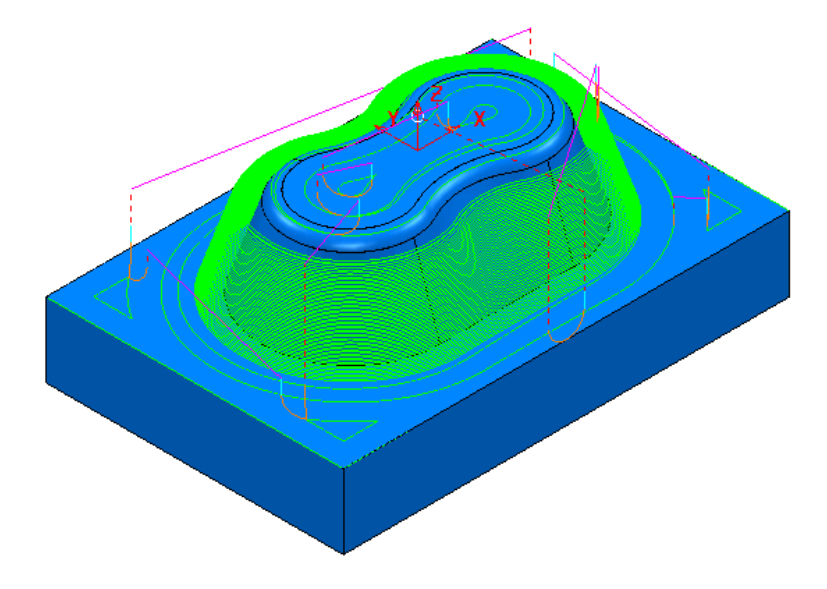

 Open a new Steep and Shallow finishing form and input the same separate - Shallow stepover as used in the previous *Optimised Constant Z* strategy.

| 🛃 Steep and Shallow Finishing                                                                                                    | <u> २</u> ×                                                                                                    | Π                                                                                                    |
|----------------------------------------------------------------------------------------------------|----------------------------------------------------------------------------------------------------|----------------------------------------------------------------------------------------------------|
| Toolpath name                                                                                                    | D16t3-SteepShallow_1                                                                                                    |                                                                                                    |
| Workplane     Block     Tool     Stock engagement     Stock engagement     Stock engagement     Stallow     Shallow     Automatic verification     Automatic verification     Shallow     Tool axis     Rapid move heights     Uleads and links     Start point     Feds and speeds     Notes     User defined settings | Steep and shallow finishing<br>Spiral<br>Type<br>3D offset<br>Creder<br>Top first<br>Threshold angle<br>30.0<br>Tolerance<br>Cut direction<br>0.02<br>Climb<br>Thickness<br>Steep ver<br>Stepover<br>0.5<br>0.020905 | The <b>Shallow</b> options only become available in the local <b>explorer</b> if this box is <i>ticked</i> . |
| Workplane<br>Block<br>Tool<br>Stock engagement<br>Stock engagement<br>Steep and shallow finishi<br>Automatic verificatio                                                                                                    | Calculate Queue   OK Cancel     Shallow     Image: Cut direction   Climb                                                                                                    | <ul> <li>Input the Shallow options as shown left.</li> <li>Calculate the toolpath before</li> </ul>          |
|                                                                                                    | Stepover<br>8.0                                                                                                    | selecting <b>Cancel</b> .                                                                                    |
|                                                                                                    |                                                                                                    |                                                                                                    |

# Flat Finishing

These strategies finish flat areas only, the definition of this being controlled by a **Flat Tolerance** value. Where applicable, they are usually run immediately after the main **3D Area Clearance** operation. The **Project** imported for the next example already includes a preliminary **3D Area Clearance** strategy.

\_\_\_\_\_

- Delete All and Reset forms.
- From File Open Project select the read-only Project:-C:\users\training\PowerMILL\_Data\Projects\FlatFinish\_Start

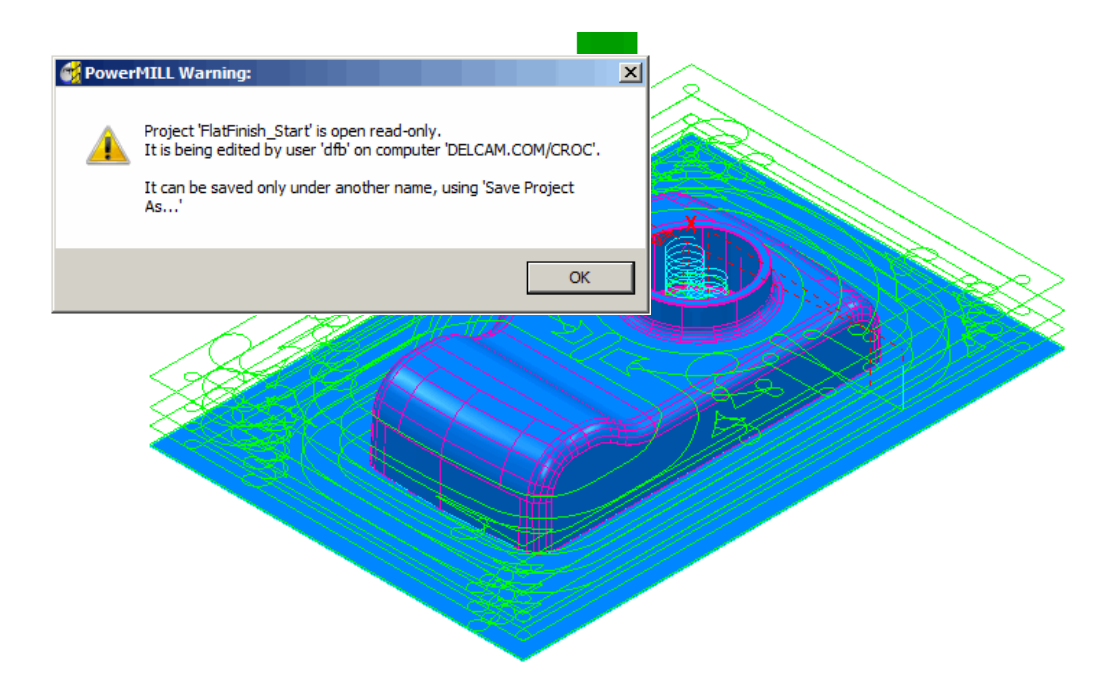

- Select OK in the *PowerMILL Warning* form.
- Save Project As:-C:\users\training\COURSEWORK\PowerMILL-Projects\FlatFinish-Example

### **Offset Flat Finishing**

• In the explorer - Activate the Dia 16 End Mill (EM16).

\_\_\_\_\_

- From the Strategy Selector form, select Offset Flat Finishing.
- Fill in the form exactly as shown on the following page and select **Calculate**.

| offset Flat Finishing                                                                   | <u>२</u> ×                                                                         |
|-----------------------------------------------------------------------------------------|------------------------------------------------------------------------------------|
| Toolpath name                                                                           | EM16Flats-a1                                                                       |
|                                                                                         | Offset flat finishing                                                              |
| U Tool<br>                                                                              | Flat tolerance 0.0<br>Allow tool outside flats 🗹<br>Rest machining 🥅               |
| Automatic verification     Point distribution     Z Tool axis                           | Image: Add approaches from outside         Approach outside allowance         0.05 |
| -∰ Rapid move heights<br>⊕-₩ Leads and links<br>-औ Start point<br>-औ End point          | Ignore holes Threshold (TDU) 2.0                                                   |
| <ul> <li>B-Th Feeds and speeds</li> <li>Notes</li> <li>User defined settings</li> </ul> | ToleranceCut direction0.01Climb                                                    |
|                                                                                         | Thickness                                                                          |
|                                                                                         | Stepover<br>10.0                                                                   |
|                                                                                         | Final stepdown                                                                     |
|                                                                                         | Calculate Queue OK Cancel                                                          |

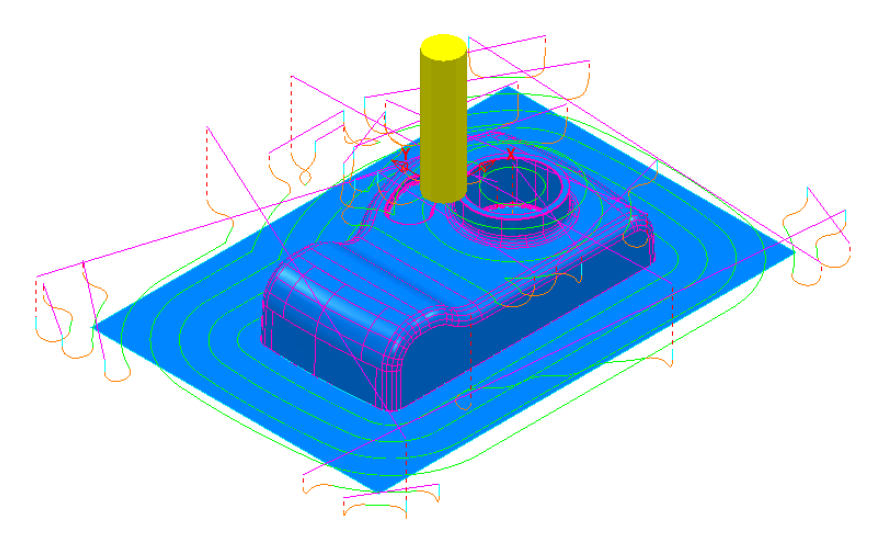

The Offset Flats finishing strategy will appear as shown left. In this case suitable Leads have been applied retrospectively:-Lead In/Out –  $I^{st}$  choice --Pocket Centre  $2^{nd}$  Choice --Horizontal Arc

Issue PMILL 2011

The original imported **Project** contains both an **Offset Area Clear** roughing strategy and an **Optimised Constant Z** finishing strategy. It is recommended that **Offset Flats** (*EM16Flats-a1*) is run directly after the **3D Area Clearance** (*D16t3-a1*). For this reason, it would be a good idea to move it one place upwards in the **explorer - toolpaths** area.

 In the explorer, move the cursor over the Offset Flats toolpath (*EM16Flats-a1*) and with the left mouse key depressed, drag it to the new position.

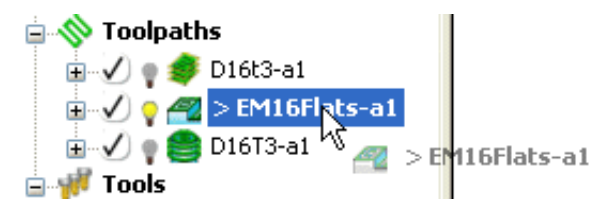

• Perform a **ViewMILL simulation** on all 3 toolpaths to check that method and result of material removal is acceptable.

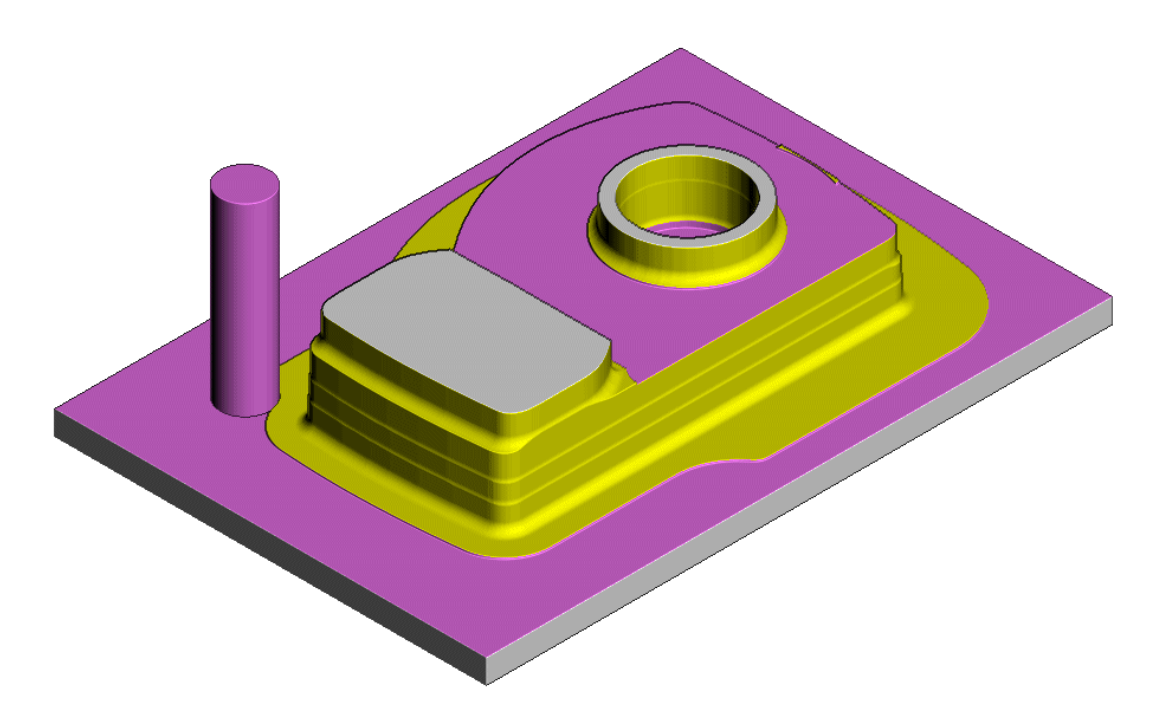

The Offset Flats strategy is shown above nearing the end of the ViewMILL simulation.

### **Raster Flat Finishing**

• From the Strategy Selector form, select Raster Flat Finishing.

\_\_\_\_\_

• Fill in the form exactly as shown below and select Calculate.

| Tooloath name                                                                                                    |                                               |                            |
|----------------------------------------------------------------------------------------------------|-----------------------------------------------|----------------------------|
|                                                                                                    | EM16Flats-a2                                  |                            |
| Uorkplane<br>Block                                                                                                    | Raster flat finishing                         |                            |
| U Tool<br>                                                                                                    | Flat tolerance 0.0                            |                            |
| ⊡ <mark>22 Raster flat finishing</mark><br><mark>]</mark> ∓ High speed                                                                                                    | Allow tool outside flats 🗹 🛛 Rest machining 🕅 |                            |
| Automatic verification                                                                                                    | Add approaches from outside                   |                            |
| Z Tool axis<br>Rapid move heights                                                                                                    | Fixed direction                               |                            |
| E- U Leads and links     Start point     Find point                                                                                                    | Angle 0.0                                     |                            |
| ⊕ The point ⊕ The point ⊕ The poi | Ignore holes                                  |                            |
| 🐰 User defined settings                                                                                                    | Tolerance Cut direction                       |                            |
|                                                                                                    | 0.01 Any -                                    |                            |
|                                                                                                    | Thickness                                     |                            |
|                                                                                                    | Stepover                                      |                            |
|                                                                                                    | 10.0 🔨 7.071068                               |                            |
|                                                                                                    | Final stepdown                                |                            |
|                                                                                                    |                                               |                            |
|                                                                                                    |                                               |                            |
|                                                                                                    | Calculate Queue OK Cancel                     |                            |
|                                                                                                    |                                               |                            |
|                                                                                                    |                                               |                            |
|                                                                                                    |                                               | lactor Flat strates        |
|                                                                                                    | R                                             | a <b>ster Flat</b> strateg |
|                                                                                                    | R                                             | a <b>ster Flat</b> strateg |
|                                                                                                    | R                                             | a <b>ster Flat</b> strateg |
|                                                                                                    | R                                             | a <b>ster Flat</b> strateg |

#### Flat Machining example

- Delete All and Reset Forms
- Import the model:-C:\users\training\PowerMILL\_Data\Models\Flats.dgk

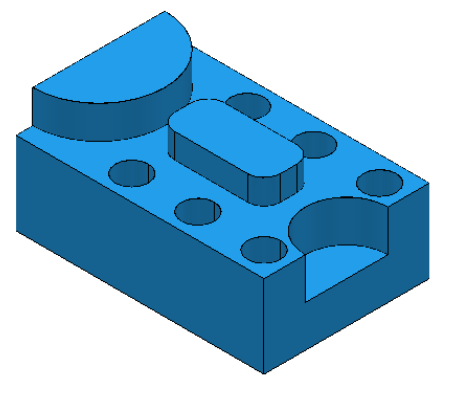

- Create a 20mm diameter End Mill tool named EM20.
- Calculate the (default) Block and reset the Safe heights.
- Open the Offset Flat Finishing form and fill in as below.

| Offset Flat Finishing            | 8 ×                                              |   | Name the                                                    |
|----------------------------------|--------------------------------------------------|---|-------------------------------------------------------------|
| Toolpath name                    | EM20-FlatFinRest                                 |   | toolpath EM20-                                              |
| Workplane                        | Offset flat finishing                            |   | FlatFin.                                                    |
| U Tool<br>                       | Flat tolerance 0.0<br>Allow tool outside flats 🖤 |   |                                                             |
|                                  | Rest machining 🕅 🗹                               |   |                                                             |
| Point distribution     Tool axis | Approach outside allowance 0.05                  | • | Select the <b>Use</b>                                       |
| Kapis into the regists           | Ignore holes Threshold (TDU) 2.0                 |   | icon.                                                       |
| <ul> <li></li></ul>              | Tolerance Cut direction 0.02 Climb               | • | Enter separate                                              |
|                                  |                                                  |   | values for <b>Radial</b><br><b>0.5</b> and <b>Axial 0</b> . |
|                                  | Stepover<br>12.0                                 |   |                                                             |
|                                  | Final stepdown                                   |   |                                                             |
|                                  |                                                  |   |                                                             |
|                                  | Calculate Queue OK Cancel                        |   |                                                             |

• Calculate the toolpath and Cancel the Offset Flat Finishing Form.

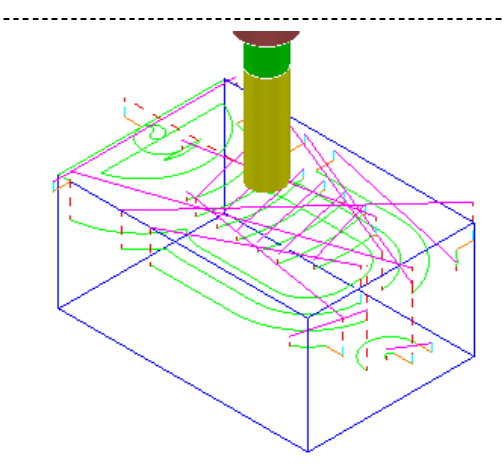

The **Flat** areas have been finish machined apart from between the 'D' shaped and oval **Bosses** as well as at the base of the **holes** due to the 20mm diameter tool being too large. We will now use a smaller tool to **Rest** machine these areas.

- Create a 10mm diameter End Mill tool named EM10.
- Active the toolpath Flat Fin EM20 and select Settings.
- Select make a **Copy [fq]** and fill in the form exactly as shown below.

| Offset Flat Finishing                                                                                                    | 8 ×                                                                                                    | Toolpath Name:-                                 |
|----------------------------------------------------------------------------------------------------|----------------------------------------------------------------------------------------------------|-------------------------------------------------|
| Toolpath name                                                                                                    | EM10-FlatFinRest                                                                                                    | EM10-<br>ElatEinBoot                            |
| Workplane Block U Tool Collimit Collimit Collit | Offset flat finishing<br>Flat tolerance 0.0<br>Allow tool outside flats<br>Rest machining<br>Add approaches from outside | Tick <b>Rest</b>                                |
| → Point distribution      → Point distribution      → Point dist      | Approach outside allowance 0.05                                                                                          | Rest option will<br>appear in the<br>explorer). |
|                                                                                                    | Tolerance Cut direction 0.02 Climb  Thickness  Stepover                                                                  |                                                 |
|                                                                                                    | 3.0         ✓         1.272792           □ Final stepdown         1.0                                                    | Stepover 3.0                                    |
|                                                                                                    | Calculate Queue OK Cancel                                                                                                |                                                 |

• From the local *explorer* select the **Rest** option.

| offset Flat Finishing | ? <mark>x</mark>                                                                   |                                                                                    |
|-----------------------|------------------------------------------------------------------------------------|------------------------------------------------------------------------------------|
| Toolpath nan          | Rest<br>Rest<br>Toolpath<br>Detect material thicker than 0.0<br>Expand area by 0.0 | <ul> <li>Input the reference</li> <li>Toolpath as</li> <li>EM20-FlatFin</li> </ul> |

• Calculate the toolpath and Cancel the Offset Flat Finishing form.

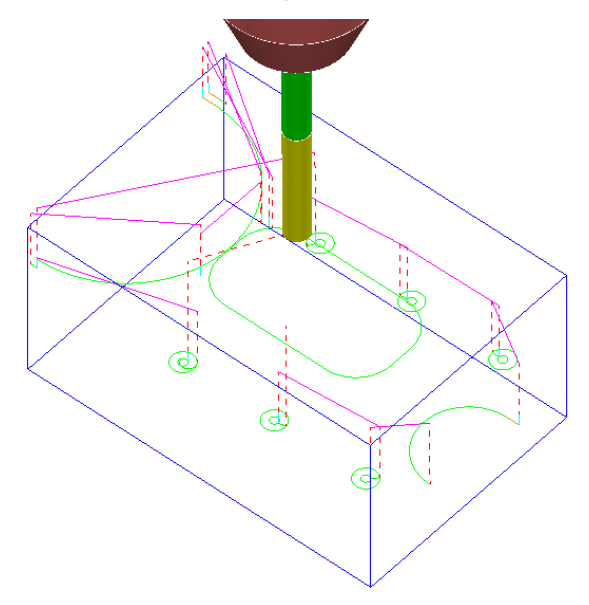

The bottoms of the holes and the area behind the boss have now been finished as shown left.

# Leads and Links - Arc Fit Rapid Moves

**PowerMILL Pro** contains a couple of additional options in the **Leads and Links** form. These include **On Surface** link moves and the ability to **Arc Fit** rapid moves (provided the machine tool controller will support it).

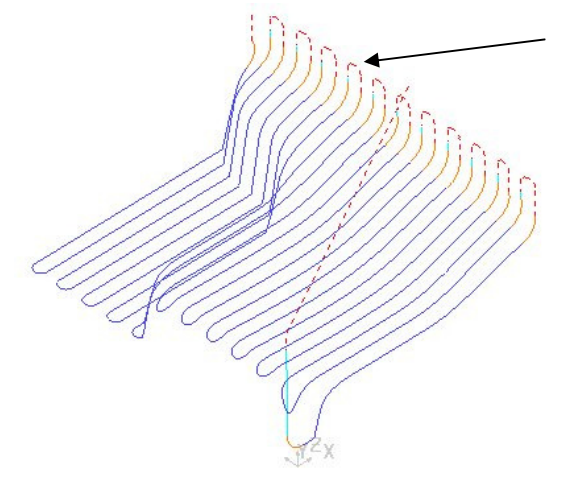

If the **Short** links are set to **Skim** and **Arc Fit Rapid Moves** is set, then arcs are added to the rapid moves.

This option is ideal for applications where it is desirable to avoid sudden sharp changes in direction; for example (High Speed Machining).

# Changing the Order and Direction within Toolpaths

For toolpaths containing internal link moves, the **order** and **direction** of the tool tracks can be changed. For example, if a machining sequence starts at the bottom of part, progressing upwards, reversing the order will change the tool track sequence to start at the top of the part and progress downwards. In this case the direction in which the tool travels is unchanged. It is also possible to apply **Reorder** and/or **Reverse** to <u>selected</u> tool tracks within a toolpath. Typical reasons for applying **Reorder** and **Reverse** to toolpaths include minimising fresh air, tool movements, or to comply with the recommended tooling specifications (it is often a requirement in **High Speed** applications for the toolpath to both climb mill and track upwards).

During applications where the base of a deep slot is to be climb milled, a uni-directional **Raster Finishing Strategy** will track across parallel, starting flush with one sidewall and tracking towards the other. By locally editing the **order** and **direction** a more desirable strategy can be created where tracking starts along the centre of the slot and progresses, climb milling, separately outwards towards both sidewalls.

#### Changing the Order/Direction of tooltracks

- Delete All and Reset forms.
- Open the read-only Project:-C:\users\training\PowerMILL\_Data\Projects\EditToolpaths\_3

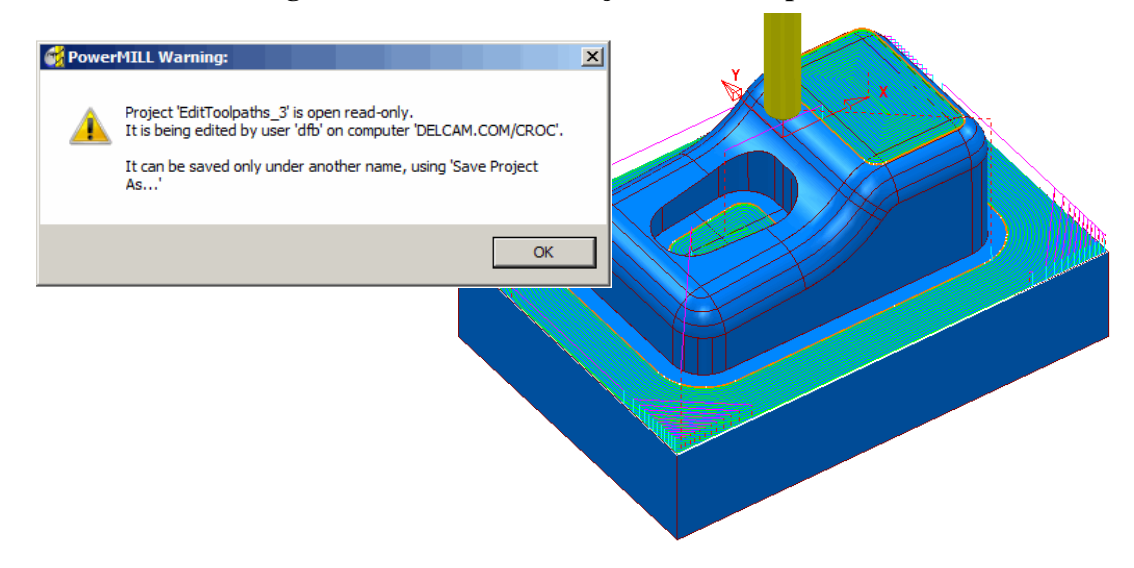

 Click OK in the *PowerMILL Warning* form and Save Project As:-C:\users\training\COURSEWORK\PowerMILL-Projects\PunchForm\_3

The **Project** contains a **Dia 10 Rad 1 Tipped Tool**, and a **3D Offset** finishing toolpath controlled by both **Boundary** and **Pattern** segments.

• Simulate the toolpath using the Slow setting.

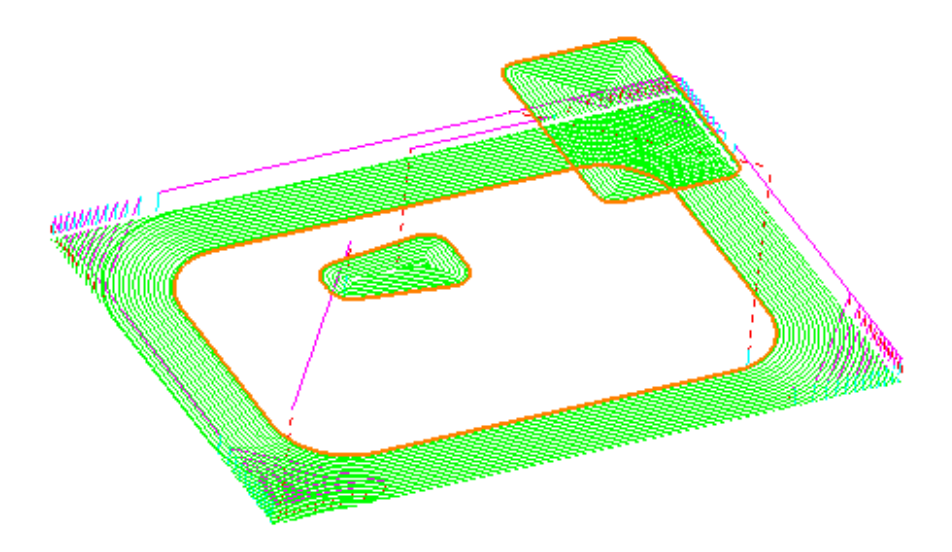

Observe the current **direction** and **ordering** of the strategy considering potential improvements. For example, the lower area machining would benefit from climb milling inwards towards the component form and the pocket machining could start central and climb mill outwards towards the sidewall.

- Either right click over the toolpath and from the local menu select Edit **Reorder** or select **Toolpaths Toolbar** to activate the following **Toolbar**.
- Click on the Reorder Toolpath icon on the Toolpath Toolbar.

| 1            | •                 | 🔅 🕼 🖏 | 9 🖻 🗉 🕅 🛍 . | <b>∻⊌</b> ?∖ ا≈ | 12 🕫 💊 | 🍵 🎲 🥪 |  |
|--------------|-------------------|-------|-------------|-----------------|--------|-------|--|
| Daise the tr | aleath listing fo |       | 5           |                 |        |       |  |

Note the selected segments are shown highlighted in the form.

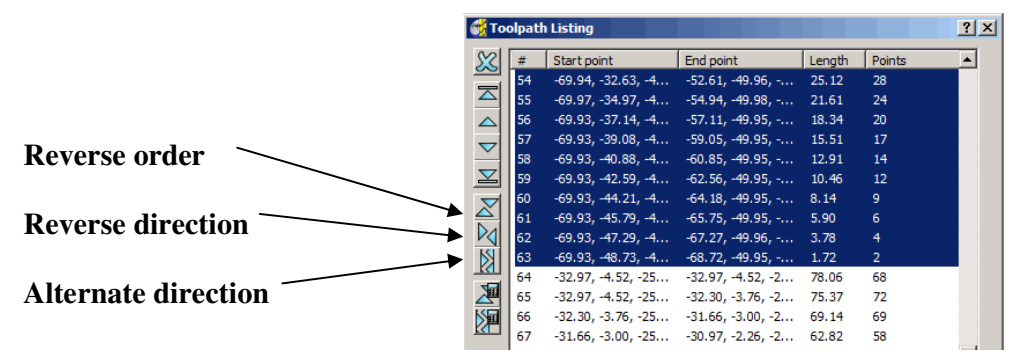

Each segment is listed in order of execution. If a toolpath segment is selected on the list the corresponding segment is highlighted in the graphics area (and vice versa). As a result it can be modified or moved to another position in the pecking order.

The icons to the left hand side of the form are used for changing the order and direction of selected segments. If nothing is selected, the buttons when pressed will alter the whole

toolpath. The 2 icons to the lower left of the form are Automatic Reorder and

Automatic Reorder and Reverse . These can only be applied to the whole toolpath and

not on selected tool tracks and are designed purely to minimise air moves (which in many cases could be produce a result which is detrimental to the order or direction of tool tracks).

- Select all the tooltracks in the lower area and select **Reverse Order**. This part of the strategy should now climb mill inwards, towards the main component form (If not 'climb milling', then apply **Reverse Direction**).
- Select the tooltracks in the central pocket and again select Reverse Order followed by Reverse Direction. This part of the strategy should now climb mill from the centre of the pocket outwards.

Note:- Extra care is required when using the **Spiral** option in the selected finishing strategy as these are continuous tooltracks and can only be reversed and <u>not</u> internally reordered (If a spiral track is created to **Upcut** outwards then it can only be modified to **Upcut** inwards).

#### **Surface Finishing**

**Surface Finishing** creates a strategy that follows the **surface curves** on a selected **Surface**. Note:- The **strategy** will not run parallel to any *trimmed*, *surface edges*.

- Activate the Dia 10, Rad 1, Tiprad tool named D10t1.
- Select the *upper surface* on the punch form.

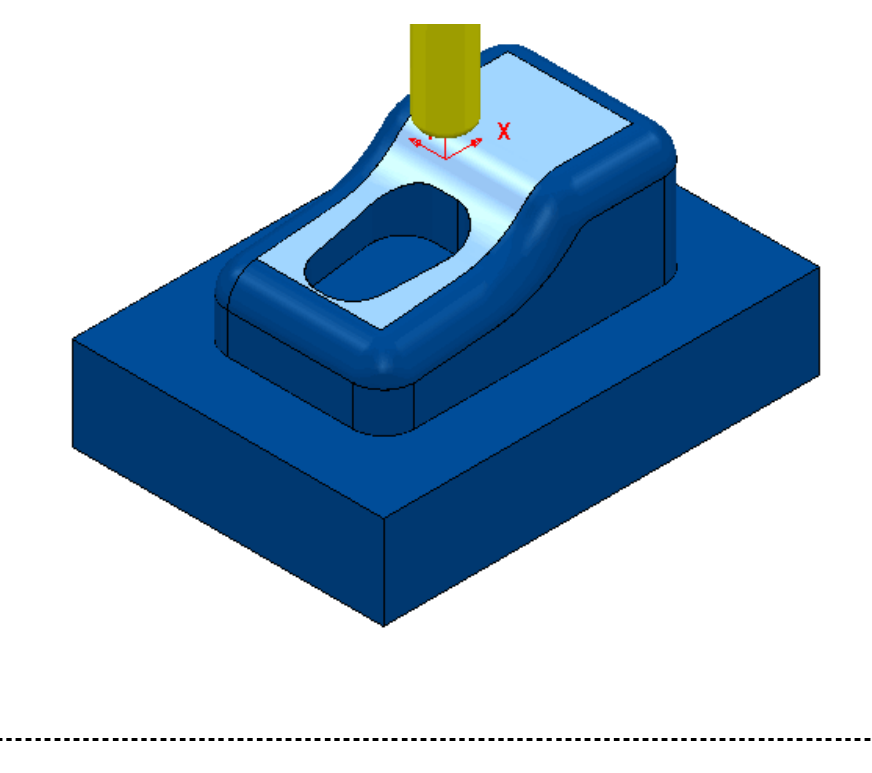
• Open the Surface Finishing form and fill in as shown below.

| 📆 Surface Finishing                                   |                                                                    | ? X      |
|-------------------------------------------------------|--------------------------------------------------------------------|----------|
| Toolpath name                                         | TopSurface1                                                        |          |
| Workplane                                             | Surface finishing                                                  |          |
|                                                       | Surface<br>Surface side<br>Surface units<br>Distance               | •        |
| Automatic verification                                | Degouge tolerance<br>0.3                                           |          |
|                                                       | Tolerance<br>0.02                                                  |          |
| Freeds and speeds     Notes     User defined settings | Thickness<br>0.0                                                   | <u>U</u> |
|                                                       | Stepover (Distance)           Image: 0.3           Image: 0.022759 |          |
|                                                       | Preview Draw                                                       |          |
|                                                       |                                                                    |          |
|                                                       | Calculate Queue OK Cancel                                          |          |

• From the local *explorer* select the Pattern option.

| 🛃 Surface Finishing                                                                                                    | <u> ২</u>                                                                                                    |                                                                                        |
|----------------------------------------------------------------------------------------------------|----------------------------------------------------------------------------------------------------|----------------------------------------------------------------------------------------|
| Toolpath name                                                                                                    | TopSurface1                                                                                                    | <ul> <li>Set Pattern direction - L</li> </ul>                                          |
| Workplane Block Block Limit Stock engagement Stock engagement Stock engag | Pattern Pattern Pattern Pattern Pattern direction U  Spiral Ordering Two way  Start corner Min U max V  Sequence None  Complete Select the Limit | <ul> <li>Select Two way.</li> <li>Select:-<br/>Min U max V</li> <li>option.</li> </ul> |
| Surface Finishing                                                                                                    | ? <mark>×</mark>                                                                                                    |                                                                                        |
| Toolpath nam                                                                                                    | e TopSurface1                                                                                                    |                                                                                        |
| - 24 Workplane<br>                                                                                                    | Limit                                                                                                    | Make sure that no                                                                      |

- Boundary is Active (Empty box).
- Select Calculate to process the toolpath and Close the form.

Boundary

- 🏈

.....

🕅 Limit

Stock engagement

-----

- From the Main toolbar, Select the Leads and Links option.
- In the Links page input:-Short/Long - Threshold 3 Short - Circular Arc Long - Skim Default - Incremental

| 🛃 Leads and Links                             | ? ×                         |
|-----------------------------------------------|-----------------------------|
| Z Heights First Lead In Lead In Lead Out Last | t Lead Out Extensions Links |
| Short/Long Threshold 3.0                      |                             |
| Retract and Approach Moves                    | Short                       |
| Along Tool Axis 👻                             | Circular Arc 👻              |
| Automatically Extend                          | Long                        |
| Maximum length 250.0                          | Skim 👻                      |
|                                               | Default                     |
| Retract Distance 0.0                          | Incremental 👻               |

• Apply the above form.

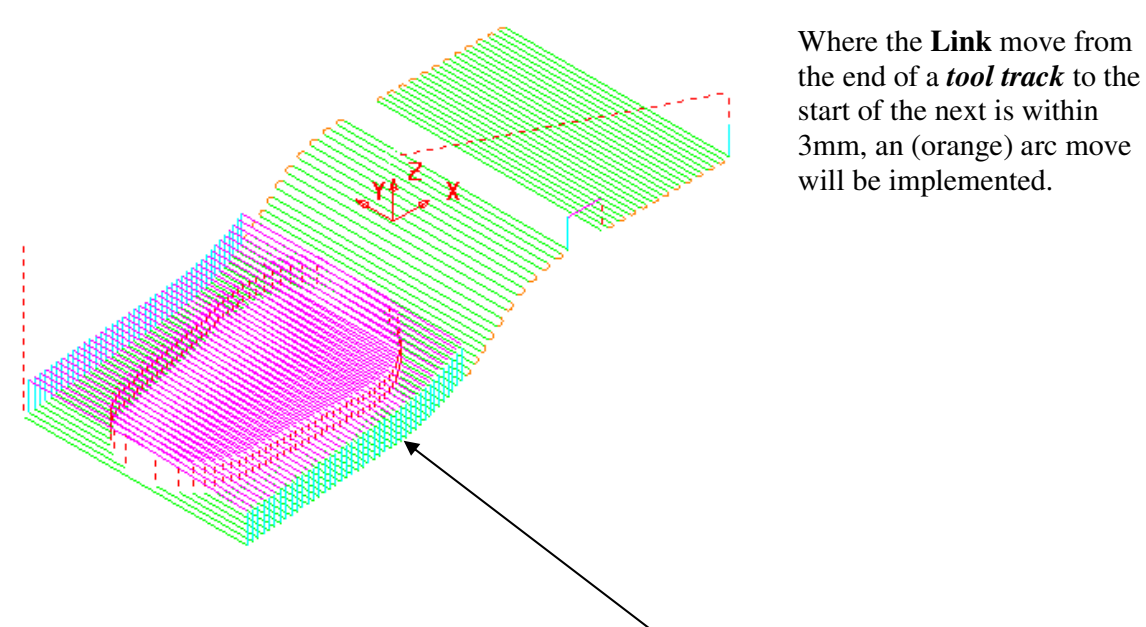

In the resultant **toolpath** the natural, order of the **tool tracks** and **link** moves across the 2 narrow areas is not very efficient.

This will be fixed by applying suitable toolpath Edit - Reorder options.

• From the local **toolpath menu** (Right mouse click), select **Edit – Reorder** and in the form, click the **Automatic reorder and reverse** icon.

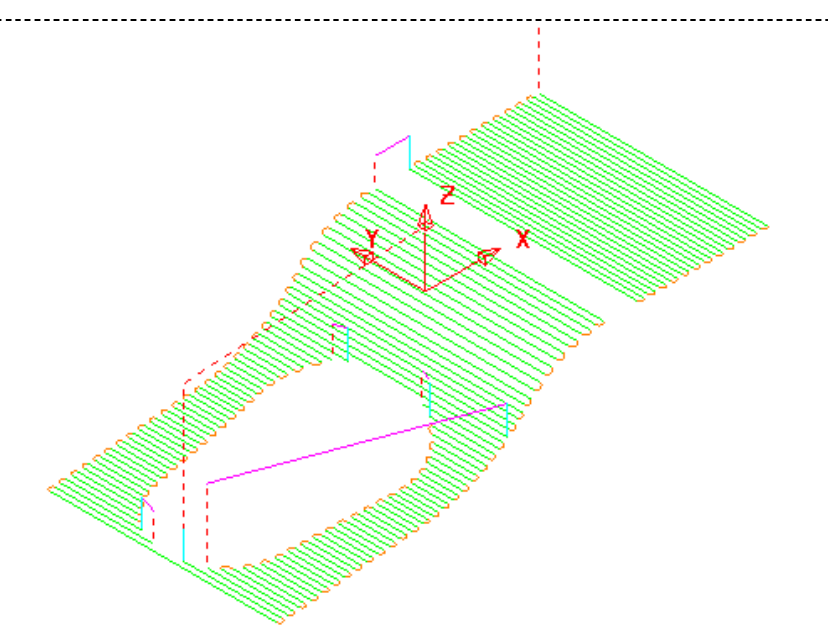

The **Toolpath** follows the curves of the selected **Surface**.

The toolpath illustrated has been created with **1mm Stepover** to help with visualisation. It has also been edited using the **Automatic Reorder and Reverse** option to eliminate as many air moves as possible.

To further improve the efficiency of this strategy, several of the tool tracks on the upper flat area can be *deleted* to take advantage of using a bigger **Stepover** for the Dia 10mm flat area of the tool used.

- From the *main* pull down menus, select **Draw Cursor Tool** to help with the visualisation for the next action.
- Select groups of *6 tool tracks* leaving the **single tool track** outside each set (as shown below left).

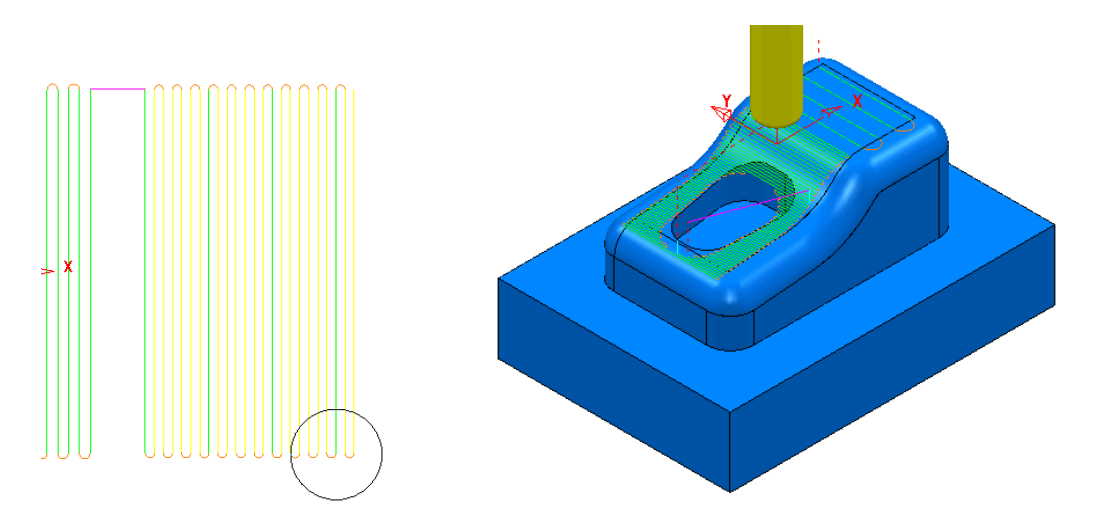

Tool outline displayed to visualise suitable Stepover (Draw - Cursor - Tool).

• From the local **toolpath menu** (Right mouse click), select **Edit - Delete Selected Components** to remove the selected *tool tracks*.

.....

# Surface Finishing Exercise

\_\_\_\_\_

The direction of the curves on the *selected* surface will dictate whether the tool tracks are aligned **along** or **across** the model form.

- Activate the D10t1 tip radiused tool.
- Create a **Surface Finishing** strategy with the pocket *sidewall* surface selected using a **1mm Stepover** (as shown below).

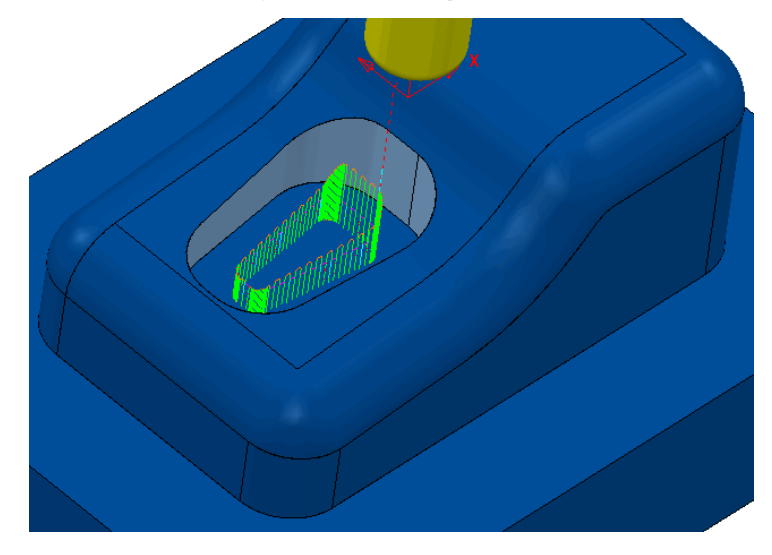

Due to the natural direction based on *along or across* the surface, the **tool tracks** run up and down the sidewalls. This is not the correct choice as it is required to step the **tool tracks** down the sidewalls.

• *Recycle* the above **Surface Finishing** strategy and change the **Pattern Direction** option from **U** to **V** and **Calculate** the form.

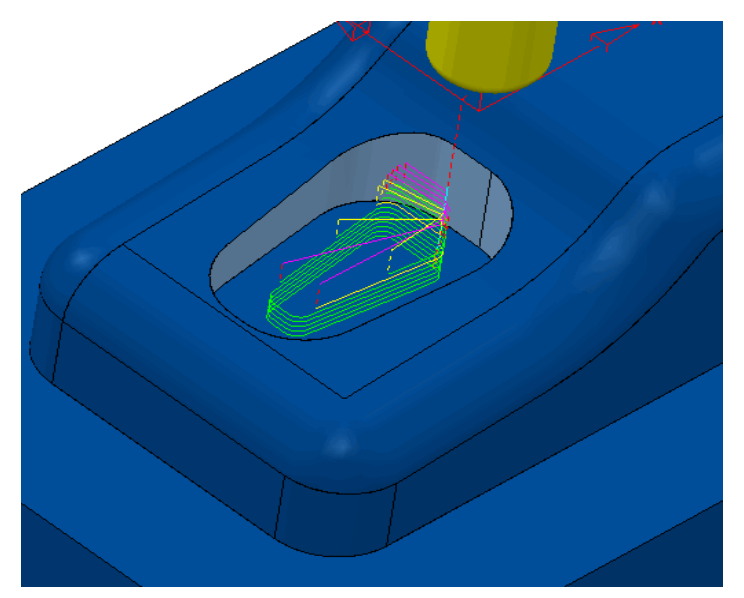

The **Toolpath** now follows a direction, parallel to the base of the selected **Surface**.

Note that the **tool tracks** <u>do</u> <u>not</u> run parallel to the *trimmed* top edge of the sidewall **surface**.

Note:- A spiral option in the form of a *tick box* is available in the **Pattern** page of the **Surface Finishing** form. This can be applied for a continuous **tool track** down closed **pocket** or **upstand** areas.

.....

# Toolpath Processing Queue

The **Toolpath** - **Queue** option allows the user to continue working in **PowerMILL** while the **Toolpath** is being processed in the background. (One or more **Strategies** can be added to the **Queue** and they are calculated in the background, in sequential order).

The following 'start up' **Project** contains two unprocessed **Toolpaths**. The form for each one will be opened in turn, but **Queue** will be used instead of **Calculate**. This **will** enable the user to continue work on a new **Corner Along** strategy while the original **toolpaths** are processing in the background.

- Delete All and Reset forms.
- **Open** the read-only **Project**:-C:\users\training\PowerMILL\_Data\Projects\ToolpathProcessing-Start

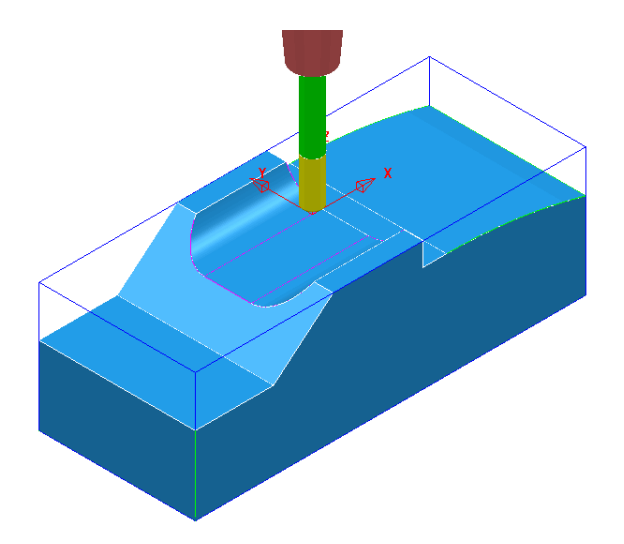

- From File select Save Project As:-C:\users\training\COURSEWORK\PowerMILL-Projects\ToolQueue-ex1
- In the *PowerMILL* explorer, right mouse click on the **Toolpath** named **D25t3-rgh** and select the option **Queue** from the local menu.
- Repeat this on the Toolpath named BN16-fin1.

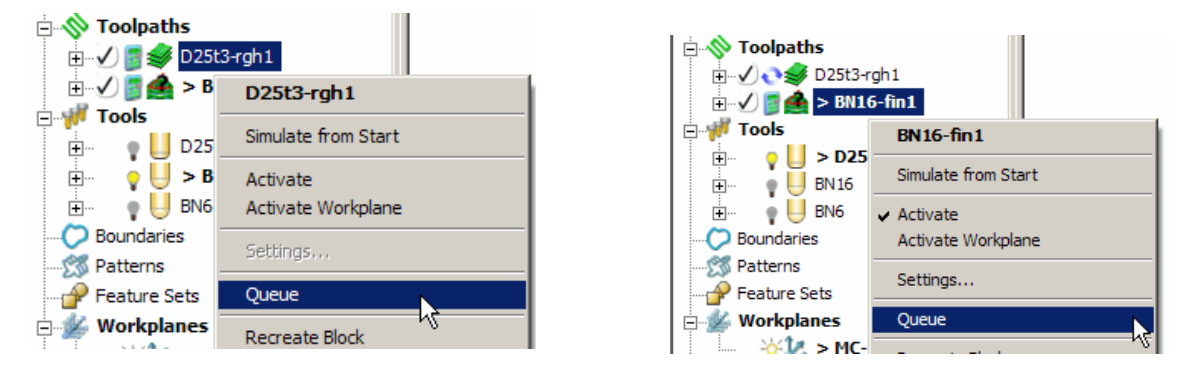

• While the original **Toolpaths** are being processed in the background, **Activate** the **Tool BN6**.

• From the **Finishing** options. select the **Corner Finishing** using **Strategy** - **Along** and enter the other values exactly as 'shown below'.

| Corner Finishing                                      |                               | ? ×                 |
|-------------------------------------------------------|-------------------------------|---------------------|
| Toolpath name                                         | BN6-Fin1                      |                     |
| Workplane                                             | Corner finishing              |                     |
|                                                       | Output<br>Both -              | Strategy<br>Along - |
| Corner finishing                                      | Threshold angle<br>30.0       | Cusp<br>0.02        |
|                                                       | Maximum passes<br>Maximum nun | nber of passes 10   |
| Kapid move neights     Eads and links     Start point | Tolerance                     | Cut direction       |
|                                                       | 0.01<br>Thickness             | Climb -             |
| User defined settings                                 | 0.0                           | <u></u>             |

 In the local explorer select the Corner detection page and input the Reference tool as BN16.

| 🛃 Corner Finishing                                                                    | <u> २</u> – × –        |
|---------------------------------------------------------------------------------------|------------------------|
| Toolpath name                                                                         | BN6-Fin1               |
| Workplane                                                                             | Corner detection       |
|                                                                                       | Reference tool         |
| Corner finishing Corner detection Automatic verification Point distribution Tool avis | Use toolpath reference |

• Select **Calculate** to process the toolpath and then **Close** the form.

Note: The latest **Corner Finishing** strategy will start processing immediately and will more than likely, be completed before the **Interleaved Finishing** strategy currently pending in the **Queue**.

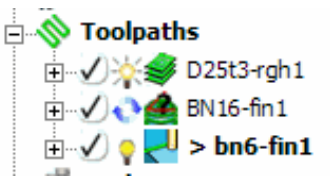

\_\_\_\_\_

When a **Toolpath** has been added to the **Queue** the unprocessed status, *Calculator symbol* in the **explorer** changes to the *Queue symbol*.

Issue PMILL 2011

- -

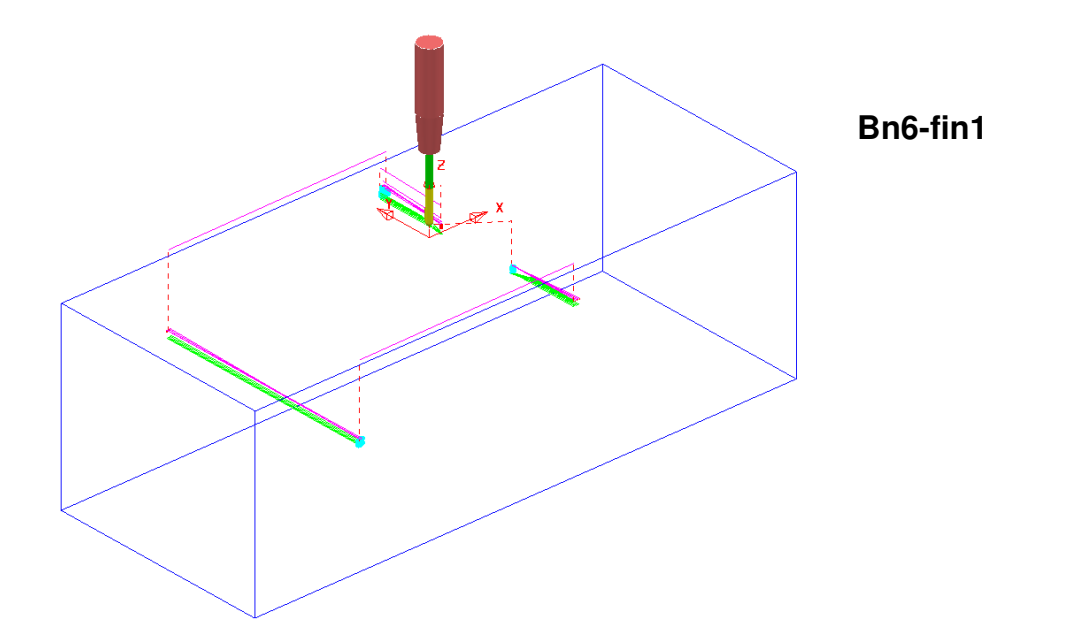

\_\_\_\_\_

• From File select Save Project to update the stored Project.

# 5. Toolpath Leads and Links

# Introduction

If a tool is allowed to start machining directly on the end of a tool track, it first ploughs though the remaining stock depth before suddenly changing direction to run along the tool track. This is likely to result in machining marks, vibration, and excess wear both on the tool and machinery. To avoid sudden loading on the tool, appropriate **Lead** moves (at cutting federate) on and off tool tracks can be applied.

Fresh air (**Link**) moves between individual tool tracks can add a significant amount of extra time to a machining operation. This can be greatly reduced by applying alternative, **Link** move options.

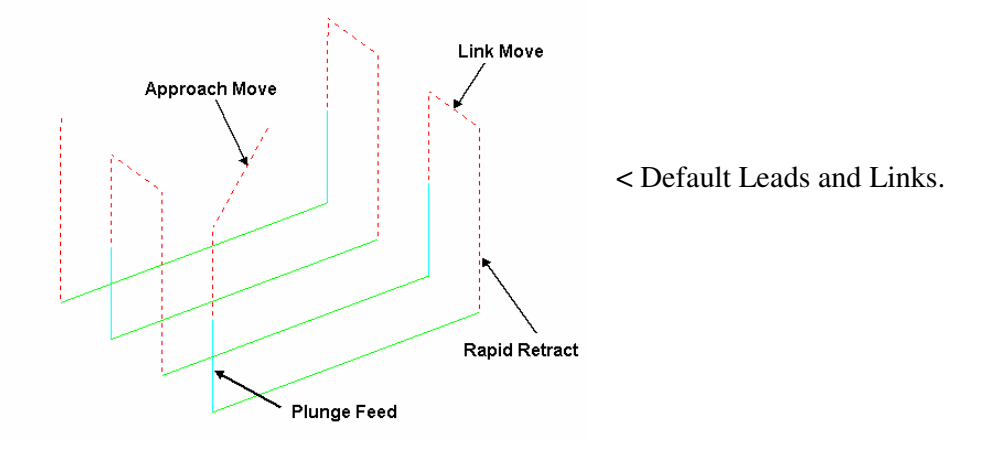

The **Leads and Links** options are selected either from the **Main** toolbar or from within the **Finishing** strategies forms. They can be applied retrospectively to an existing toolpath.

# Z Heights

**Skim** and **Plunge** distance provide variable control of rapid move heights within a component. These operate in conjunction with **Safe Z** and **Start Z** to minimise slow and unnecessary movement of the tool in fresh air while machining the component form.

**Skim distance** – An incremental distance above the model at which rapid moves occur from the end of one tool track to the start of the next. The tool traverses at a high feed rate (G1) across the model clearing the highest point along its route by the **Skim** value.

**Plunge distance** – An incremental distance above the local component surface where a downward rapid movement of a tool changes to plunge rate.

# Lead In/Lead out Moves

Lead In controls the tool movement onto the start of a tool track and Lead Out the movement away from the end of a tool track. Lead In moves available include None, Vertical Arc, Horizontal Arc, Horizontal Arc, Horizontal Arc Left, Horizontal Arc Right, Extended Move, Boxed and Ramp. The same options exist for Lead Out moves apart from the omission of Ramp.

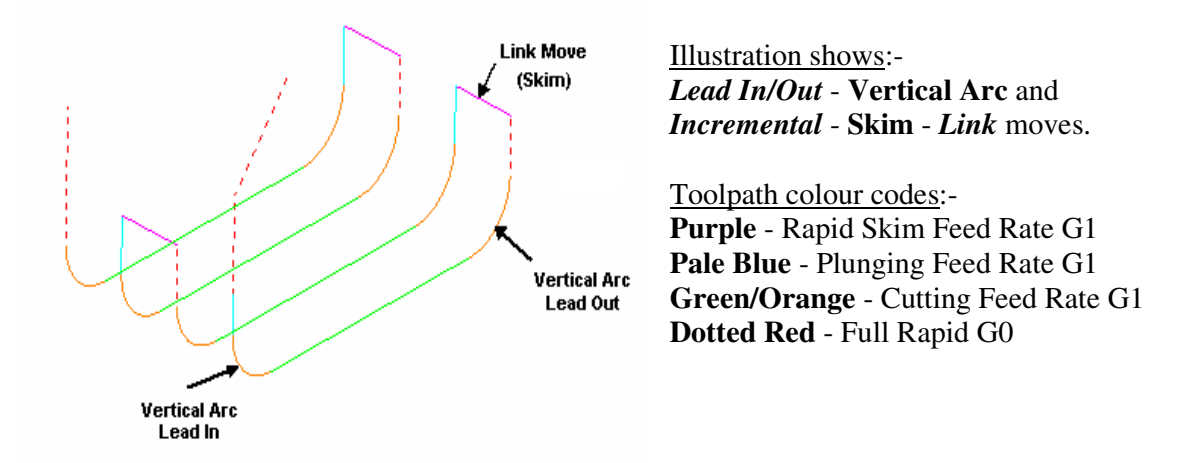

**Leads** and **Links** are effectively extensions to tool tracks and as result must be gouge protected. To prevent gouging, the **Gouge Check** flag should be ticked (default) on the **Toolpath Leads and Links Form**. Any **Lead** that would result in a gouge will not be created. The following examples illustrate different leads and links, and unless otherwise stated, **Gouge Check** should always be set.

If any instances occur where the **1st Choice** cannot be applied then the software will apply the **2nd Choice**. If neither option is valid under gouge check conditions then the **Lead** will be locally applied as **None**.

The Current settings of **Leads and Links** are included in the creation of new machining strategies. Alternatively they can be applied later to the **Active** toolpath in the explorer.

-----

# <u>Example</u>

- Delete All and Reset forms.
- From File select Open Project and select the readonly *Project:*-C:\users\train\PowerMILL\_Data\Projects\LeadsLinks-Start

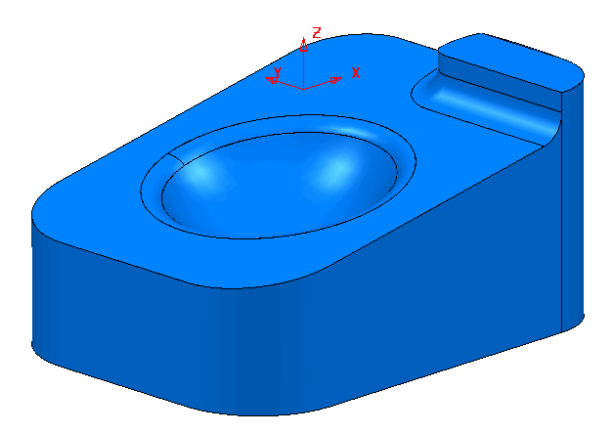

A message informing the user that the **Project** is **ReadOnly** will appear.

To continue, a copy of the **Project** will be created to allow the user to make changes (**Save As**).

• From File select Save Project As:-C:\users\training\COURSEWORK\PowerMILL-Projects\LeadsLinks-example

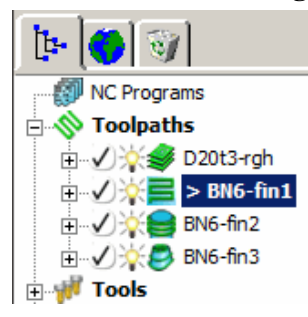

The **Project** contains 1 **Roughing toolpath** and 3 **Finishing toolpaths**. The following example will illustrate the retrospective addition of suitable **Leads and Links** to the 3 finishing toolpaths.

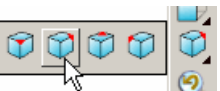

- Select an ISO2 view.
- Right click on the *Toolpath* BN6-fin1 and select Activate.
- Open the Leads and Links form.

## Vertical Arc Leads

**Vertical Arc Leads** create a circular movement downward at the start and upward at the end of each individual tool track. By default, the additional moves will not occur in instances where a **Gouge** would be caused (*Gouge Check box* ticked).

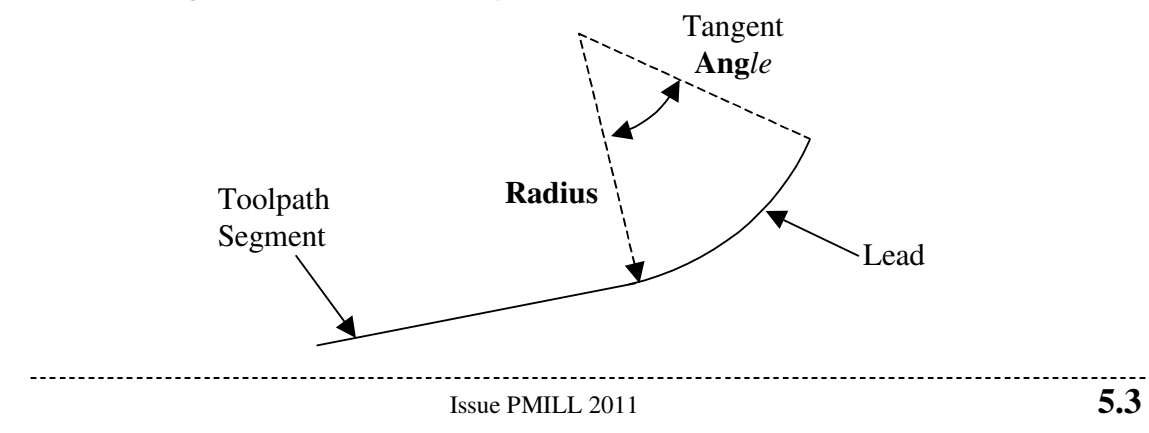

# 5. Leads and Links

| Heights First Lead In Lead | In Lead | Out Last Lead | d Out Extensions | Links |
|----------------------------|---------|---------------|------------------|-------|
| 1st Choice                 |         | 2nd Choice    | 2                |       |
| Vertical Arc               |         | - None        |                  |       |
| Distance                   | 0.0     |               | Distance         | 0.0   |
| Angle                      | 90.0    |               | Angle            | 0.0   |
| Radius                     | 6.0     |               | Radius           | 0.0   |

Select the Lead In tab and for 1st Choice input an Angle 90.0 and Radius
 6.0 before clicking Apply at the bottom of the form.

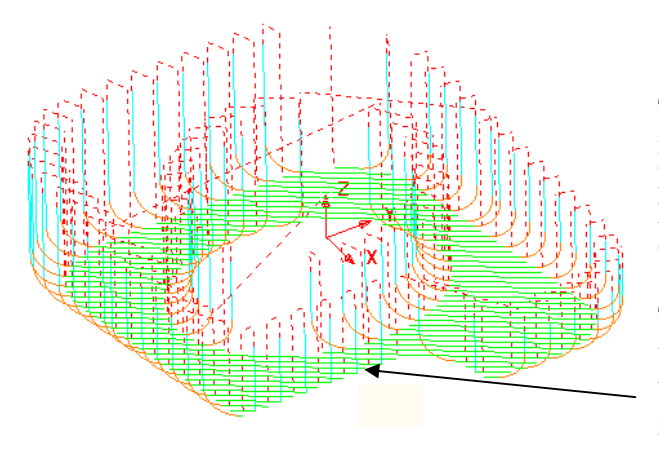

There is now a **Vertical Arc** leading onto most of the tool tracks. If the required **Lead Out** is to be exactly the same as the **Lead In** and vice versa the **Copy to Lead Out** option allows easy copying of the settings between the two. The **Leads** in this area have remained unchanged as any **Vertical Lead In/Out** using the current **Radius** value would **gouge** the **model** if allowed to appear.

• Select the **Copy to Lead Out** button.

| Gouge Check         |
|---------------------|
| Copy to Lead Out Co |
| Apply               |

• **Apply** the form to update the **Active** toolpath.

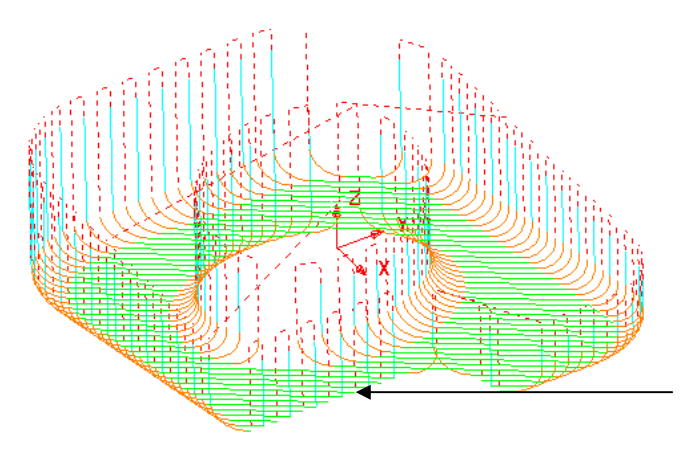

Where the operation is gouge free a **Lead Out** move, similar to the **Lead In** is applied at the end of each tool track.

The Leads in this area have remained unchanged as any Vertical Lead In/Out using the current Radius value would gouge the model if allowed to appear.

| Z Heights     First Lead In     Lead In     Lead Out     Last Lead Out     Extensions     Links       1st Choice     2nd Choice       Vertical Arc <ul> <li>Distance</li> <li>0.0</li> <li>Angle</li> <li>90.0</li> <li>Angle</li> <li>90.0</li> <li>Extensions</li> <li>Extensions</li> <li>Extensions</li> <li>Links</li> <li>Links</li> <li>Links</li> <li>Distance</li> <li>O.0</li> <li>Angle</li> <li>90.0</li> <li>Angle</li> <li>Stance</li> <li>Stance</li></ul> |                                  |             | 1               |            |       |
|----------------------------------------------------------------------------------------------------|----------------------------------|-------------|-----------------|------------|-------|
| 1st Choice 2nd Choice<br>Vertical Arc  Vertical Arc  Distance 0.0 Angle 90.0 Angle 90.0                                                                                                    | Z Heights   First Lead In   Lead | In Lead Out | t Last Lead Out | Extensions | Links |
| Vertical Arc   Vertical Arc    Vertical Arc    Vertical Arc                                                                                                    | 1st Choice                       |             | 2nd Choice      |            |       |
| Distance 0.0 Distance 0.0<br>Angle 90.0 Angle 90.0                                                                                                    | Vertical Arc                     | •           | Vertical Arc    |            | -     |
| Angle 90.0 Angle 90.0                                                                                                    | Distance                         | 0.0         |                 | Distance   | 0.0   |
|                                                                                                    | Angle                            | 90.0        |                 | Angle      | 90.0  |

- Select the Lead In tab and for *2nd Choice* input Vertical Arc with an *Angle* 90.0 and a reduced value *Radius* 4.0.
- As before, select the **Copy to Lead Out** button before clicking **Apply** at the bottom of the form.

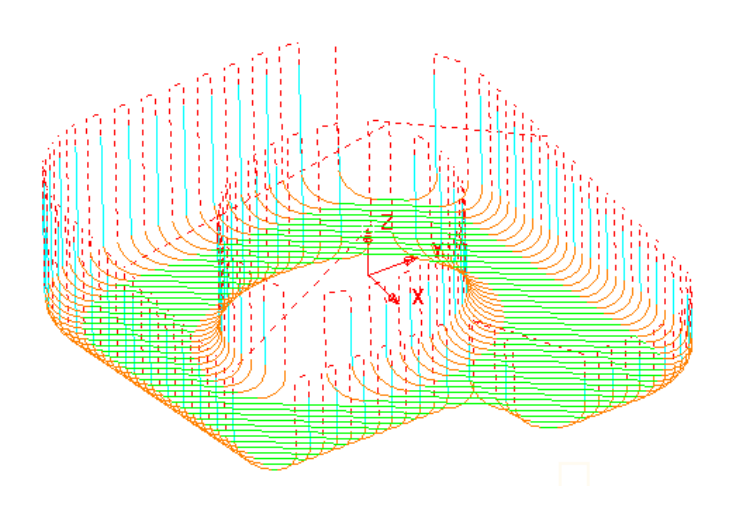

Wherever it is *gouge free* the *1st Choice* of a **Radius 6**, **Vertical Arc**, **Lead In/Out** is applied.

If this is not possible without a **gouge** occurring, then the *2nd Choice* of a **Radius 4**, **Vertical Arc** is attempted.

If neither the 1st or 2nd **Choice** is possible without a **gouge** occurring, then no **Lead In/Out** will be applied to that part of the toolpath.

## Horizontal Arc Leads

This produces circular leads on the horizontal plane, and the **Radius** and **Angle** value is similar to that for Vertical Arc. This type of lead is frequently used for toolpaths running at constant Z, or with only small changes in Z height.

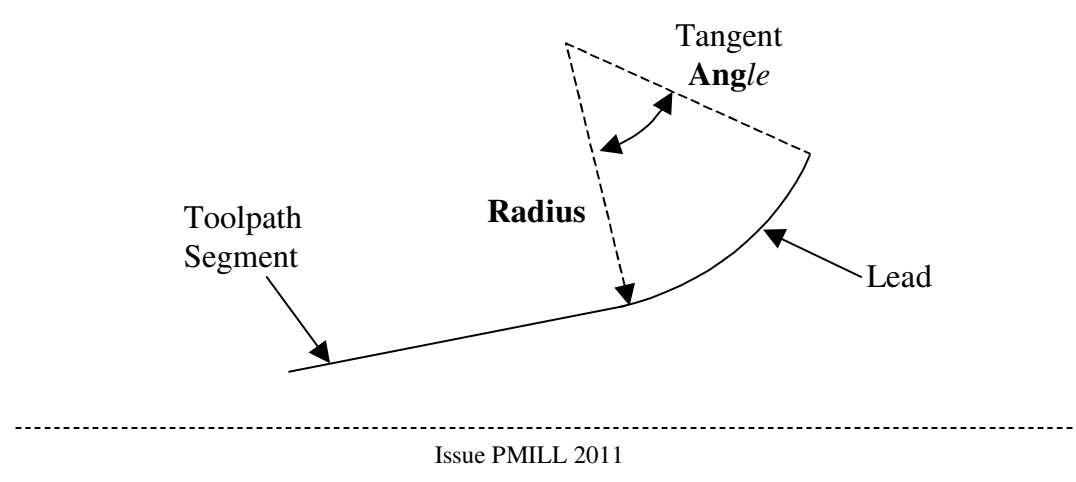

- Right click on the *Toolpath* BN6-fin2 and select Activate. •
- Select an **ISO1** view.
- Open the Leads and Links form.
- In the top Pull down menus select Tools Reset Forms to return the Leads and Links settings to default.

| 🛃 Leads and Links                      | 8 ×                                |
|----------------------------------------|------------------------------------|
| Z Heights First Lead In Lead In Lead O | Out Last Lead Out Extensions Links |
| 1st Choice                             | 2nd Choice                         |
| Horizontal Arc 👻                       | None 👻                             |
| Distance 0.0                           | Distance 0.0                       |
| Angle 45.0                             | Angle 0.0                          |
| Radius 3.0                             | Radius 0.0                         |
| 0.0 Overlap Distance (TDU)             | Ramp Options                       |

Change the 1st Choice Lead In to be a Horizontal Arc with Angle 45 and • Radius 3.0 then select the Copy to Lead Out button before selecting Apply.

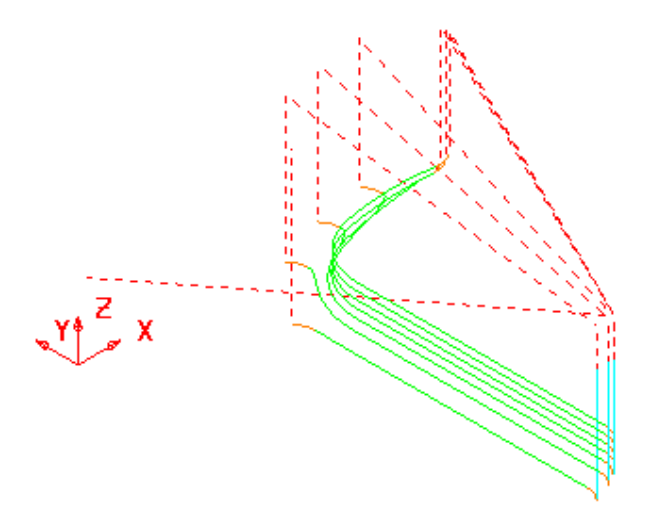

There is no need to input a 2nd choice as the Horizontal Arc -Leads In/Out have appeared on all the tool tracks. With **Horizontal Arc** set, **PowerMILL** decides whether to use Left or Right hand arcs. They are also calculated to comply with the Gouge Check flag. If it is not possible to apply the specified lead due to a gouge situation it will remain as the default **vertical** move unless the Gouge Check flag is unchecked (not recommended).

In the 1<sup>st</sup> Choice - Lead In input Distance 5 and Apply the form.

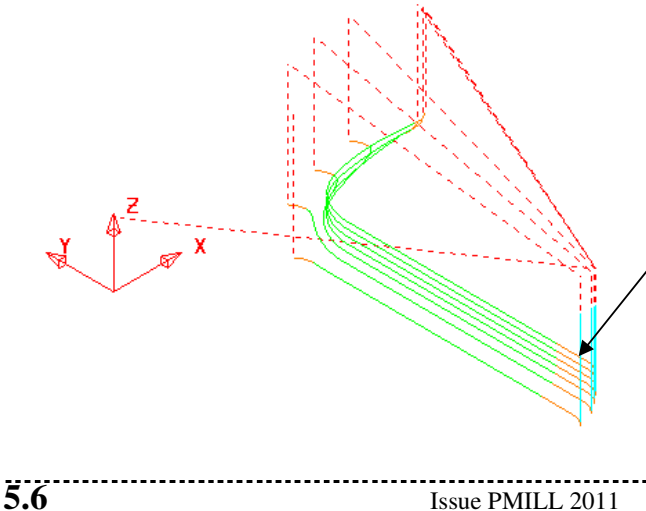

An additional (Distance) extension move is added to the *tool track* before the original Lead In option 'kicks in'.

# **Extensions**

**Extensions** provide the option for the user to add an additional *lead move* option onto the existing **Lead In/Out**. As an example, a **Vertical Arc** - **Extension** will be added to the **Lead In/Out** moves.

- Select an **ISO2** view.
- In the Leads and Links form, select the Extensions tab and for both the Inward and Outward options, input a Vertical Arc with an Angle 90.0 and Radius 5.0.

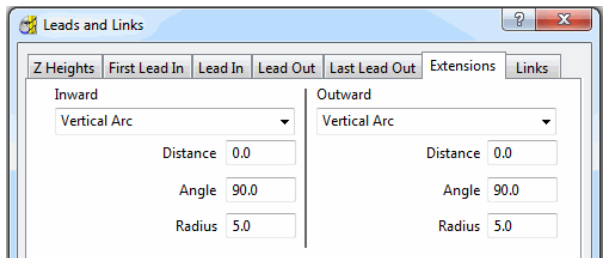

• Apply the form.

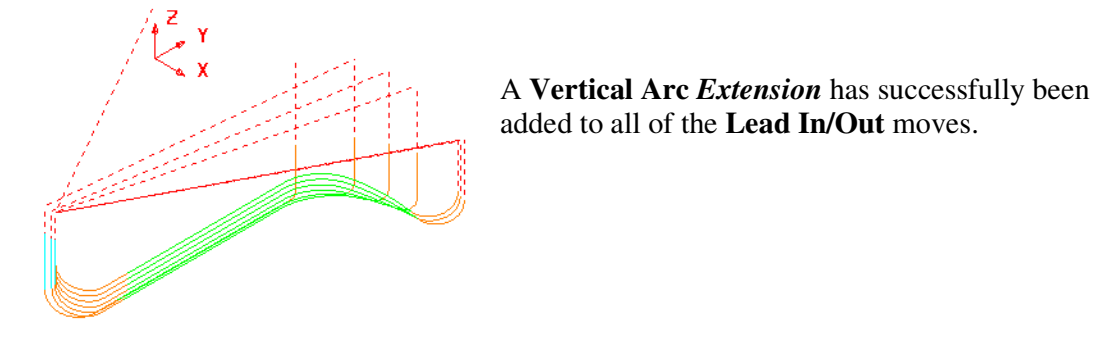

# Links

A **Link** is the movement from the end of a **tool track** to the start of the next. To provide for more efficient movement of the tool across the component the height of the **link moves** that connect adjacent **tool tracks** can be reduced to be closer to the local model form.

**Short/Long Threshold** - This defines the distance limit up to which the **Short** - **Links** apply. Any move from the end of a tool track to the start of the next, which exceeds this distance is defined as a **Long** - **Link** move.

For Short links the available options include Safe Z, Incremental, Skim, On Surface, Stepdown, Straight, and Circular Arc.

For Long links the available options include Safe Z, Incremental, and Skim.

Safe links apply only at the start and end of a toolpath the available options being Safe Z, Incremental, and Skim.

#### For users with a PowerMILL PRO licence:-

Where a machine control system will permit arc fitting of rapid moves the **Arc Fit Rapid Moves** box can be ticked along with a suitable **Radius** based on the active tool diameter **TDU** (Of particular benefit to High Speed Machining).

- Activate the toolpath bn6-fin1 created earlier in the Leads section.
- Open the Leads and Links form.
- In the top *Pull down* menus select **Tools Reset Forms** to return the Leads and Links settings to default.
- Select an ISO 2 view.
- Select the **Z Heights** tab to access the **Skim** and **Plunge Distance** boxes.

| C | 🖌 Leads and | d Links       |                 |               |         |          |                | 8     | x |
|---|-------------|---------------|-----------------|---------------|---------|----------|----------------|-------|---|
|   | Z Heights   | First Lead In | Lead In         | Lead Out      | Last Le | ad Out   | Extensions     | Links | 1 |
|   |             |               |                 |               |         |          |                |       |   |
|   |             |               |                 |               |         |          |                |       |   |
|   |             |               | Skim Dis<br>5.0 | tance         | Plu     | nge Dist | ance           |       |   |
|   |             |               |                 | $\rightarrow$ | _(      | )        |                |       |   |
|   |             |               |                 |               |         |          |                |       |   |
|   |             |               | Incr            | emental Dis   | tances  | Previo   | us Z-Height    |       | - |
|   |             |               |                 |               |         | Rad      | dial Clearance | 0.0   |   |

The values will be left as default for the time being.

The **Skim Distance** is the *Incremental height* at which the **tool** clears the **model** form between tool tracks.

The **Plunge Distance** is the *Incremental height* at which the **tool** rapids down to before using the **Plunging Feed Rate**.

• Select the Links tab to access the Link move options.

| Z Heights First Lead | In Lead In     | Lead Out | Last | Lead Out | Extensions | Links |  |
|----------------------|----------------|----------|------|----------|------------|-------|--|
| Short                | /Long Thresh   | old 3.0  |      |          |            |       |  |
| Retract and Approa   | ch Moves       |          |      | Short    |            |       |  |
| Along                | Tool Axis      |          | •    | Circular | Arc        | •     |  |
| Automatically        | Extend         |          |      | Long     |            |       |  |
| Ma                   | iximum lengt   | th 250.0 |      | Skim     |            | •     |  |
|                      |                |          |      | Default  |            |       |  |
|                      | Retract Distar | nce 0.0  |      | Safe     |            | •     |  |

- Input the Short/Long Threshold as 3 (Link move distances *less* than this value will use the Short *link* option and those *greater* will use the Long *link* option).
- Select *Short* as Circular ad *Long* and Default as Skim.
- Apply the form.

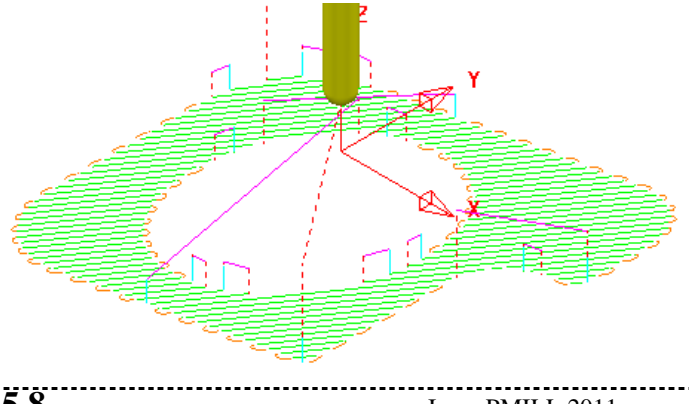

Note that the *distance* between the ends of adjacent *tool tracks* is greater than the **Short/Long Threshold** value in several areas of the toolpath (**Skim Link** moves apply). • Change the Short/Long Threshold to 5 and Apply the form again.

\_\_\_\_\_

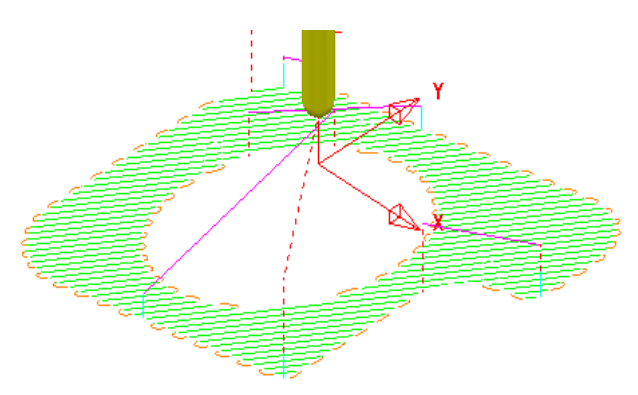

Note that by increasing the value of the **Short/Long Threshold** the number of *Short Link* Cicular Arcs has greatly increased.

The remaining **lift and plunge** moves would benefit from **Vertical Arc** *Lead In/Out* moves but <u>not</u> the existing **Circular Arc** *Links*. This can be achieved locally by selecting the <u>individual</u> lift or plunge moves and then applying the **Leads and Links** form.

• Apply a Vertical Arc to both Lead In and Lead Out as shown below

| Heights                            | First Lead In Lea                                    | d In Lead              | Out   Last Lead O | ut Extensions | Link |
|------------------------------------|------------------------------------------------------|------------------------|-------------------|---------------|------|
| 1st Choic                          | e                                                    |                        | 2nd Choice        |               |      |
| Vertical A                         | Arc                                                  | -                      | Vertical Arc      |               |      |
|                                    | Distance                                             | 0.0                    | ]                 | Distance      | 0.0  |
|                                    | Angle                                                | 90.0                   | ]                 | Angle         | 90.0 |
|                                    | Radius                                               | 6.0                    | 1                 | Radius        | 4.0  |
|                                    |                                                      |                        |                   |               |      |
| Add le                             | eads to short links                                  | ontinuities            |                   |               |      |
| Add le                             | ads to short links<br>ads at tool axis disc          | ontinuities<br>Angula  | Threshold 90.0    |               |      |
| ✓ Add le ✓ Add le ✓ Add le ✓ Gouge | ads to short links<br>ads at tool axis disc<br>check | ontinuities<br>Angular | Threshold 90.0    |               |      |

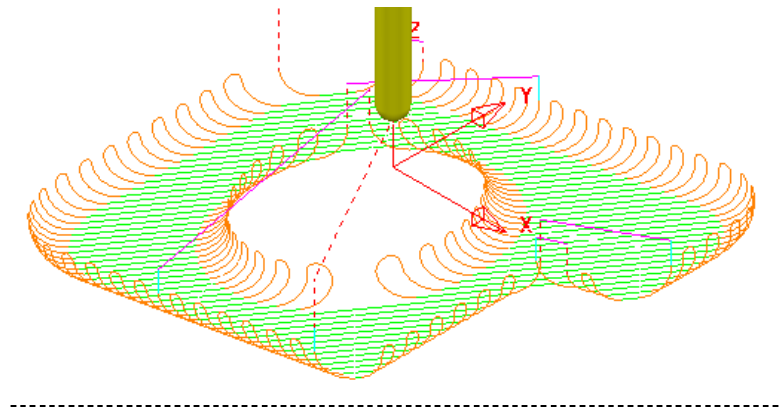

The Vertical Arc - *Leads* are currently adding to the **Circular Arc** - *Short* link moves.

This can be suppressed by **unticking** the **box** labelled *Add leads to short links*.

```
Issue PMILL 2011
```

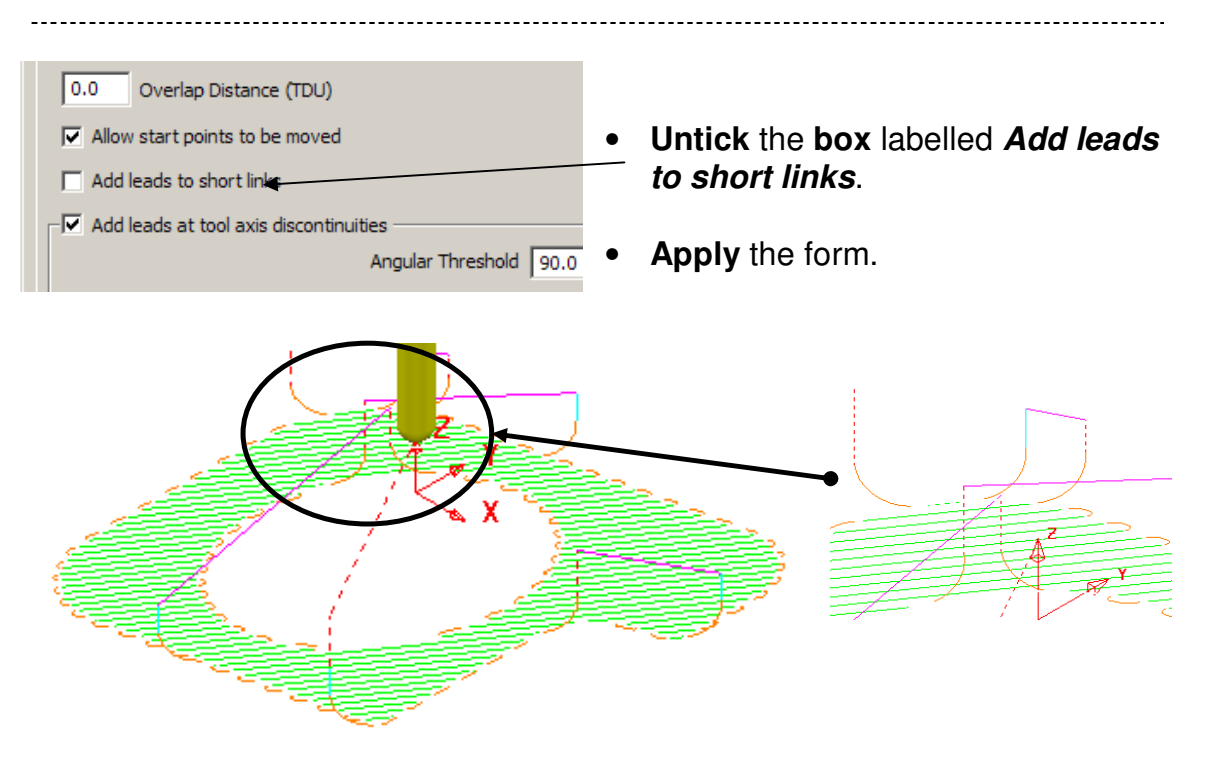

As shown above the **Vertical Arc** - *lead* moves no longer exist on the **Short links** (*Circular Arcs*).

# Applying Leads and Links locally to individual tool tracks

- With the **Shift key** depressed, select one of the <u>individual</u> *link moves* where the **Lead** is currently a **Vertical Arc**.
- In the Leads and Links form select the Lead In tab and select 1st Choice as Extended Move with Distance 10.
- Select the Copy to Lead Out tab and then Apply the form.

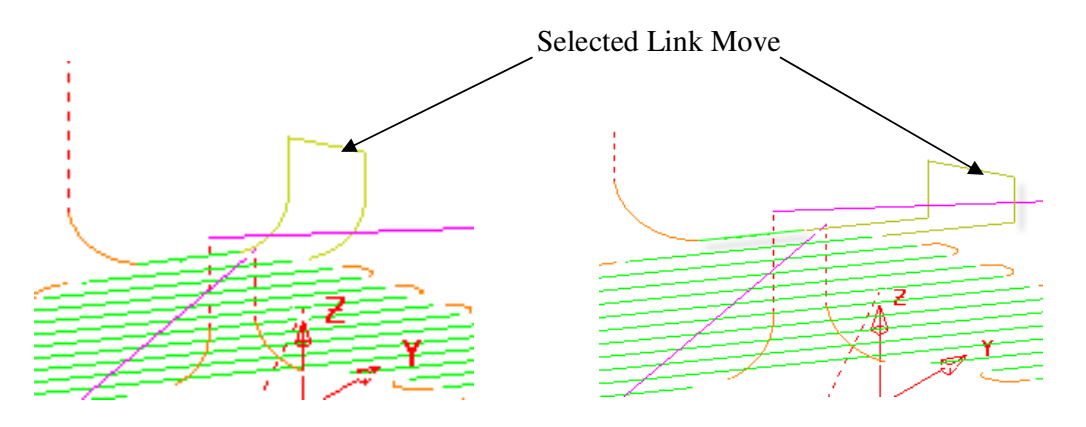

The selected **Vertical Arc** *lead* move is individually edited to become an **Extended** move As shown above.

• From File select Save Project to update the stored Project.

### Additional Short Links options

In addition to **Safe**, **Incremental**, and **Skim** the following additional options are available in the **Short Links** section. These additions are not available in the **Long Links** options.

#### **On Surface**

This links the tool tracks with a gouge free, direct move that follows the surface form.

#### Stepdown

The link move remains at a constant height and performs a gouge checked, move over to the start of the next tool track where it then feeds down onto the surface.

#### Straight

In this case the link is a gouge checked, direct linear move to the start of the next tool track.

#### **Circular Arc**

This links the tool tracks with a gouge free, circular move that follows the surface form.

#### **Exercise**

 Activate the toolpath BN6-fin3 and Apply the Leads and Links as follows:-

Links:-Long/Short/Default - Skim

Lead In:-1st Choice - Ramp (*Options - Max Zig Angle 4* and *Ramp Height 1*)

Lead Out:-1st Choice - Vertical Arc - *Angle* 90 - *Radius* 3 and *Overlap Distance* 0.2

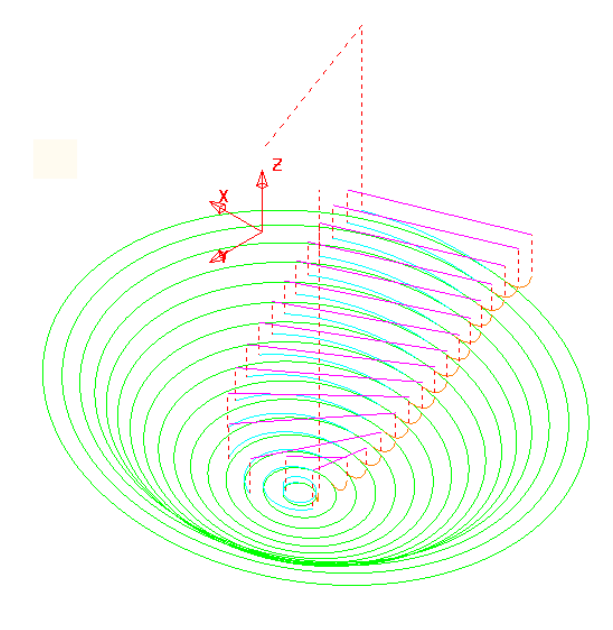

**Overlap Distance** continues the cutter before or after the natural end point (Along the original toolpath) by a specified distance based on the *Tool Diameter* (*TDU*).

The finished **Leads and Links** will be as shown above.

-----

# **Pro – Arc Fitting Rapid Moves**

# Leads and Links

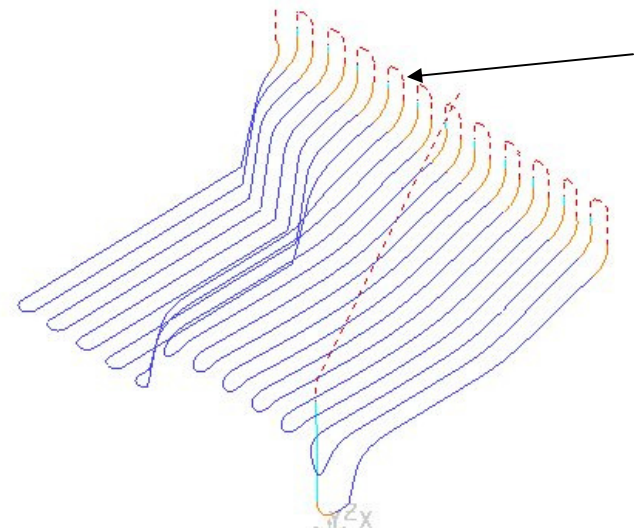

Note that **arcs** can be applied to the **Rapid Moves** (If the individual Machine tool controller supports the option).

The **Arc Fitting** works on all **Rapid Moves** including **Skim** moves. This option is ideal for applications where it is desirable to avoid sharp changes in direction; for example (High Speed Machining).

The **Arc Fit Rapid Moves** option is located in the **Links** form. To activate the option the **Arc Fit Rapid Moves** box must display a *tick*. The **radius** of the **Arcs** is also controllable as a proportion of the active **Tool Diameter** (**TDU**).

| 📆 Leads and Links                                                                                                    | 5 X                        |
|----------------------------------------------------------------------------------------------------|----------------------------|
| Z Heights First Lead In Lead In Lead Out Las                                                                                                    | t Lead Out Extension Links |
| Short/Long Threshold 10.0                                                                                                    | $\sim$                     |
| Retract and Approach Moves                                                                                                    | Short                      |
| Along Tool Axis 👻                                                                                                    | Safe 👻                     |
| Automatically Extend                                                                                                    | Long                       |
| Maximum length 250.0                                                                                                    | Safe 👻                     |
| <b>D</b> ( , , <b>D</b> ( , , , <b>D</b> ( , , , <b>D</b> ( , , , , <b>D</b> ( , , , , , <b>D</b> ( , , , , <b>D</b> ( , , , , , <b>D</b> ( , , , , , <b>D</b> ( , , , , , , <b>D</b> ( , , , , , , ) ) ) ) ) ) | Default                    |
| Retract Distance 0,0                                                                                                    | Safe 👻                     |
| Approach Distance 0.0                                                                                                    |                            |
| Arc Fit Rapid Moves                                                                                                    |                            |
| Arc Radius (TDU) 0.25                                                                                                    |                            |
|                                                                                                    |                            |
| Gouge Check                                                                                                    |                            |
|                                                                                                    | Apply Links                |
| Apply Accept                                                                                                    | Cancel                     |

# 6. Boundaries

# Introduction.

A **Boundary** consists of one or more closed (wireframe) segments, the main application being to limit machining strategies to specific areas of the component. Earlier in the course **Boundaries** have been utilised to limit machining strategies so that they occur in more compatible areas of the component. For example **Constant Z** finishing is more effective on **Steep** sidewalls and **Raster** finishing on **Shallow** areas.

There are several standard options available for Boundary creation.

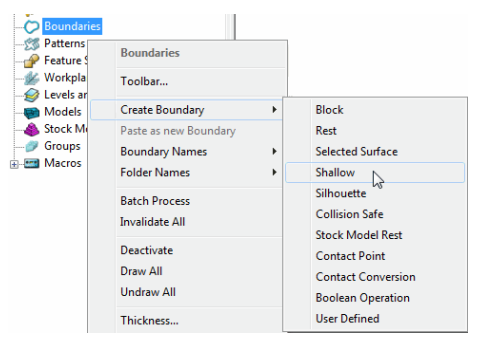

## User defined Boundary

This type of **Boundary** is created from the options contained in an additional sub-menu. While all other main **Boundary** options involve interaction with other PowerMILL entities the **User Defined** options generally involve direct conversion of existing wireframes.

| 🕳 User Defined Boundary |             | ? ×     |
|-------------------------|-------------|---------|
|                         | Name 1      |         |
| Insert<br>Insert File   | Edit        | Clear 📿 |
| Boundary 🗸 🗸            |             |         |
| Pattern 🗸               |             |         |
| Toolpath 🗾 👻            |             |         |
| Model                   |             |         |
| Sketch                  |             |         |
| Curve modelling         |             |         |
| Wireframe modelling     | · 👱         |         |
| Model I olerance 0.1    |             |         |
| Apply Qu                | ueue Accept | Cancel  |

**Boundary**, **Pattern**, and **Toolpath** icons are greyed out unless a suitable entity is selected.

Model:- Inserts the edge of the selected model. Sketch:- Enables free form coordinate input. Curve Modelling:- Opens a Composite Curve generator. Wireframe Modelling: Provides access to the wireframe part of PowerSHAPE.

- From the main pulldown menus select File Delete All.
- From *File* Import the model:-C:\users\training\PowerMILL\_Data\Models\cowling

\_\_\_\_\_

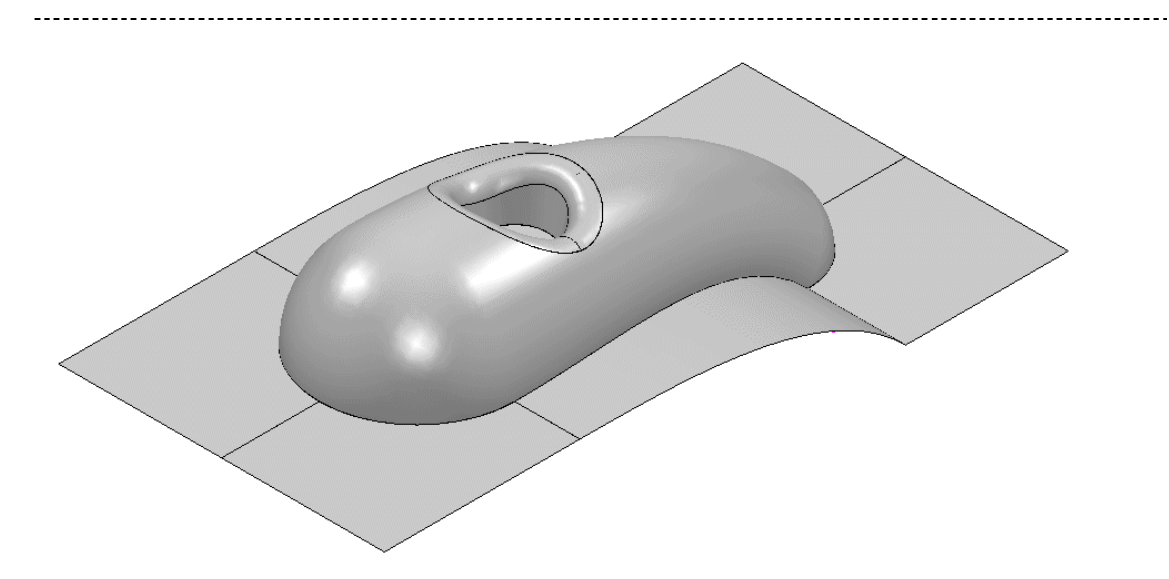

• Select the **surfaces** defining the central pocket and fillet.

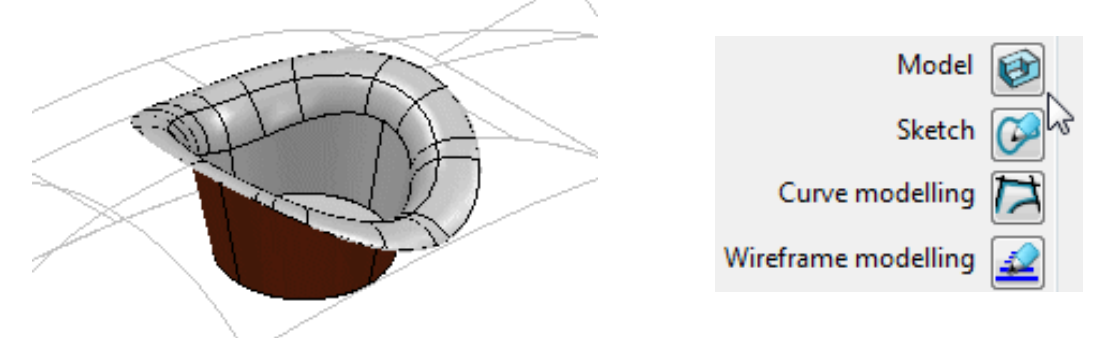

• In the **explorer** right click over **Boundaries** and select **Create** - **User Defined** and in the **User Defined Boundary** form left click the **Model** icon (arrowed above).

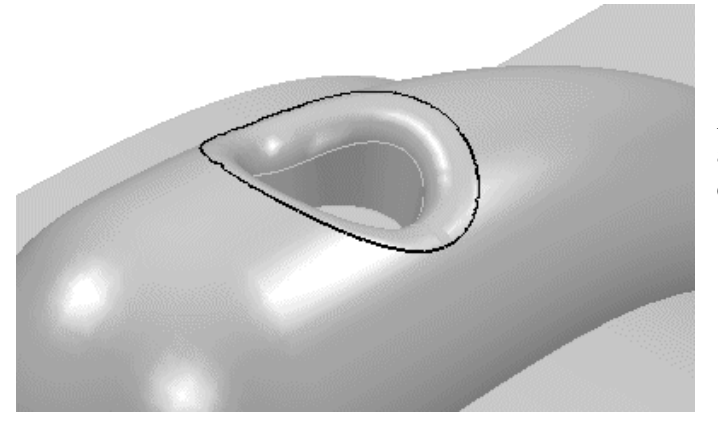

A **Boundary** segment is created around the edge of the selected part of the model.

• Select a View from top (Z) and switch off the Shading retaining the Wireframe view.

 In the explorer right click over Boundaries - Create Boundary - User Defined and in the User Defined Boundary form left click the Sketch icon.

The Curve Editor toolbar (shown below) will appear above the Graphics area.

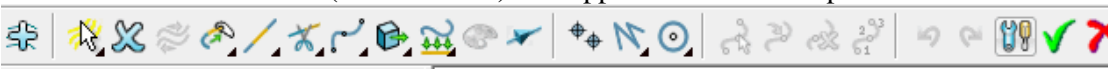

In the Curve Editor toolbar select the Curve editor options icon.

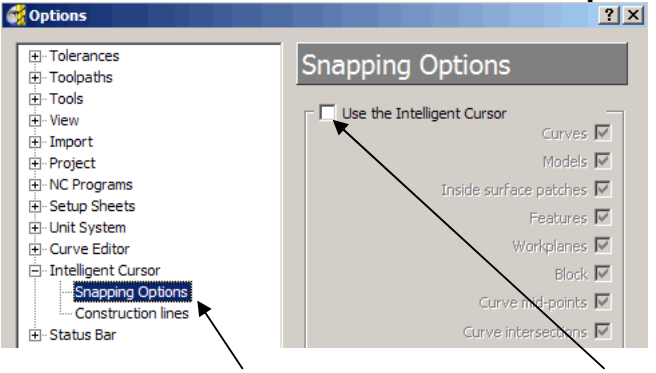

- Select Intelligent Cursor Snapping Options and untick the Use of Intelligent Cursor box to enable full 'free form' sketching to occur.
- Accept the form.
- In the Curve Editor toolbar, select the create Continuous Lines option.
- Using the *left mouse key*, snap points to create a sketched **Boundary**.

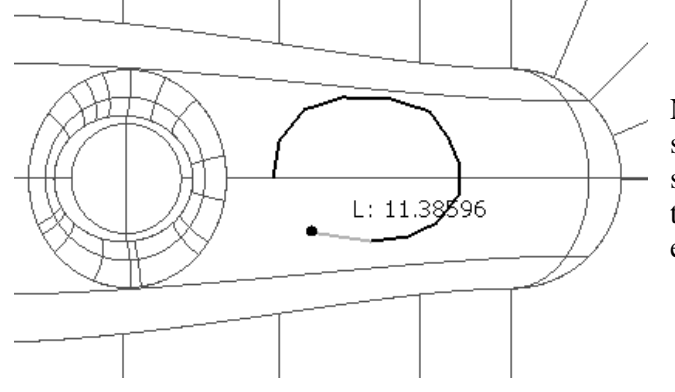

Note: <u>Do not</u> attempt to close the segment by trying to snap the 'final span' back on to the start point. Use the Close segment icon to achieve an exact match.

For any invalid points, sequentially remove using the **Undo** icon to insert the final span select the **Close segment** icon.

**Points** can also be input as *Incremental* values, using *X Y Z* coordinates in the data input box, located below the graphics area.

|                                         | │►                | 20 0 0    | )  |
|-----------------------------------------|-------------------|-----------|----|
| To insert as <i>absolute</i> coordinate | values toggle the | icon from | to |

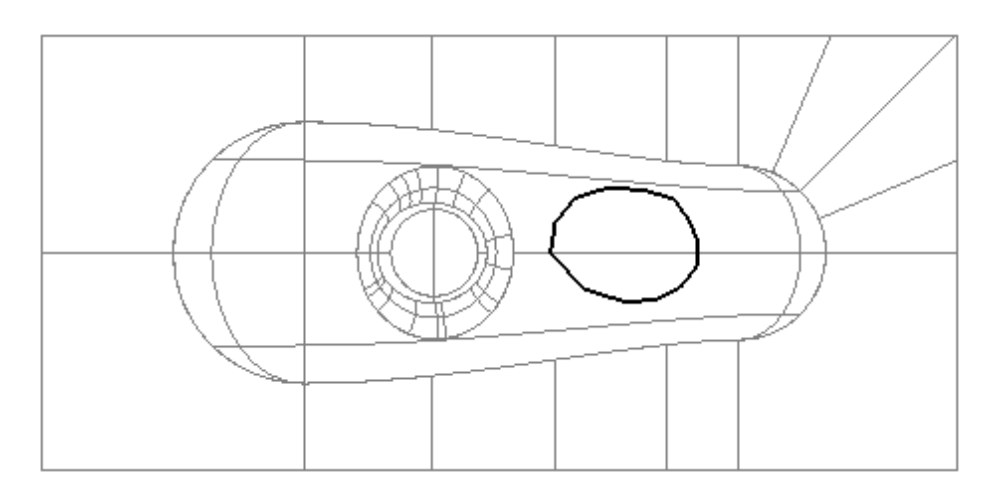

- Once the segment is closed, exit the Continuous line mode toolbar by selecting the small cross X at the far right.
- In the Curve Editor toolbar, select the Accept changes icon to accept and close the Sketch Boundary session.
- With the *segment* selected, right click on the new **Boundary** and in the local menu click on **Edit Spline Selected** to open the following form.

| Spline fitting tolerance |   | × |
|--------------------------|---|---|
| 2                        | ✓ | × |

• Enter a value of **2** before selecting the **green tick** to apply and close.

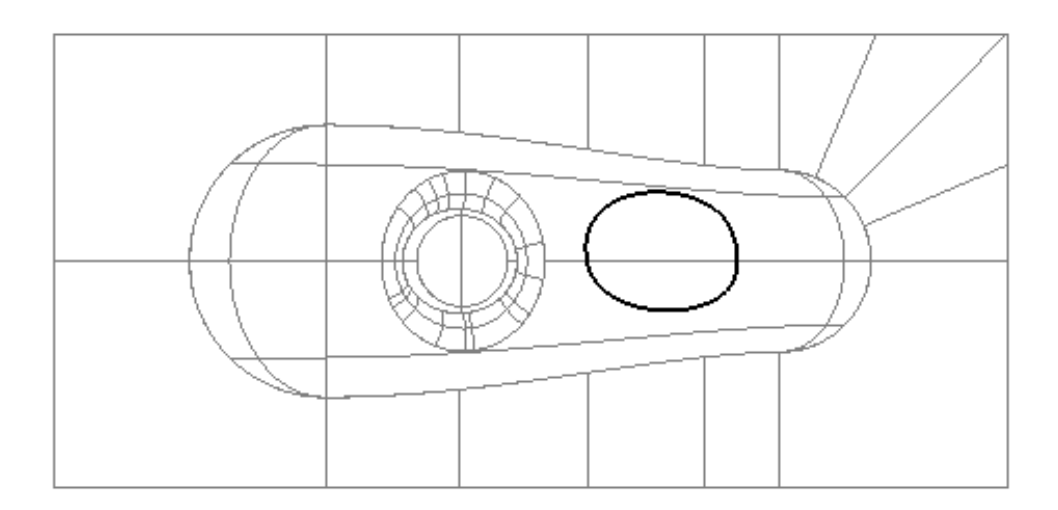

The **Boundary** segment is *splined* through the *polyline points* where doing so maintains the original form to within a *maximum deviation* of **0.5**. In instances where this is not possible a tangency will remain either side of the point.

Issue PMILL 2011

# **Selected Surface Boundary**

A **Selected Surface Boundary** defines one or more segments where the active tool looses contact with the **selected surfaces**. The segments represent the tip of the active tool.

- Create a Block Defined by Box using Type Model.
- Create a Ball Nosed tool of Diameter 16 with the Name bn16.
- Select the **surfaces** defining the central pocket including the fillet.

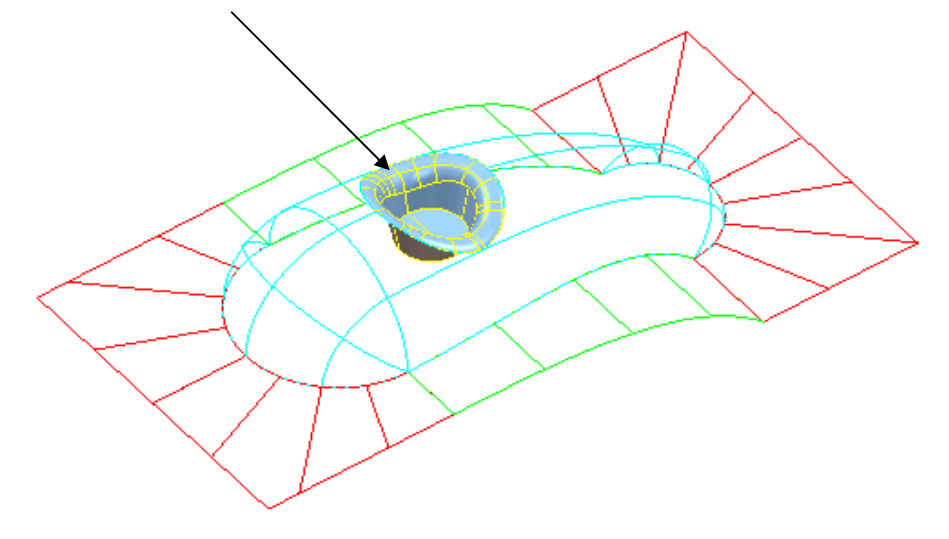

• In the **explorer** right click over **Boundaries** and select the option **Create Boundary** - **Selected Surface**.

| 🥳 Selected S | urface Boundary       |      | S 🗖                                                         |   |
|--------------|-----------------------|------|-------------------------------------------------------------|---|
|              | <b>S</b>              | Name | 3                                                           |   |
| Tolerances   | Top<br>Roll Over      |      | Limit Boundary     Inside     Limiting Boundary     Outside | ] |
| TOIEranCes   | Tolerance 0.1         |      | Automatic Collision Checking                                |   |
|              | Thickness 0.0         |      | Holder Clearance 0.0                                        |   |
| <u></u>      | Axial Thickness 0.0   |      | Shank Clearance 0.0                                         | ] |
|              | Use Axial Thickness [ |      | Block                                                       |   |
| 1001         | BN16                  | •    | Limit 👸 🗸                                                   |   |
|              |                       |      |                                                             |   |
|              | Apply Queu            | e    | Accept Cancel                                               |   |

• Using the above settings **Apply** the form to create the above **Boundary** segment.

Issue PMILL 2011

-----

#### 6. Boundaries

# **Shallow Boundary**

This type of **Boundary** defines one or more segments where the model drops through a specified *Threshold Angle* downwards from the horizontal plane. It is designed to differentiate *steep* and *shallow* areas where *Constant Z* and *Pattern* strategies are respectively, more effective. The **Boundary** is calculated relative to the **Active** tooling parameters.

• In the **explorer** right click over **Boundaries** and select the option **Create Boundary** - **Shallow**.

| Shallow Bo | oundary                                                                                          |                                             | 8 <b>x</b>                                                                                                    | Typical area more suited to a     |
|------------|--------------------------------------------------------------------------------------------------|---------------------------------------------|----------------------------------------------------------------------------------------------------|-----------------------------------|
|            | S 🚨                                                                                              | Name                                        | 4                                                                                                    | <b>Pattern</b> strategy (above 35 |
| Tolerances | Upper Angle<br>Lower Angle<br>Tolerance<br>Thickness<br>Axial Thickness<br>Use Axial Thi<br>BN16 | 30.0<br>0.0<br>0.1<br>0.0<br>0.0<br>ickness | <ul> <li>Limit Boundary</li> <li>Inside Limiting Boundary</li> <li>Outside</li> <li>Automatic Collision Checking<br/>Holder Clearance</li> <li>Shank Clearance</li> <li>Block</li> <li>Limit </li> </ul> | degrees).                         |
|            | Apply                                                                                            | Queue                                       | Accept Cancel                                                                                                    |                                   |

Typical area more suited to a **Constant Z** strategy (below 35 degrees).

• Using the above settings **Apply** the form to create the above **Boundary** segments.

### **Silhouette Boundary**

This type of **Boundary** defines the 2D the outline around the selected model adjusted to the contact point of the tool along Z.

 Select the following surfaces on the model (use the Shift key to enable multiple Selection).

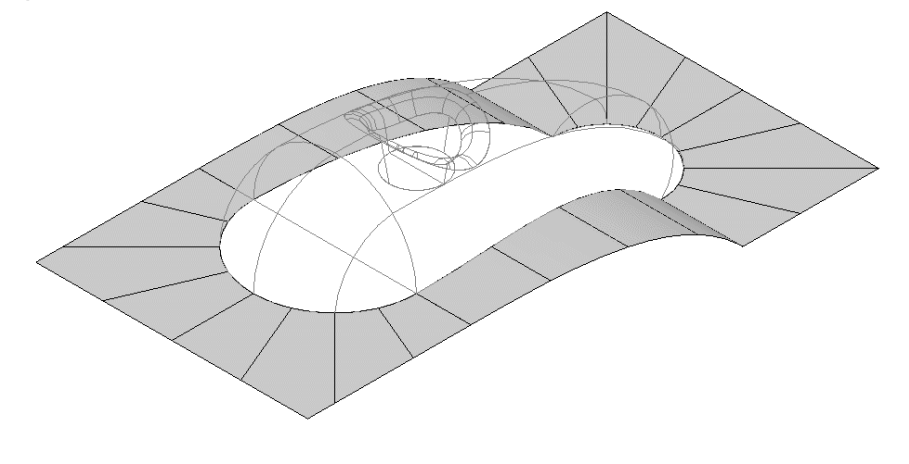

- Right click over the model in the graphics area and in the local menu select **Edit Delete Selected Components**.
- With the shutout areas now deleted, right click over **Boundaries** in the **explorer** and select the option **Create Boundary Silhouette**.

| 🕳 Silhouette Boundary  | 8 x                                                         |  |
|------------------------|-------------------------------------------------------------|--|
| S S Name               | 2 5                                                         |  |
| On Model 📝             | Limit Boundary     Inside     Limiting Boundary     Outside |  |
| Tolerance 0.1          | Automatic Collision Checking                                |  |
| Vertical Tolerance 0.1 | Holder Clearance 0.0                                        |  |
| Thickness 0.0          | Shank Clearance 0.0                                         |  |
| Axial Thickness 0.0    | Block                                                       |  |
| Use Axial Thickness 🕅  | Limit 💆 🗸                                                   |  |
| Tool                   |                                                             |  |
| Apply Queue            | Accept Cancel                                               |  |

## Rest Boundary

This type of **Boundary** defines the area inaccessible to a specified Reference tool. It also requires an (smaller) active tool to be specified otherwise it will not generate segments.

- Create a Ball Nosed tool of Diameter 8 with the Name BN8.
- In the **explorer** right mouse click over **Models** and select **Delete All** to remove the now (incomplete) component.
- Import the original (complete) Model back into the Project:-(C:\users\training\PowerMILL\_Data\Models\cowling)

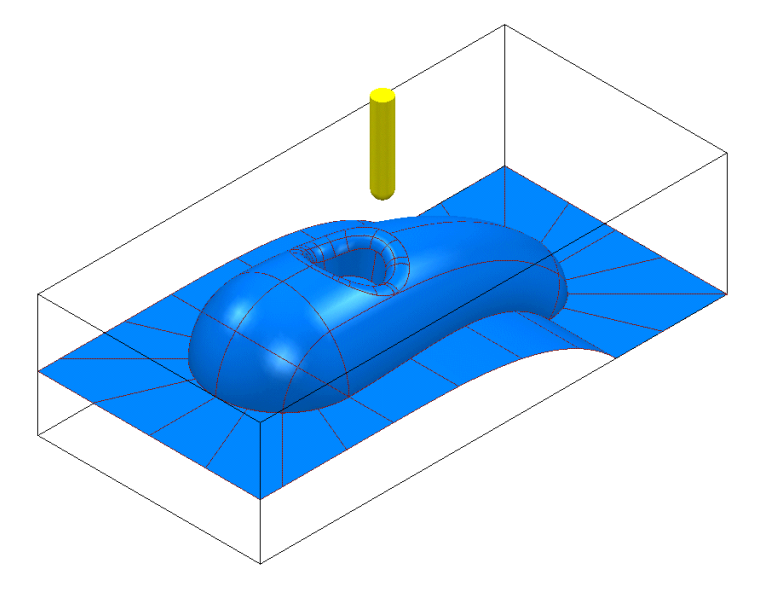

• In the **explorer** right click on **Boundaries**.

\_\_\_\_\_

-----

Select Create Boundary and select Rest to open the Rest Boundary form.

| 🛃 Rest Boundary                                             | 2                                           | X          |  |  |  |  |
|-------------------------------------------------------------|---------------------------------------------|------------|--|--|--|--|
| 5                                                           | Name 6                                      |            |  |  |  |  |
| Detect Material Thicker Than 0.2                            | Limit Boundary     Inside     Limiting Bour | idary      |  |  |  |  |
| Tolerances<br>Tolerance 0.1                                 | Outside                                     | 9          |  |  |  |  |
| Thickness         0.0           Axial Thickness         0.0 | Holder Clearance 0.0<br>Shank Clearance 0.0 | 0          |  |  |  |  |
| Use Axial Thickness                                         | Block                                       |            |  |  |  |  |
| BN8                                                         | Limit                                       | <u>9</u> - |  |  |  |  |
| Reference Tool U BN16                                       |                                             |            |  |  |  |  |
| Apply Queue Accept Cancel                                   |                                             |            |  |  |  |  |

- Modify the values in **Expand Area** to **0**, enter **bn8** as the **Tool**, and **bn16** as the **Reference Tool** and click **Apply** to create the following **Rest Boundary**.
- Accept the form.
- Select a View down the Z Axis 2 and Undraw the model.

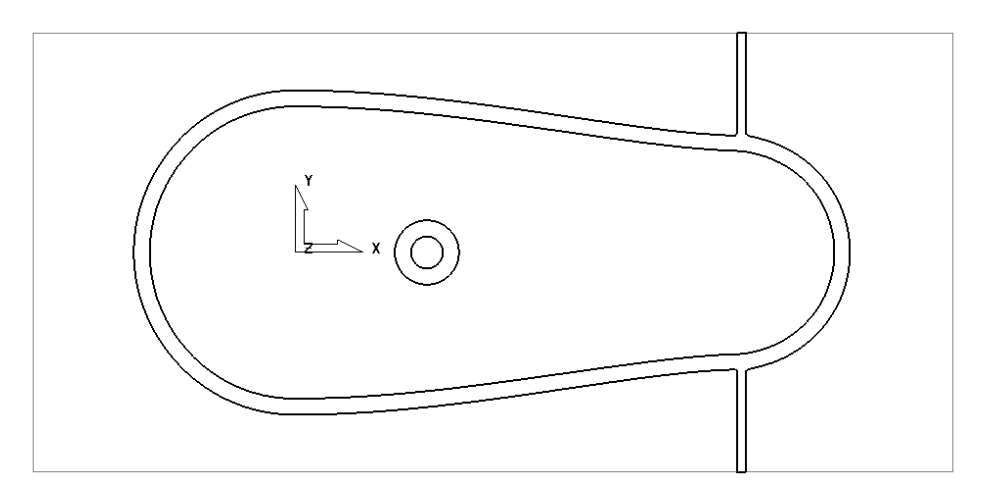

The above **Boundary** identifies areas on the component that are inaccessible to the **bn16** tool geometry to be locally machined with the **bn8** tool. On closer inspection the central pocket area would be more effectively machined with a flat bottomed tool and a smoother more continuous toolpath will be achieved if the 2 spurs were removed from the outer segment, to be machined later as a separate toolpath.

\_\_\_\_\_

## **Block Boundary**

This **Boundary** option creates segments as a profile around the **Block** definition.

- In Rapid Move Heights Reset to safe heights.
- Use the default Start and End Point settings.
- Calculate a Block, Defined by Box with Type Model.
- In the **explorer** right click over **Boundaries** and select the option **Create Boundary Block**.

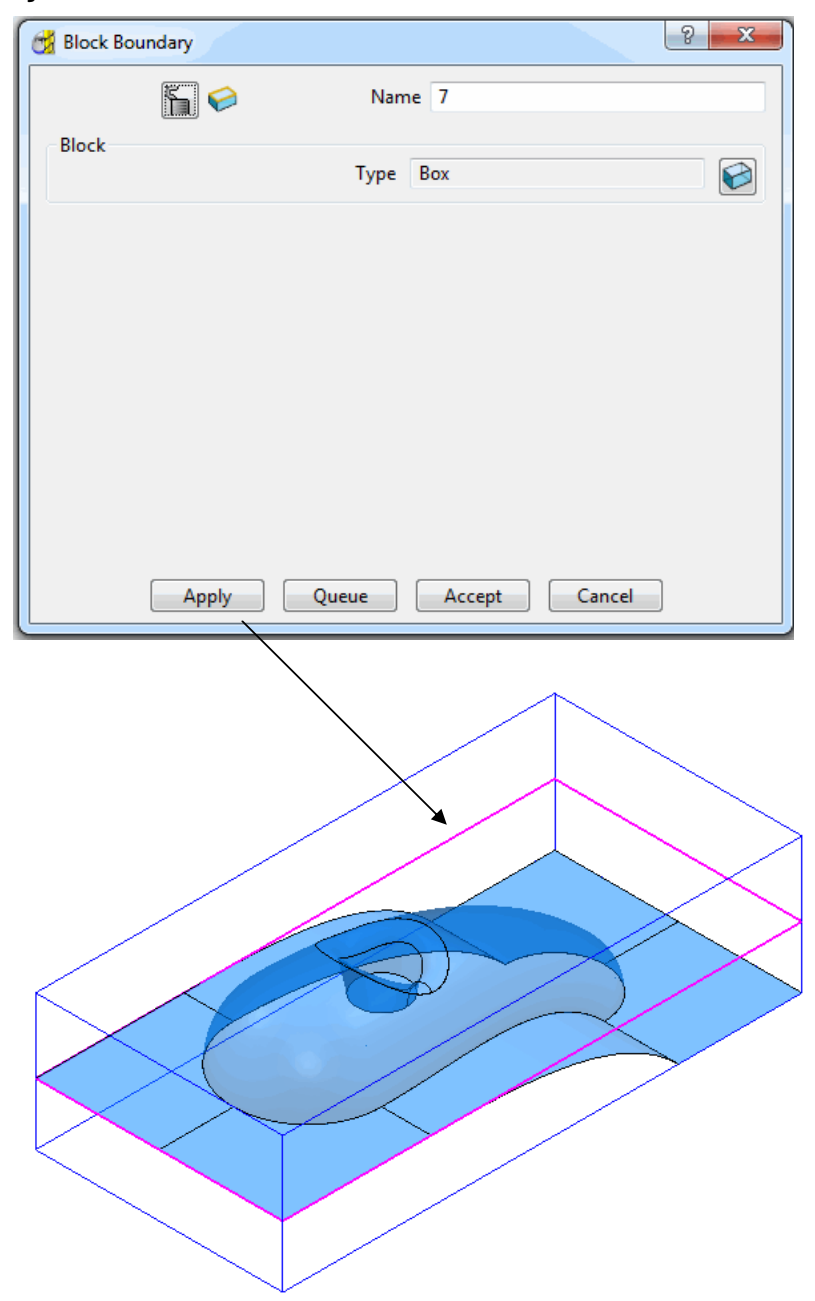

The resultant **2D Boundary** is defined around the outside edge of the **Block** at **Z0**.

\_\_\_\_\_

# **Editing Boundaries**

Several options are available that enable the user to modify the geometry of a **Boundary**. These include **Curve Modelling**, **Curve Editor**, and **Wireframe Modelling** (Chapter 12).

- In the explorer right click the Rest Boundary (6) icon to open the local pull down menu and select Edit Copy Boundary to create a copy named (6\_1).
- In the **explorer** right click over the original **Rest Boundary** (6) and **Rename** as **Master**.
- Rename the new copy of the Rest Boundary (6\_1) as Rest.
- In the **explorer** click (off) the light bulb adjacent to the copy (**Master**) to remove it from view in the graphics area.
- Delete the 2 inner segments on **Boundary** (**Rest**) by boxing over them with the left mouse (select) and press the **Delete** key on the keyboard.

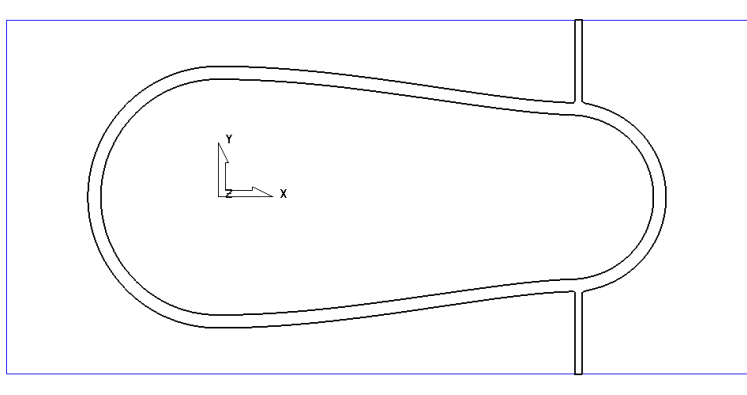

The next stage is to remove the two spurs (arrowed) which will be carried out after an explanation of the **Boundary Editor Form**.

# Boundary - Curve Editor

Once created, a **Boundary segment** can be modified using a series options accessed from the **Boundary Toolbar**.

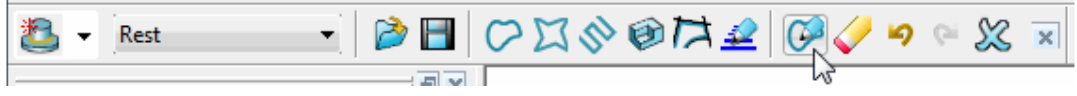

The **Curve Editor** toolbar can be made Active by selecting the option from the above **Boundary toolbar** (Alternatively, if a **Boundary** segment is *double left mouse clicked* the **Curve Editor** toolbar will become active).

# Curve Point - editing

The **Point** editing options  $2^{2} \approx 2^{2} \approx 2^{2}$  can only be applied to **Continuous Line** (*Polygonised*) segments.

- From the *PowerMILL* explorer *Right Mouse Click* on Boundary and from the local menu, select **Toolbar**.
- From the **Toolbar** select the **Curve Editor** option to open the **Curve Editor toolbar**.
- Select the outer *Boundary segment* in the graphics area.

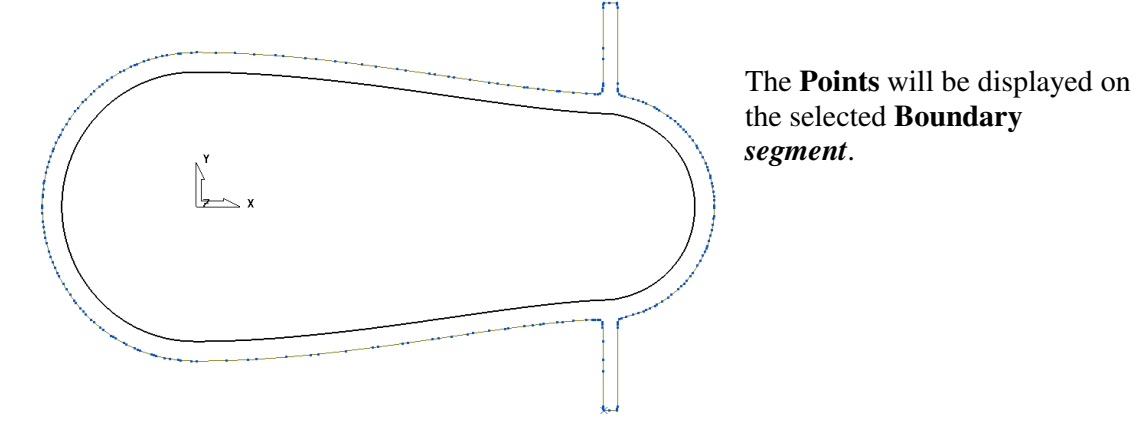

• Zoom into the area of the *selected segment* (shown below) and select all the **Points** that define the spur (Hold down the **Shift key** while selecting with the **left mouse key**).

| <b>g</b> € | <mark>⊖ ∯</mark> |  |
|------------|------------------|--|
| Ĭ          | Ť                |  |
|            |                  |  |
|            |                  |  |
| . O        |                  |  |
| 6          |                  |  |
|            |                  |  |
|            |                  |  |
|            |                  |  |
|            | CO-              |  |
|            |                  |  |

- From the **Curve Editor** toolbar select the **Delete points** option is to remove the spur from the segment.
- Repeat the procedure on the other spur (as shown below).

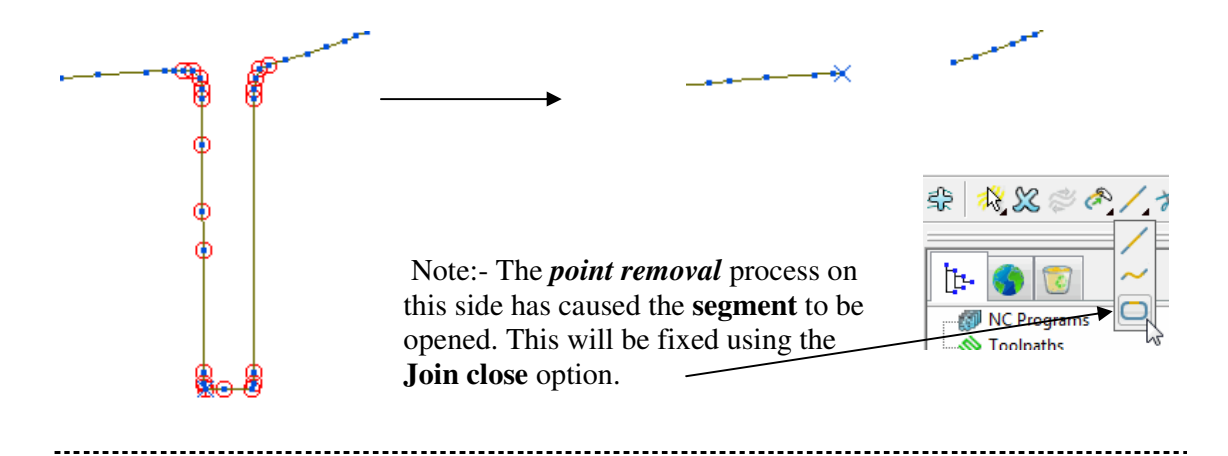

- From the Curve Editor toolbar, select the Join close option to re-create a *closed segment*.
- Make sure that neither of the **2 seqments** is selected (*Unselected* segments will not be returned from the Curve Editor).
- To accept the changes and exit the **Curve Editor**, select the **Green Tick** option.

Other editing options (as shown below) are accessed by right clicking over a **Boundary** either in the *graphics area* or in the **explorer** and then selecting **Edit** from the local menu.

| Patterns     Peature Sets     Workplanes     Stock Model     Groups     Groups | t | Rest                           |  |                                                |   |                     |   |
|--------------------------------------------------------------------------------|---|--------------------------------|--|------------------------------------------------|---|---------------------|---|
|                                                                                |   | Curve Editor                   |  |                                                |   |                     |   |
|                                                                                |   | <b>Copy</b><br>Paste           |  |                                                |   |                     |   |
|                                                                                |   | Activate<br>Activate Workplane |  |                                                |   |                     |   |
|                                                                                |   | Settings                       |  |                                                |   |                     |   |
|                                                                                |   | Calculate<br>Queue             |  | Edit                                           | • | Transform           | • |
|                                                                                | ✓ | Recreate Block                 |  | Insert                                         | ۲ | Arc Fit Selected    |   |
|                                                                                |   | Select Surfaces                |  | <b>Undo Last Edit</b><br>Redo Last Undone Edit |   | Spline Selected     |   |
|                                                                                |   | Draw                           |  |                                                |   | Polygonise Selected | 3 |
|                                                                                |   | Add to Folder                  |  |                                                |   |                     |   |
|                                                                                |   | Instrument                     |  |                                                |   |                     |   |
|                                                                                |   | Rename                         |  |                                                |   |                     |   |
|                                                                                |   | Select All                     |  |                                                |   |                     |   |
|                                                                                |   | Save                           |  |                                                |   |                     |   |
|                                                                                |   | Edit N                         |  |                                                |   |                     |   |
|                                                                                |   | Insert 😽 🕨                     |  |                                                |   |                     |   |

• Select the *outer segment* of the **Boundary** (**Rest**) and Right Click on it in the **explorer** to open the local pull down menu.

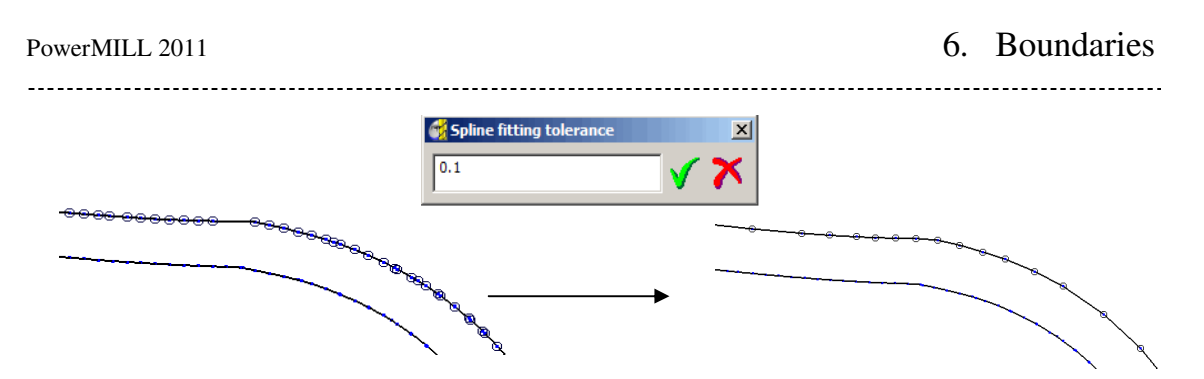

- Select Edit Spline Selected entering a Spline fitting tolerance value of 0.1 in the form before clicking the Green Tick to apply.
- Re-select the outer segment to visualise the effect of the Spline (as shown above right).

The **Selected Segment** has now been **Splined** (*Curve fitted* and the *points re-distributed* within the specified *tolerance value*) to produce a smoother form with any unnecessary **points** removed. This will improve the quality of subsequent operations such as *offsetting* of the **Boundary**.

Note: It will not be possible to access the **Curve editor - Points** options on the 'Splined' segment unless it is converted back to *Continuous line* style (**Polygonise**).

- Right click on the **Boundary** *icon* named **Rest** in the **explorer** to open the local menu again.
- Select Edit Transform Offset to open the Curve Editor Offset form.

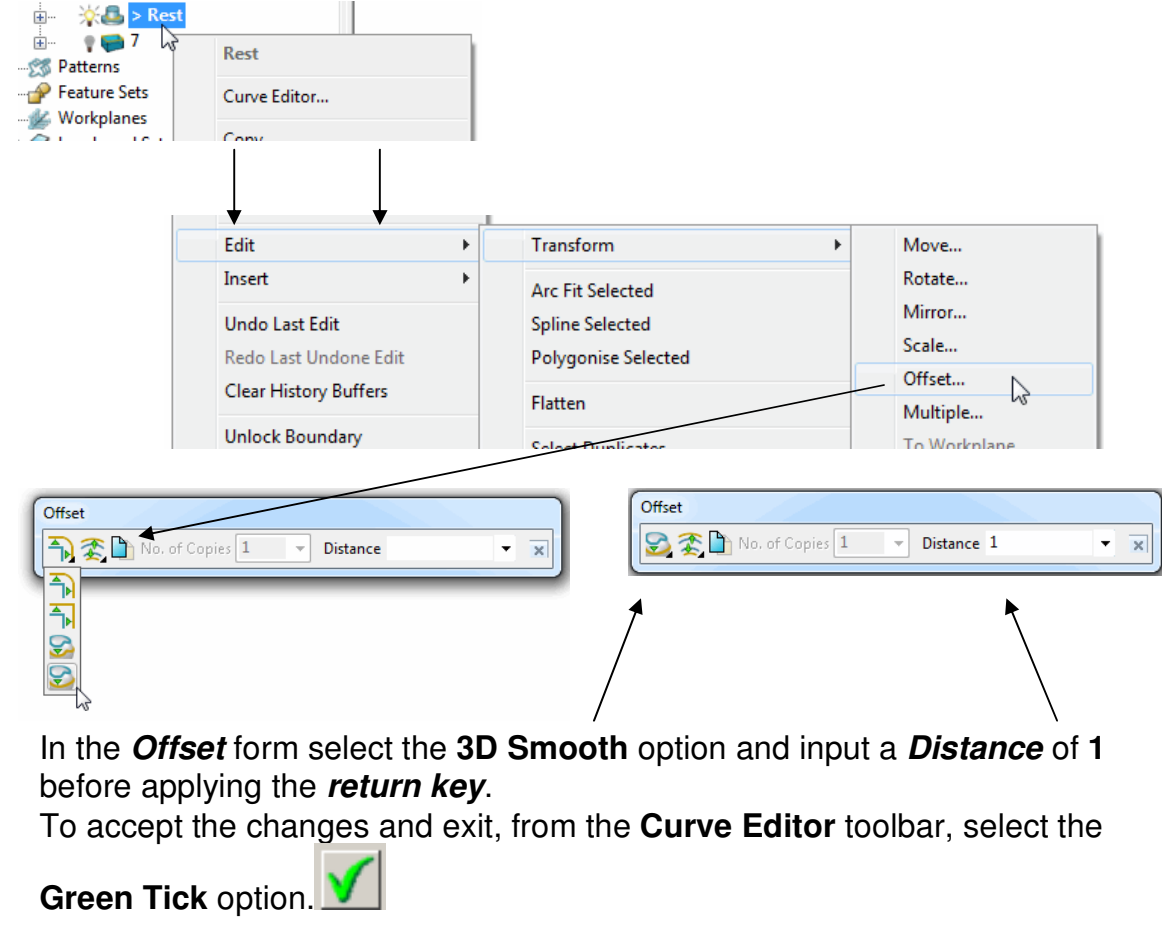

•

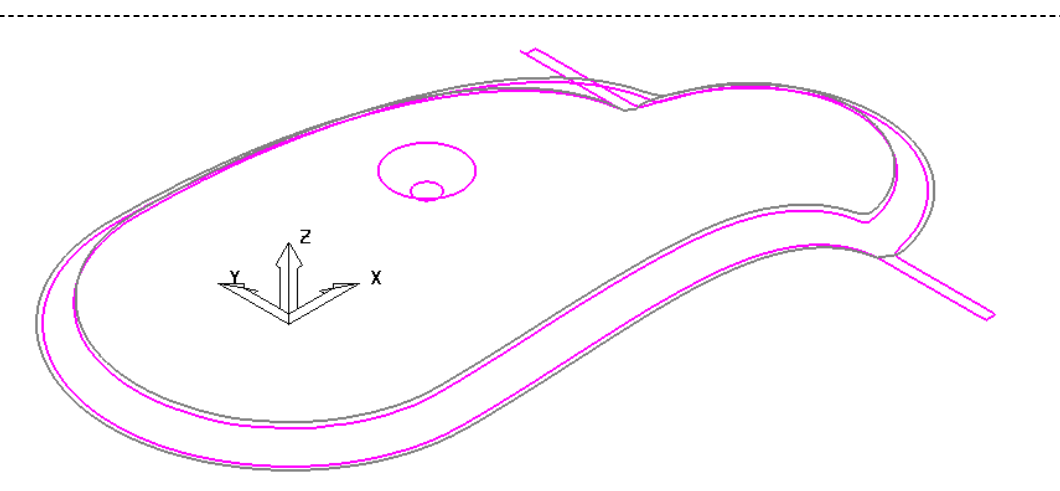

- In the explorer click (on) the light bulb adjacent to the copy of the original Boundary (Master) created earlier (It will be displayed alongside the edited Boundary (Rest) as shown above illustrating the effect of the 1mm 3D Offset).
- Select the Toolpath strategies icon select the Finishing options.

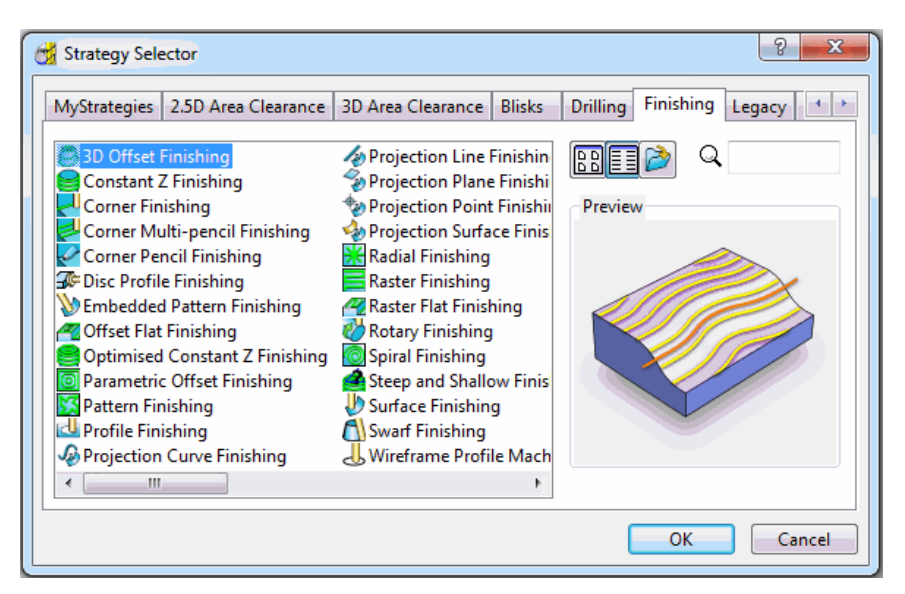

- Make sure that the BN8 tool and Boundary named Rest are both Active.
- Select **3D Offset Finishing** to open the following form and enter data exactly as shown below.

\_\_\_\_\_

| 3D Offset Finishing                                                                                                    | ? ×                                                                                                    |
|----------------------------------------------------------------------------------------------------|----------------------------------------------------------------------------------------------------|
| Toolpath name                                                                                                    | BN8-RestFin                                                                                                    |
| <ul> <li>Workplane</li> <li>Block</li> <li>Tool</li> <li>Stock engagement</li> <li>Stock engagement</li> <li>Stock engagement</li> <li>Point distribution</li> <li>Tool axis</li> <li>Rapid move heights</li> <li>Heads and links</li> <li>Start point</li> <li>Start point</li> <li>Feeds and speeds</li> <li>Notes</li> <li>User defined settings</li> </ul> | 3D offset finishing         Pattern         Image: Start on pattern         Image: Spiral         Image: Smoothing         Image: Maximum offsets         Image: Maximum number of offsets         Image: Maximum number of offsets         Image: Note that the set of the set of the |
|                                                                                                    | Calculate Queue OK Cancel                                                                                                    |

\_\_\_\_\_

• **Calculate** the form to process the toolpath before selecting Cancel to exit the form.

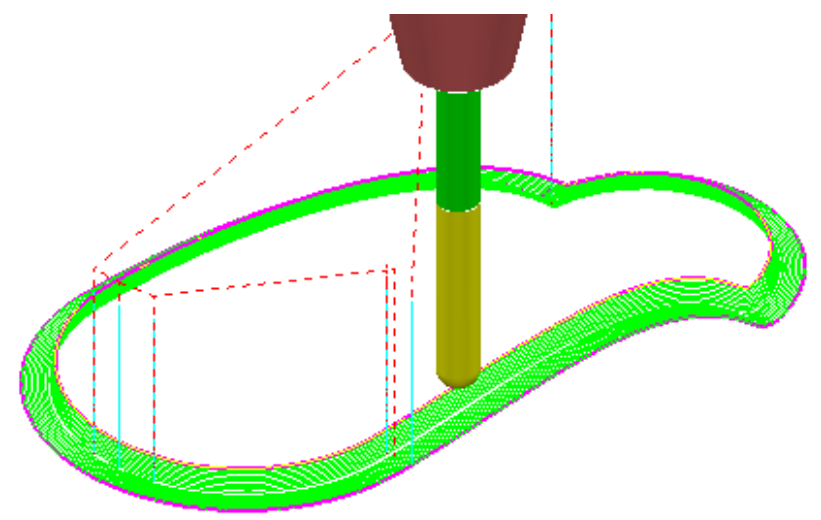

- Undraw the **Toolpath** (**BN8\_RestFin**) and **Boundary** (**Rest**) by switching off the respective *light bulb symbols* in the **explorer**.
- Select the outer segment of the displayed Boundary (master).

.....

- Right click the Boundary icon (Master) in the explorer to open the local pull down menu and select Edit - Copy Boundary (selected only) to create a new Boundary (master\_1) consisting of the outer segment only.
- Open the local pull down menu again and **Rename** the copy as (Spur1).
- In the **explorer** click (off) the light bulb adjacent to the **Boundary** (**master**) to remove it from view.

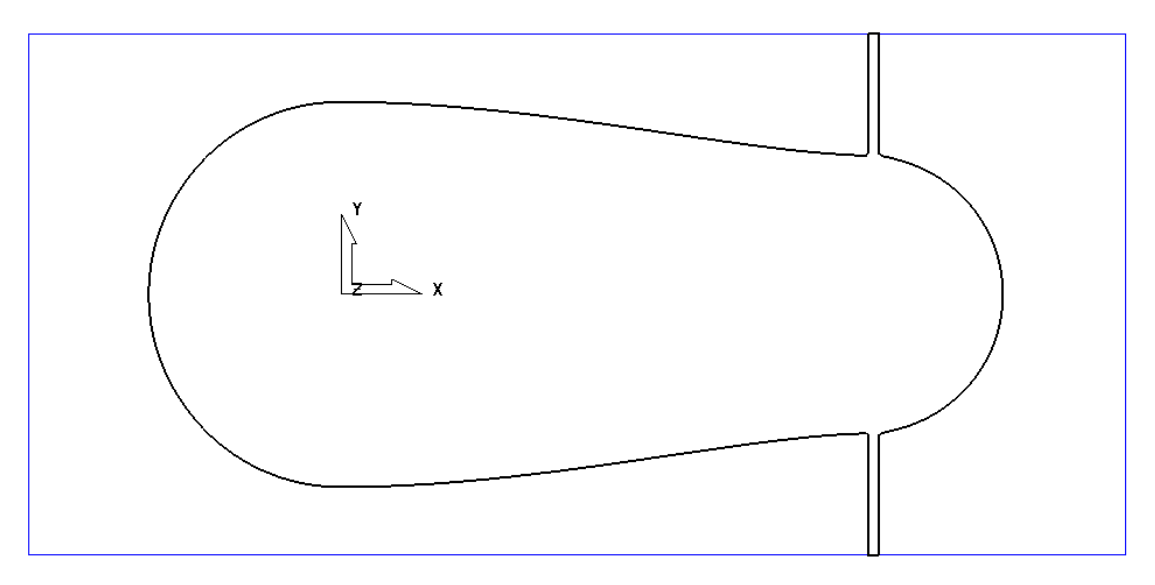

- Right click over the **Boundary icon** (**Spur1**) in the **Explorer** and select **Activate**.
- Double left click on the **Boundary** *segment* to activate the **Curve Editor** toolbar.
- With the **Shift key** depressed, Select all **points** along the **Boundary** *segment* <u>except</u> those defining the rectangular part off the upper spur.

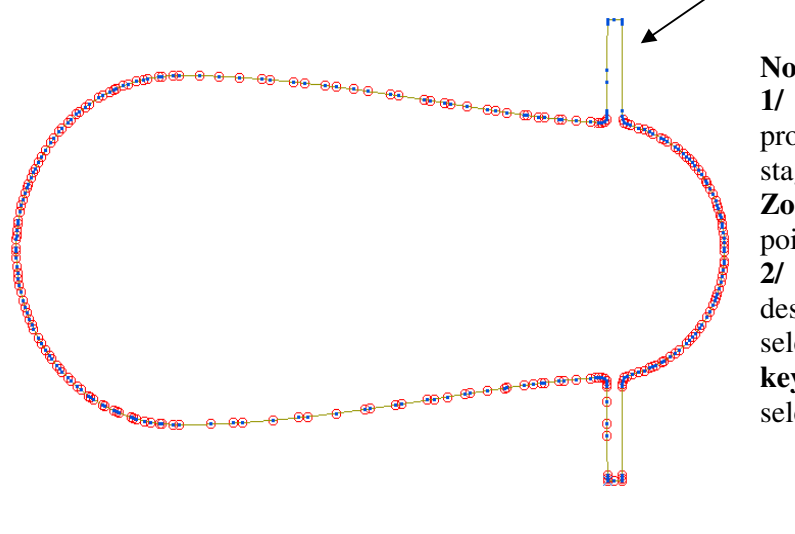

#### Notes:-

 1/ The point selection process can be carried out in stages enabling the user to Zoom in as the bulk of the points have are deleted.
 2/ If it is required to deselect one or more of the selected points the CTRL key is used during the selection process.

• In the Curve Editor toolbar select the Delete Points option.

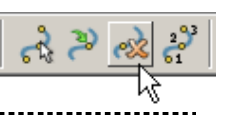

•

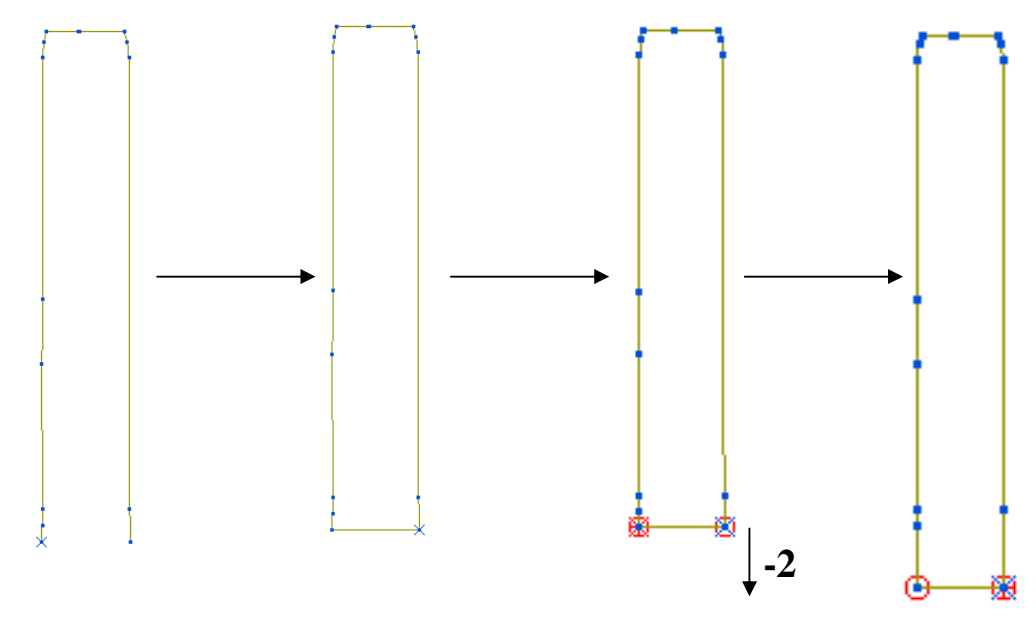

- Select the Join Close option to *close* the open segment.
- Shift Select the points at the base of the rectangular segment.
- From below the Graphics Area with *Relative* move selected, input 0 -2 in the *Data input box* and return (The selected points will move by a distance of Y-2).

0 -2

- Select the Green Tick **V** to exit the Curve Editor toolbar.
- Display (light bulb on) both Boundaries Rest and Spur\_1
  - Resize the View.
- In the explorer right click the Boundary (Spur\_1) and from the local menu select Edit - Transform - Mirror.
- In the *Transform Boundary* form select the *mirror* ZX option (Note: The default, keep original is set).

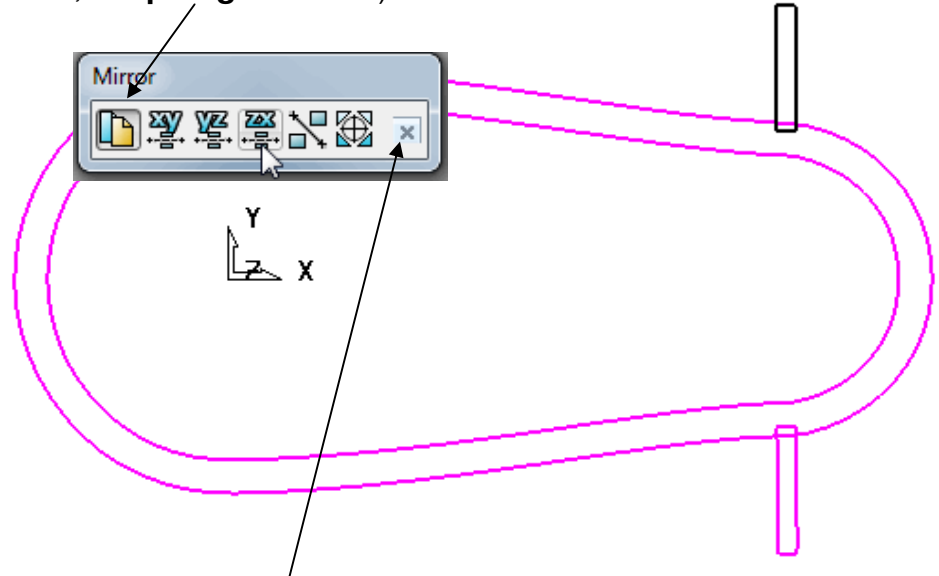

- Click on the small *cross* to accept the *mirror* operation and close the form.
- Select the Green Tick V to accept and exit the Curve Editor toolbar.

The 2 separate *spur segments* are now both contained in the **Boundary** named **Spur\_1** 

- Make sure that the *tool* **BN8** and *Boundary* **Spur\_1** are both Active.
- Open the **Strategy Selector** form and select the **Finishing** options.

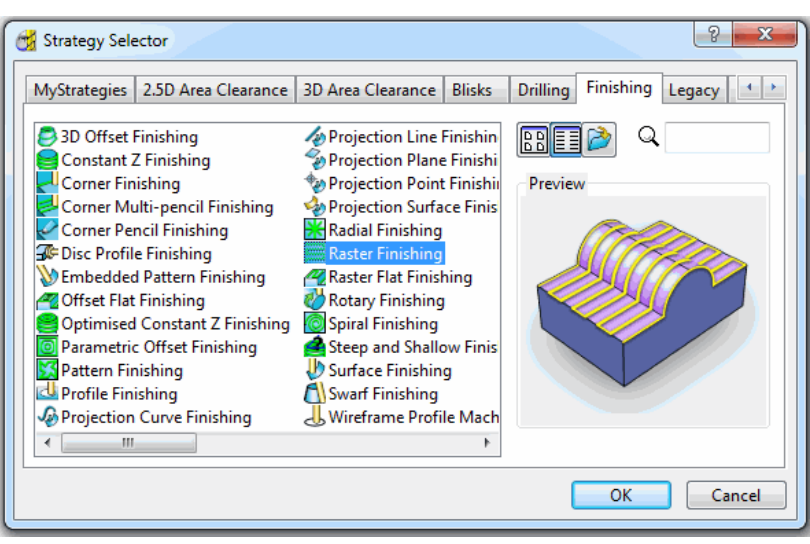

• Select the Raster Finishing option.

-----

• In the **Raster Finishing** form and enter data exactly as shown below.

| 💏 Raster Finishing                                                                                                    | 8 ×                                                                             |
|----------------------------------------------------------------------------------------------------|---------------------------------------------------------------------------------|
| Toolpath name                                                                                                    | BN8-SpurFin                                                                     |
| Workplane                                                                                                    | Raster finishing                                                                |
| -U Tool<br>- ₩ Limit<br>-¥ Stock engagement                                                                                                    | Angle 90.0                                                                      |
| F High speed<br>↓ Automatic verification<br>↓ Font distribution<br>↓ Tool axis<br>Papid more beights                                                                                                    | Perpendicular pass Perpendicular pass Shallow angle 30.0 Optimise parallel pass |
| Index relights     Index relights     Index re | Ordering<br>Style One way grouped -<br>Arc radius 0.0                           |
| Ser defined settings                                                                                                    | Tolerance<br>0.02                                                               |
|                                                                                                    | Thickness                                                                       |
|                                                                                                    | Stepover 0.5 🔨 0.015656                                                         |
|                                                                                                    | Preview 🔲 Draw                                                                  |
|                                                                                                    | Calculate Queue OK Cancel                                                       |

• Select **Calculate** to process the toolpath and then select **Cancel** to exit the form.

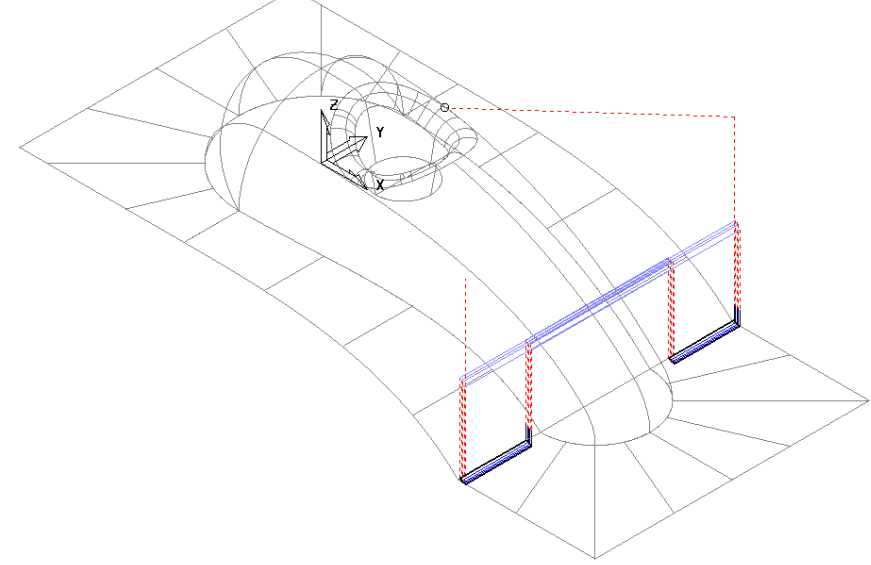

The machining strategies have been localised and the tooltrack shape controlled with the help of edited **Boundaries** originating from a single **Rest Boundary**.

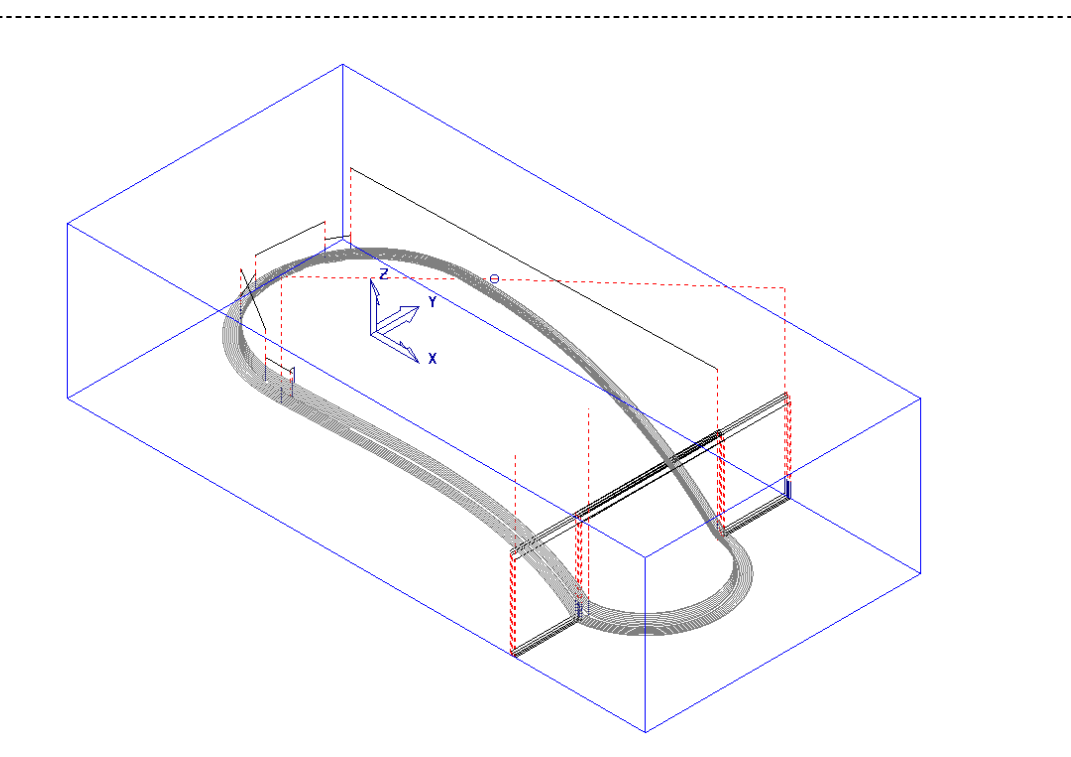

• Save the Project As:-C:\users\training\COURSEWORK\PowerMILL-Projects\Boundary-tests

# **Creating Blanking Surfaces using Boundaries**

**Blanking Surfaces** are used to cap holes and pockets in a model to prevent the tool from machining into those areas. There are three types of **Plane** that can be created in **PowerMILL**.

- 1. **Block** allows the creation of a *plane* at a specific *Z Height* after the material **Block** had been defined.
- 2. **Best Fit** creates *two planes*, one touching the **boundary** at its highest point and the other through its lowest point. The planes are parallel to the best fit plane (the plane that has the smallest maximum distance from the **Boundary**).
- 3. **Projected** creates a plane parallel to the X Y axis of the active workplane. The plane will have the Z Height of the highest point of the boundary.

### <u>Example</u>

- Delete the current model, toolpaths and boundaries.
- Import the model:-C:\users\training\PowerMILL\_Data\Models\pockets.dgk

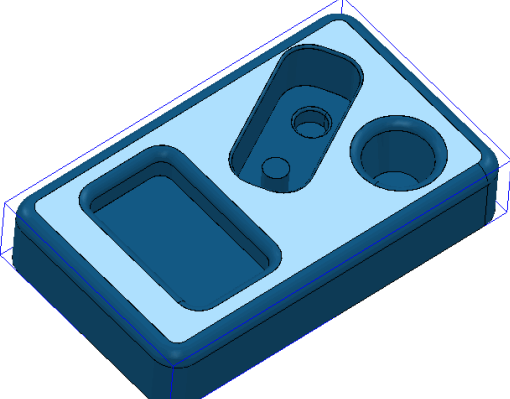

- Define the **Block** to **Min/Max limits**.
- Select the top **surface** of the *model* (shown shaded).
- Create a **User Defined Boundary**, select the icon **Model** and then **Accept** the form.

| 😚 User Defined Boundary         |  |
|---------------------------------|--|
| Name 1                          |  |
| Insert Insert File 👔 Edit Clear |  |
| Boundary 🖉                      |  |
| Pattern V                       |  |
| Toolpath                        |  |
| Model                           |  |
| Sketch                          |  |
|                                 |  |
| Wireframe modelling             |  |
| Model Tolerance 0.1             |  |
| Apply Queue Accept Cancel       |  |

The **boundary** produced has 4 segments. For this example only the two smallest segments are required.

• Select the two highlighted *segments* by dragging the *cursor* over them.

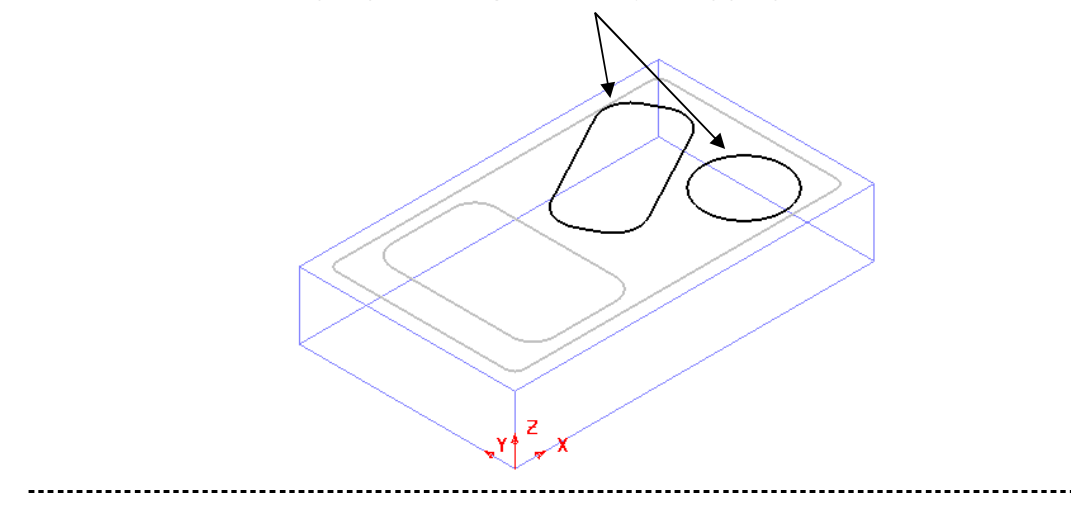

-----

• Right click over **Models** in the **explorer**, and select **Create Plane** - **Projected**.

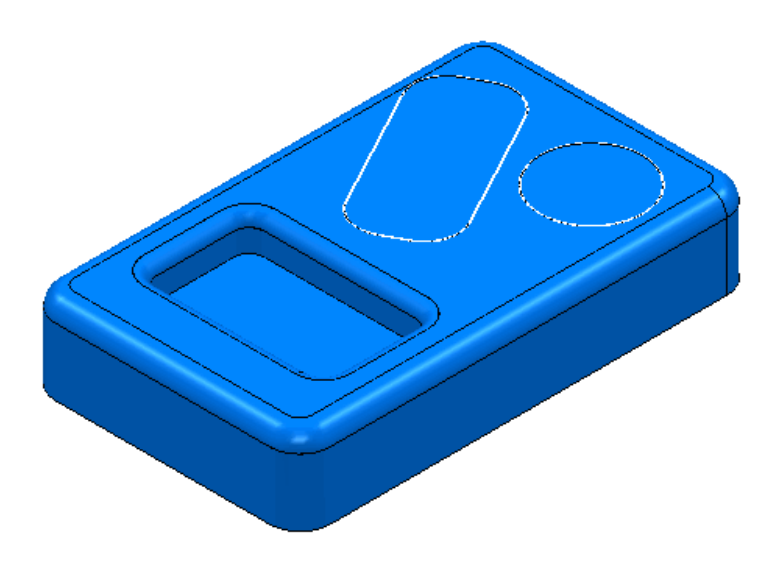

Two planer, blanking **Surfaces** are created as shown.

No need to Save the Project this time!

• Select File- Delete All and Tools - Reset Forms.

## Exercise

• From **Examples**, open the model **bucket.dgk** and generate *4 surface planes* to cover the foot recesses on the upper base surface.

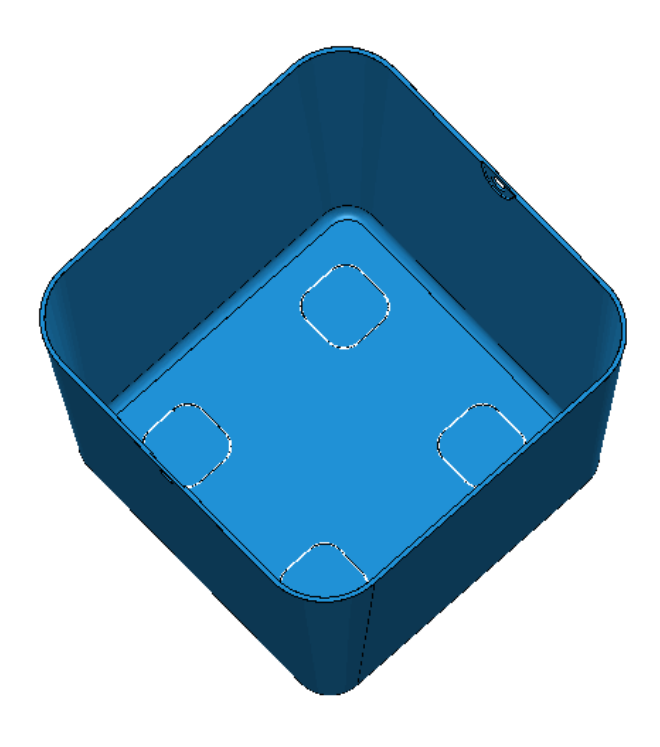

\_\_\_\_\_

# 9. Feature sets / 2D machining

## Introduction

**PowerMILL** has a range of **2D strategies** which operate specifically on entities called **Features**. These are *extruded* along Z from wireframes (Pattern or imported model) and are assigned as specific types such as **Boss**, **Pocket**, **Slot**, **Hole**, etc. **Features** are machined independently (not gouge checked) to any existing surfaces/solids. A **Feature** is displayed as an upper and lower contour linked by vertical lines. A *2.5D Component* is built up from a **Feature Set** consisting of one or more related **Features**. Milling will occur collectively in areas as dictated by the individual **Feature** types.

#### 1. Features

**Features** are created from **2D geometry**, and are individually defined as a **Pocket**, **Slot**, **Boss** or **Hole**. It is also possible to extract **Hole** features directly from a **Surface** or **Solid** model as well as from **Area Clearance** strategies when using the **Drilling** option for **Lead In Moves**.

#### 2. Area Clearance (2.5D machining strategies)

On completion of a **Feature Set**, the **2.5D Area Clearance** strategies are applied to create roughing, semi finishing, and finishing strategies.

#### 3. <u>Drilling</u>

**Drilling** options can only be applied to **Hole Features**. Types of cycle supported include **Standard drilling**, **Boring**, **Helical milling**, **Tapping** and **Thread Milling**.

#### Features

There are six different types of **Feature** which respond specifically to the **2.5D** Area Clearance options:-

- 1. Pocket, relates to the area inside a Feature. Machining will occur inside the Feature.
- 2. **Slot**, relates to the tool tracking along the **Feature** contour (with or without LH or RH cutter compensation).
- 3. Boss, relates to the area outside the Feature. Machining will occur outside the Feature.
- 4. **Hole**, this type of **Feature** is specifically used with **Drilling** strategies and can be defined from points, circles, curves, or directly from CAD model data.
- 5. Circular Pocket a circular pocket is defined from points, circles or curves.
- 6. Circular Boss a circular boss is defined from points, circles or curves.

Note: it is not possible to change an existing a **Feature** to one of a different type. Stacked 2D/3D data containing pairs of wireframe **circles/curves/lines** or **cylindrical surface**s can be imported into **PowerMILL** to be directly defined as **Hole** features, thereby removing the need to manually input some or all of the dimensions.

#### .....

### **Creating Features from Pattern segments**

- Select File → Delete All and Tools → Reset forms.
- Open the Project:-
  - C:\users\training\PowerMILL\_Data\Projects\2D-Drawing

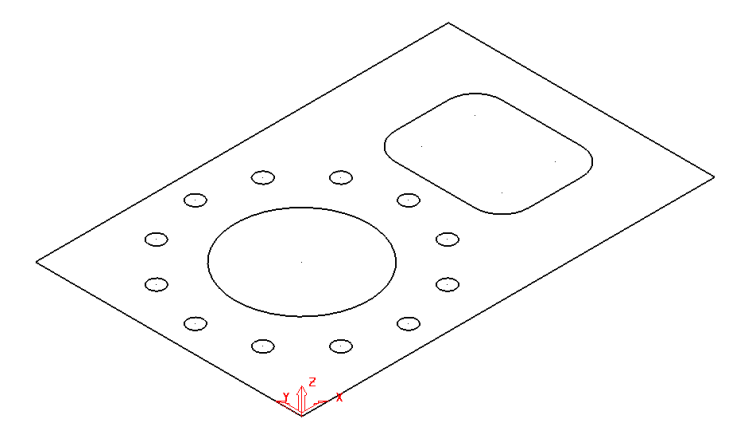

The imported **Project** contains a **Pattern** defining **2D** geometry to be used to create a **Feature Set**. The **Project** is **Locked** to prevent it from being altered hence the first step is to **Save As** a separate **Project** locally with a different name.

- Select File Save Project As:-C:\users\training\COURSEWORK\PowerMILL-Projects\2DPatternExample
- In the **explorer** right mouse click on **Feature Sets** to access the local menu and select **Create Feature Set**.

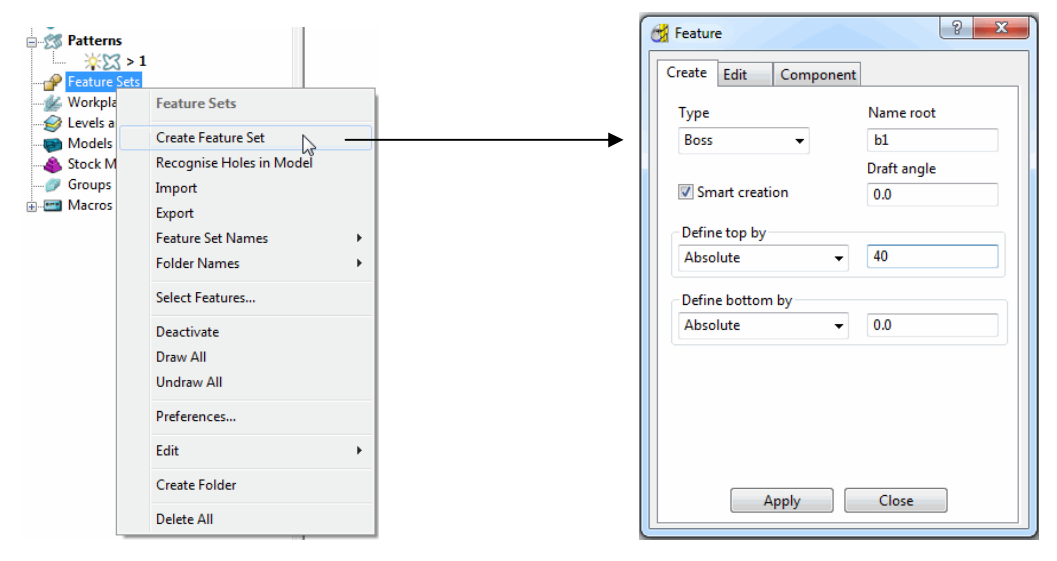

- A new (empty) Feature Set 1 will appear in the explorer and the Feature Form will open ready to build the 2.5D model.
- Select the larger, rectangular Pattern Segment and enter values exactly as shown in the above right Feature Form before selecting Apply (Do not close the form).

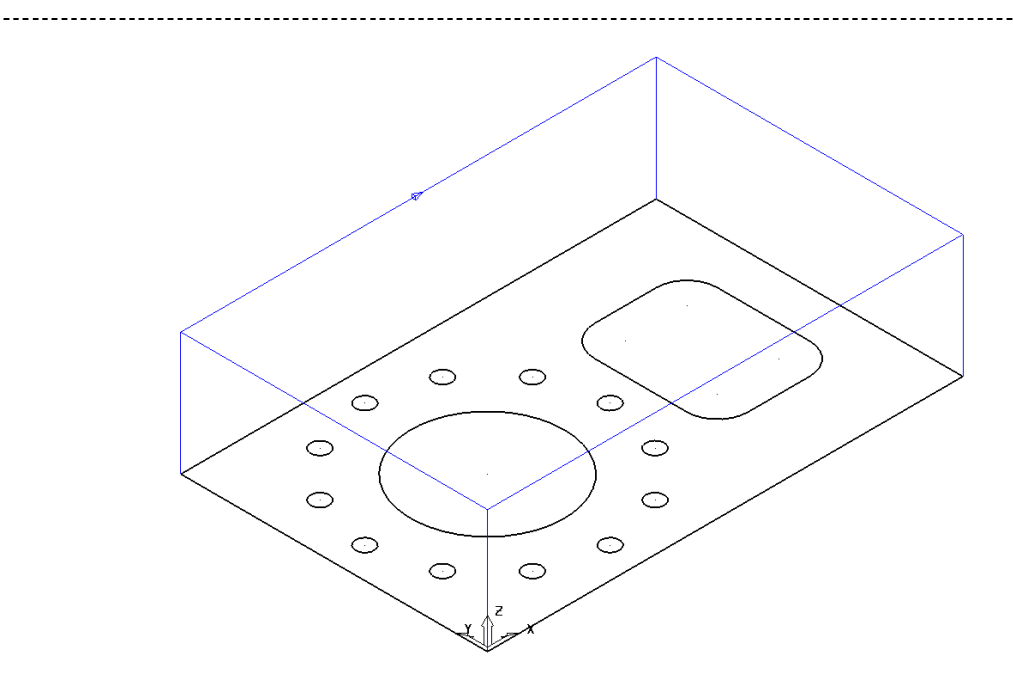

The first Feature is the main component body defined as a Boss (as shown above).

| 📆 Feature                            | 8 ×                                   |  |
|--------------------------------------|---------------------------------------|--|
| Create Edit Component                |                                       |  |
| Type<br>Pocket                       | Name root<br>p1<br>Draft angle<br>0.0 |  |
| Absolute   Define bottom by Absolute | 40.0                                  |  |
| Apply                                | Close                                 |  |

• Select both, the filleted rectangle and the large circle Pattern Segments and enter values exactly as shown in the above left Feature Form before selecting Apply (Do not close the form).

If the form is closed by mistake to reactivate on the same **Feature Set** - right mouse click on *Feature Set* named 1 in the **explorer** and in the local menu select **Settings**.

| 😚 Feature                                                                                                    | ? ×                                                  |   |
|----------------------------------------------------------------------------------------------------|------------------------------------------------------|---|
| Create Edit Componen                                                                                                    | t                                                    | ∧ |
| Type<br>Hole  Use<br>Circles  Circles  Circle | Name root<br>h1<br>Draft angle<br>0.0<br>40.0<br>0.0 |   |

 Select all 12 of the Dia 6 circles and enter values exactly as shown in the above left Feature Form before selecting Apply.

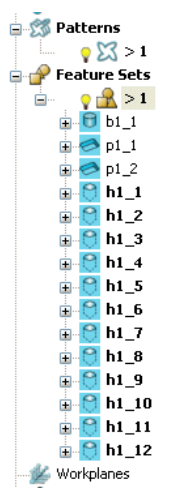

The contents of the **Feature Set** (1) should be similar to the illustration on the left (Note: The Author has opted to use a naming system where a **Boss** is prefixed with a **b**, a **Pocket** with a **p**, and a **Hole** with an **h**).

The **Feature Set** is now complete and ready for the creation of suitable **2.5D Machining Strategies**.

## 2D Feature Set Machining

- Define a Dia 10 tiprad 1 Length 50 tool named D10T1.
- In the **Block** form set **Type Feature** before selecting **Calculate**.
- In the **Rapid Move Heights** form select **Calculate**.
- Open the **Toolpath Strategies** form Name and select **2.5D Area Clearance**.

----

• Select Feature Set Area Clearance and input data exactly as shown in the following form.

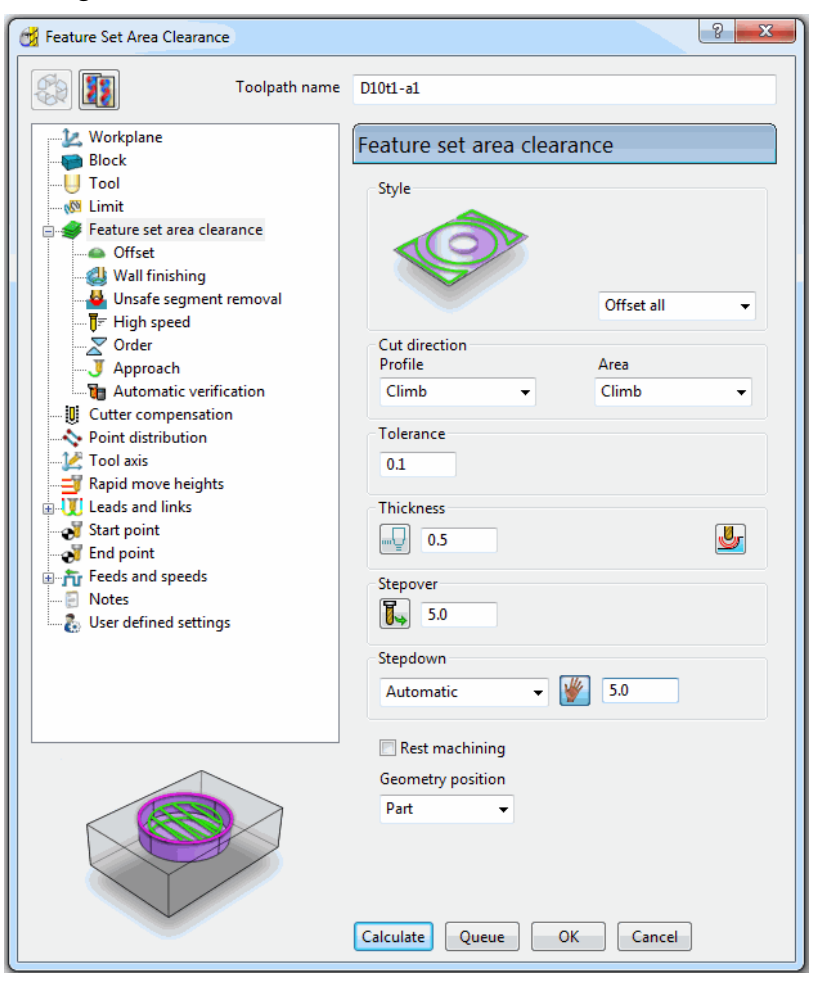

• Select Calculate to process the toolpath and then Cancel the form.

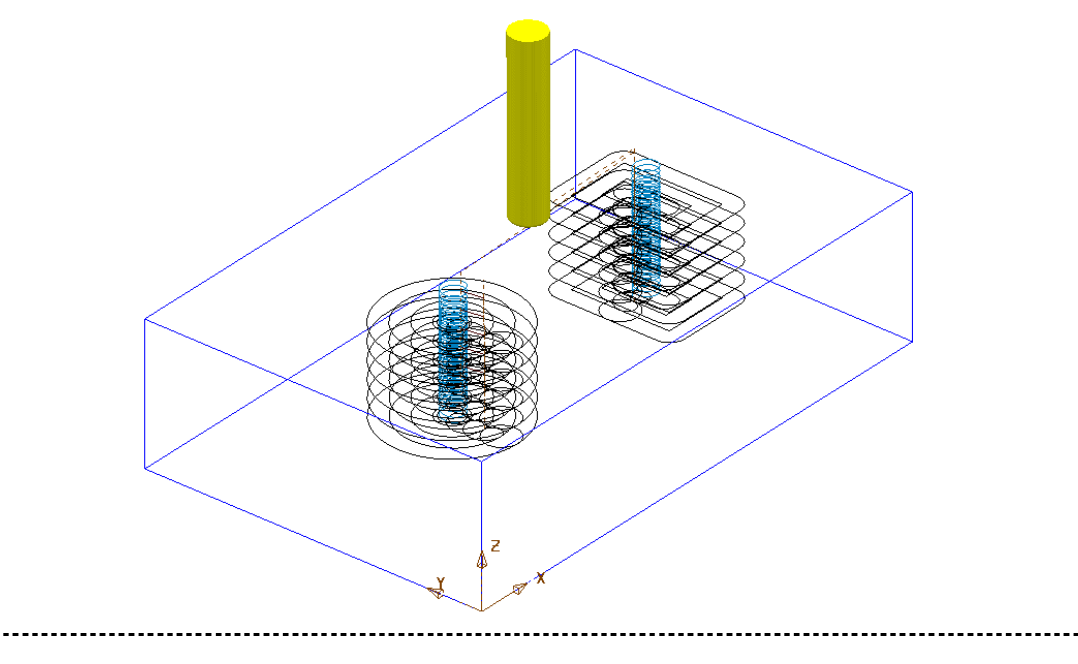

-----

• Select Feature Set Profile and input data exactly as shown in the following form.

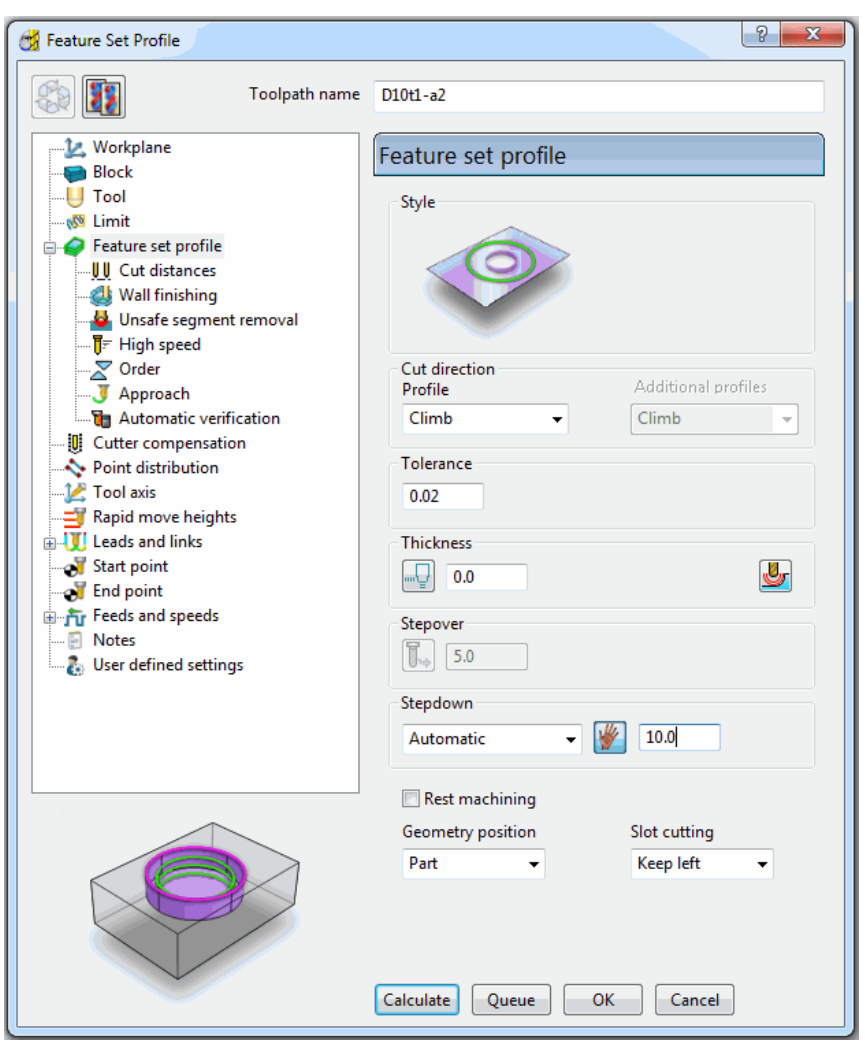

• Select Calculate to process the toolpath and then Cancel the form.

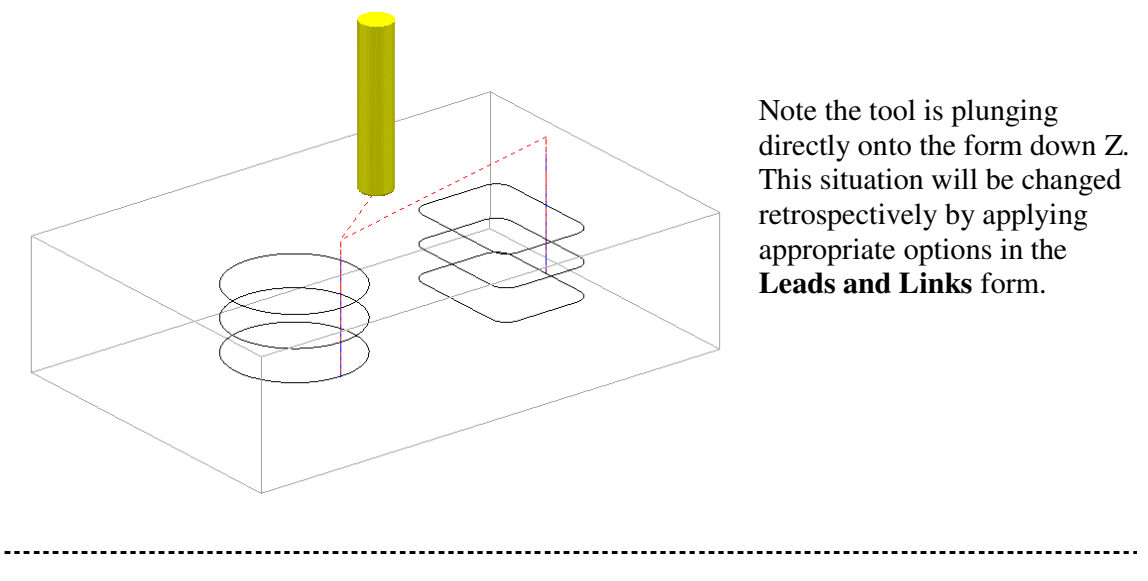

------

\_\_\_\_\_

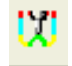

Select the Leads and Links form and for Lead In - 1st Choice select Pocket Centre followed by Copy to Lead Out before selecting Apply. •

| Heights First Lead In Lead In L                                                                  | ead Out Last Lead Out Extensions Links |  |  |
|--------------------------------------------------------------------------------------------------|----------------------------------------|--|--|
| 1st Choice                                                                                       | 2nd Choice                             |  |  |
| Pocket Centre                                                                                    | ▼ None                                 |  |  |
| Distance 0.0                                                                                     | Distance 0.0                           |  |  |
| Angle 0.0                                                                                        | Angle 0.0                              |  |  |
| Radius 0.0                                                                                       | Radius 0.0                             |  |  |
| <ul> <li>✓ Add leads to short links</li> <li>✓ Add leads at tool axis discontinuities</li> </ul> |                                        |  |  |
| Ang                                                                                              | gular Threshold 90.0                   |  |  |
| Course Check                                                                                     |                                        |  |  |
| Obuge check                                                                                      |                                        |  |  |
|                                                                                                  |                                        |  |  |

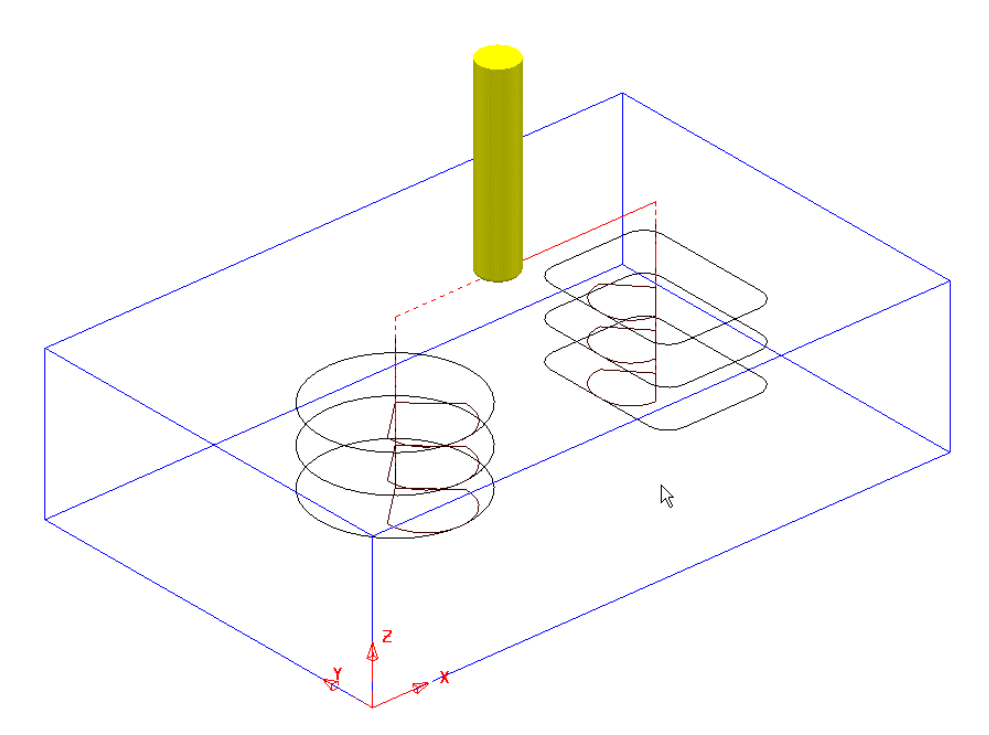

Define a Dia 6 Drill - Length 50 and named Drill6. •

- Open the Toolpath Strategies form and select Drilling.
- In the form select **Drilling** to open the form (below) and then click on the Select tab to open the Feature Selection form.

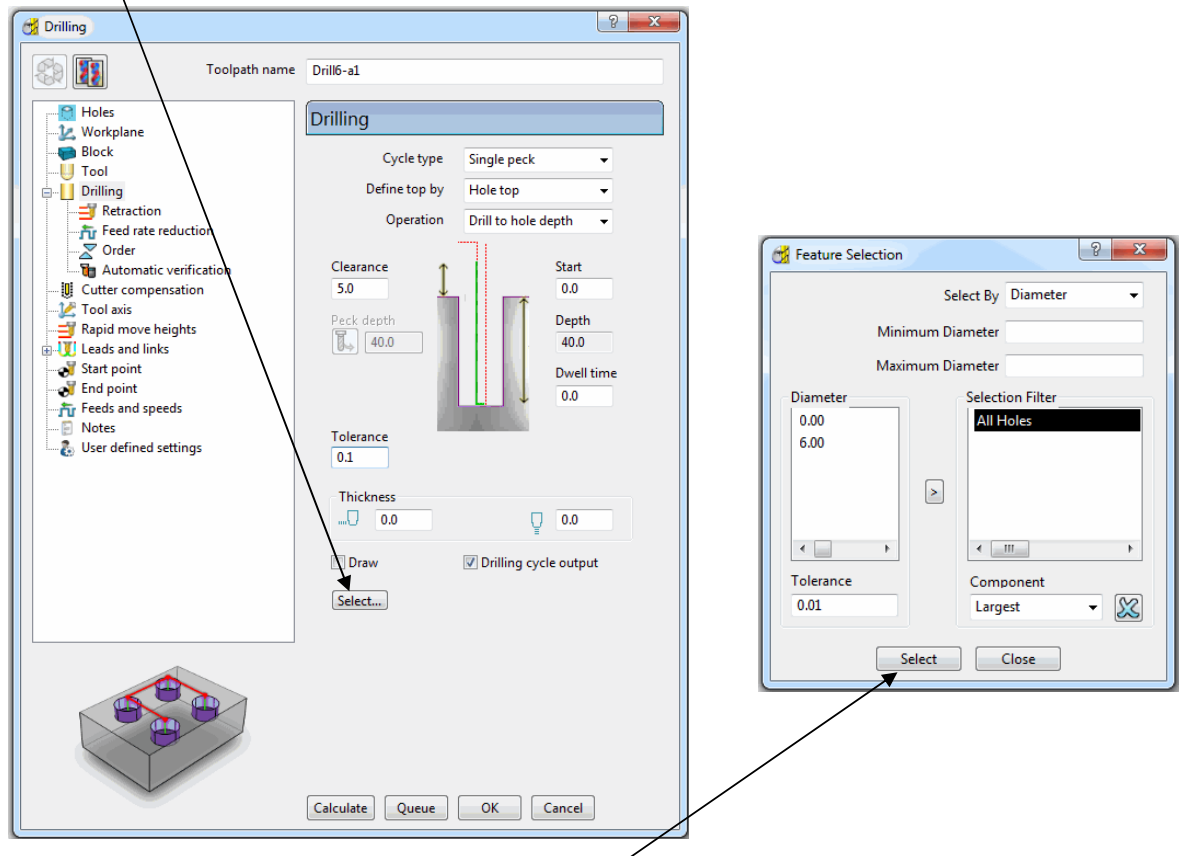

- In the Feature Selection form the Select tab is clicked to include all of the defined *holes* in the Feature Set.
- Enter other data into the **Drilling** form exactly as shown above before selecting **Calculate**.
- Close the **Drilling** and **Hole Selection** forms.

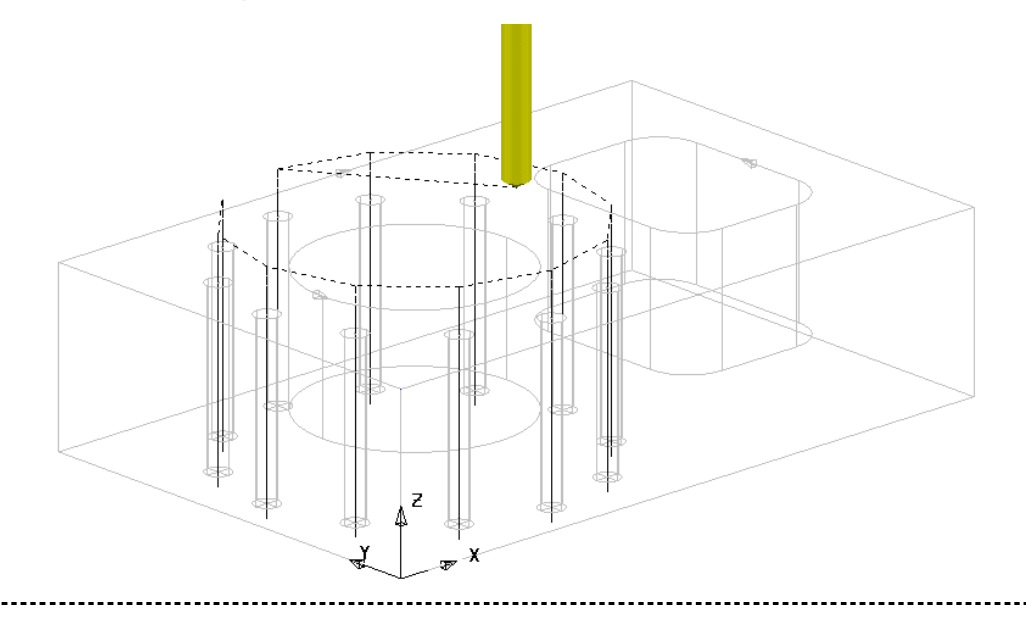

## **2D Machining Exercise**

For this exercise the following 2D drawing will be used.

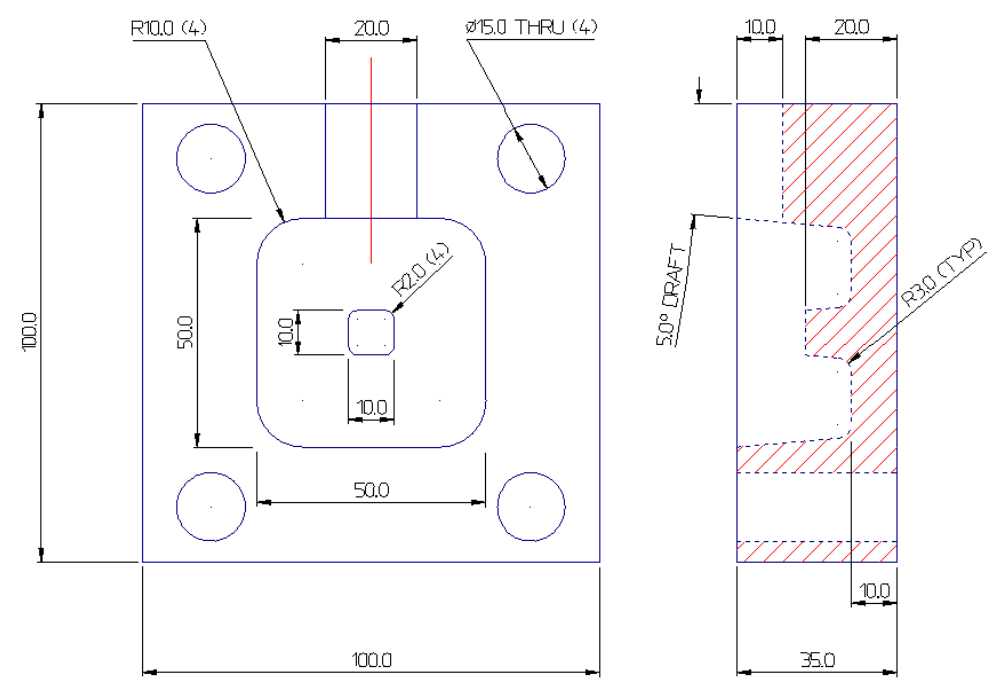

- Delete All and Reset forms
- Import the 2D *wireframe* model (as shown above):-C:\users\training\Powermill\_Data\Models\2d\_Wizard\_Example.dgk
- Create appropriate Feature Sets to the above drawing dimensions.

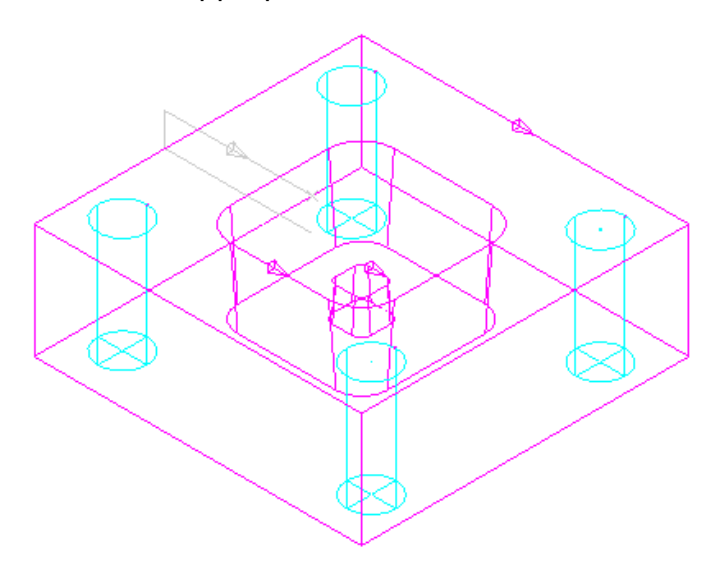

#### **1st Feature Set**

The *outer square* and small tapered, *central upstand* are created as **Boss Features**.

The **intermediate square** is created as a tapered **Pocket**.

The four *Dia 15 circles* are created as **Hole Features**.

**<u>2nd Feature Set</u>** The **Slot Feature** is best created in a second **Feature Set**.

 Create a Dia10 End Mill named Em10 (Roughing, Semi-finishing of main Pocket and Finishing of Slot Feature).

Create a Dia 10 Tapered Tipped tool named D10Tr3A5, with Tip Radius 3, Taper Angle 5Deg, Length 50, Taper Diameter 7.5 (*Final Finishing* of tapered walls *Main Pocket* and *small Boss*).

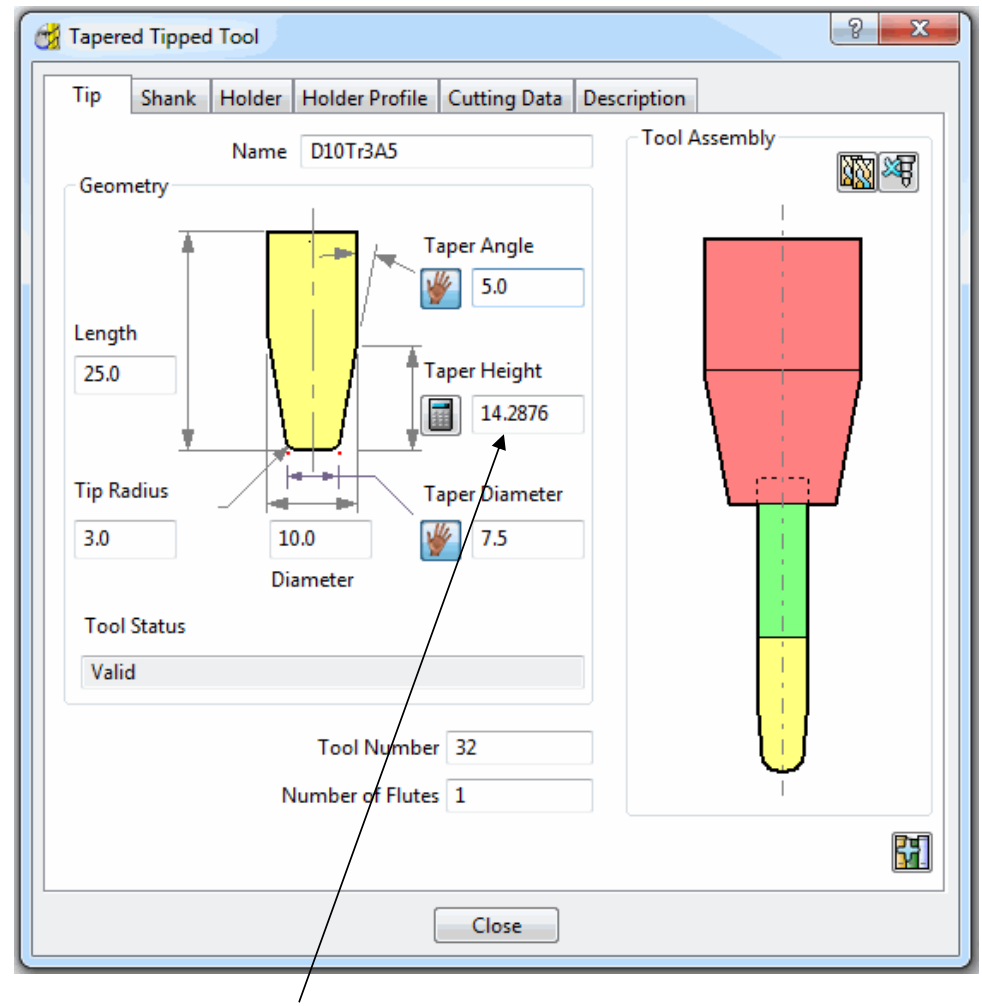

Note:- To calculate the **Taper Height** based on the **Taper Angle** and base **Taper Diameter** 

the *Manual Input*, icon is adjacent to the **Taper Height** is clicked to apply the

**Calculate** option **use** to this parameter.

- Create a **Dia 15 Drill** named **Drill15**.
- Create suitable 2D machining strategies to produce an end result similar to that shown in the following ViewMill illustrations.

Suggested Strategies:-

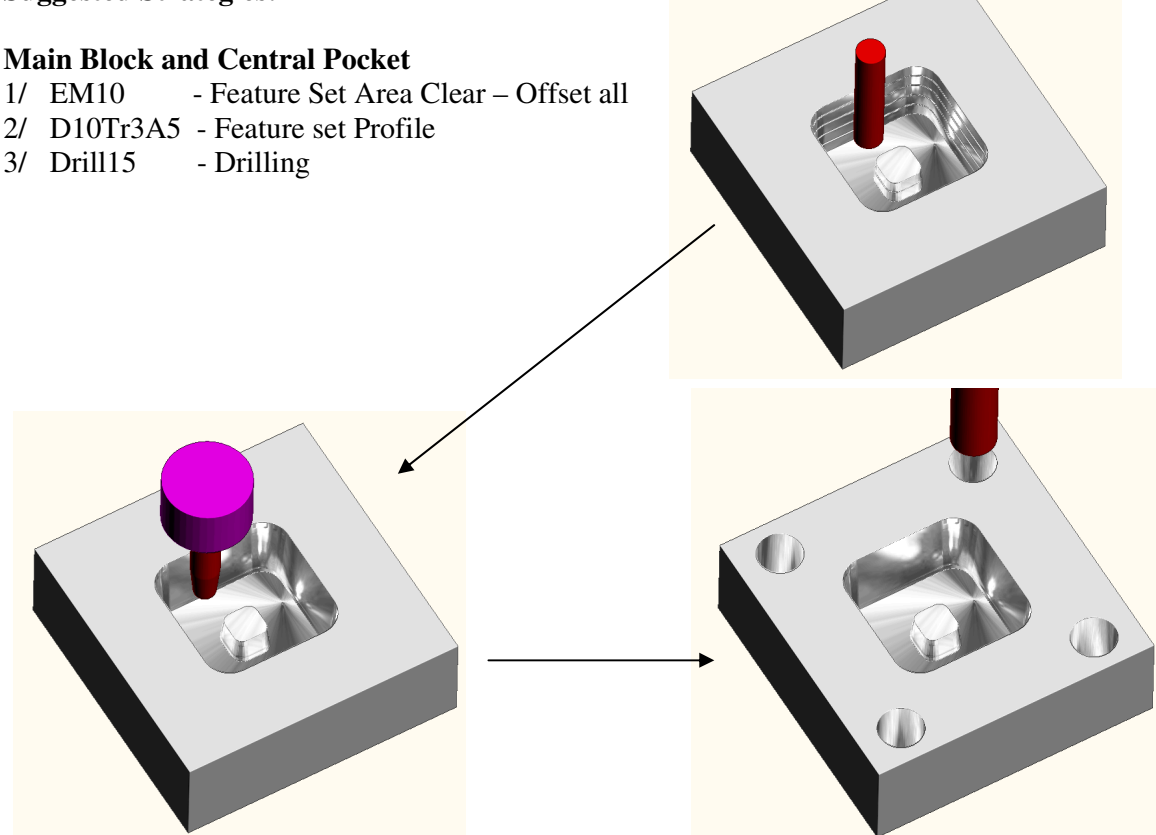

The **Slot** will be machined independently from the main pocket and for this reason it is better to define it in a separate **Feature Set**. Note; The Y dimension of the existing **Block** will have to be adjusted to fully, include the **Slot** Feature.

#### Slot

1/ EM10 - Feature Set Profile

| Geometry position | Slot cutting                          |
|-------------------|---------------------------------------|
| Part 👻            | Keep left 🗸 🗸                         |
|                   | Keep left<br>Keep right<br>Centreline |

Width of Slot is achieved by creating *multiple toolpaths* that use the 3 different **Slot Cutting** options starting with **Centreline**.

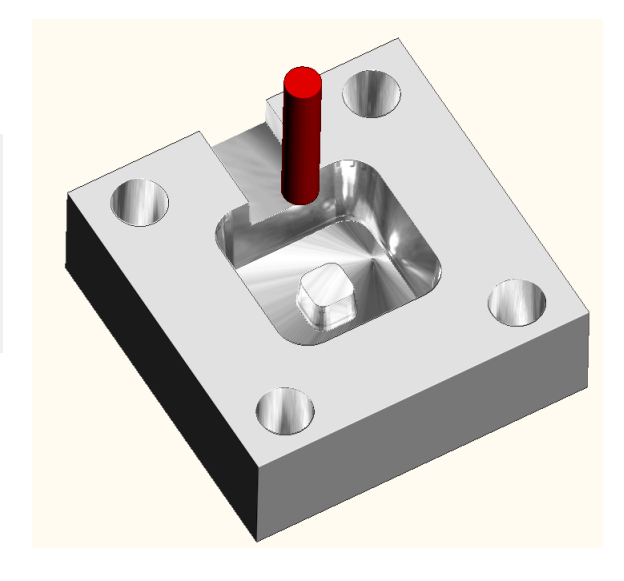

## **Creating Features from Model holes**

As well as being able to use imported *2D geometry*, **Hole Features** can be automatically defined from selected **Holes** in the *3D Surface or Solid* model.

- Delete All and Reset forms.
- Select File Import Model:-C:\users\training\PowerMILL\_Data\Models\corner\_bowl.dgk

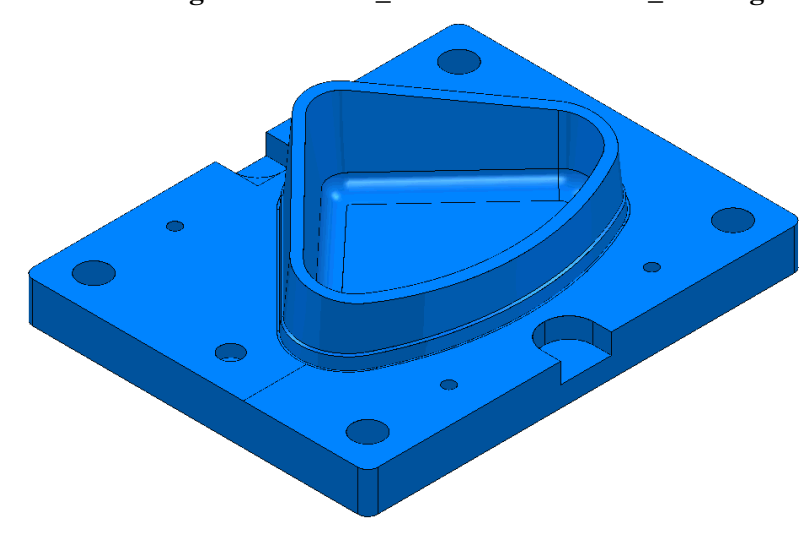

- Make sure the Block is not defined at this stage, as the top of the Hole Features will be created at the nearest Z dimension (Max or Min) of the Block. This is likely to result in some holes being created the wrong way up (It is however possible to reverse a Hole Feature).
- Select the whole **model**.
- Right click over Feature Sets and select Recognise Holes in Model.

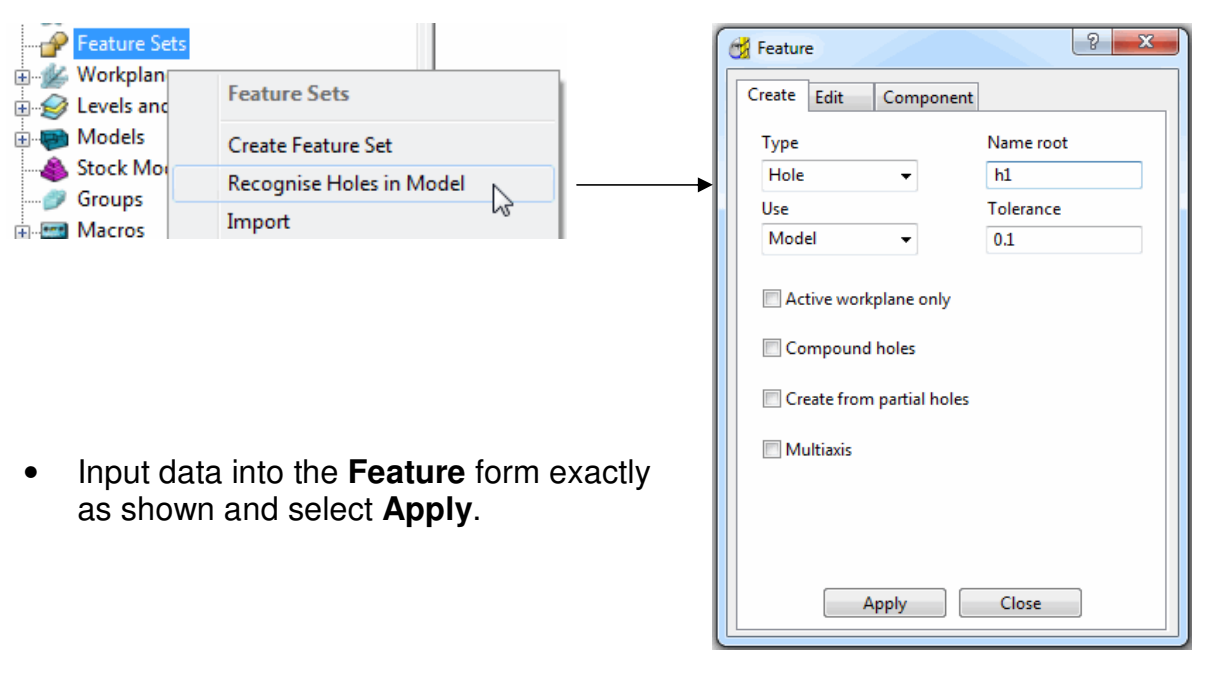

- Calculate a **Block** defined by a **Box** around the **model**.
- Undraw the **model**.

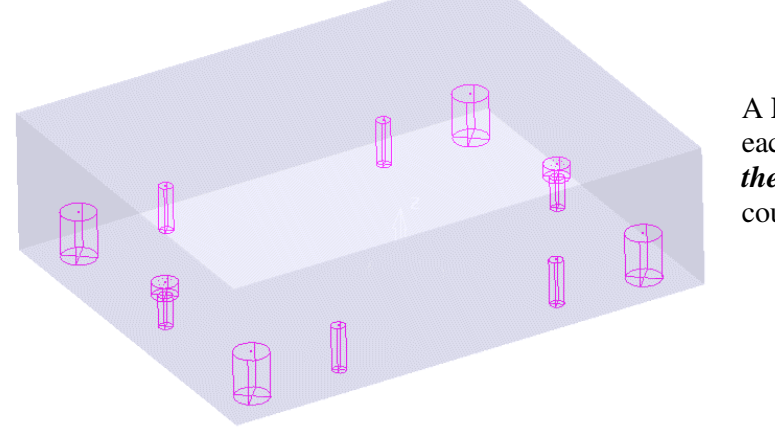

A **Hole Feature** is created for each of the selected *holes in the model* (including the counter-bores).

• Define suitable tools, then drill and counter bore the holes using the **Drilling** options.

## Hole Capping

Hole Features can be used as the basis for capping holes in the model. If the intersection of the hole and the top face is non-planar, **PowerMILL** will try and cap the hole with a curved surface, matching the tangency of the surrounding surface. If it is not possible to create **Hole** features because the holes are not exact, circular sections then it will be necessary to follow the capping procedure in the **Edit Boundaries** chapter.

## Example

The following example illustrates the process of *capping* cylindrical **Hole Features** defined from a **3D model**.

- Delete All and Reset Forms.
- Import the model:-
  - C:\users\training\PowerMILL\_Data\ Block\_with\_holes.dgk

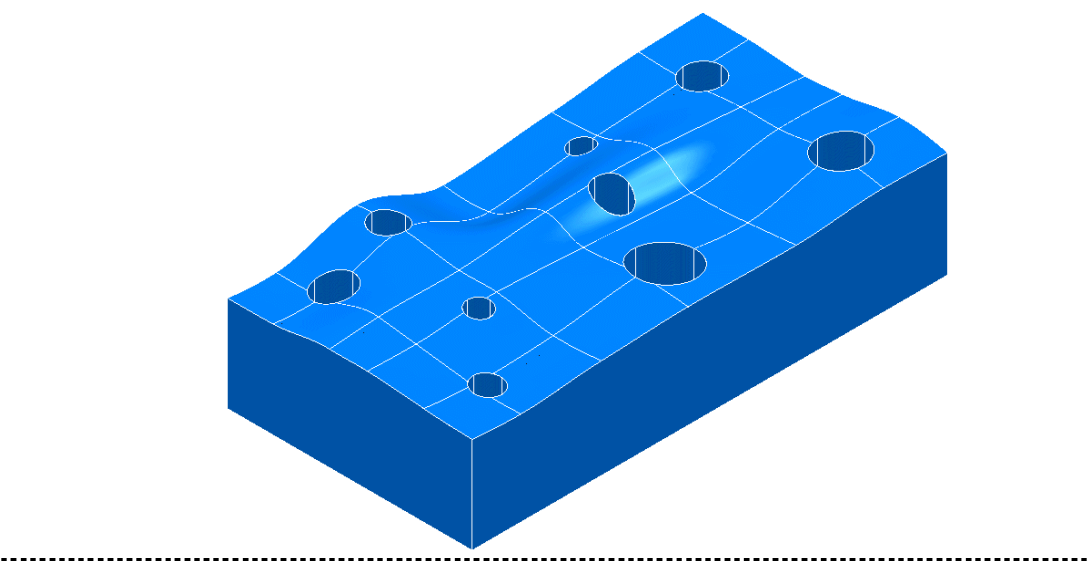

- Calculate a **Block** defined by a **Box** around the **model** (In this case the **Holes** will be created upside down).
- Select the whole **model** by holding down the left hand mouse button and dragging a box over it.

Next Hole Features will be created from the model.

• Select Recognise Holes in Model.

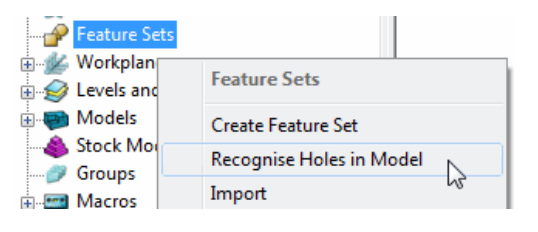

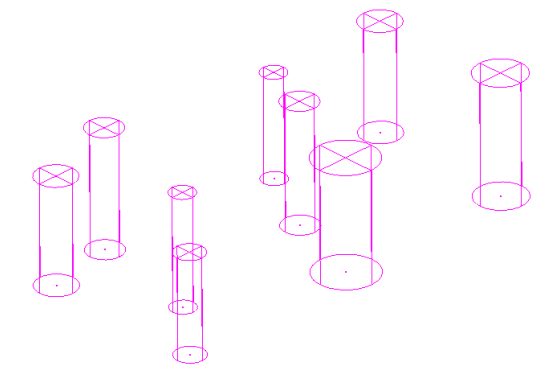

The **tops of the holes** are defined as the shortest distance from the **top** or **bottom** of the material **Block**.

If **Hole Features** are created to a different orientation from the natural **Z Axis**, They are assigned to a new **Feature Set**. A new **Workplane** is also created with the **Z Axis** aligned to the new **Feature Set**, **Hole** direction.

In this case the holes are created upside down to illustrate the **Reverse Holes** editing option.

| 😑 🔐 Feature Sets          |              |                    |                    |   |                                                      |
|---------------------------|--------------|--------------------|--------------------|---|------------------------------------------------------|
| 🚊 🛛 🔆 🔒 > 1               |              |                    |                    |   |                                                      |
| ÷. 🔁 1                    |              | 1                  |                    |   |                                                      |
| 🕀 🖯 🕀                     |              | -                  |                    |   |                                                      |
| ÷. 🖰 3                    |              | Feature Set Editor |                    |   |                                                      |
| 🗄 😁 🛛 🕇                   |              |                    |                    |   |                                                      |
| <b>⊕</b> <mark>)</mark> 5 | $\checkmark$ | Activate           |                    |   |                                                      |
| 🗄 😁 6                     |              | Activate Workplane |                    |   |                                                      |
| 🗄 - <mark>💮</mark> 7      | $\checkmark$ | Draw               | Settings           |   |                                                      |
| <b>⊕</b> <mark>)</mark> 8 |              | Add to Folder      | Edit               | • | Arc Fit Selected                                     |
| ÷. 😁 9                    |              | F                  |                    |   | Reverse Selected Holes                               |
| 🗄 🏄 Workplanes            |              | Export             | Unlock Feature Set |   | Copy Holes to Pockets                                |
| 🗄 🥩 Levels and Se         |              | Rename             | Remove from Folder |   |                                                      |
| Hodels                    |              | Select Features    | Delete Feature Set |   | Copy Feature Set<br>Copy Feature Set (selected only) |
| Stock Models              |              | Select All         |                    |   | copy reature set (selected only)                     |
| Groups                    |              | Select Duplicates  |                    |   | Delete Selected Features                             |

• Right click on Feature Set 1 and in the menu click Select All followed by Edit - Reverse Selected Holes.

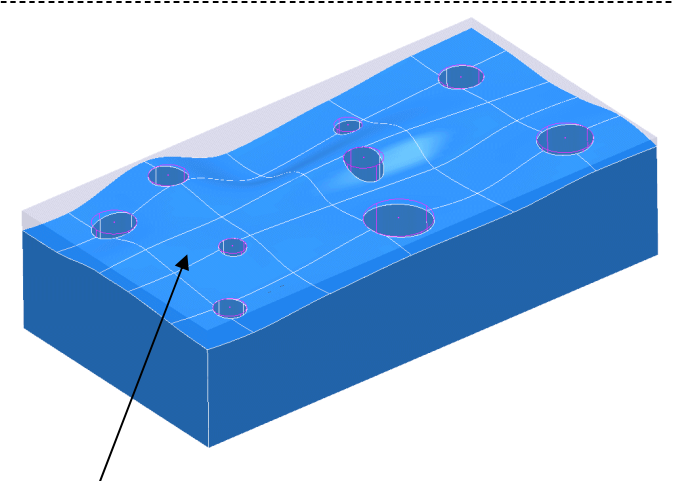

• Finally, select the **top** surface, then in the explorer, right click over **Feature Set 1** and select the **Cap Holes** option.

The new cap **Surfaces** will be generated (Tangential to the selected **top surface**) in a new **model** called *Capping Surfaces* created along with a **new level** of the same name.

Click the light bulb to undraw Feature Set 1.
 Expand Levels by clicking on the + symbol.
 Click the light bulb to undraw main surfaces.
 Click the light bulb to undraw main surfaces.

The new **capping surfaces** may be created inside out (*Surface Normals reversed*). If required they can be **selected** and from the local **surfaces** menu **Reverse Selected** can be applied.

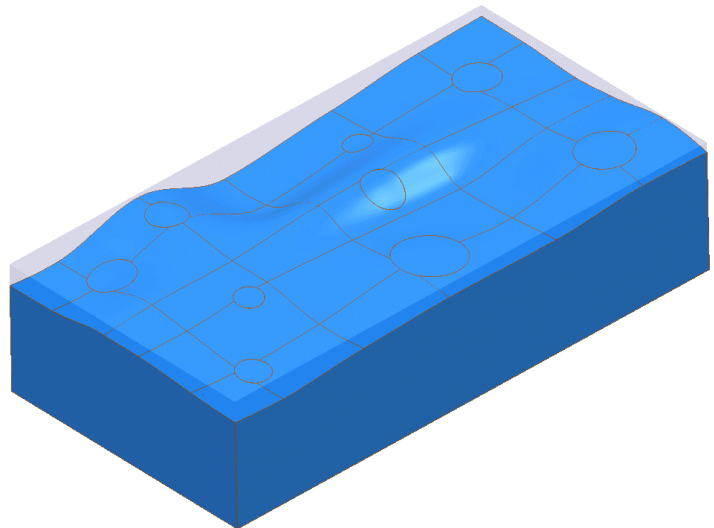

Note; the **Capping Surfaces** are automatically assigned to the new **Level** for easy selection.

• Click on the *light bulb* to draw the **Block with holes** level back on.

## **Creating Features from a 3D CAD Model**

- Delete All and Reset Forms.
- Import 2DExample.dgk from Examples.

- *Calculate* a **Block** defined by a **Box** around the **model**.
- Select the **Two** surfaces shown (below).
- In the **explorer** right mouse click on **Feature Sets** and from the local menu select **Create Feature Set**.
- Rename the Feature Set as Example2.

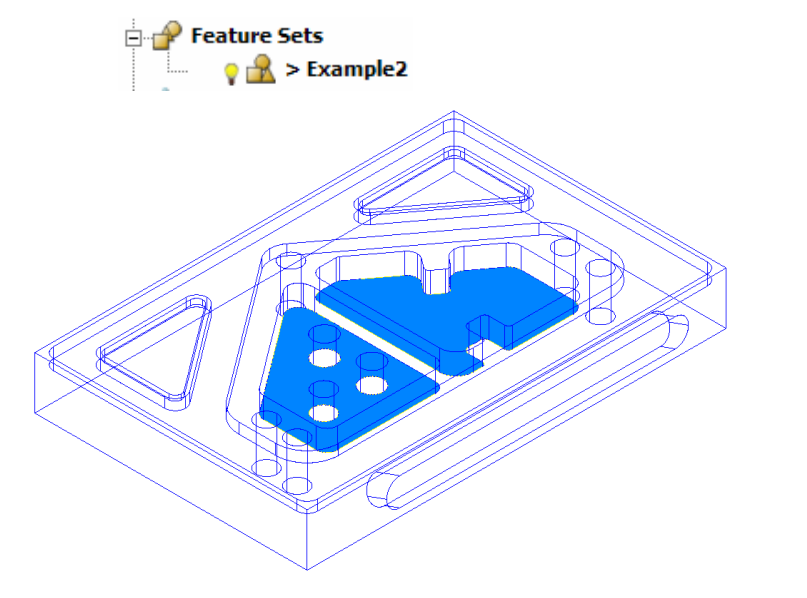

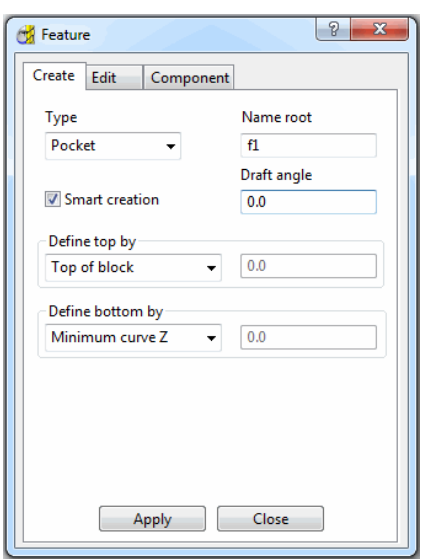

- In the Feature form input Name root F1 and select Type Pocket.
- Input *Define top by* Top of Block and *Define Bottom by* Minimum curve Z and Apply to create the Features.
- Create a Dia 20 End Mill named EM20.

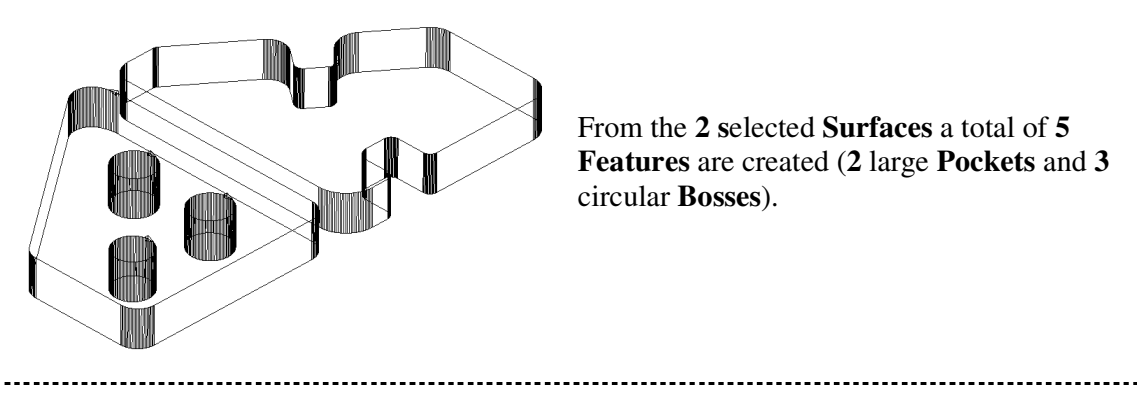

- Select the *Feature* that does not include the *3 Boss Features*.
- From the Strategy Selector select the 2.5D Area Clearance tab.
- Select Feature Set Profile and input data exactly as shown in the following form.

| 🕳 Feature Set Profile                                                                                                    | ନ <mark>ନ</mark>                                 |
|----------------------------------------------------------------------------------------------------|--------------------------------------------------|
| Toolpath name                                                                                                    | Pockets-2Dfin                                    |
| Workplane     Block     Uol     Tool     Wimit                                                                                                    | Feature set profile Style                        |
| → Feature set profile     → U     ↓     ↓     ↓     ↓     ↓     ↓     ↓     ↓     ↓     ↓     ↓     ↓     ↓     ↓     ↓     ↓     ↓     ↓     ↓     ↓     ↓     ↓     ↓     ↓     ↓     ↓     ↓     ↓     ↓     ↓     ↓     ↓     ↓     ↓     ↓     ↓     ↓     ↓     ↓     ↓     ↓     ↓     ↓     ↓     ↓     ↓     ↓     ↓     ↓     ↓     ↓     ↓     ↓     ↓     ↓     ↓     ↓     ↓     ↓     ↓     ↓     ↓     ↓     ↓     ↓     ↓     ↓     ↓     ↓     ↓     ↓     ↓     ↓     ↓     ↓     ↓     ↓     ↓     ↓     ↓     ↓     ↓     ↓     ↓     ↓     ↓     ↓     ↓     ↓     ↓     ↓     ↓     ↓     ↓     ↓     ↓     ↓     ↓     ↓     ↓     ↓     ↓     ↓     ↓     ↓     ↓     ↓     ↓     ↓     ↓     ↓     ↓     ↓     ↓     ↓     ↓     ↓     ↓     ↓     ↓     ↓     ↓     ↓     ↓     ↓     ↓     ↓     ↓     ↓     ↓     ↓     ↓     ↓     ↓     ↓     ↓     ↓     ↓     ↓     ↓     ↓     ↓     ↓     ↓     ↓     ↓     ↓     ↓     ↓     ↓     ↓     ↓     ↓     ↓     ↓     ↓     ↓     ↓     ↓     ↓     ↓     ↓     ↓     ↓     ↓     ↓     ↓     ↓     ↓     ↓     ↓     ↓     ↓     ↓     ↓     ↓     ↓     ↓     ↓     ↓     ↓     ↓     ↓     ↓     ↓     ↓     ↓     ↓     ↓     ↓     ↓     ↓     ↓     ↓     ↓     ↓     ↓     ↓     ↓     ↓     ↓     ↓     ↓     ↓     ↓     ↓     ↓     ↓     ↓     ↓     ↓     ↓     ↓     ↓     ↓     ↓     ↓     ↓     ↓     ↓     ↓     ↓     ↓     ↓     ↓     ↓     ↓     ↓     ↓     ↓     ↓     ↓     ↓     ↓     ↓     ↓     ↓     ↓     ↓     ↓     ↓     ↓     ↓     ↓     ↓     ↓     ↓     ↓     ↓     ↓     ↓     ↓     ↓     ↓     ↓     ↓     ↓     ↓     ↓     ↓     ↓     ↓     ↓     ↓     ↓     ↓     ↓     ↓     ↓     ↓     ↓     ↓     ↓     ↓     ↓     ↓     ↓     ↓     ↓     ↓     ↓     ↓     ↓     ↓     ↓     ↓     ↓     ↓     ↓     ↓     ↓     ↓     ↓     ↓     ↓     ↓     ↓     ↓     ↓     ↓     ↓     ↓     ↓     ↓     ↓     ↓     ↓     ↓     ↓     ↓     ↓     ↓     ↓     ↓     ↓     ↓     ↓     ↓     ↓     ↓     ↓     ↓     ↓     ↓     ↓     ↓     ↓     ↓     ↓     ↓     ↓     ↓     ↓     ↓     ↓ |                                                  |
| Order                                                                                                    | Cut direction<br>Profile Additional profiles     |
| Automatic verification                                                                                                    | Climb -                                          |
|                                                                                                    | Tolerance<br>0.02                                |
| ⊕-11 Leads and links<br>37 Start point<br>37 End point                                                                                                    | Thickness 0.0                                    |
| <ul> <li>♣ — The Feeds and speeds     <li>▲ Notes</li> <li>▲ User defined settings</li> </li></ul>                                                                                                    | Stepover                                         |
|                                                                                                    | Stepdown                                         |
|                                                                                                    | Automatic - 🖌 6.0                                |
|                                                                                                    | لمع<br>Rest machining                            |
|                                                                                                    | Geometry position Slot cutting Part    Keep left |
|                                                                                                    |                                                  |
|                                                                                                    | Calculate Queue OK Cancel                        |

• Apply and Cancel the form.

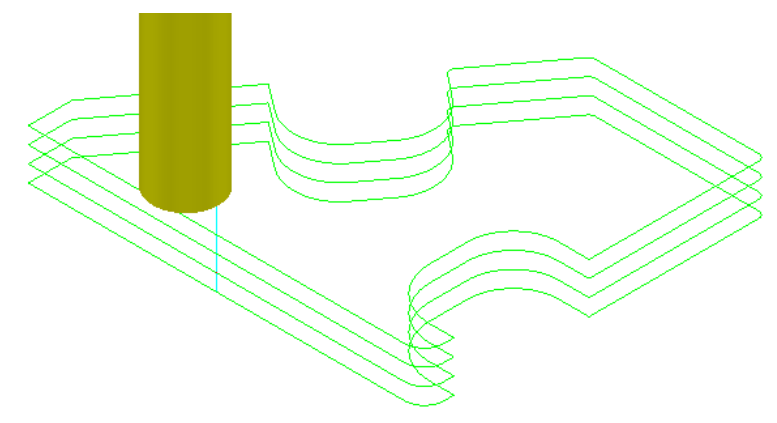

- Save the Project as:-C:\users\training\COURSEWORK\PowerMILL-Projects\2Dtest
- <u>Do not close</u> the **Project** as it is to be continued in the next section.

## Area Clearance Cutter Compensation

There is an additional option for applying **Cutter Compensation** to a toolpath available from the **Expert** area of the **Area Clearance dialog**.

- Activate the Toolpath Pocket-2DFin
- Select **Settings** to open the toolpath form and then select the **make a Copy** option.
- Rename the Toolpath as Pkk1-2DFin\_FullRadComp
- With the Feature Set Profile strategy form active select the Cutter Compensation page (as shown below)

| 🚰 Feature Set Profile                                                                                                    | ହ <mark>- ×</mark> ୍ର                                                                    |
|----------------------------------------------------------------------------------------------------|------------------------------------------------------------------------------------------|
| Toolpath name                                                                                                    | Pkt-2DFin-WearComp                                                                       |
| Workplane<br>Block<br>Dock<br>Cut of the set of the set of th | Cutter compensation<br>CNC cutter compensation<br>Type Full radius<br>Minimum radius 0.1 |

- Make sure the *CNC cutter compensation* box is ticked, and set *Type* Full radius with *Minimum radius* 0.1
- Select the Leads and Links page and select 🖳 to open the main Leads and Links form.
- Set Lead In/Out as Horizontal Arc left Radius 10 Angle 90
- Set Extensions Inward/Outward Extended Move 10
- Accept the Leads and Links form.
- Apply the main Feature Set Profile form.

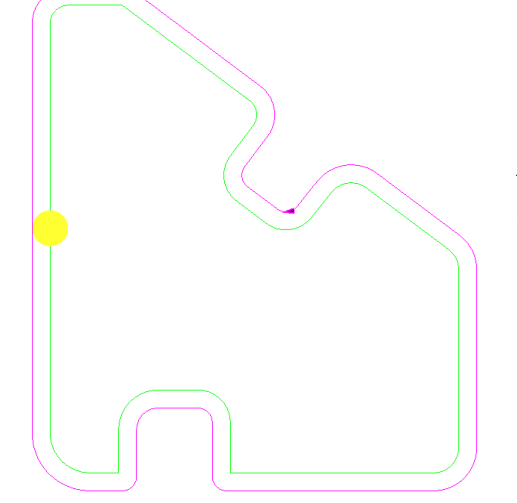

The effect of the **Cutter Compensation** is not visibly displayed in **PowerMILL** for this type of **2D Strategy** but is applied during post-processing for the **ncdata** output file.

- Select the **Settings** of the toolpath and make a **Copy**.
- Set the *Cutter Compensation* Type to Wear and Recycle the toolpath.

| 📆 Feature Set Profile        | ? <mark>×</mark>        |
|------------------------------|-------------------------|
| Toolpath name                | Pkt-2DFin-WearComp      |
| - Vorkplane<br>              | Cutter compensation     |
|                              | CNC cutter compensation |
| <u>III</u> Cut distances<br> | Minimum radius 0.1      |
|                              |                         |
| J Approach                   |                         |
| Cutter compensation          |                         |

Create a separate NC Program for each of the 3 strategies using a Heid option file

Note:-

The **X Y** positional cutting moves for the **Full Radius** compensation are dimensionally on the actual **2D Feature** form.

The **X Y** positional cutting moves for the **Tool wear** compensation, dimensionally relate to the tool centre position. The NCDate file includes an **RL** code to enable the operator to input small compensation values as required.

## **Protected Cutter Compensation**

With *Type* Wear selected PowerMILL compensates for the nominal tool radius and the machine tool compensates for any difference. It corrects for the limitations of the Off option by ensuring that, in concave corners, a Minimum Radius field controls the size of the arc in corners after a tool radius offset.

Most machine tools will then be able to accurately represent the contour in concave corners. This allows **PowerMILL** to use the nominal tool size to check for collisions, but last-minute corrections for the physical tool size can be applied on the machine.

Protected compensation is naturally applied up to the **radius** of **Active Tool**. Provided the machinist does not use a compensation value (On the Machine tool controller) greater than the radius of the **Active Tool** use in **PowerMILL**, then potential gouging in the corners will be prevented.

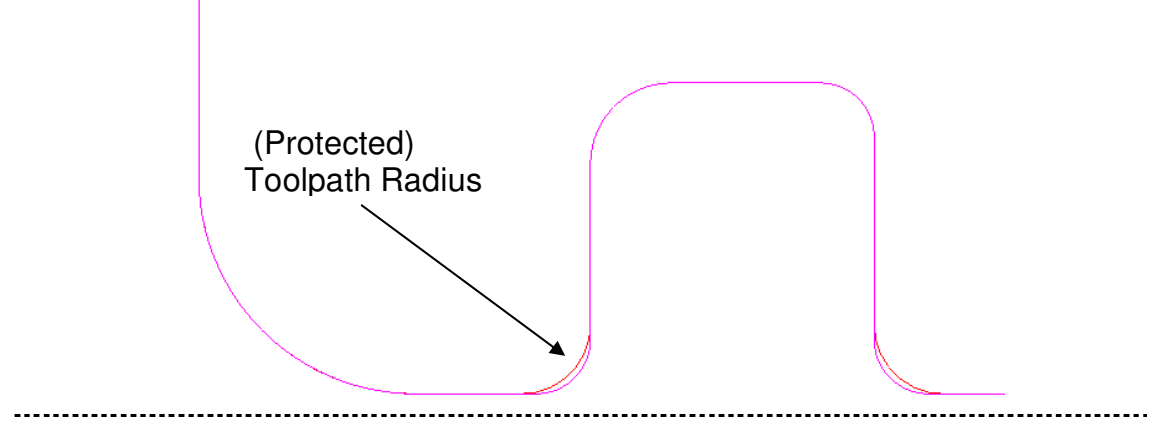

## Thread Milling

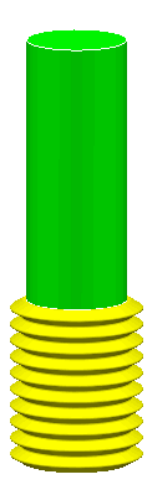

Thread Milling is included as one of the Drilling options.
If the Cycle Type - Thread Milling option is selected, the tool plunges centrally to a specified depth, leads on to the sidewall, and then *pitches upwards* before leading off.
Within the options it is possible to apply a *number of passes* (stepping outwards by an allowance value) to avoid tool overload. It is also possible to choose either a Right Hand or Left Hand thread.

- Select File → Delete All and Tools → Reset forms.
- Open the *Project:*-

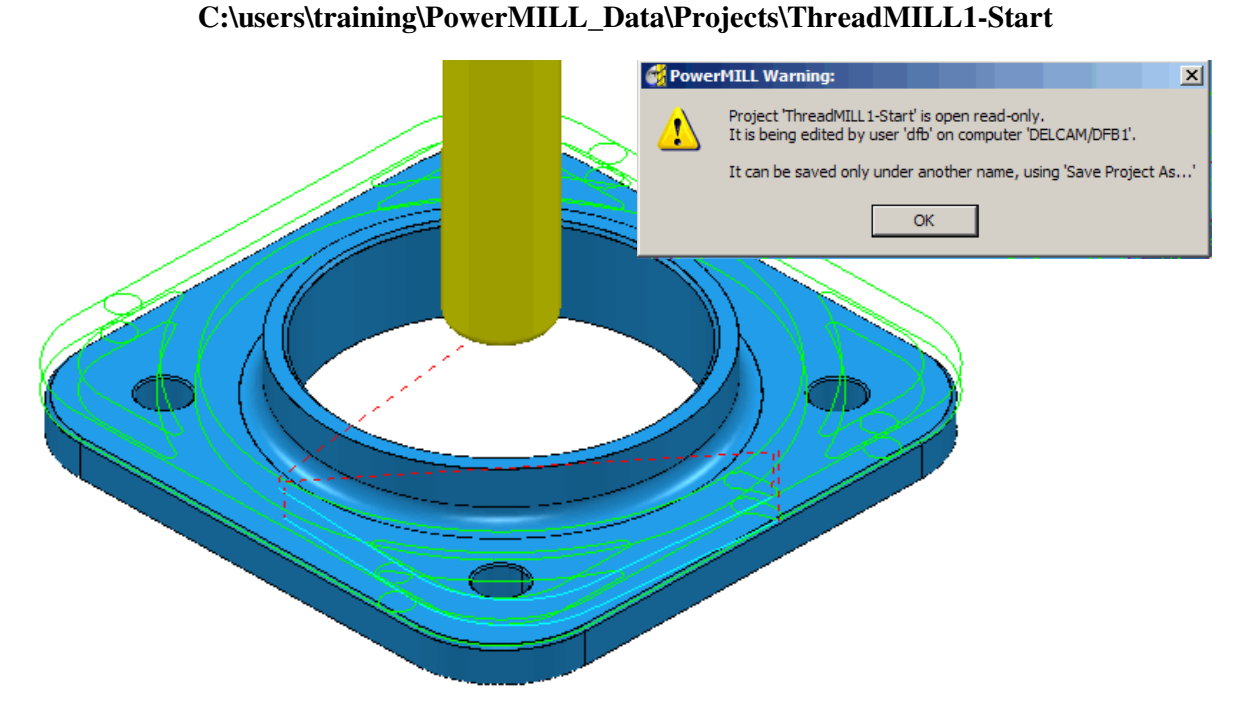

The imported **Project** basically contains a **Cad model**, a predefined **Hole Feature**, a **3D Offset Area Clearance** strategy using a **Tip Radius** cutter, and a **Thread Milling** tool. The original **Project** is **Locked** to prevent it from being altered, hence the first step is to **Save As** a separate **Project** locally with a different name.

- Select File Save Project As:-C:\users\training\COURSEWORK\PowerMILL-Projects\ThreadMILL-Example1
- Activate the Thread Milling Tool named M40-Coarse-Pitch-5.
- Activate the Pocket *Feature* around the centre wall of the component.

 Select Toolpath Strategies and in the Strategy Selector form select Drilling.

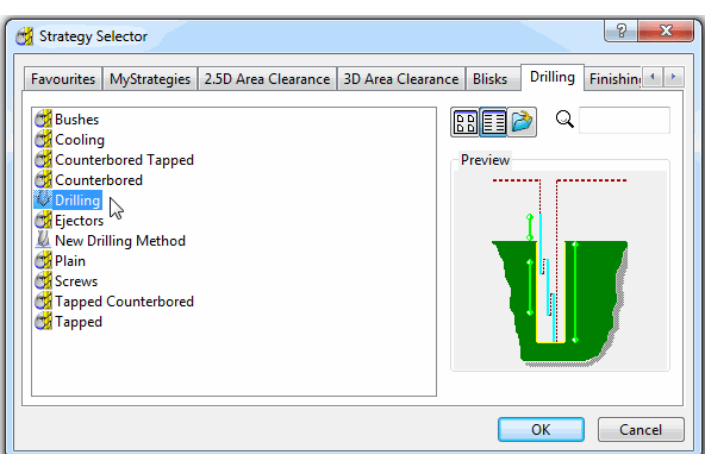

 In The Drilling form set the Cycle Type to Thread Milling, Radial Thickness -3, Pitch 5, Name M40-RH-Thread, leaving all other parameters as default (as shown below).

| 🛃 Drilling                                                                                                    | 8 ×                                                                                                    |
|----------------------------------------------------------------------------------------------------|----------------------------------------------------------------------------------------------------|
| Toolpath name                                                                                                    | M40-RH-Thread                                                                                                    |
| Holes                                                                                                    | Drilling                                                                                                    |
| Block                                                                                                    | Cycle type Thread milling ▼                                                                                                    |
| Drilling     Threading                                                                                                    | Operation Drill to hole depth                                                                                                    |
| <ul> <li>Intreading</li> <li>Order</li> <li>Automatic verification</li> <li>Cutter compensation</li> <li>Tool axis</li> <li>Rapid move heights</li> <li>Leads and links</li> <li>Start point</li> <li>Feds and speeds</li> <li>Notes</li> <li>User defined settings</li> </ul> | Clearance<br>5.0<br>Turns<br>1.0<br>Pitch<br>5.0<br>Tolerance<br>0.1<br>Thickness<br><br>-3.0<br>Direction<br>0.0<br>Direction<br>0.0 |
| <b>BBBBBBBBBBBBB</b>                                                                                                    | Calculate Queue OK Cancel                                                                                                    |

• Calculate the form to produce the *Thread Mill* toolpath and then Cancel.

.....

------

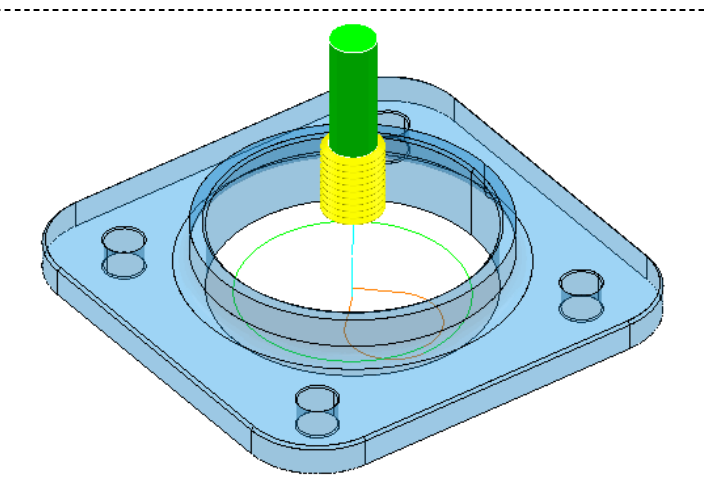

• Create a new **Block** using **Defined by Boundary** along with **Type model** and **Calculate** to the exact component dimensions.

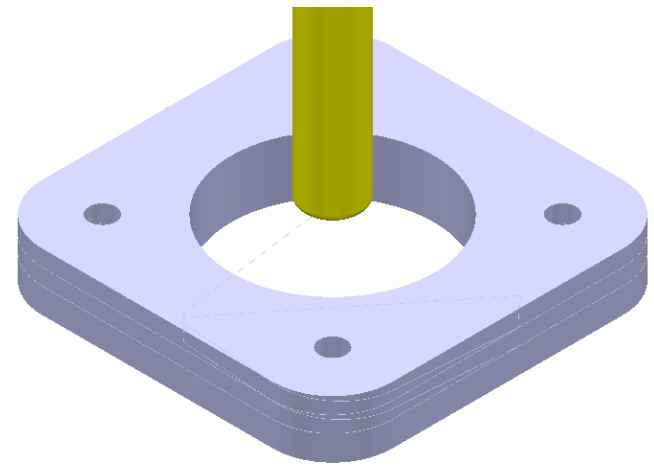

- Right click on the **toolpath D50t6-RGH-a1** (<u>Do not</u> Activate it) and in the local menu select **Simulate from Start**.
- Open a new ViewMILL session *and run a* simulation of both toolpaths. (<u>Do not</u> Activate either toolpath, so that the current **Block** definition is maintained).

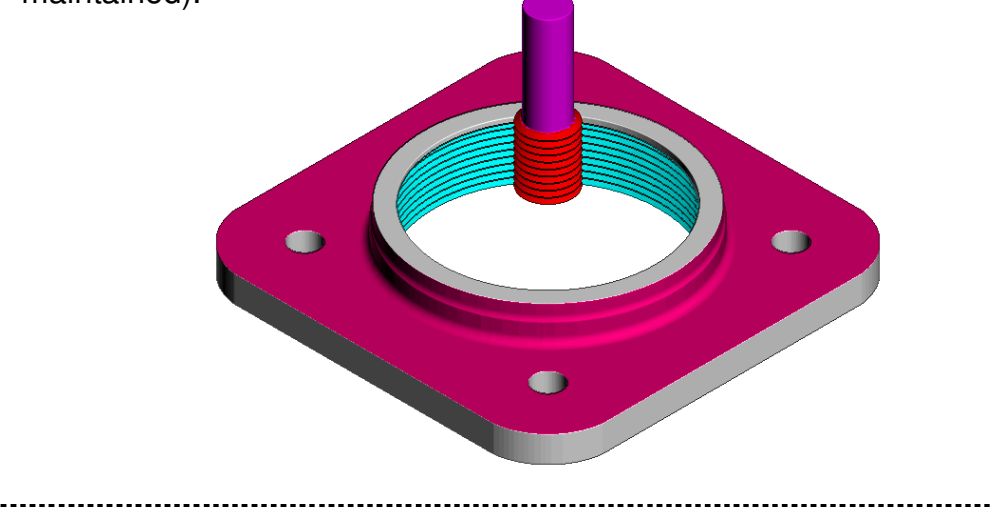

# **PRO - 2D Machining Options**

## Introduction

**PowerMILL Pro** contains *4 new strategies* designed for more efficient **2D Machining** applications. These include:-

- 1. Face Milling.
- 2. 2D Curve Area Clearance.
- 3. 2D Curve Profile.
- 4. Chamfer Milling.

## 2D Curve Machining Example 1

- Select File → Delete All and Tools → Reset forms.
- Open the *Project:*-C:\users\training\PowerMILL\_Data\Projects\Pro-2DMachiningStart

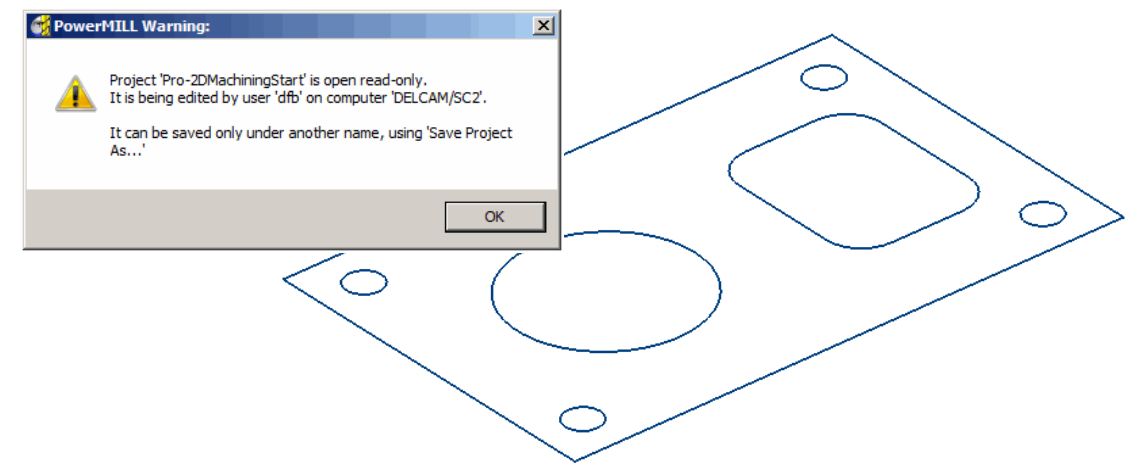

The imported **Project** contains **4 Tools** and **3 Patterns** defining the **2D geometry** to be used in the **2D Machining** options. The **Project** is **Locked** to prevent it from being altered hence the first step is to **Save As** a separate **Project** locally with a different name.

- Select File Save Project As:-C:\users\training\COURSEWORK\PowerMILL-Projects\PRO-2DMachining
- Activate the Pattern named CurveAll.
- In the Block form, set *Defined by* Box followed by *Type* Active Pattern and select Calculate (Do not close the form).

In the *Maximum Z Coordinate box* input 22 before selecting Accept to close the form.

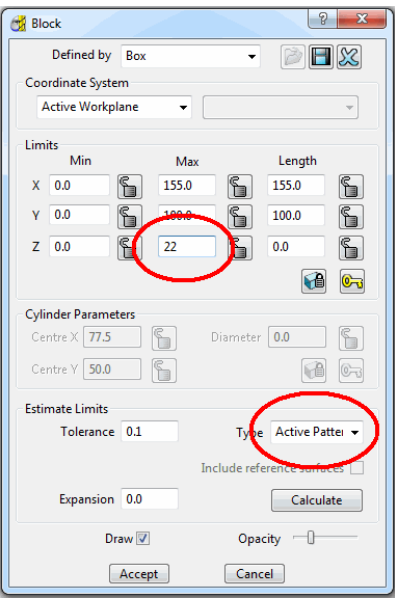

- In Rapid Move Heights click on Reset to Safe Heights.
- Activate the Face Milling tool named D50T6.
- From the **2.5D Area Clearance** options select **Face Milling** and enter data into the form exactly as shown below.

| 📆 Face Milling                                                                                                    |                                                                                                    |                         | ? X |
|----------------------------------------------------------------------------------------------------|----------------------------------------------------------------------------------------------------|-------------------------|-----|
| Toolpath name                                                                                                    | D50t6-FaceMill-Z20                                                                                                    |                         |     |
| Image: Second second secon | Face milling       Face definition       Face definition       Face Z position (2)       20.0       Engagement feed rate (%)       100.0       Tolerance       0.1       Stepover       100       35.0 | XY expansion (e)<br>5.0 | •   |
|                                                                                                    | Calculate Queue                                                                                                    | OK Cancel               | ]   |

• Select **Calculate** to process the toolpath.

------

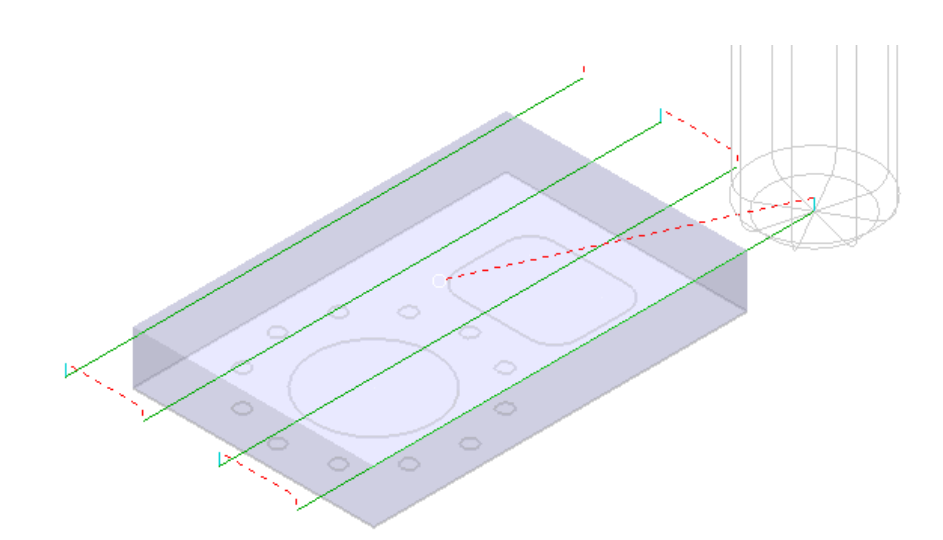

- Activate the Tip Radius tool named D16T3.
- From the **2.5D** Area Clearance options select **2D** Curve Area Clearance and enter data into the form exactly as shown below.

| 📆 Curve Area Clearance                                                                                                    | ? ×                                                                                                    |
|----------------------------------------------------------------------------------------------------|----------------------------------------------------------------------------------------------------|
| Toolpath                                                                                                    | name D16t3-2DCurveAC                                                                                                    |
| Workplane<br>Block<br>Tool<br>Curve area clearance<br>Curve area clearance | Curve area clearance         Curves definition         CurvePockets       Image: CurvePockets         Position       Image: CurvePockets         Down       10.0         Style       Offset         Tolerance       Cut direction         0.01       Climb         Curve thickness       1.0         Stepover       8.0 |
|                                                                                                    | Calculate Queue OK Cancel                                                                                                    |

----

\_\_\_\_\_

• Select the Cut distances page and input Stepdown 10.

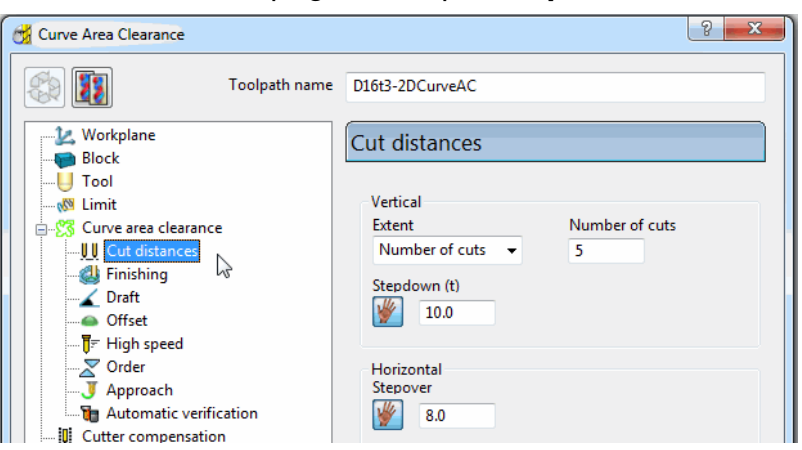

• From the main Curve Area Clearance page, Curve options, select *Interactively modify machinable sections*.

These options enable the user to have full control of direction of cut and the areas to be machined.

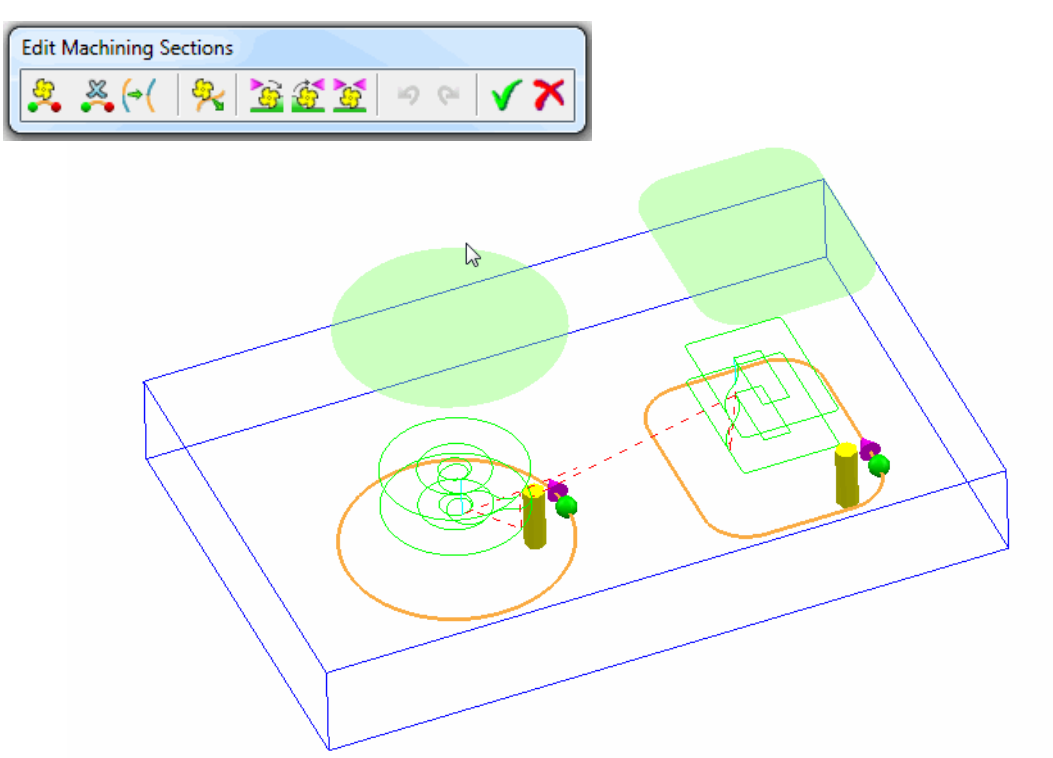

Note: While the **Curve Area Clearance** form is open, the areas to be machined are displayed as a shaded preview.

- Select the Green Tick to exit the Edit Machining Sections toolbar.
- Select **Calculate** to process the **toolpath** and then **Cancel** the form.

------

- Activate the End Mill named EM16.
- From the **2.5D Area Clearance** options select **2D Curve Profile** and enter data into the form exactly as shown below.

| 📆 Curve Profile                                                                                                    | ? ×                       |
|----------------------------------------------------------------------------------------------------|---------------------------|
| Toolpath name                                                                                                    | EM16-CurveProfile         |
| Workplane         ● Block         ● Tool         ● Limit         ● Curve profile         ● U Cut distances         ● Finishing         ● Draft         ● Offset         ● Fight speed         ● Order         ● Automatic verification         ● Cutter compensation         ● Tool axis         ■ Rapid move heights         ● U Leads and links         ● End point         ● Field point         ● Notes         ● User defined settings | Curve profile             |
|                                                                                                    | Calculate Queue OK Cancel |

• Select the Cut distances page and input Stepdown 25.

| Workplane<br>Block | Cut distances                        |
|--------------------|--------------------------------------|
| U Tool             | Vertical                             |
| Curve profile      | Extent Number of cuts Number of cuts |
|                    | Stepdown (t)                         |

• Select **Calculate** to process the **toolpath** and then **Cancel** the form.

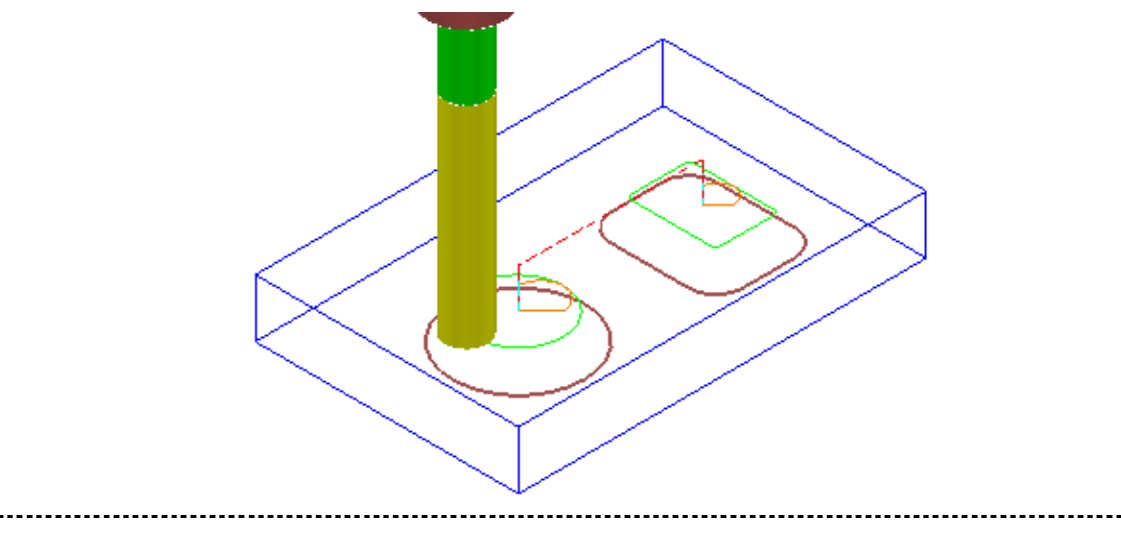

-----

- Activate the End Mill named D25TrA45.
- From the **2.5D Area Clearance** options select **Chamfer Milling** and enter data into the form exactly as shown below.

| Chamfer Milling                                                                                                    | २ <mark>२</mark>                                                                                                    |                                            |
|----------------------------------------------------------------------------------------------------|----------------------------------------------------------------------------------------------------|--------------------------------------------|
| Toolpath name                                                                                                    | D25Tr1A45-2DChamfer                                                                                                    | Position 📡 🔽                               |
| Workplane Block Jool Kinit Chamfer milling UCut distances Kinishing                                                | Chamfer milling Curves definition Chamfer Chamfer Position                                                                                                    | Cut direction<br>Conventional              |
| Automatic verification     Gutter compensation     Foint distribution     Tool axis     Rapid move heights         | Tolerance     Cut direction       0.01     Conventional       Curve thickness       0.0                                                                                                | Set <b>Curve</b> position to <b>Bottom</b> |
| Leads and links     Sart point     Sart point     Feeds and speeds     Sortes     Succes     User defined settings | Chamfer definition       Angle defined by     Chamfer angle       Image: Chamfer angle     45.0       Image: Chamfer angle     Image: Chamfer angle       Image: Chamfer angle     5.0 | Tool position                              |
|                                                                                                    | Tool position                                                                                                    |                                            |
|                                                                                                    | Calculate Queue OK Cancel                                                                                                    | Set Bottom axial depth                     |

• Select the Cut distances page and input Number of cuts 1.

| Workplane           | Cut distances         |
|---------------------|-----------------------|
|                     |                       |
|                     | Vertical              |
| 🚊 🚽 Chamfer milling | Extent Number of cuts |
| U Cut distances     | Number of cuts 👻 1    |
|                     | Stepdown (t)<br>25.0  |

• Select **Calculate** to process the toolpath (Do not close the form).

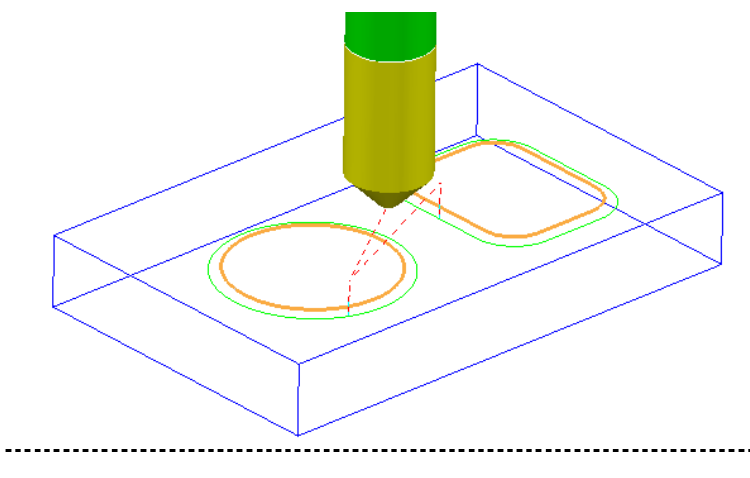

The resultant **Chamfer Milling** strategy has appeared on the wrong side of the **Pattern**.

The **toolpath** needs to be *recycled* with the **Chamfer Milling** tool tracks changed to appear on the inside of the **Pattern** segments.

- In the Chamfer Milling form, select the *Recycle* icon to enable changes to be made to the above strategy.
- Select the *Interactively modify machinable sections* icon to access the *Edit Machinable Sections* toolbar.
- Select the *Reverse machining side* option, followed by the *green tick* to accept the changes and close the **toolbar**.

| Chamfer milling                        | Edit Machining Sections |
|----------------------------------------|-------------------------|
| Curves definition<br>Chamfer  Position |                         |

• In the main **Chamfer Milling** form, Select **Calculate** to process the toolpath (Do not close the form).

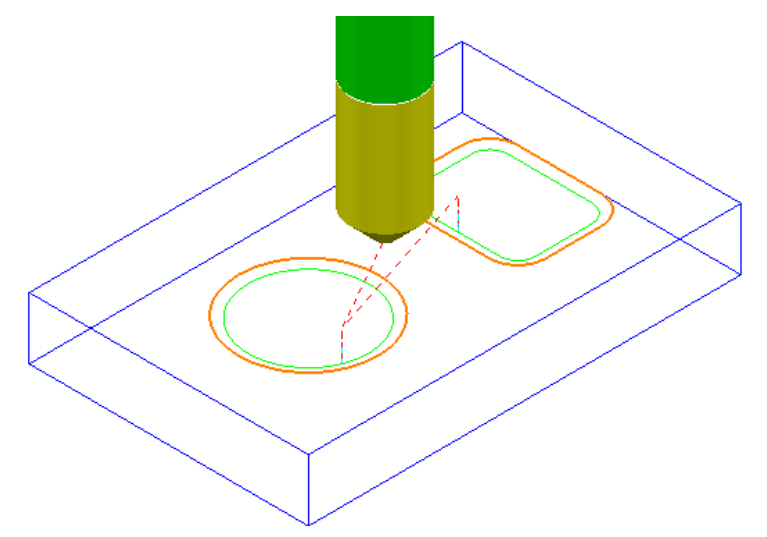

The **Chamfer Milling** options selected result in the angled part of the tool overlapping the base of the Chamfer by **1mm**.

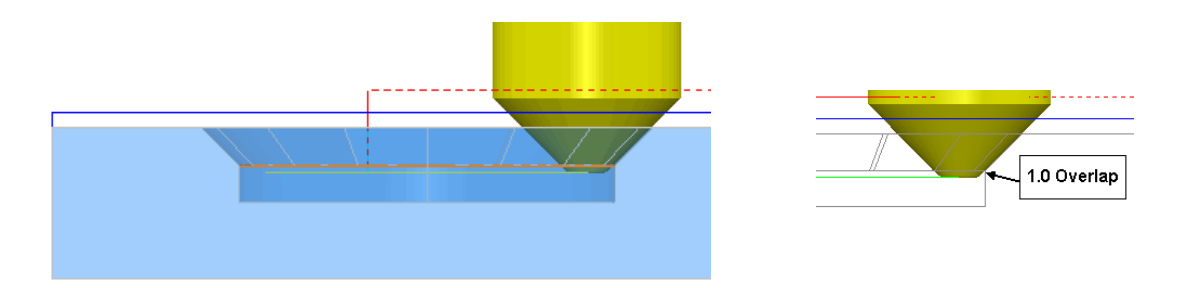

A **surface** model of the finished component has been imported to provide a visual check of the **Chamfer Machining**. The *1mm tool overlap* at the base of the chamfer is clearly visible in the above illustrations.

---

• Run a ViewMILL *simulation* of the whole machining process.

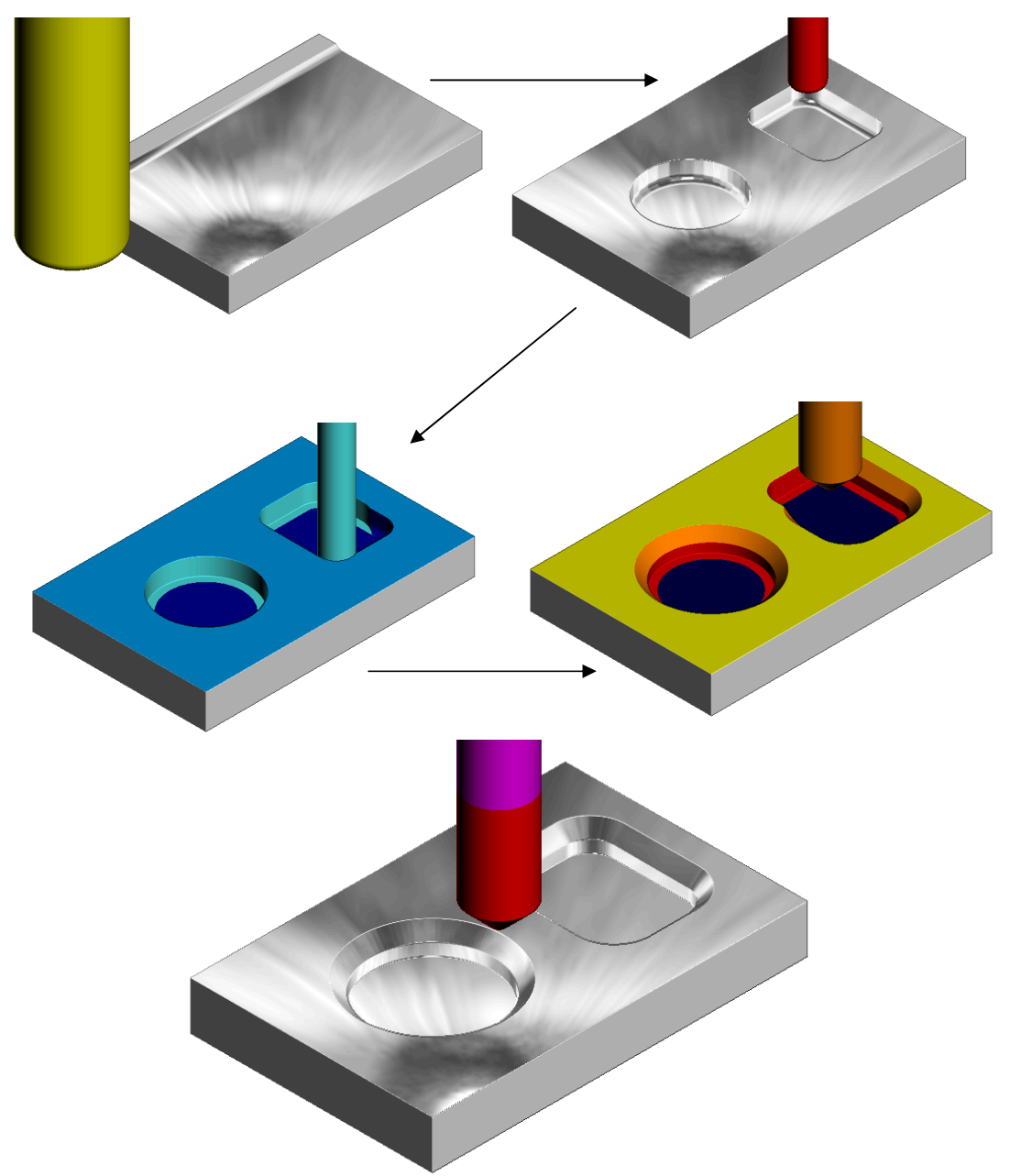

----

## 2D Curve Machining Example 2 – Inc. Clamp Avoidance

- Select File → Delete All and Tools → Reset forms.
- Open the Project:-
  - C:\users\training\PowerMILL\_Data\Projects\2DCurveProfileEX2-Start

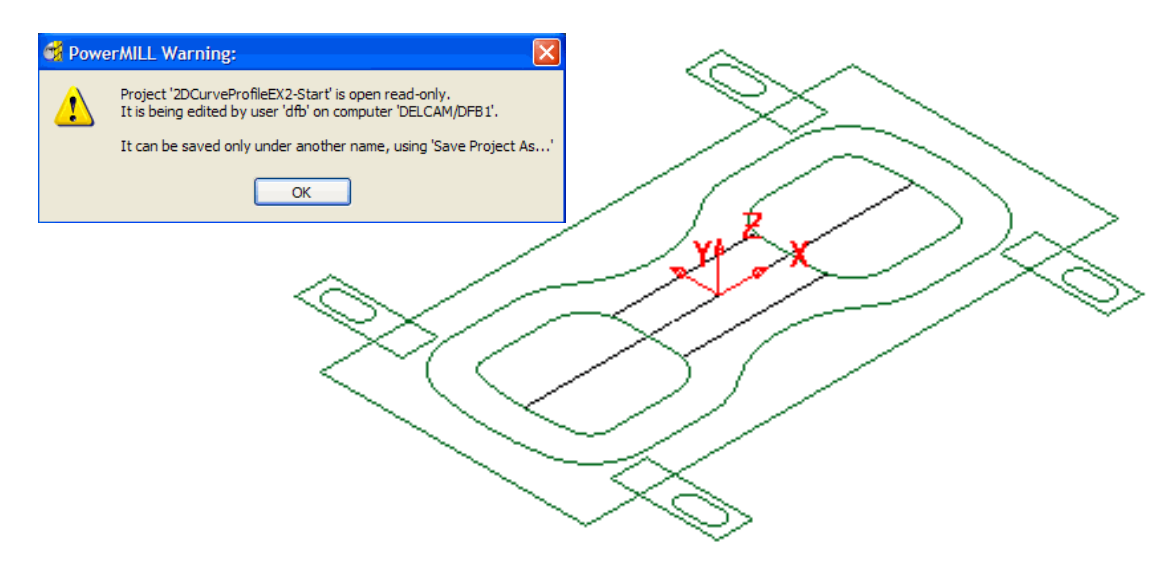

The imported **Project** also contains a **Dia16 End Mill** and a **Pattern** defining the **2D geometry** used in the existing **2D Machining** Strategy. The **Project** is **Locked** to prevent it from being modified, hence the first step is to **Save As** a separate **Project** locally with a different name.

• Select File - Save Project As:-C:\users\training\COURSEWORK\PowerMILL-Projects\2DCurveProfileEX2

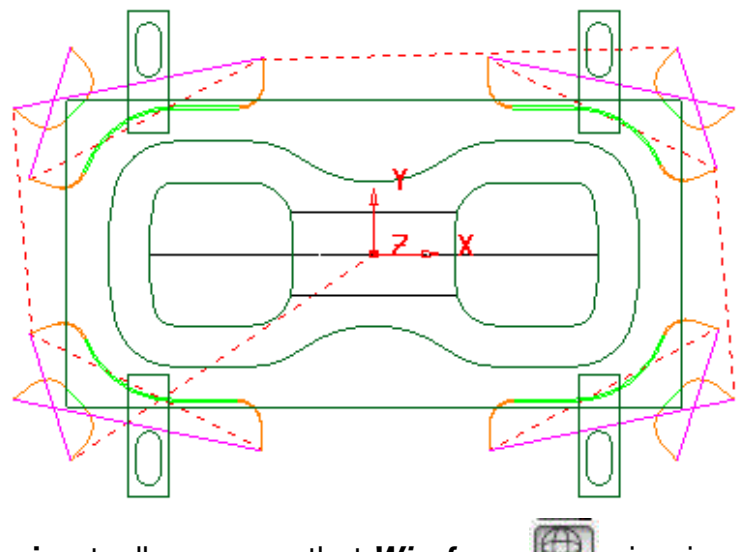

In the Viewing toolbar ensure that Wireframe view is on.

The existing preliminary, **Toolpath** machines away the area where the clamps are located ready for the remaining strategies.
• Select an **Iso1 view** and perform a **ViewMILL simulation** on the existing **toolpath**.

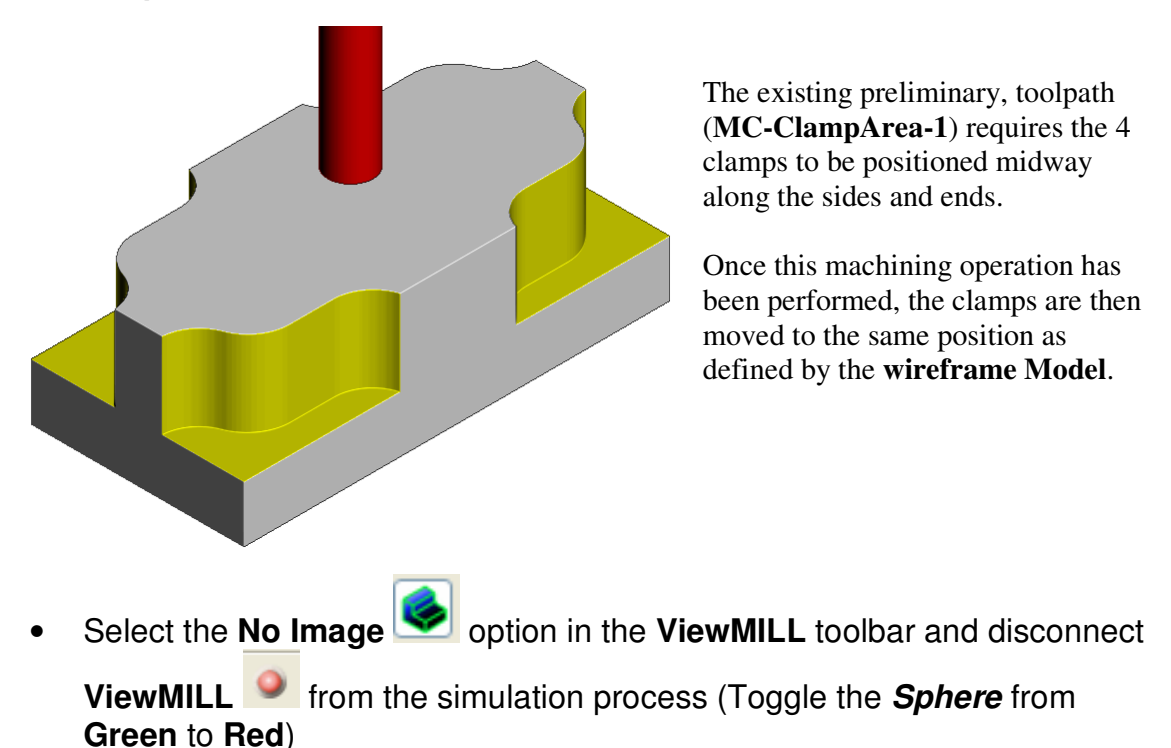

- Select a View from top (Z).
- Undraw all entities except the **Block** and the **Pattern** (*OuterForm*).

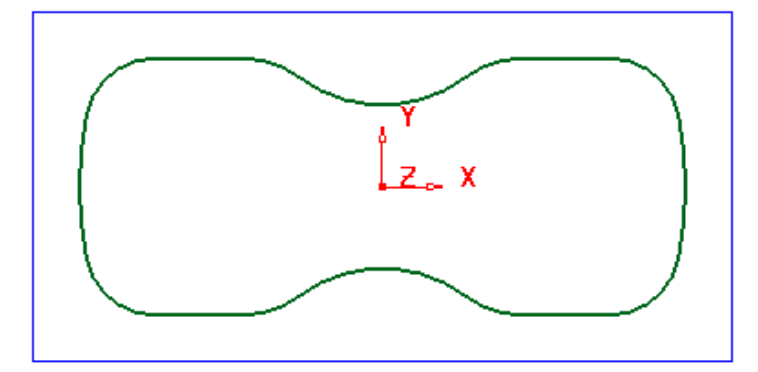

The above **Pattern** *segment* was created by using **Insert - Model** with the required **wireframe segment**.selected. The same **Pattern** will be used in the creation of the next **Toolpath**.

From the *main pulldown* menus select: Draw - Cursor - Cross Hair (*Ctrl H*) and Draw - Cursor - Tool (*Ctrl T*).

This will provide an essential visual aid while defining the parts of the toolpath **Pattern** to be machined. Note: Alternative *Shortcut* options are shown in brackets.

-----

- With the toolpath (MC-ClampArea-1) activated select Settings (local menu) to open the existing Curve Profile form.
- At the top left corner of the form select the '*Make a Copy*' option.

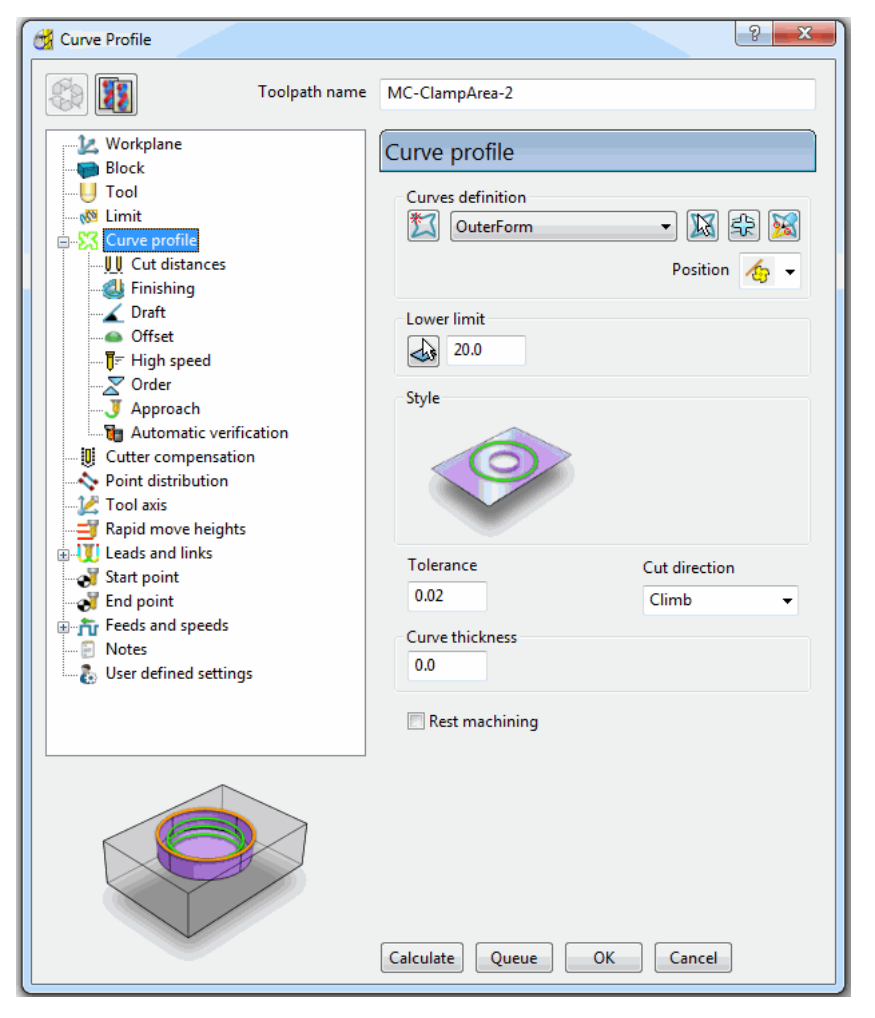

• Rename the new toolpath as MC-ClampArea-2.

-----

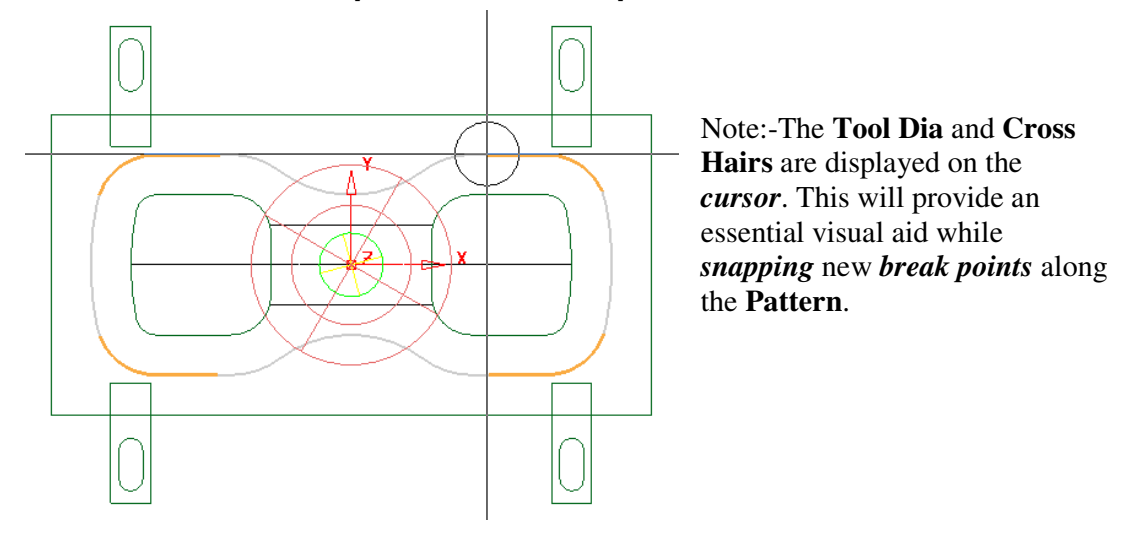

• Select to open the **Curve** toolbar.

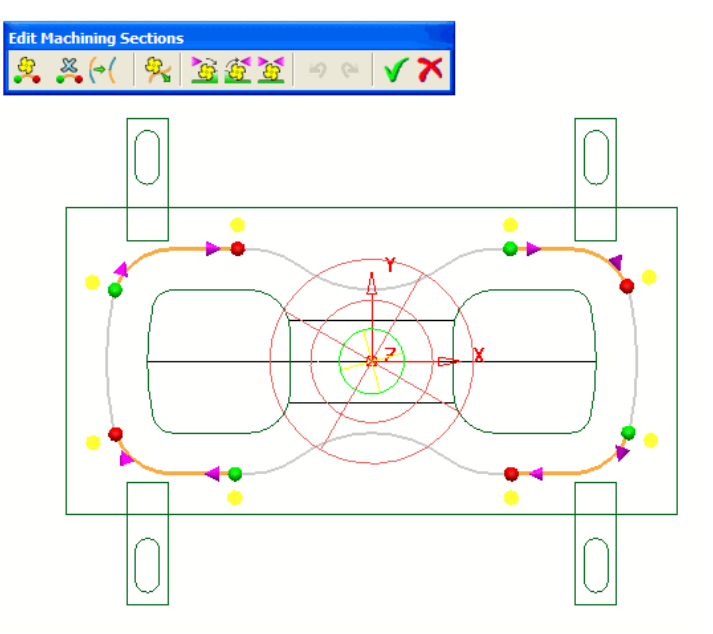

The sections of the **Pattern** included in the original toolpath are displayed, along with the user defined, *Start* (green) and *End* (red) points.

 Using the left hand mouse button (With the *cursor* visually assisted by the displayed Tool and Cross Hairs) reposition the Start and End points along the Pattern as shown below.

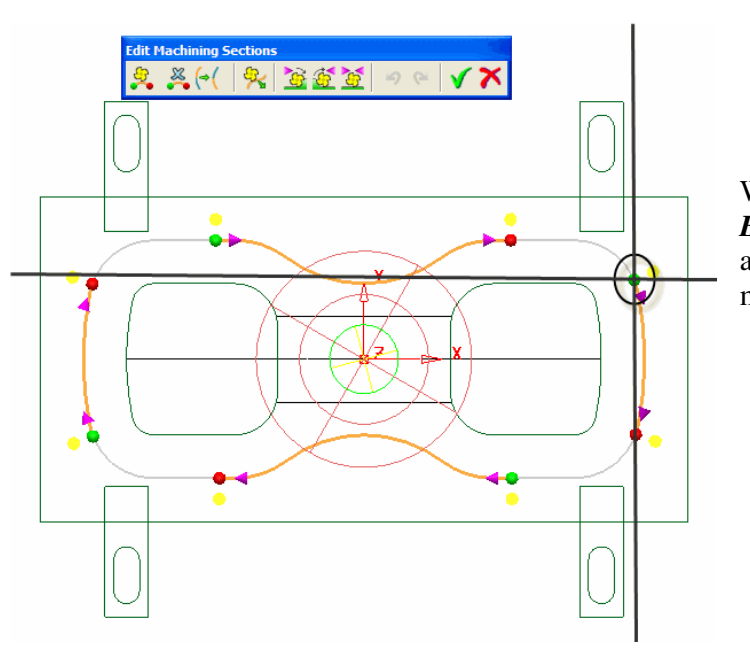

When defining the *Start* and *End* points along the **Pattern** allow room for suitable **Lead** moves.

- Select the green tick to accept the 'user defined' toolpath segments.
- Select Calculate in the main Curve Profile form to create the toolpath.
- Select **OK** to lose the **Curve Profile form**.
- Use *toolpath* Simulation to visually check that the tool does not clash with the clamp profiles.

• Reconnect the **ViewMILL** session (*Green Sphere*) and visually check that the **new toolpath** is not missing any material where the **original toolpath** overlaps.

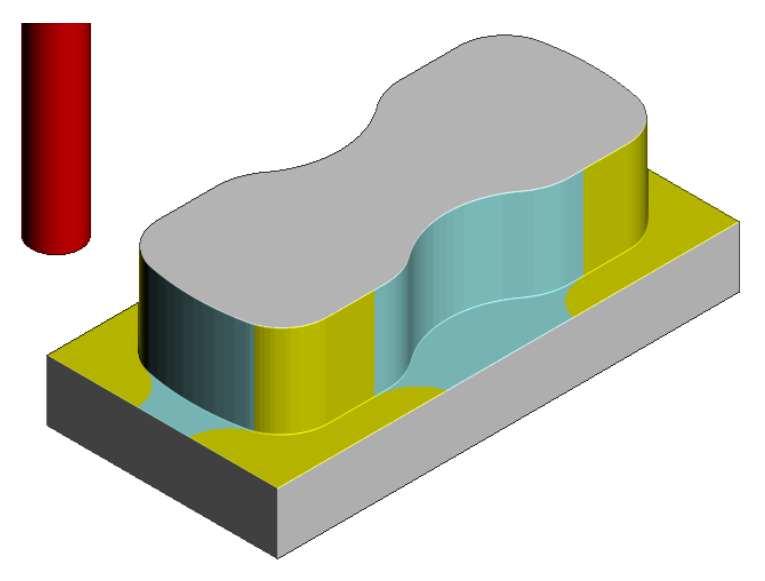

#### 2D Curve Machining Example 2 – Without Clamp Avoidance

- With the toolpath (MC-ClampArea-2) activated select Settings (local menu) to open the existing Curve Profile form.
- At the top left corner of the form select the '*Make a Copy*' option.
- Select <sup>123</sup> to open the Curve toolbar.

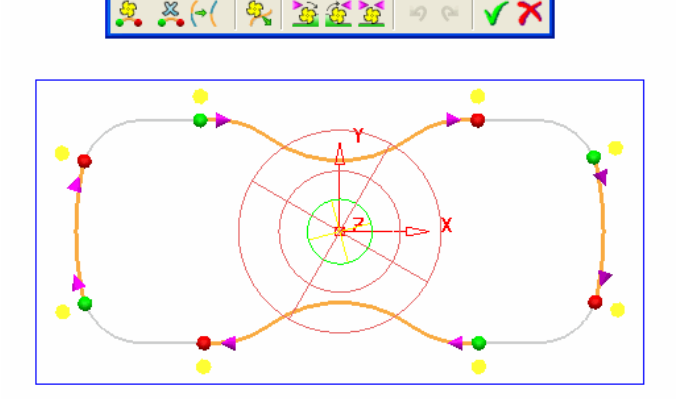

The sections of the **Pattern** included in the original toolpath are displayed, along with the user defined, *Start* (green) and *End* (red) points.

• To return the machining range to include the whole **Pattern**, click on

**Remove selected machining sections** (Note: This is the default setting).

Select Mark all segments for machining.

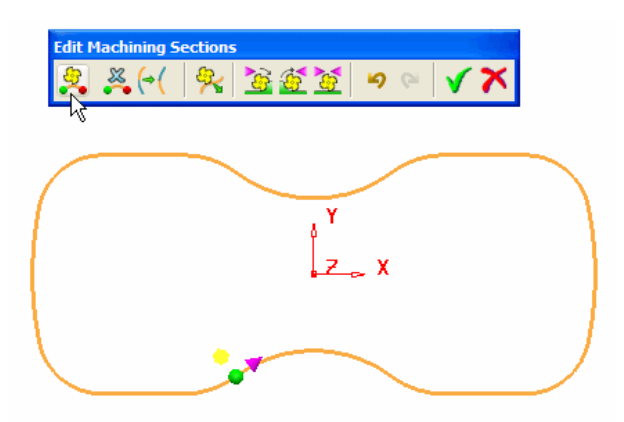

If the **Curve Profile** strategy is used from scratch, the **Mark all sections for machining** option must be selected to provide full control over which side and sections of the **Pattern** are to be machined.

Note the machining preview shows that the wrong side of the curve is currently selected (yellow sphere).

- Select the Reverse machining side option.
- Select the green tick to accept the 'user defined' toolpath segments.

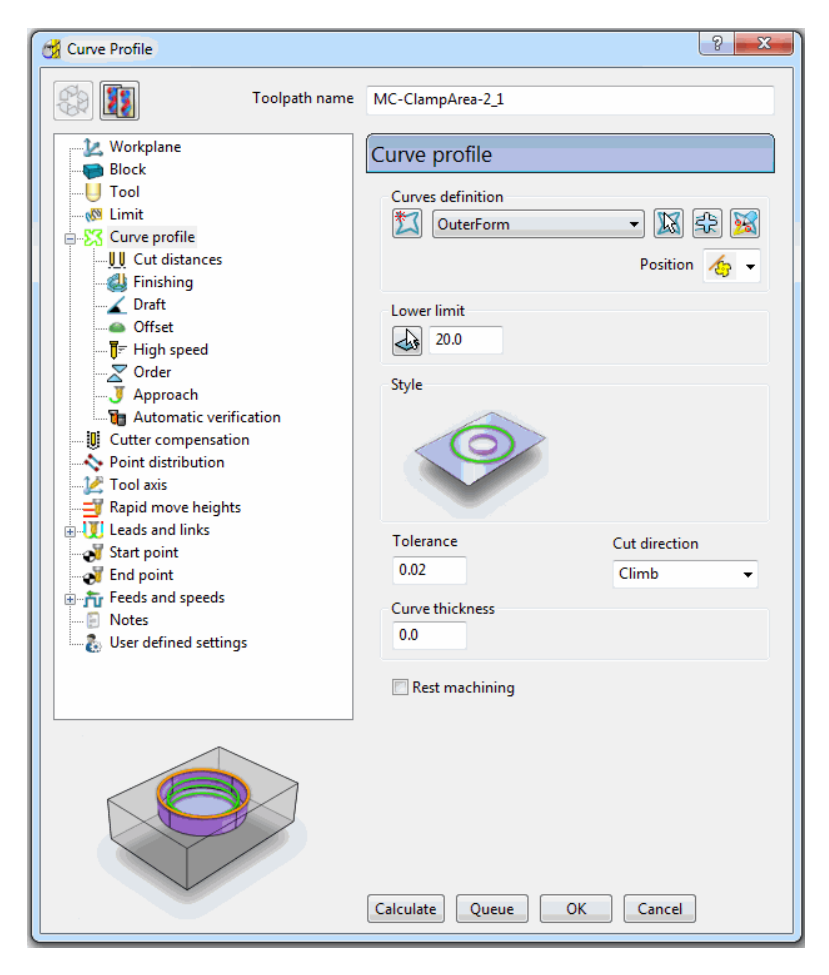

- Select Calculate in the main Curve Profile form to create the toolpath.
- Select **OK** to close the **Curve Profile form**.

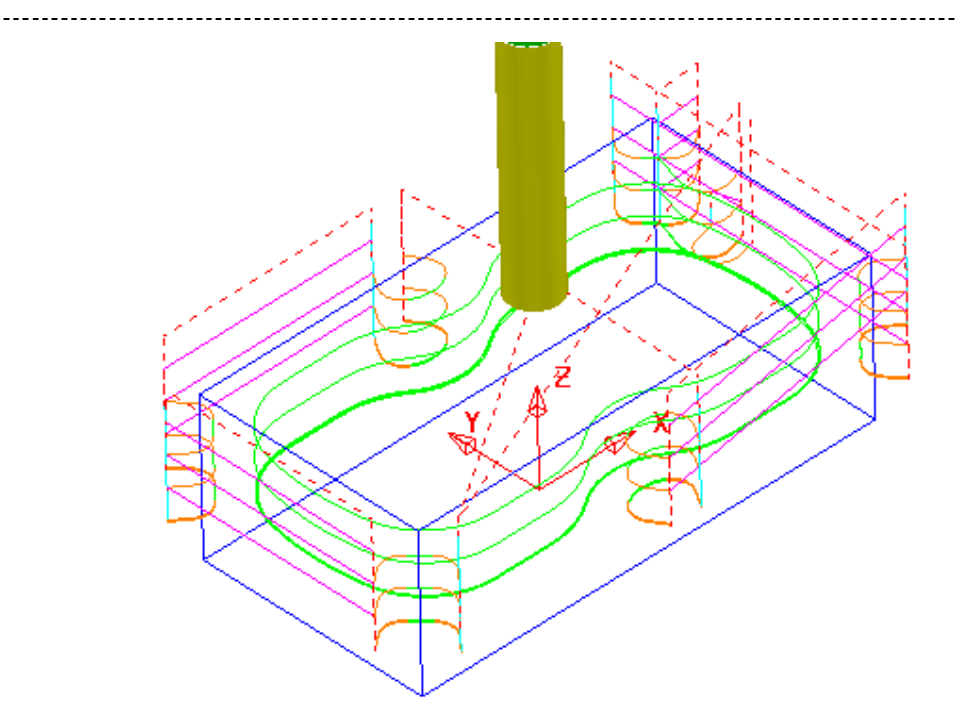

This time the whole **Pattern** is used to define the range of the machining. This is the default option when **Mark all sections for machining** is selected followed immediately by the **Green tick**.

\_\_\_\_\_

-----

# 10. Tool Holder Collision Checking

## **Collision Checking**

\_\_\_\_\_

**Collision Checking** can be applied retrospectively, as long as a tool **Shank** and **Holder** are defined with the **Active Tool**. If the option **Verify - Collisions** is applied, two additional toolpaths will be created from the original, one being collision safe, and the other being in collision. At the same time a copy of the **Tool** with a suitably extended **Overhang** will be substituted into the Original and Collision status toolpaths.

- Select File Delete all and Tools Reset Forms from the top menu.
- Import the model:-C:\Users\training\PowerMILL\_Data\Models\cowling.dgk
- Calculate the **Block** to **Min/Max limits**.
- Reset **Rapid Move Heights** and the tool **Start and End Point**.
- Create a **Dia 5mm Ball Nose** tool **Named BN5** with a **Length** of **10** and **Tool Number 1**.

| Diameter<br>Tool Status Valid<br>Tool Number 1<br>Number of Flutes 1 | Tip Shank Holder Holder Profile Cutting Data Description Name BN5 Geometry Length 10.0 5.0 | embly |
|----------------------------------------------------------------------|--------------------------------------------------------------------------------------------|-------|
|                                                                      | Diameter<br>Tool Status Valid<br>Tool Number 1<br>Number of Flutes 1                       |       |

- Select the **Shank** tab.
- Select Add a shank component.
- Fill in the form exactly as shown in the image below.

| Ball Nosed Tool                                          |         | ? <mark>×</mark> |
|----------------------------------------------------------|---------|------------------|
| Tip Shank Holder Holder Profile Cutting Data Description |         |                  |
| Components                                               | embly   |                  |
| - 🕅 📜                                                    |         | N 🕸              |
|                                                          |         | .                |
| <b>+</b> ₿ ≪₿ ≪₿                                         |         |                  |
| Dimensions                                               |         |                  |
| Upper Diameter 5.0                                       |         |                  |
| Lower Diameter 5.0                                       |         |                  |
| Length 20.0                                              |         |                  |
|                                                          |         |                  |
| Cutting length 10.0                                      |         |                  |
| Shank length 20.0                                        |         |                  |
| Shank length 200                                         |         |                  |
|                                                          | 1.1     |                  |
|                                                          | - 1 - E |                  |
|                                                          |         | /                |
|                                                          |         |                  |
|                                                          |         | 251              |
|                                                          |         |                  |
| Close                                                    |         |                  |

- Select the **Holder** tab.
- Select Add holder component. +
- Fill in the form for the first **Holder** element exactly as shown in the image below.

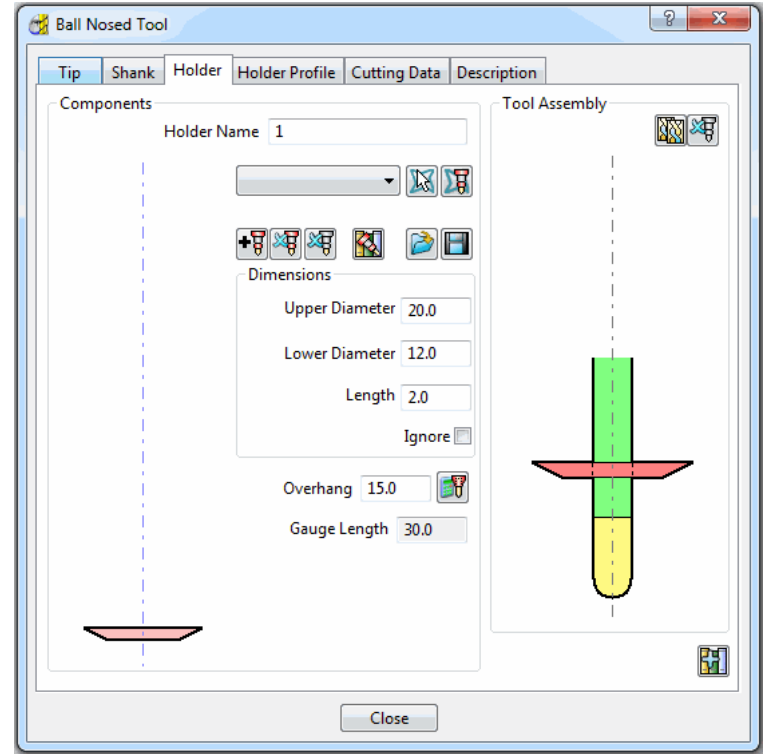

A picture of the current active **Tool** is displayed on the right hand side of the dialogue. **Upper Diameter –** the diameter at the top of the current section of the tool Holder. This must be greater than or equal to the Lower Diameter. Lower Diameter – the diameter at the bottom of the current section of the tool Holder. This must be less than or equal to the Upper Diameter. **Length** – the vertical height of the current Holder element. **Overhang** – the length of the cutter protruding from the base of the Holder.

Issue PMILL 2011

- Select Add holder component.
- Enter an Upper Diameter of 22, a Lower Diameter of 20 and a Length of 10.
- Select Add holder component.
- Enter an **Upper Diameter** of **30**, a **Lower Diameter** of **30**, a **Length** of **10** and an **Overhang** of **15**.
- Select Save tool holder in C:\Temp with a File name as ToolHolder 1.pmlth.

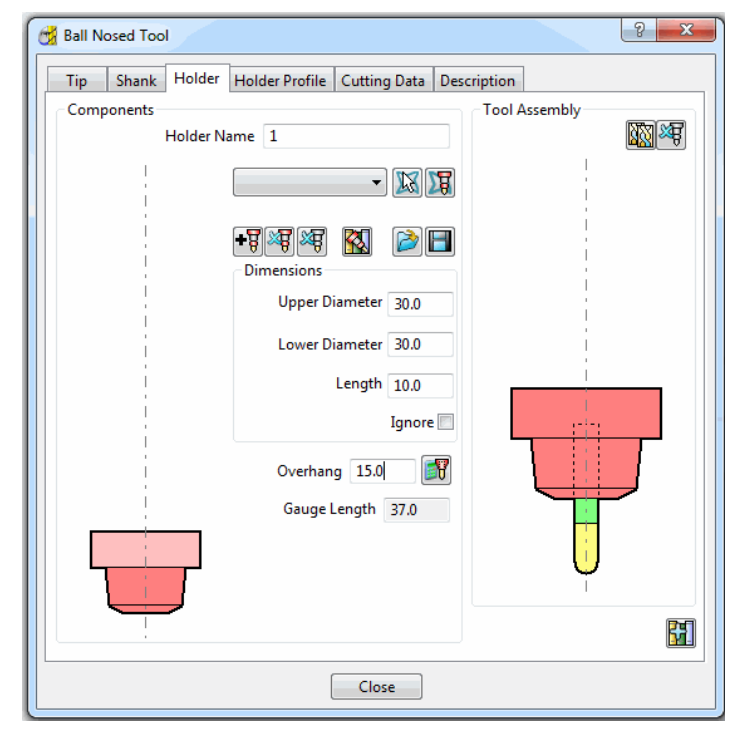

If it is required to modify or delete a **Holder** element, select (left click) on one of them in the assembly illustration and it will turn pale. The current values for that element will be displayed and available for modification. The same procedure applies to modify **Shank** elements.

After creating the tool **Holder** you save it. It can then be loaded at a later date to check further toolpaths for collisions if required.

- Select Close.
- Select **Toolpath Strategies**  $\mathbb{N}$  on the main toolbar.
- From the **Finishing** options select a **Raster Finishing** strategy.

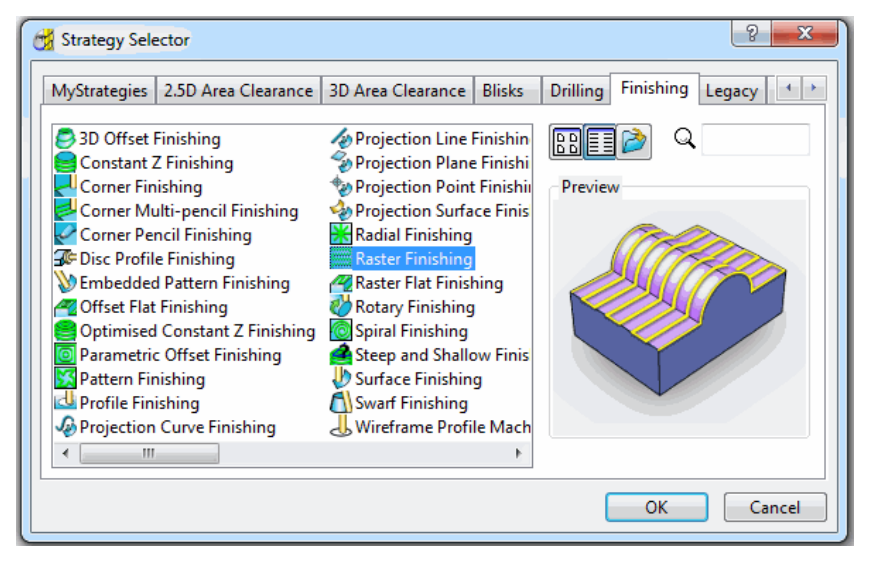

• Enter a Name as RasterFinish, an Angle of 45 and Stepover of 1.

\_\_\_\_\_

- Select Lower Left as the Start Corner.
- Select Leads and Links.
- In the Leads and Links dialog box, select the tab Lead In and set the 1<sup>st</sup> and 2<sup>nd</sup> Choices to None.
- Do exactly the same in the **Lead Out** tab.
- In the Leads and Links dialog box select the Links tab, enter a Short/Long Threshold of 2, set Short to Circular Arc and Long to Skim.

| 📆 Raster Finishing                                                                                                    | २ <mark> </mark>                                                   |
|----------------------------------------------------------------------------------------------------|--------------------------------------------------------------------|
| Toolpath name                                                                                                    | BN5-RasterFinish                                                   |
| Workplane                                                                                                    | Raster finishing                                                   |
|                                                                                                    | Angle 45.0                                                         |
| ¥ Stock engagement<br>                                                                                                    | Start corner Lower left -                                          |
| <ul> <li>High speed</li> <li>Automatic verification</li> <li>Point distribution</li> <li>Tool axis</li> <li>Rapid move heights</li> <li>Useds and links</li> <li>Start point</li> <li>Freeds and speeds</li> <li>Notes</li> <li>User defined settings</li> </ul> | Perpendicular pass<br>Shallow angle 30.0<br>Optimise parallel pass |
|                                                                                                    | Ordering<br>Style Two way<br>Arc radius 0.0                        |
|                                                                                                    | Tolerance<br>0.1                                                   |
|                                                                                                    | Thickness 0.0                                                      |
|                                                                                                    | Stepover 1.0                                                       |
|                                                                                                    | Preview 🕅 Draw                                                     |
|                                                                                                    | Calculate Queue OK Cancel                                          |

• Select **Calculate** to process the **toolpath** and then select **Cancel**.

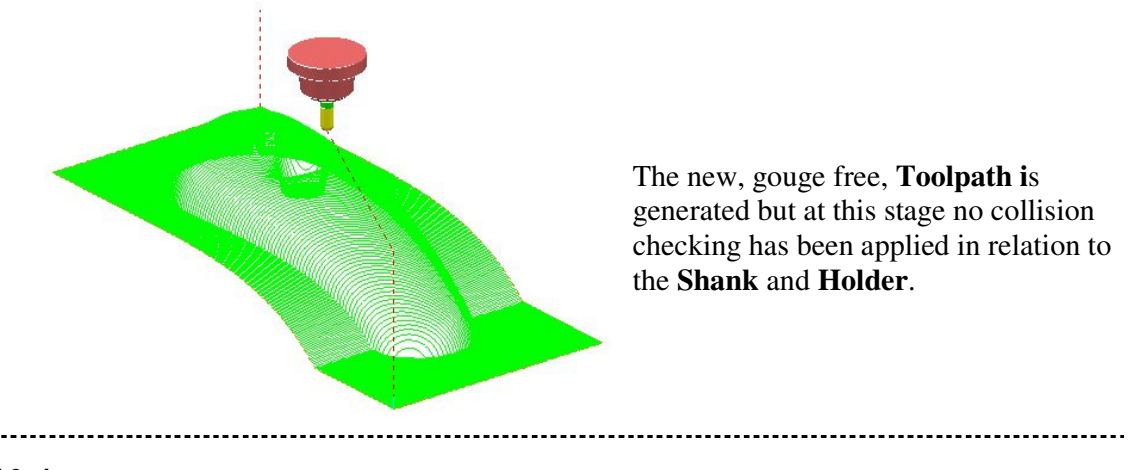

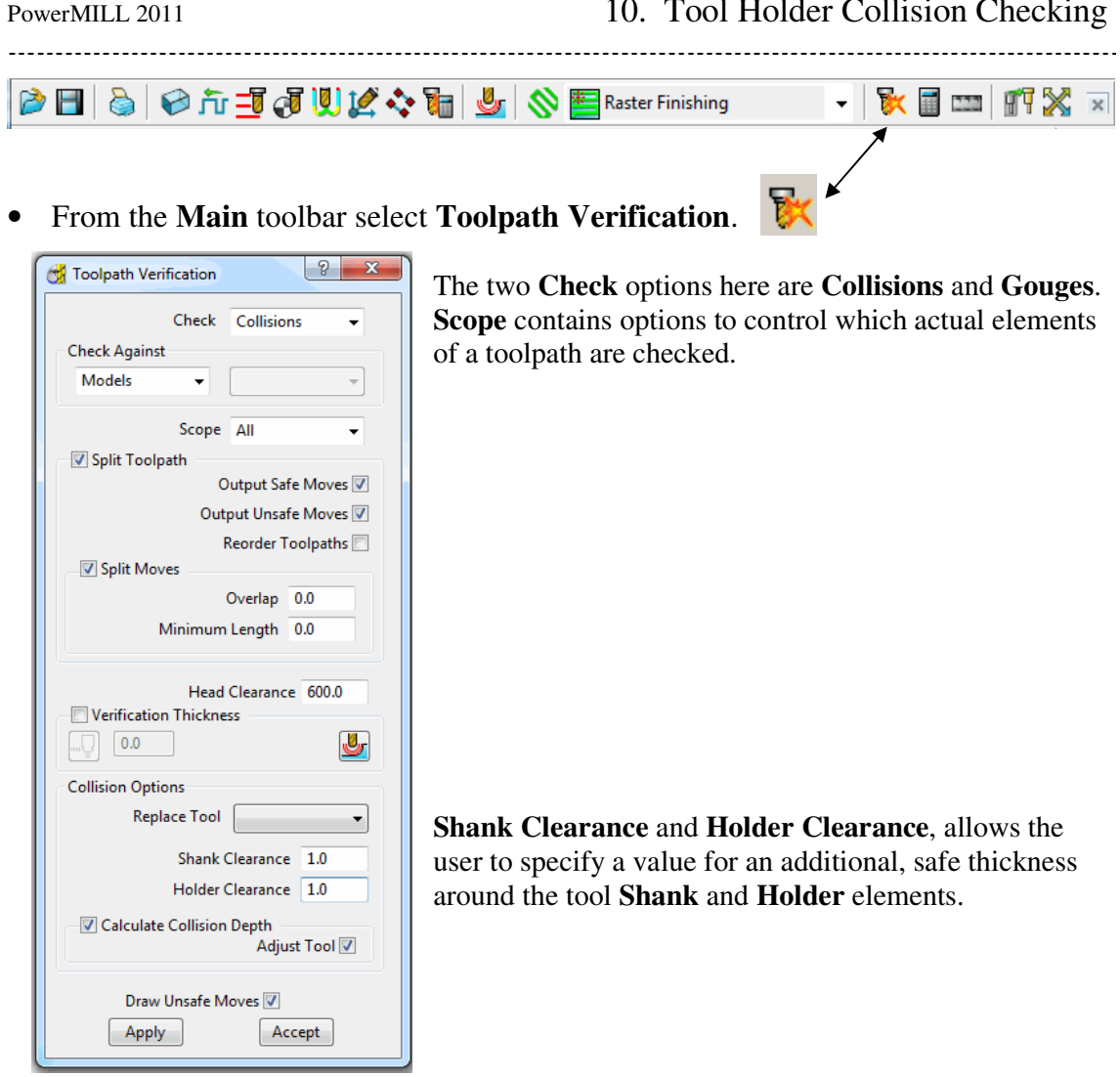

- For both *Shank Clearance* and *Holder Clearance* input 1.
- Select Apply.
- Select OK.

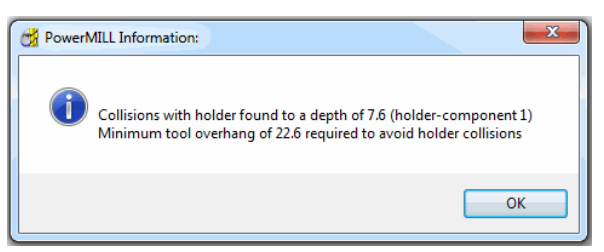

In this case PowerMILL has detected that with the current tool Holder and Shank settings collisions will be present at a depth of 6mm. A suggested tool Overhang of 21mm will be required to avoid this.

Select Accept on the Toolpath Verification form.

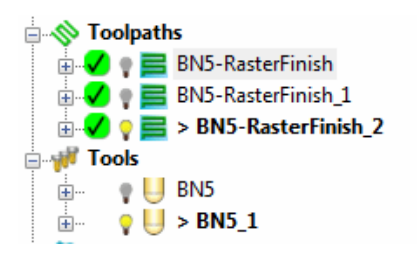

PowerMILL has created two new toolpaths, BN5-Raster Finish 1 and BN5-RasterFinish 2. A new tool named **BN5\_1** has also been created in the tools area of the explorer. This new tool has been created with the new valid adjustments made i.e. Overhang 21.

\_\_\_\_\_

• Activate the toolpath **RasterFinish\_1** in the **Explorer**.

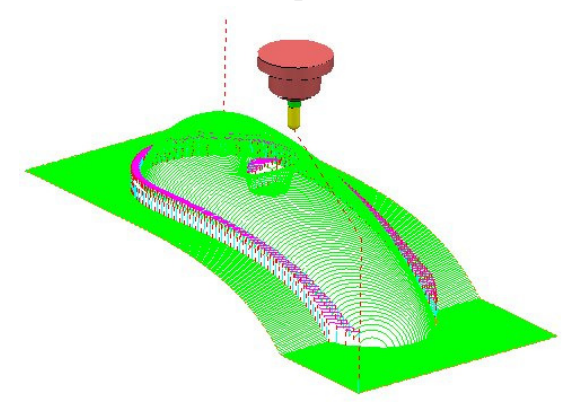

This toolpath only contains segments of the original toolpath, **RasterFinish**, that do not have any collisions so the original tool and tool holder, **BN5** is still associated with it. If your preference is to run with the shorter overhang then you could run this toolpath on these areas shown.

• Activate the toolpath RasterFinish\_2 in the Explorer.

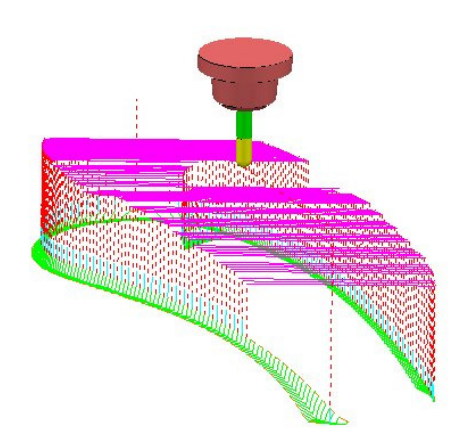

This toolpath contains segments of the original toolpath that can only be machined with the **newly** adjusted tool **Overhang**.

• Activate the original toolpath RasterFinish in the Explorer.

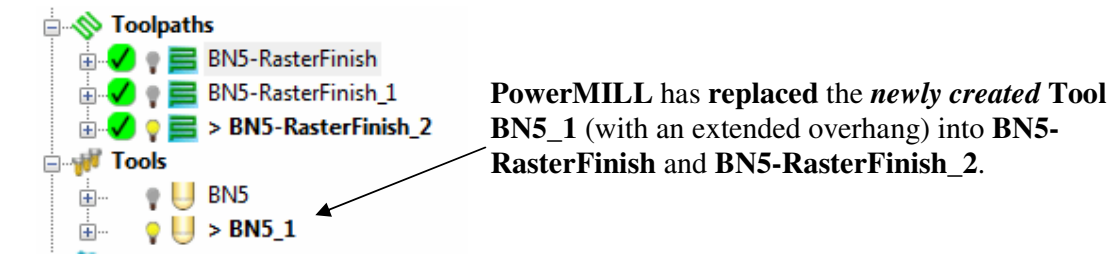

• Select File - Save Project As:-C:\users\training\COURSEWORK\PowerMILL-Projects\ToolCollisionExample

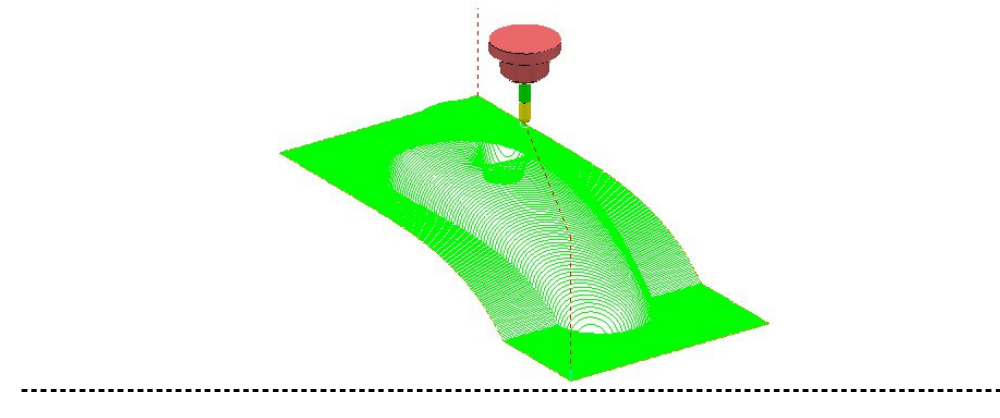

## Pro - Tool Holder Collision Checking

### **Automatic Collision Checking**

In *PowerMILL Pro*, Tool Holder Collision Checking can be applied during Toolpath calculation.

If the **Toolpath** is calculated using a tool that includes a **Shank** and **Holder** any part of the *toolpath segments* that would otherwise be in a **collision** condition will not appear. These missing segments can then be machined later using a modified **Tool** in conjunction with a **Collision Safe Boundary**.

- Select File Delete All and Tools Reset Forms.
- Open the Project:-C:\users\training\PowerMILL\_Data\Projects\ToolCollision\_Start

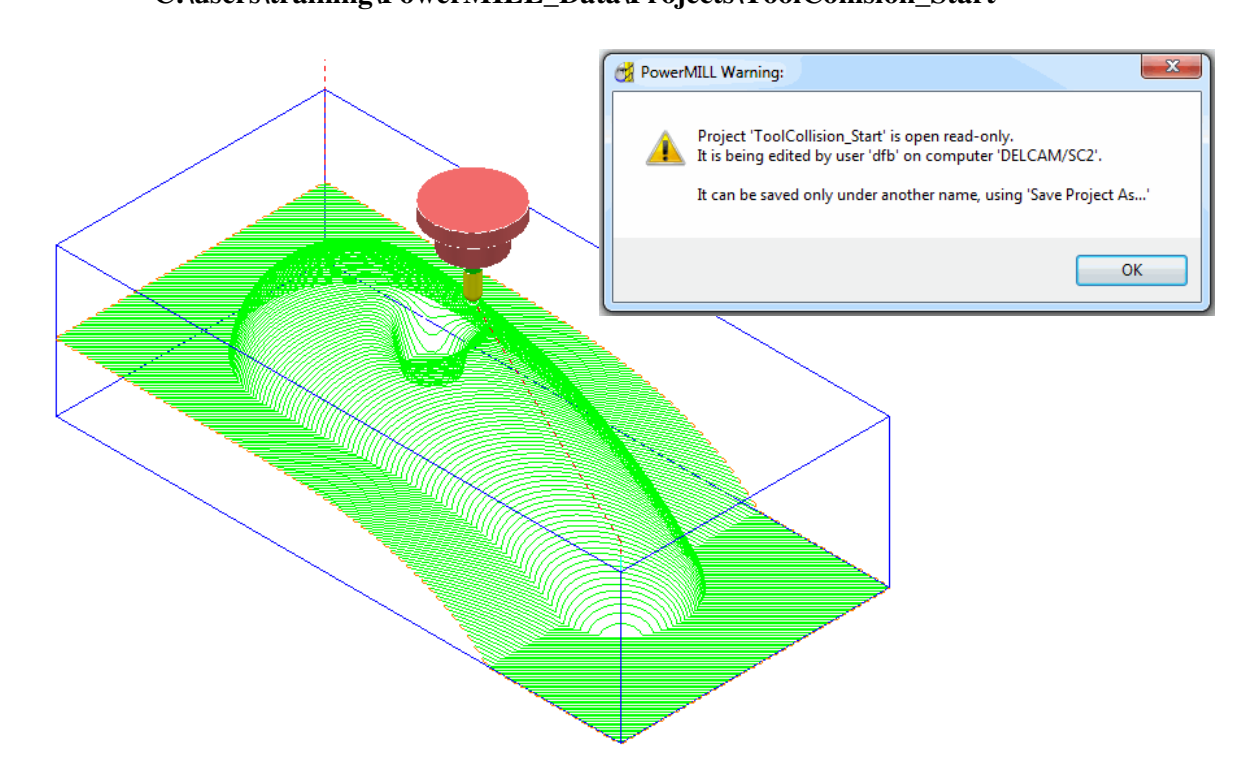

- Select OK on the *PowerMILL Warning* form.
- Save Project As:-C:\users\training\COURSEWORK\PowerMILL-Projects\ToolCollisionPro\_1
- Right click on the toolpath **RasterFinish** in the **explorer**.
- From the local menu select Activate followed by Settings and in the Raster Finishing form select the Copy toolpath icon.

88

 With the Raster Finishing form open, select the Automatic Verification page region to open the following form.

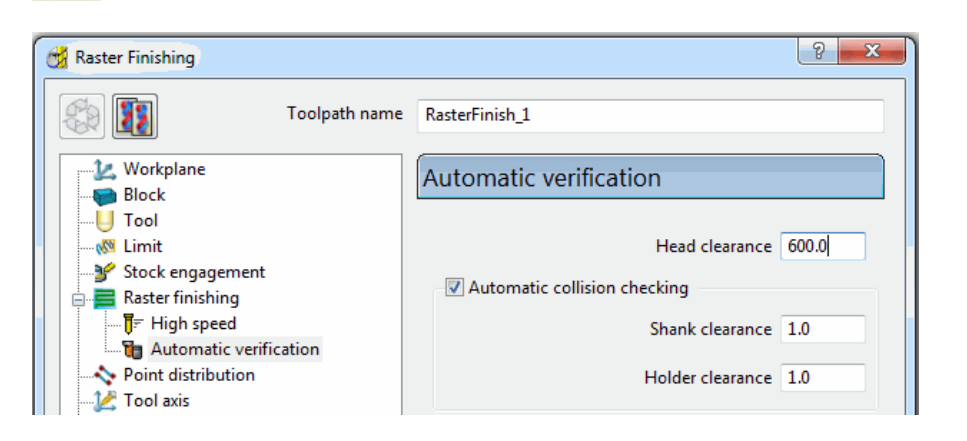

- Tick the box *Automatic collision checking* and for both **Shank Clearance** and **Holder Clearance** input **1.0**.
- Calculate the Raster Finishing form to directly create a collision free toolpath, RasterFinish\_1.

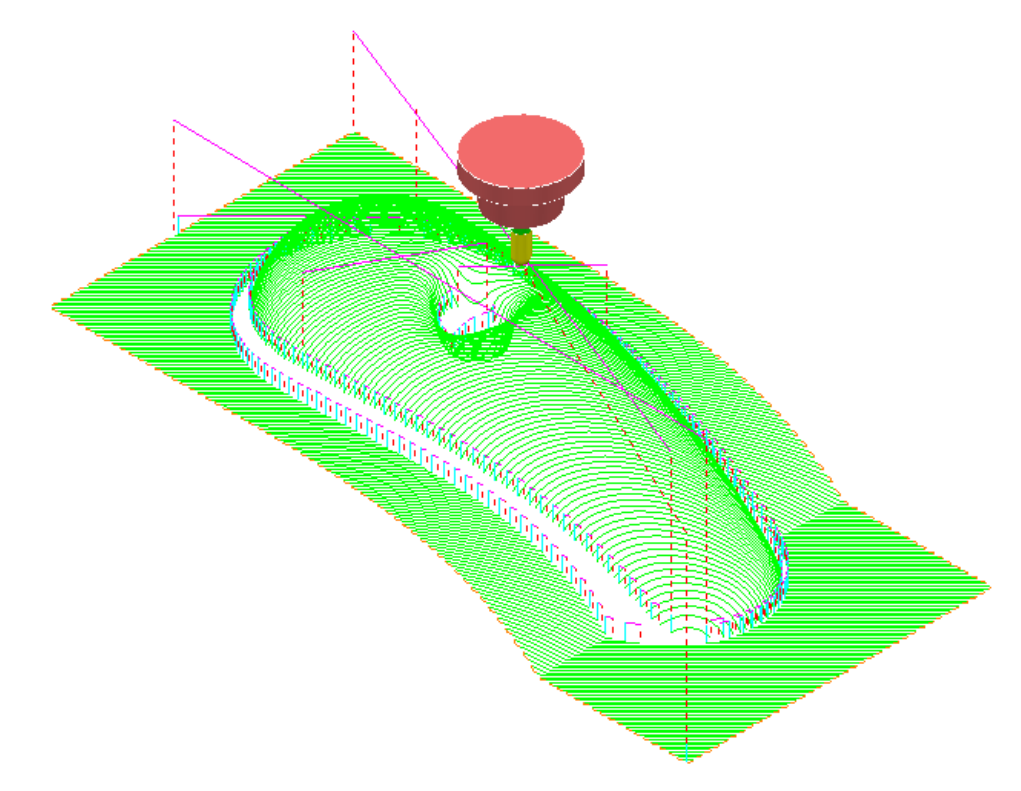

Note:- This method does not inform the user a of a recommended new **Shank** length for the missing area or automatically create a new compatible tool (**BN5\_1**).

#### **Collision Safe Boundary**

A toolpath for the remaining areas will require a new **Dia 5 Ball Nosed** tool with increased **Shank** length. The additional **Toolpath** will be calculated to limits set by a **Collision Safe Boundary** based on the current tool (**bn5**).

- Ensure that the tool **BN5** is **Active**.
- In the **explorer** right mouse click over **Boundaries** and in the local menu select **Create Boundary Collision Safe**.

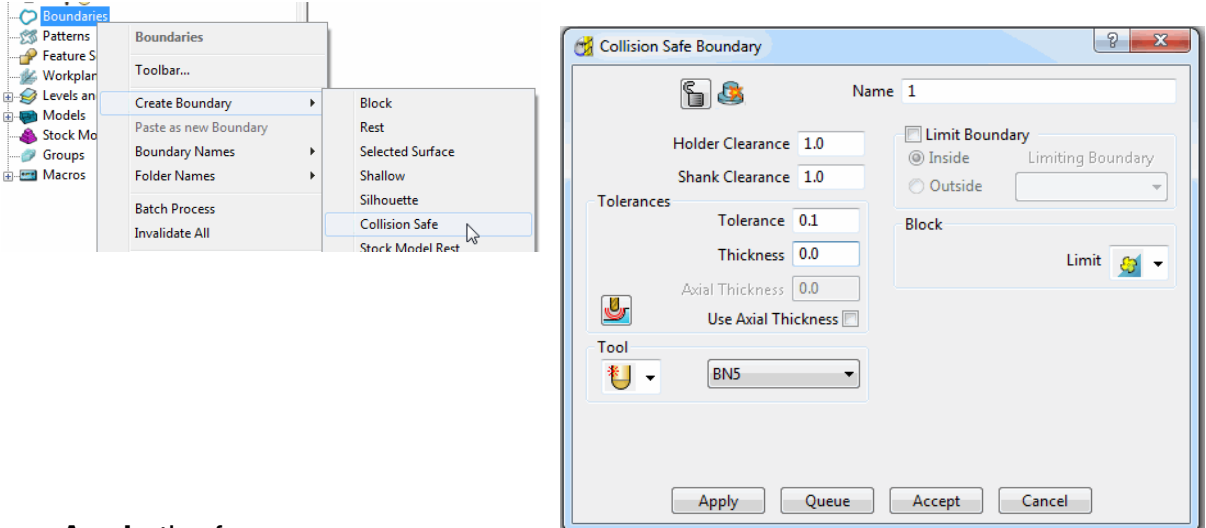

• Apply the form.

The lower part of the central pocket is more suited to be finish machined using an End Mill.

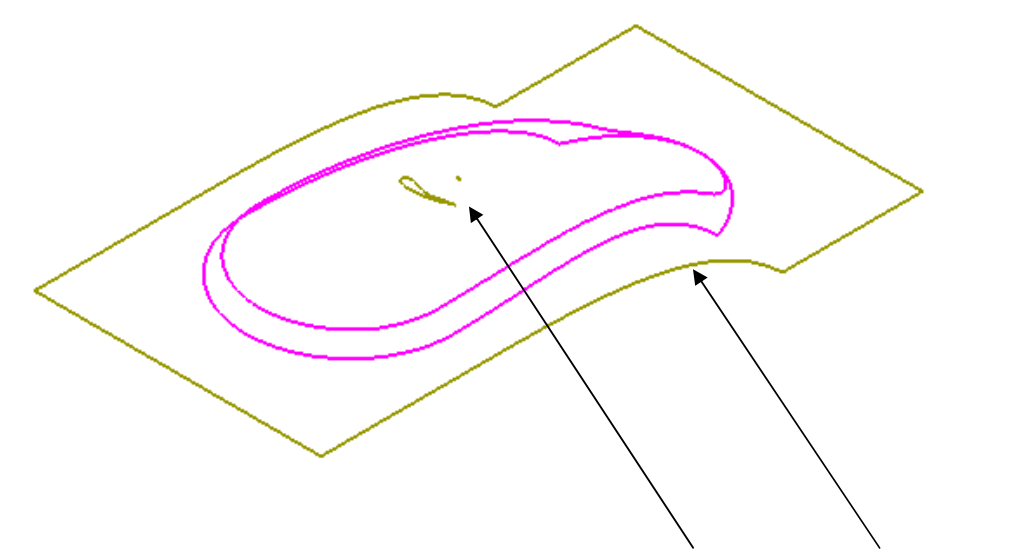

• Select and Delete the 2 segments in the central pocket and the outer one.

.....

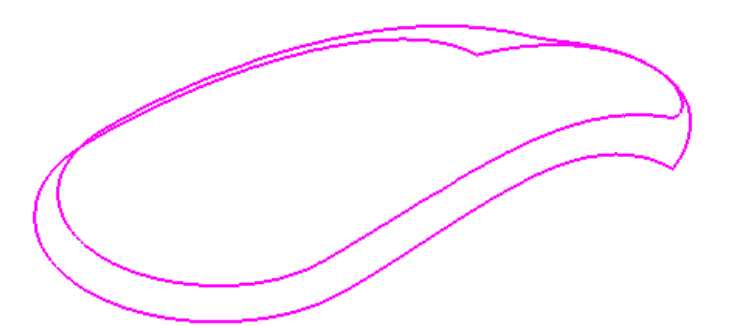

• In the **explorer** right mouse click over the **Tool** - **BN5** and from the local menu select **Edit - Copy Tool** (to create **BN5-1**).

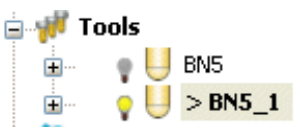

• Right mouse click over the new tool **BN5-1** and from the local menu select **Activate** followed by **Settings**.

| 🥳 Ball Nosed Tool |                                         | ? ×           |
|-------------------|-----------------------------------------|---------------|
| Tip Shank Holder  | Holder Profile Cutting Data Des         | cription      |
| Components        |                                         | Tool Assembly |
| Holder Na         | ame 1                                   |               |
|                   | - 🕅 🕅                                   |               |
|                   | ••••••••••••••••••••••••••••••••••••••• |               |
|                   | Dimensions                              |               |
|                   |                                         |               |
|                   | Lower Diameter                          |               |
|                   | Length                                  |               |
|                   | Ignore 🔄                                |               |
|                   | Overhang 25.0                           |               |
|                   | Gauge Length 42.0                       |               |
|                   |                                         |               |
|                   |                                         | <b>)</b>      |
|                   |                                         |               |
|                   | Close                                   |               |

- In the **Tool Definition** form select the **Holder** tab and change the **Overhang** value to **25.0** before selecting **Close**.
- Right click on the toolpath **RasterFinish\_1** in the **explorer**.
- From the local menu select **Activate** followed by **Settings** and in the **Raster Finishing** form select the **Recycle toolpath** icon.
- Activate the new 'long reach' Tool BN5\_1

| 🥳 Raster Finishing                                                                                                    |                          | 2 ×                       |
|----------------------------------------------------------------------------------------------------|--------------------------|---------------------------|
| To                                                                                                    | olpath name RasterFinish | 1                         |
| Tool     Tool     Stock engagement     Stock engagement     Raster finishing                                                                                                    | Boundary                 | y<br>1                    |
| Image: Third speed           Image: Third speed           Image: Third speed | n                        | Trimming<br>Keep inside 🗸 |
| Rapid move heights                                                                                                    | Block                    | Limit 😝 🗸                 |

Select the *Limit* page and select Boundary 1 with *Trimming* - Keep inside.

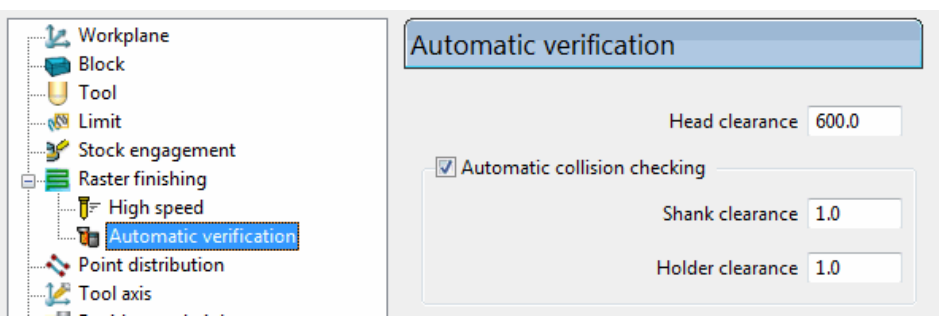

• Keep the previously used Automatic verification settings.

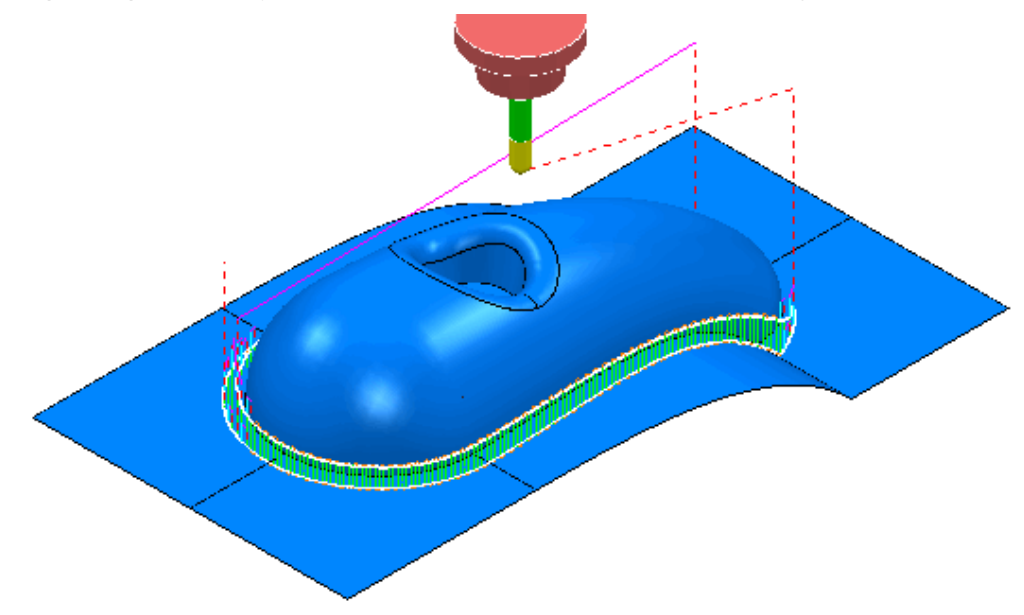

Note that **Automatic Collision Checking** is still active and as can be seen in the above illustration there is no evidence of the **toolpath** being fragmented.

.....

-----